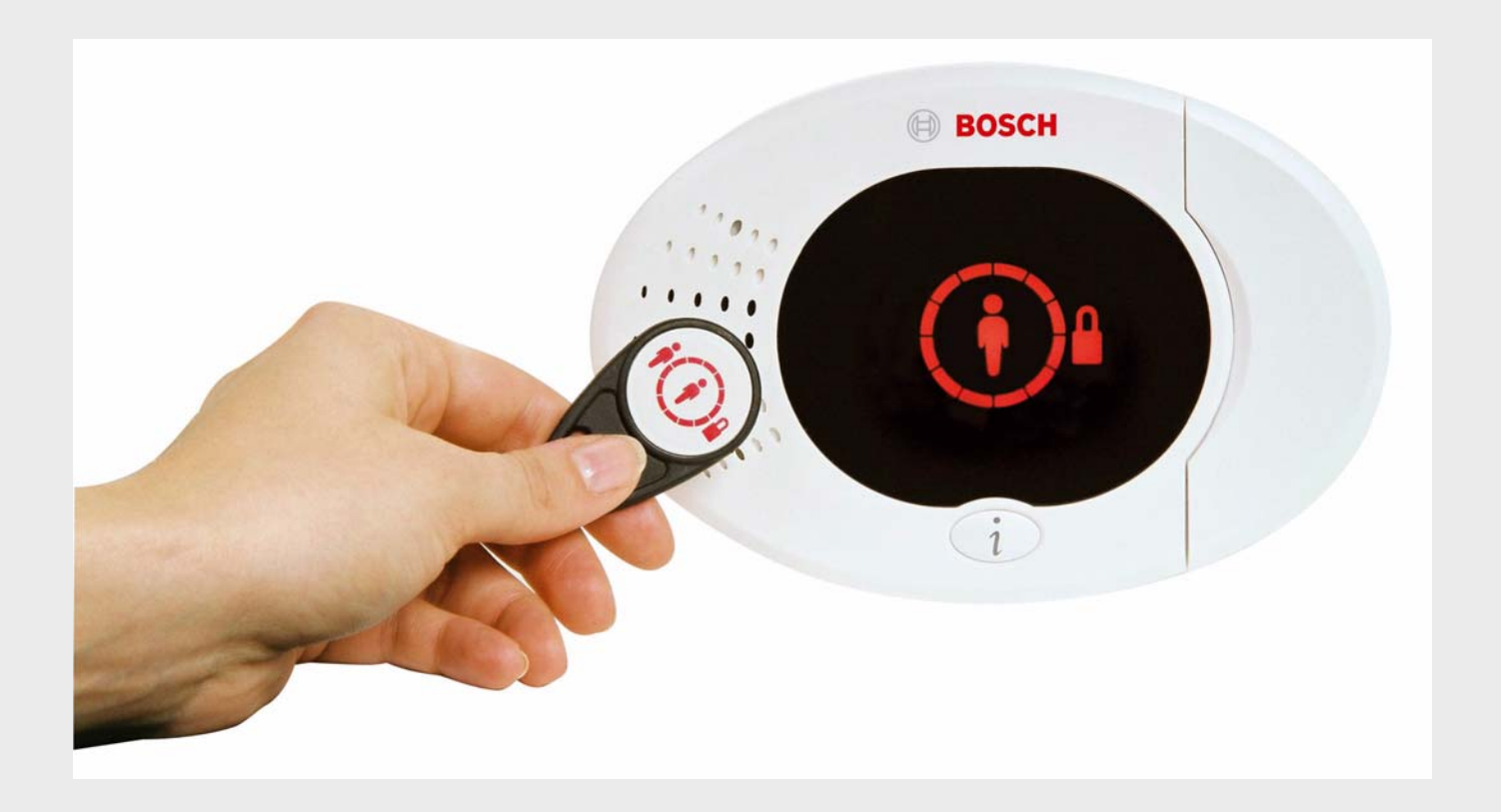

Easy Series

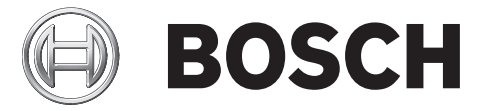

es Guía de referencia del sistema

1

F01U087838 | 01 | 2008.12

6

# Índice de contenidos

Descripción general

| 1.1   | Procedimiento de instalación                                                                        | 6  |
|-------|----------------------------------------------------------------------------------------------------|----|
| 1.2   | Componentes del sistema y cableado                                                                  | 7  |
| 1.3   | Menús telefónicos                                                                                   | 11 |
| 1.3.1 | Menú telefónico de instalación                                                                      | 11 |
| 1.3.2 | Menú telefónico del usuario                                                                         | 12 |
|       |                                                                                                    |    |
| 2     | Instalacion y configuracion del sistema                                                             | 13 |
| 2.1   | Planificación de la instalación                                                                     | 13 |
| 2.2   | Instalación de los componentes del sistema                                                          | 14 |
| 2.2.1 | Instalación del concentrador WLSN                                                                   | 14 |
| 2.2.2 | Instalación de la caja del panel de control                                                         | 14 |
| 2.2.3 | Instalación del centro de control                                                                   | 15 |
| 2.2.4 | Enrutamiento del cableado de potencia limitada                                                      | 16 |
| 2.2.5 | Instalación del comunicador ITS-DX4020-G y la antena                                                | 17 |
| 2.2.6 | Instalación del expansor de entrada DX2010                                                          | 17 |
| 2.2.7 | Conexión del módulo de interfaz de red Conettix DX4020                                              | 18 |
| 2.2.8 | Conexión de los puntos supervisados                                                                 | 18 |
| 2.3   | Conexión de la alimentación del sistema                                                             | 19 |
| 2.4   | Arranque inicial del sistema                                                                        | 20 |
| 2.5   | Realización de la prueba de RFSS en la instalación utilizando la herramienta de instalación de wLSN | 20 |
| 2.5.1 | Preparación del concentrador wLSN para las pruebas en la instalación y modo RFSS                    | 21 |
| 2.5.2 | Modo 1 de la herramienta de instalación de wLSN                                                     | 22 |
| 2.5.3 | Modo 2 de la herramienta de instalación de wLSN                                                     | 23 |
| 2.5.4 | Modo 3 de la herramienta de instalación de wLSN                                                     | 24 |
| 2.6   | Instalación de los dispositivos wLSN                                                                | 25 |
| 2.7   | Configuración del sistema desde el menú telefónico de instalación                                   | 25 |
| 2.7.1 | Actualización del panel de control (opcional)                                                       | 25 |
| 2.7.2 | Inicio de una sesión telefónica desde el panel de control                                           | 25 |
| 2.7.3 | Configuración de los ajustes del panel de control necesarios                                        | 26 |
| 2.7.4 | Identificación de dispositivos inalámbricos                                                         | 26 |
| 2.7.5 | Añadir usuarios, testigos y llaveros                                                                | 28 |
| 2.8   | Configuración del comunicador ITS-DX4020-G                                                          | 28 |
| 2.8.1 | Configuración del panel de control para comunicación móvil                                          | 28 |
| 2.8.2 | Configuración del ITS-DX4020-G                                                                      | 29 |
| 2.8.3 | Prueba de las comunicaciones del ITS-DX4020-G                                                       | 31 |
| 3     | Expansión del punto                                                                                 | 32 |
| 31    | Realización de una prueba de RESS en la instalación con el concentrador y el dispositivo            | 32 |
| 3.2   | Cómo establecer una red inalámbrica y cómo configurar los dispositivos inalámbricos                 | 33 |
| 321   | Identificación de un sistema nuevo                                                                  | 33 |
| 322   | Establecimiento y configuración de la red inalámbrica                                               | 34 |
| 3 2 3 | Configuración de los dispositivos                                                                   | 34 |
| 33    | Mantenimiento inalámbrico                                                                           | 36 |
| 331   | Mantenimiento malambrico<br>Menú de configuración inalámbrica                                       | 36 |
| 330   | Asignación de los nuntos 1 a 8 como nuntos inalámbricos                                             | 27 |
| 0.0.2 |                                                                                                    | 57 |

Guía de referencia del sistema

| 3.3.3  | Recuperación de la red inalámbrica                                        | 37 |
|--------|---------------------------------------------------------------------------|----|
| 3.3.4  | Mensajes del sistema inalámbrico                                          | 38 |
| 4      | Opciones de acceso a la programación                                      | 39 |
| 4.1    | Acceso al sistema por teléfono                                            | 39 |
| 4.2    | RPS                                                                       | 41 |
| 4.2.1  | Métodos de conexión de RPS                                                | 41 |
| 4.3    | Llaves de programación                                                    | 43 |
| 5      | Programación                                                              | 44 |
| 5.1    | Programación básica                                                       | 45 |
| 5.1.1  | Entrar en la programación básica                                          | 45 |
| 5.1.2  | Puntos                                                                    | 46 |
| 5.1.3  | Configuración de informes                                                 | 47 |
| 5.1.4  | Salidas                                                                   | 48 |
| 5.2    | Programación avanzada                                                     | 49 |
| 5.2.1  | Elementos de la versión de firmware de la ROM                             | 50 |
| 5.2.2  | Elementos de programación del sistema                                     | 50 |
| 5.2.3  | Elementos de programación del comunicador                                 | 54 |
| 5.2.4  | Elementos de configuración de RPS                                         | 57 |
| 5.2.5  | Opciones de presentación de informes de ruta                              | 58 |
| 5.2.6  | Elementos de programación de puntos                                       | 62 |
| 5.2.7  | Elementos de programación de salidas                                      | 64 |
| 5.2.8  | Elementos de programación del centro de control                           | 65 |
| 5.2.9  | Elementos de programación del usuario                                     | 66 |
| 5.2.10 | Ajuste predeterminado de fábrica                                          | 67 |
| 5.3    | Fin de la programación                                                    | 67 |
| 6      | Códigos de evento del panel de control (SIA e identificación de contacto) | 68 |
| 7      | Restablecimiento de los valores predeterminados del sistema               | 73 |
| 7.1    | Valores predeterminados del panel de control y el concentrador wLSN       | 73 |
| 7.2    | Restablecimiento de los valores predeterminados de los dispositivos wLSN  | 73 |
| 8      | Pruebas v mantenimiento del sistema                                       | 74 |
| 8.1    | Prueba del sistema                                                        | 74 |
| 8.2    | Mantenimiento del sistema                                                 | 74 |
| 8.3    | Anuncios de eventos del historial de instalación                          | 74 |
| 8.4    | Mensajes de eventos                                                       | 75 |
| 9      | Configuración del comunicador ITS-DX4020-G                                | 76 |
| 91     | Descripción del comunicador ITS-DX4020-G                                  | 76 |
| 9.1    | Configuración con el servicio de mensajes cortos (SMS)                    | 70 |
| 9.3    | Acceso a la interfaz de usuario e inicio de sesión utilizando USR         | 70 |
| 9.3 1  | Descarga del controlador USB del ITS-DX4020-G                             | 79 |
| 9.3.2  | Instalación del controlador USB del ITS-DX4020-G                          | 79 |
| 9.3.3  | Menú principal de USB                                                     | 82 |

| 9.3.4        | Menú de opciones de USB                                                      | 84  |
|--------------|------------------------------------------------------------------------------|-----|
| 9.4          | Actualización del software del ITS-DX4020-G                                  | 87  |
| 9.4.1        | Descarga del software más reciente                                           | 87  |
| 9.4.2        | Instalación del software con Hyper Terminal                                  | 87  |
| 9.4.3        | Instalación del software con Tera Term                                       | 88  |
| 10           |                                                                              |     |
| 10           | Especificaciones y descripcion del dispositivo                               | 89  |
| 10.1         | Panel de control                                                             | 89  |
| 10.1.1       | Calculo de la bateria auxiliar                                               | 91  |
| 10.2         | Centro de control                                                            | 92  |
| 10.3         | Expansor de entradas DX2010<br>Médula da interfere da real Occustitio DX4020 | 96  |
| 10.4         | Nidulo de Interfaz de red Conettix DX4020                                    | 97  |
| 10.5         | Comunicador II S-DX4020-G                                                    | 98  |
| 10.6         | Herramienta de Instalación WLSN                                              | 98  |
| 10.7         | Concentrador wLSN                                                            | 99  |
| 10.8         | Detectores de movimiento por infrarrojos pasivos y duales wLSN               | 100 |
| 10.9         | Contacto de puerta-ventana wLSN                                              | 101 |
| 10.10        | Contacto de puerta-ventana empotrado de wLSN                                 | 101 |
| 10.11        | Minicontacto de puertas y ventanas de wLSN                                   | 102 |
| 10.12        | Detector Inercial wLSN con Contacto Magnético                                | 103 |
| 10.13        | Llavero wLSN                                                                 | 105 |
| 10.14        | Módulo de relé wLSN                                                          | 107 |
| 10.15        | Sirena interior wLSN                                                         | 108 |
| 10.16        | Sirena exterior wLSN                                                         | 109 |
| 10.17        | Detectores de Humo y Térmicos wLSN                                           | 110 |
| 10.18        | Detector de roturas de cristal wLSN                                          | 114 |
| 10.19        | Sensor de agua/Sensor de baja temperatura de wLSN                            | 119 |
| 11           | Detalles y valores de programación de fábrica                                | 121 |
| 11.1         | Detalles de programación de los elementos de programación                    | 121 |
| 11.2         | Códigos de país                                                              | 126 |
| 11.3         | Códigos de programación predeterminados específicos de cada código de país   | 127 |
| 12           | Requisitos y aprohaciones oficiales                                          | 131 |
| 10 1         | Certificaciones y aprobaciones                                               | 131 |
| 12.1         | FCC                                                                          | 131 |
| 12.2         | Industry Canada                                                              | 132 |
| 12.0         | SIA                                                                          | 133 |
| 12.4<br>12.5 | Underwriters Laboratories (III.)                                             | 136 |
| 12.5         | Requisitos PD6662 v DD2/3                                                    | 120 |
| 12.0         | Requisitos de EN50131                                                        | 100 |
| 12.1         |                                                                              | 140 |
| 12.0         |                                                                              | 140 |
| 12.9         |                                                                              | 140 |
| 12.10        |                                                                              | 141 |

# **1** Descripción general

Este documento contiene las instrucciones necesarias para que un instalador cualificado pueda instalar, configurar y poner en funcionamiento el panel de control Easy Series y todos los dispositivos periféricos opcionales.

Usted instalará y configurará el sistema utilizando las figuras que comienzan en Sección 1.2 Componentes del sistema y cableado, Página 7 y la información de Section 2 Instalación y configuración del sistema, page 13. En las secciones siguientes a la 1 y 2 se pueden encontrar datos de apoyo para la instalación, configuración, pruebas y asistencia.

### **1.1** Procedimiento de instalación

Para instalar, configurar y probar el sistema, utilice el siguiente procedimiento:

| Paso                   | Descripción                                             | Página    |
|------------------------|---------------------------------------------------------|-----------|
| 1. Planifique la       | Identifique las ubicaciones adecuadas para los          | Página 13 |
| instalación            | componentes del sistema en su lugar de instalación.     |           |
| 2. Instale el hardware | Instale todos los componentes del sistema.              | Página 14 |
| 3. Realice la prueba   | Realice la prueba de potencia de la señal de radio      | Página 20 |
| RFSS en la instalación | frecuencia (RFSS).                                      |           |
| 4. Configure el        | Registre los dispositivos inalámbricos en el sistema,   | Página 25 |
| sistema                | realice la programación básica del sistema y añada      |           |
|                        | usuarios al sistema.                                    |           |
| 5. Programe el         | Actualice el sistema con programación avanzada.         | Página 49 |
| sistema                |                                                         |           |
| 6. Pruebe el sistema   | Realice una prueba completa del sistema. Asegúrese de   | Página 74 |
|                        | que la estación de control central recibió los informes |           |
|                        | de la prueba.                                           |           |

 Tabla 1.1
 Procedimiento de instalación

# **1.2** Componentes del sistema y cableado

Consulte desde *Figura 1.1* hasta *Figura 1.3* para ver descripciones de los componentes del sistema y el cableado.

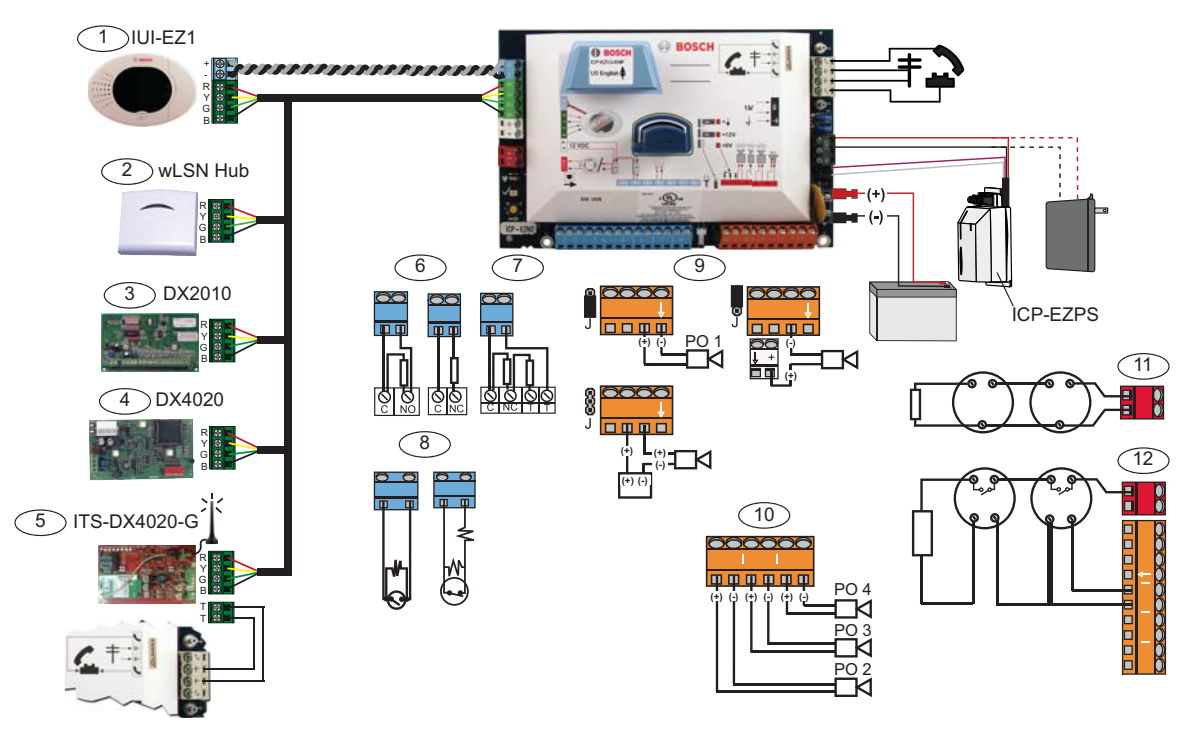

Figura 1.1 Descripción del cableado de los componentes del sistema

| Leyenda  | s de Figura 1.2, Página 9                                                  |                                                                                                    |                 |            |                                     |                                  |  |  |  |
|----------|----------------------------------------------------------------------------|----------------------------------------------------------------------------------------------------|-----------------|------------|-------------------------------------|----------------------------------|--|--|--|
| 1        | Centro de control                                                          | Móntelo a una distancia máxima de 3 m del panel de control, utilice cable<br>CAT5 (par trenzado) para bus de audio, ajuste la dirección del bus de<br>datos (1 - 4), hasta un máximo de 4 centros de control.                                                                     |                 |            |                                     |                                  |  |  |  |
|          | 8248                                                                       |                                                                                                    |                 |            |                                     |                                  |  |  |  |
| 2        | Concentrador wLSN                                                          | S1                                                                                                    | S2              | S3         |                                     |                                  |  |  |  |
|          | S1 S2 S3                                                                   | 1                                                                                                    | 0               | 0          | = Funcionamiento                    | o normal                         |  |  |  |
|          | ĨŎ:                                                                        | 9 2 0                                                                                                    |                 |            | = Modo RFSS                         |                                  |  |  |  |
|          |                                                                            | 9                                                                                                    | 8               | 7          | = Concentrador p                    | oor defecto (consulte Página 73) |  |  |  |
| 3        | Expansor de puntos<br>DX2010                                               | ON<br>1 2 3 4 5                                                                                                    | 6               |            | Bus de datos dir 102: Puntos 9 - 16 |                                  |  |  |  |
|          |                                                                            | ON<br>1 2 3 4 5                                                                                                    | 6               |            | Bus de datos dir                    | 103: Puntos 17 - 24              |  |  |  |
|          |                                                                            | ON         Bus de datos dir 104: Puntos 25 - 32           123456         123456                                                                                                    |                 |            |                                     |                                  |  |  |  |
| 4        | Módulo de interfaz de red<br>DX4020                                        | Bus de datos dir 134     1 - Activado       2 - Desactivado                                                                                                    |                 |            |                                     |                                  |  |  |  |
|          |                                                                            | 123<br>() + P =                                                                                                    | 4567            | 8          | 8                                   |                                  |  |  |  |
| 5        | ITS-DX4020-G                                                               | Bus de datos dir 134 (Fijo)                                                                                                    |                 |            |                                     |                                  |  |  |  |
| 6        | Puntos supervisados (RFL<br>simple)                                        | Opciones de normalmente abierto y de normalmente cerrado (2,2k )                                                                                                    |                 |            |                                     |                                  |  |  |  |
| 7        | Puntos supervisados (RFL<br>doble)                                         | Normalme                                                                                                    | ente cerra      | ado (2     | 2.2k )                              |                                  |  |  |  |
| 8        | Opciones de llave (RFL simp                                                | ole y doble                                                                                                    | <b>)</b> ((2,2k | )          |                                     |                                  |  |  |  |
| 9        | Salida programable (PO) 1<br>opción                                        | Conmutad                                                                                                    | da 12v          | Con<br>con | exión a tierra<br>mutada            | Contacto en seco                 |  |  |  |
|          |                                                                            |                                                                                                    |                 |            |                                     |                                  |  |  |  |
| 10       | Salidas programables 2 - 4                                                 | NF A2P requiere que las sirenas tengan una batería de reserva. Cuando<br>esta sirena requiere una alimentación entre 14,1V y 14,4V, utilice la tarjeta<br>opcional EZPS-FRA o la fuente de alimentación auxiliar IPP-PSU-2A5. Ajuste<br>la salida como alarma antirrobo interior. |                 |            |                                     |                                  |  |  |  |
| 11       | Opción de detector de<br>humo de 2 cables                                  | Se requie                                                                                                    | re resiste      | ncia       | RFL (Ref.: 25899).                  |                                  |  |  |  |
| 12       | Opción de detector de<br>humo de 4 cables                                  | Se requieren resistencia RFL (Ref.: 25899) y módulo de relé RFL de Bosch                                                                                                    |                 |            |                                     |                                  |  |  |  |
| Nota: El | Nota: El sistema utiliza una batería de 12 V CC, conectada como se indica. |                                                                                                    |                 |            |                                     |                                  |  |  |  |

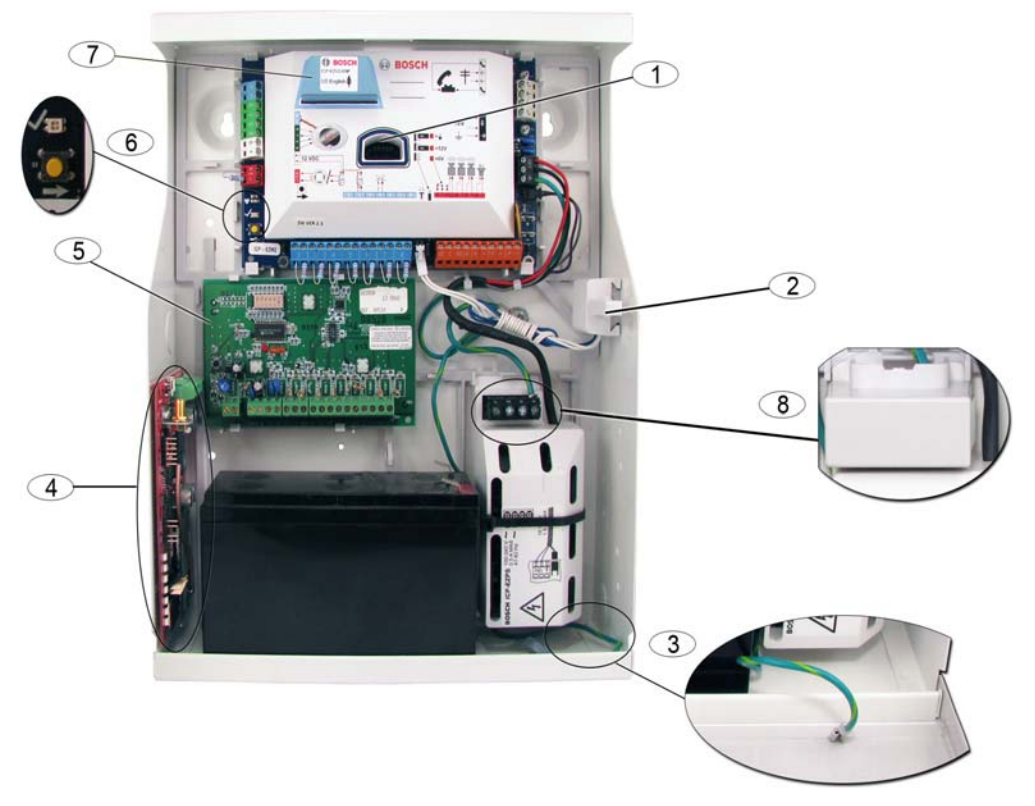

Figura 1.2 Descripción de la ubicación de los componentes del sistema de la caja ICP-EZM2-R

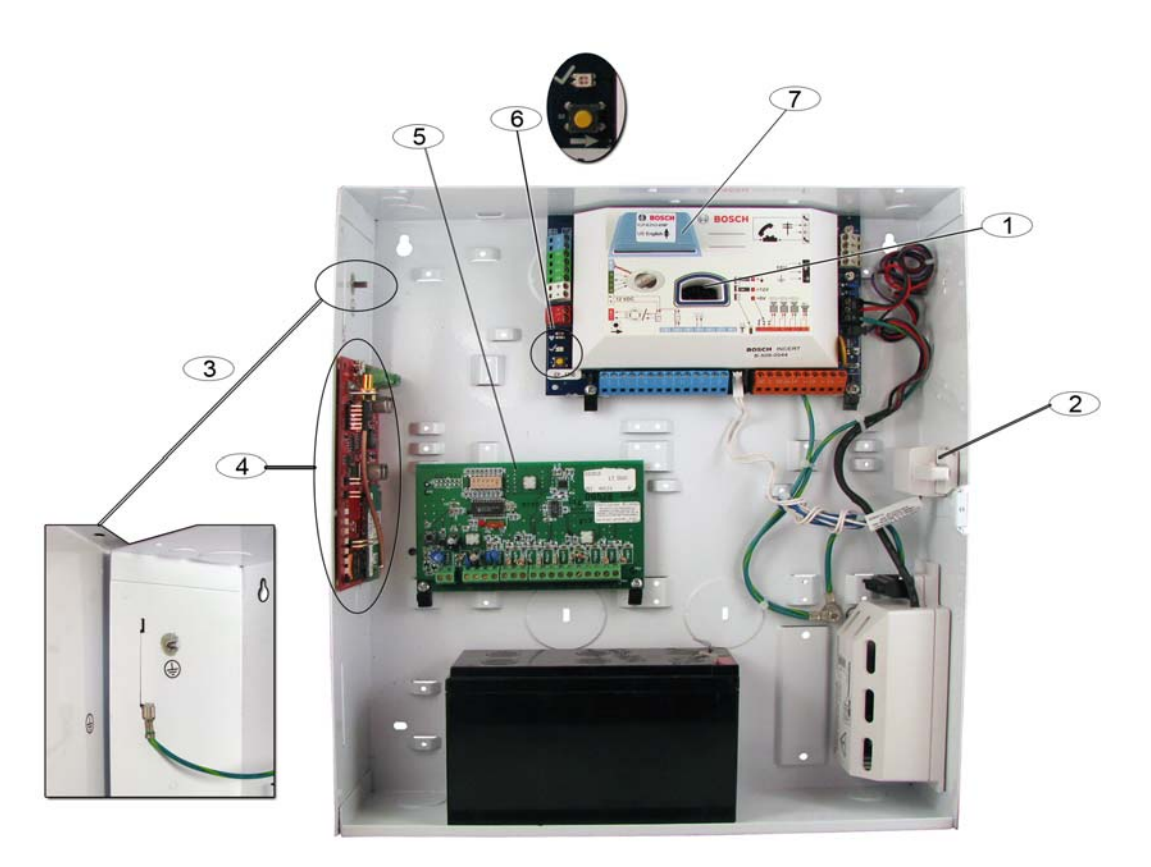

Figura 1.3 Descripción de la ubicación de los componentes del sistema de la caja ICP-EZM2-EU

|      | ndas da Figura 1 2 Dágina 9 y Figura 1 2 Dágina 9                                                      |
|------|----------------------------------------------------------------------------------------------------|
| Leye |                                                                                                    |
| T    | Puerto para llave de actualización y llave de programación de ICP-E2RU-V3 ROM                          |
| 2    | Cubierta de la caja e interruptor antisabotaje de pared                                                |
| 3    | Conexión a tierra                                                                                      |
|      | Conecte el conductor de tierra de la caja a la puerta de la caja.                                      |
| 4    | Ubicación de montaje del módulo                                                                        |
|      | ITS-DX4020-G como se indica.                                                                           |
| 5    | Ubicación de montaje del módulo                                                                        |
|      | DX2010 como se indica.                                                                                 |
| 6    | Botón de prueba del sistema                                                                            |
|      | Cuando el sistema esté completamente instalado y programado, pulse el botón de prueba del sistema para |
|      | iniciar una prueba completa del sistema.                                                               |
| 7    | Puerto para módulo de voz ICP-EZVM                                                                     |
| 8    | Cubierta de terminales de la caja (Sólo caja ICP-EZM2-R)                                               |
|      | Se envía en la bolsa de hardware. Instálela sobre los terminales cuando el cableado de la fuente de    |
|      | alimentación esté completo.                                                                            |

# 1.3 Menús telefónicos

#### 1.3.1 Menú telefónico de instalación

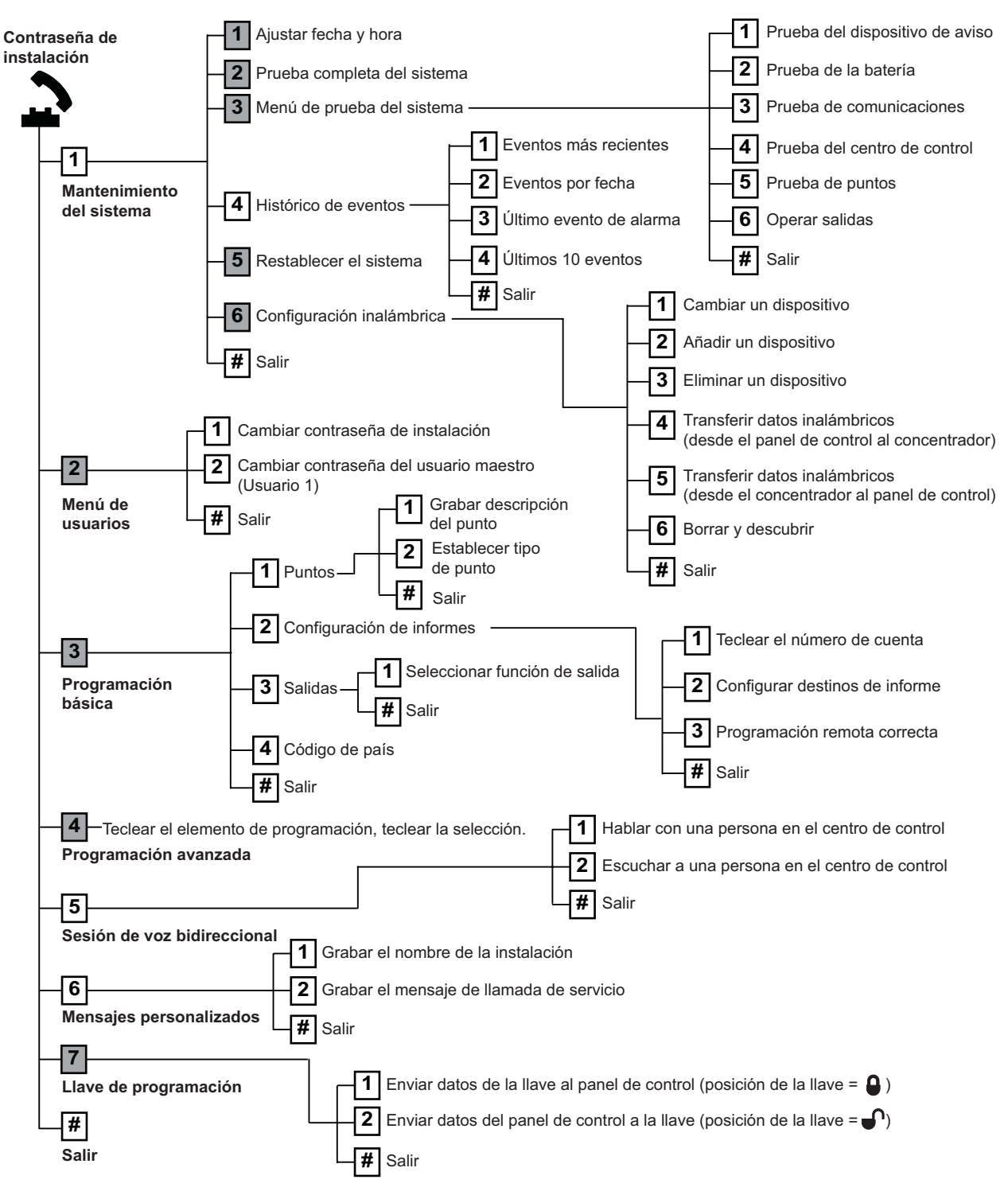

= El estado de armado del sistema (activado o desactivado) y el ajuste del elemento número 142 de programación avanzada (0 o 1) determina la disponibilidad de estos elementos del menú. Consulte *Sección 5.2.2 Elementos de programación del sistema, Página 50.* Cuando registre cualquier descripción (punto, salida, usuario o mensaje personalizado), no pulse ningún botón de su teléfono hasta que lo solicite el sistema.

#### 1.3.2 Menú telefónico del usuario

Teclear la contraseña de usuario 1

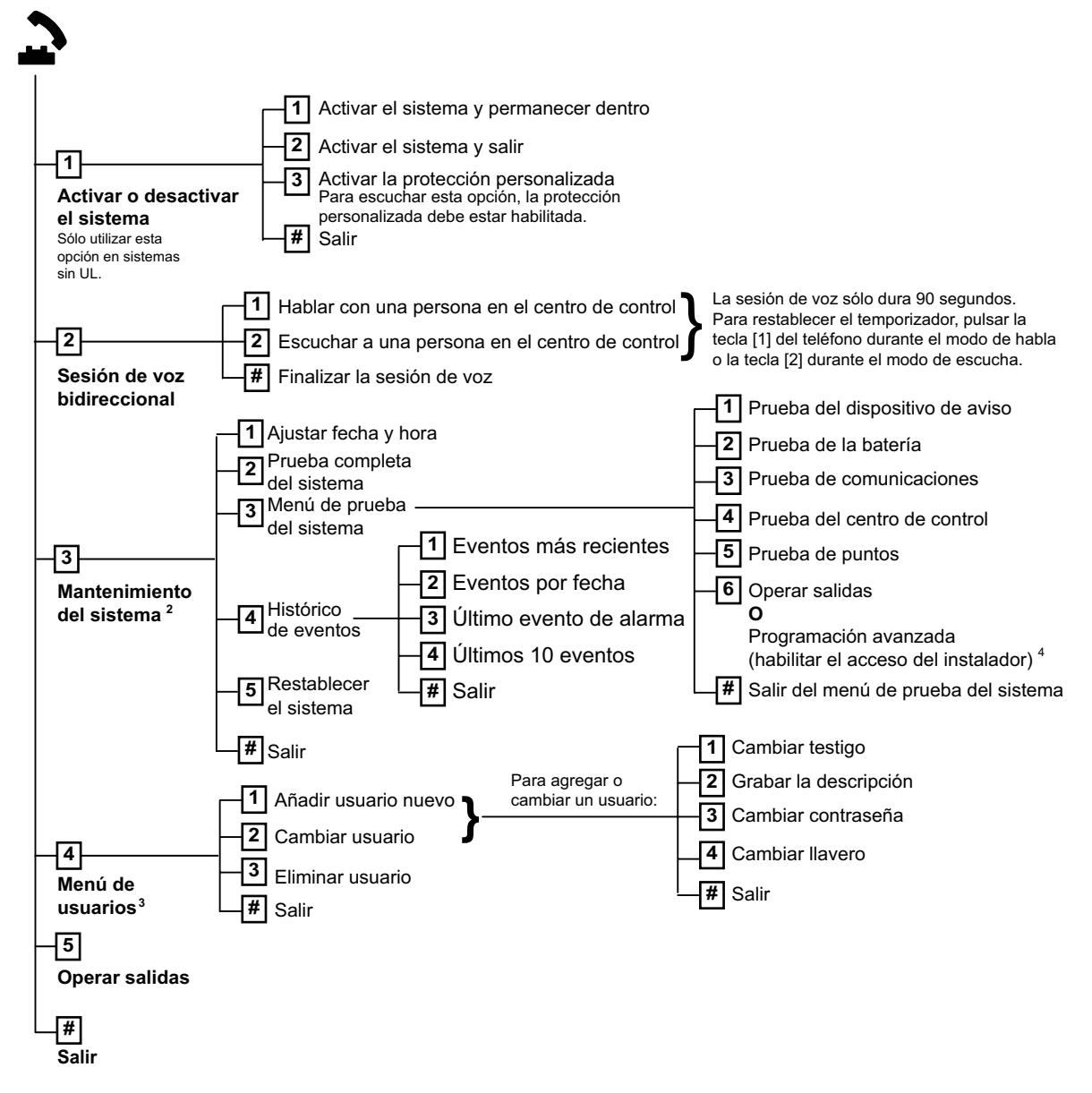

 $^1$  Sólo una contraseña de usuario (usuarios 1 a 21) permite acceder al menú de usuario.

 $^2$  Si el sistema está activado, la opción de mantenimiento del sistema no está disponible.

<sup>3</sup> Sólo el usuario maestro puede añadir, cambiar o borrar usuarios. Los usuarios 2 a 21 sólo pueden cambiar sus propias contraseñas. Las descripciones de voz de los usuarios se almacenan en el módulo de voz y no se transfieren al panel de control con los datos de programación.

<sup>4</sup> La opción 6 permite al usuario maestro (usuario 1) habilitar la contraseña de instalación. Consulte el elemento número 142 de programación avanzada en Sección 5.2.2 Elementos de programación del sistema, Página 50.

La disponibilidad de los elementos del menú indicados anteriormente depende del estado del sistema.

Cuando registre cualquier descripción (punto, salida, usuario o mensaje personalizado), no pulse ningún botón de su teléfono hasta que lo solicite el sistema.

# 2 Instalación y configuración del sistema

### 2.1 Planificación de la instalación

Cuando planifique la instalación, identifique las ubicaciones adecuadas para el panel de control, el centro de control, el concentrador y los dispositivos inalámbricos antes de instalar cualquier componente del sistema. Cuando esté identificando estas ubicaciones, asegúrese de que se tienen en cuenta las siguientes consideraciones.

| Tarea                       | Consideraciones                                                                                  |  |  |  |  |
|-----------------------------|--------------------------------------------------------------------------------------------------|--|--|--|--|
| 1. Identifique la ubicación | <ul> <li>Sólo el personal de servicio técnico autorizado podrá instalar el sistema.</li> </ul>   |  |  |  |  |
| para el panel de control.   | <ul> <li>Instale el panel de control en una sala situada en posición central que esté</li> </ul> |  |  |  |  |
|                             | cerca de la RED eléctrica de CA.                                                                 |  |  |  |  |
|                             | – Instale el panel de control en una ubicación con una buena conexión a tierra.                  |  |  |  |  |
|                             | <ul> <li>Debido a que el panel de control es un equipo que se encuentra</li> </ul>               |  |  |  |  |
|                             | permanentemente conectado, debe haber un dispositivo de desconexión                              |  |  |  |  |
|                             | fácilmente accesible en el cableado de instalación del edificio.                                 |  |  |  |  |
| 2. Pruebe la potencia de la | Utilice el teléfono móvil para identificar una zona con buena potencia de señal GSM              |  |  |  |  |
| señal GSM.                  | y compruebe la potencia de la señal con su teléfono móvil.                                       |  |  |  |  |
|                             | Si la ubicación prevista del panel de control tiene poca potencia de señal GSM,                  |  |  |  |  |
|                             | busque una nueva ubicación para el panel de control.                                             |  |  |  |  |
| 3. Identifique la ubicación | Instale el centro de control cerca de la entrada principal y la puerta de salida.                |  |  |  |  |
| del centro de control.      |                                                                                                  |  |  |  |  |
| 4. Identifique la ubicación | Instale el concentrador wLSN en una ubicación con buenas características de radio                |  |  |  |  |
| del concentrador wLSN.      | frecuencia (RF) y a una distancia máxima de 100 m del panel de control.                          |  |  |  |  |
| 5. Identifique la ubicación | <ul> <li>Los dispositivos wLSN se han diseñado sólo para aplicaciones interiores en</li> </ul>   |  |  |  |  |
| de los dispositivos wLSN.   | seco. Evite instalar los dispositivos en lugares donde haya excesiva humedad o                   |  |  |  |  |
|                             | temperaturas que estén fuera del rango de funcionamiento aceptable.                              |  |  |  |  |
|                             | – Monte los dispositivos wLSN sobre superficies planas y rígidas. Si desea más                   |  |  |  |  |
|                             | información, consulte las instrucciones de instalación de cada dispositivo.                      |  |  |  |  |
|                             | – Evite montar los dispositivos wLSN en zonas donde haya objetos metálicos                       |  |  |  |  |
|                             | grandes y paneles o motores eléctricos. Éstos podrían reducir el alcance de la                   |  |  |  |  |
|                             | señal de radiofrecuencia (RF) de un dispositivo wLSN.                                            |  |  |  |  |

Tabla 2.1 Consideraciones de instalación

## 2.2 Instalación de los componentes del sistema

#### ¡NOTA!

- Para instalar la caja sobre una superficie sin soporte de carga (por ejemplo, placas de yeso laminado), utilice anclajes y tornillos apropiados.
- Siga los procedimientos antiestáticos cuando manipule el módulo del panel de control.
   Toque el terminal de conexión a tierra del módulo del panel de control para liberar cualquier carga estática antes de empezar a manipular el módulo.
- Si instala más de un centro de control, móntelos a una distancia de al menos 1,2 m.
- No instale el concentrador wLSN a menos de 15 cm (6 in) de la caja metálica del centro de control.

i

#### ¡NOTA!

Consulte *Figura 1.2*, *Página 9* o *Figura 1.3*, *Página 9* de esta sección para más información sobre la ubicación de instalación de los componentes de hardware de la caja.

#### 2.2.1

#### Instalación del concentrador wLSN

- 1. Separe el concentrador wLSN de su base.
- Ajuste los conmutadores giratorios del concentrador wLSN para habilitar el modo RFSS: S1 = 9, S2 = 2, S3 = 0.

Éste es el ajuste que requiere la prueba de RFSS en la instalación. Consulte *Figura 1.1*, *Página 7*.

- 3. Conecte el bus de datos del concentrador wLSN al bus de datos del panel de control. El bloque de terminales del concentrador wLSN es extraíble.
  - Calibre del cable: De 0,14 mm a 1,5 mm (18 AWG a 24 AWG)
  - Longitud del cable (entre el concentrador wLSN y el panel de control): <= 100 m
- 4. Vuelva a conectar el concentrador wLSN a su base y a continuación cierre con bloqueo el concentrador wLSN.
- 5. Monte el concentrador wLSN provisionalmente en la ubicación deseada. Es posible que necesite reubicar el concentrador wLSN si no supera la prueba de RFSS.

#### 2.2.2 Instalación de la caja del panel de control

- 1. Retire las salidas que desee de la caja del panel de control y el faldón de montaje opcional.
- 2. Monte el faldón de montaje opcional en la caja.
- 3. Enrute los cables en las salidas deseadas.
- 4. Monte la caja sobre la superficie deseada. Para instalar la caja sobre superficies sin soporte de carga (por ejemplo, placas de yeso laminado), utilice anclajes y tornillos apropiados.

2.2.3

#### Instalación del centro de control

- 1. Desbloquee el centro de control y sepárelo de su base.
- 2. Si instala más de un centro de control, cada uno de ellos debe tener una dirección exclusiva. Las direcciones válidas son de 1 a 4. Consulte *Figura 2.1* para obtener información sobre la ubicación del conmutador de direcciones.

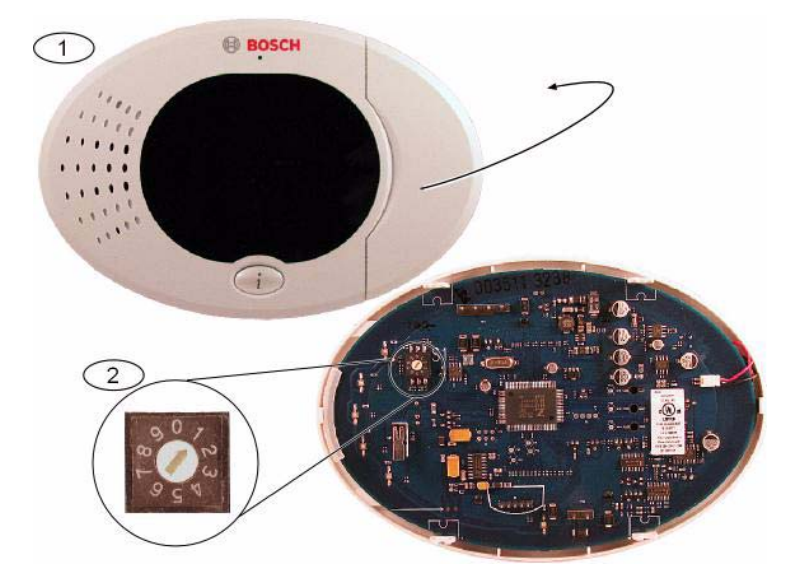

Figura 2.1 Conmutador de direcciones del centro de control

| 2 | Na stalla han all another descenter la complete describe described at the second state of the second state of the second state |
|---|----------------------------------------------------------------------------------------------------|
| 2 | Ajustes por defecto del conmutador de direcciones                                                                                                    |
| 1 | Cubierta frontal del centro de control                                                                                                    |

3. Monte la base del centro de control sobre la superficie deseada utilizando los orificios de montaje adecuados. Utilice el nivel incorporado en el centro de control como guía.

#### ¡NOTA!

Monte la base sobre una superficie no metálica que esté cerca de la puerta de entrada/salida principal.

Si instala más de un centro de control, asegúrese de que haya al menos 1,2 m de distancia entre ellos.

Evite montar el centro de control cerca de líneas telefónicas.

Evite montar el centro de control cerca de otros dispositivos electrónicos.

- 4. Conecte los terminales del bus de datos del centro de control a los terminales del bus de datos del panel de control. Consulte *Figura 1.1, Página 7*.
- 5. Conecte los terminales del bus de audio del centro de control a los terminales del bus de audio del panel de control.

Se recomienda el uso de un cable de par trenzado para los terminales del bus de audio. Consulte *Figura 1.1, Página 7.* 

6. Vuelva a conectar el centro de control y la base y a continuación bloquee el centro de control.

Consulte Sección Estados de pantalla del centro de control, Página 93 para más información sobre los distintos estados en pantalla del centro de control.

#### 2.2.4 Enrutamiento del cableado de potencia limitada

Todo el cableado, excepto el de alimentación de CA principal y el de la batería auxiliar, es de potencia limitada. Coloque los cables de alimentación de CA principal y de la batería auxiliar a una distancia mínima de 6,4 mm (¼ in) de los demás cables y fíjelos a la caja para evitar que se muevan. El cableado de alimentación de CA principal y el de la batería auxiliar no pueden compartir conducto, conexiones de conductos ni salidas de conductos con otros cables. Consulte *Figura 2.2, Página 16*.

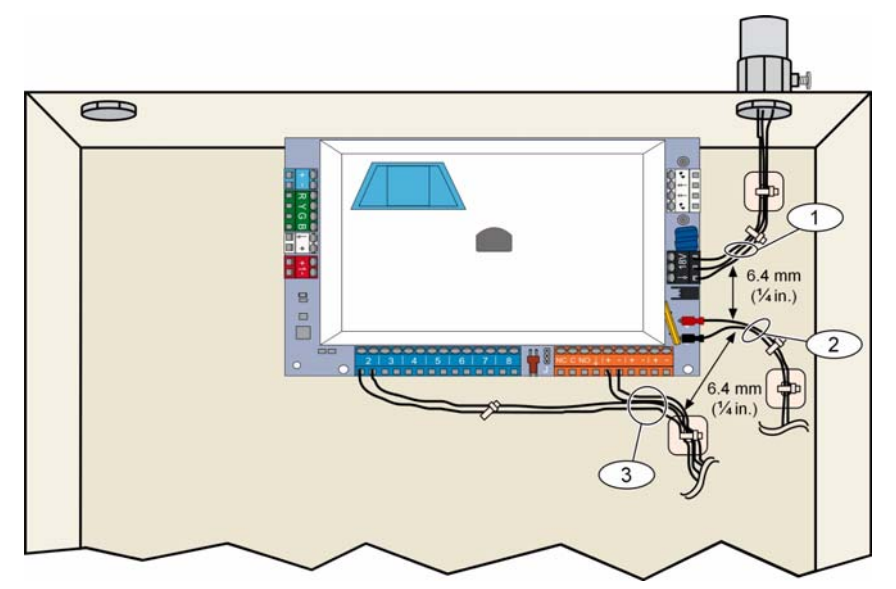

Figura 2.2 Enrutamiento de cables de potencia limitada

## 2.2.5 Instalación del comunicador ITS-DX4020-G y la antena El ITS-DX4020-G recibe alimentación del bus.

#### ¡NOTA!

Cuando utilice el canal ITS-DX4020-G GSM para comunicaciones, no conecte permanentemente un teléfono a los terminales del teléfono de Easy Series.

Consulte en Figura 1.1, Página 7 las instrucciones de cableado.

1. Instale la tarjeta SIM ITS-DX4020-G.

a) Mantenga el comunicador ITS-DX4020-G en la orientación que se muestra en *Figura 9.1, Página 76.* 

b) Deslice la puerta del soporte de tarjetas SIM hacia arriba para desbloquearla y a continuación ábrala.

c) Mantenga la tarjeta SIM en la orientación que se muestra en *Figura 9.1, Página 76* y a continuación inserte la tarjeta SIM en la puerta del soporte de tarjetas; el borde dentado debe quedar apartado de la bisagra.

d) Cierre la puerta del soporte de tarjetas y a continuación deslice la puerta hacia abajo para bloquearla.

- 2. Monte el comunicador en la caja del panel de control utilizando la ubicación de montaje en la pared lateral.
- 3. Coloque la antena magnética en la caja del panel (se recomienda la parte superior por la polarización vertical). La antena debe colocarse sobre una superficie metálica para que funcione correctamente.
- 4. Conecte el cable de la antena al comunicador.
- 5. Conecte los terminales de audio del ITS-DX4020-G al bloque de terminales telefónicos del interior del panel de control.
- Conecte el conector molex del bus de opciones del comunicador al equipo comunicador y conecte los cables del bus a los terminales del bus de opciones en el panel de control. Si lo prefiere, se pueden utilizar los tornillos terminales del equipo comunicador en lugar de la conexión molex.
- 7. Instale el puente de configuración en las clavijas CONFIG MODE (J200). Consulte *Figura 9.1, Página 76* para más información sobre la ubicación del puente.

#### 2.2.6 Instalación del expansor de entrada DX2010

El panel de control admite hasta tres expansores de entrada DX2010 para los puntos 9 a 32. Consulte las *Instrucciones de instalación del DX2010* (Ref.: 49533) para más información.

- 1. Ajuste los conmutadores DIP del DX2010.
- 2. Coloque el DX2010 en la caja del panel de control (pared trasera o cualquiera de las laterales) o en otra caja adecuada.
- 3. Conecte el DX2010 al panel de control. Consulte Figura 1.1, Página 7. Conecte un puente de cable a los terminales TMPR y COM para desactivar la entrada antisabotaje del DX2010. Para más información sobre las opciones de cableado de puntos, consulte Sección 2.2.8 Conexión de los puntos supervisados, Página 18. Para desactivar la entrada antisabotaje del DX2010, conecte un puente de cable entre TMPR y los terminales COM.

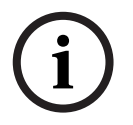

#### ¡NOTA!

En una instalación con certificado NF A2P, monte el módulo DX2010 en un lateral de la carcasa del panel o en un lateral de la fuente de alimentación auxiliar IPP-PSU-2A5).

#### 2.2.7 Conexión del módulo de interfaz de red Conettix DX4020

El panel de control admite un DX4020 para la comunicación de red por cable. Consulte las *Instrucciones de instalación del DX4020* (Ref.: F01U045288) para más información.

- 1. Ajuste los conmutadores DIP del DX4020 en la dirección 134 para la comunicación de red.
- 2. Monte el DX4020 dentro de la caja del panel de control utilizando la ubicación de montaje de la pared trasera o lateral.
- 3. Conecte el DX4020 al panel de control. Consulte Figura 1.1, Página 7.

#### 2.2.8 Conexión de los puntos supervisados

Si desea información sobre los diagramas de cableado, consulte Figura 1.1, Página 7.

#### Cableado de un punto de incendio

El punto supervisado 1 es compatible con detectores de humo de dos hilos y de cuatro hilos. Los puntos supervisados 2 a 32 son compatibles con detectores de humo de cuatro hilos. Para programar los puntos supervisados como puntos de incendio, consulte *Sección 5.1.2 Puntos, Página 46.* 

Para más información sobre la configuración de los puntos de intrusión, consulte Sección Cableado de un punto de intrusión, Página 18.

Si utiliza una salida como fuente de alimentación de un detector de humo de cuatro hilos, programe la función de salida para el restablecimiento del sistema. Consulte *Sección 5.1.4 Salidas, Página 48.* 

#### Cableado de un punto de intrusión

Se pueden cablear los puntos supervisados 1 a 32 como puntos de intrusión cableados o inalámbricos.

Para programar los puntos supervisados 1 a 32 como puntos de intrusión, consulte *Sección 5.1.2 Puntos, Página 46*.

# 2.3 Conexión de la alimentación del sistema

# i

;NOTA!

Debido a que el panel de control es un equipo que se encuentra permanentemente conectado, debe haber un dispositivo de desconexión fácilmente accesible en el cableado de instalación del edificio.

Se requiere una conexión a tierra externa para garantizar el funcionamiento correcto y seguro del sistema. Si no se conecta a tierra el sistema se pueden producir daños personales y una degradación del rendimiento del sistema, por ejemplo con testigos o ruido en el centro de control.

- 1. Conecte la alimentación de la batería al panel de control. Consulte Figura 1.1, Página 7.
- 2. Utilice un sujetacables para fijar los cables de CA entrantes a la caja cuando sea necesario. Consulte *Figura 2.3*, *Página 19*.

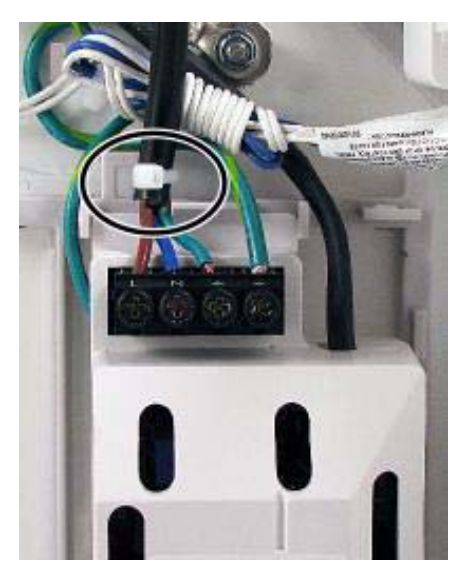

Figura 2.3 Sujetacables de la RED ELÉCTRICA a la fuente de alimentación

3. Coloque la cubierta de los terminales sobre los terminales de la fuente de alimentación.

### 2.4 Arranque inicial del sistema

- 1. Aplique potencia de CA al sistema.
- 2. Consulte Tabla 2.2 para más información sobre la secuencia de inicio del sistema.

| Fase | Intervalo de | Centro de contro                            | bl                           | Concentrador wLSN  |
|------|--------------|---------------------------------------------|------------------------------|--------------------|
|      | tiempo       |                                             |                              |                    |
| 1    | 0-15 seg     | Icono verde con<br>parpadeo<br>intermitente |                              | LED encendido fijo |
| 2    | 15-45 seg    | Q                                           | Círculo ámbar<br>parpadeante |                    |
| 3    | 45-75 seg    | Un solo segmento<br>ámbar giratorio         |                              |                    |
| 4    | 75 seg       | 0                                           | Círculo verde fijo           |                    |

Tabla 2.2 Secuencia de arranque inicial del sistema (sin que se hayan encontrado dispositivos wLSN)

#### 2.5

# Realización de la prueba de RFSS en la instalación utilizando la herramienta de instalación de wLSN

La herramienta de instalación de wLSN comunica los niveles de potencia de la señal, la relación señal/ruido y las frecuencias de paquetes transferidos. Utilícela para determinar las mejores ubicaciones para la instalación de dispositivos wLSN.

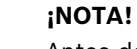

Antes de instalar cualquier dispositivo wLSN definitivamente, verifique que la potencia de señal de radiofrecuencia (RFSS) entre la ubicación prevista de un dispositivo y la ubicación prevista del concentrador wLSN sea adecuada.

 $\overline{\mathbb{A}}$ 

#### ¡PRECAUCIÓN!

Si posee dispositivos inalámbricos que no instalará de inmediato, vuelva a colocar las lengüetas de las baterías o retire las baterías para evitar que se agoten.

#### ¡NOTA!

i

Puede realizar la prueba de RFSS en la instalación utilizando el concentrador wLSN y el dispositivo específico que desee probar. Sin embargo, debe utilizar la herramienta de instalación con el detector de humo wLSN. El propio detector no puede determinar la RFSS. Consulte Sección 3.1 Realización de una prueba de RFSS en la instalación con el concentrador y el dispositivo, Página 32 si desea ver las instrucciones.

# 2.5.1 Preparación del concentrador wLSN para las pruebas en la instalación y modo RFSS

- 1. Desbloquee el concentrador wLSN y sepárelo de su base.
- 2. Ajuste el conmutador S1 a 9 y el S2 a 2 para habilitar el modo RFSS. Esta operación desactiva el funcionamiento normal. Consulte *Figura 1.1, Página 7*.
- 3. Ajuste el conmutador S3 en un valor de 0 a 4 de acuerdo con el nivel de potencia de RF o el grado de seguridad EN50131 que desee emplear. Consulte *Tabla 2.3*.

| Ajuste del<br>conmutador 3 | Potencia de RF (grado de seguridad EN50131             |
|----------------------------|--------------------------------------------------------|
| 0                          | Potencia máxima                                        |
| 1                          | 3 dB menos que el nivel máximo (grado de seguridad 1)  |
| 2                          | 6 dB menos que el nivel máximo (grado de seguridad 2)  |
| 3                          | 9 dB menos que el nivel máximo (grado de seguridad 3)  |
| 4                          | 12 dB menos que el nivel máximo (grado de seguridad 4) |

 Tabla 2.3
 Ajustes de potencia/EN de RF del concentrador wLSN

Consulte las especificaciones de cada dispositivo para conocer su clasificación según la norma EN50131.

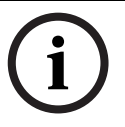

#### ¡NOTA!

Los dispositivos deberán probarse al mismo grado de seguridad EN50131 que indica el panel de control para cada uno de ellos.

- 4. Busque una ubicación adecuada para la base del concentrador y aplique potencia ya sea conectándola al panel de control (consulte las instrucciones de instalación del panel de control) o conectándola temporalmente a una batería de 9 a 12 Vcc.
- 5. Vuelva a conectar el concentrador wLSN y a continuación conecte el concentrador wLSN.

#### 2.5.2 Modo 1 de la herramienta de instalación de wLSN

El modo 1 identifica si una ubicación de dispositivo tiene una RFSS aceptable o inaceptable. Para probar los dispositivos inalámbricos con la herramienta de instalación en el modo 1:

- Verifique que el conmutador giratorio del concentrador wLSN esté ajustado en S1 = 9, S2 = 2, S3 = 0. Consulte *Figura 1.1, Página 7*. El LED del concentrador wLSN parpadea lentamente.
- 2. Vaya a la ubicación del primer dispositivo y mantenga pulsadas las teclas [\*][#] en la herramienta de instalación durante 2 segundos.
- 3. Pulse [1] para el modo 1.
- 4. Coloque la herramienta de instalación en posición vertical en la ubicación del primer dispositivo o manténgala en la ubicación si es necesario.
- 5. Espere 10 segundos y luego compruebe la pantalla.
- Pantalla de RFSS aceptable:

| Μ | 0     | D      | Е       | 1          | :  | + | + | + | 0 | K | + | + | + |
|---|-------|--------|---------|------------|----|---|---|---|---|---|---|---|---|
| - | Panta | lla de | RFSS ii | naceptable | e: |   |   |   |   |   |   |   |   |
| Μ | 0     | D      | Е       | 1          | :  | - | Ν | 0 | Т |   | 0 | K | - |
|   |       |        |         |            |    |   |   |   |   |   |   |   |   |

Si la prueba de ubicación es:

- OK (correcta): Confirme que la ubicación es correcta probándola con el dispositivo inalámbrico real para esta ubicación.
- Not OK (incorrecta): Pruebe una ubicación diferente.

#### 2.5.3 Modo 2 de la herramienta de instalación de wLSN

Para probar los dispositivos inalámbricos con la herramienta de instalación en el modo 2:

- Verifique que el conmutador giratorio del concentrador wLSN esté ajustado en S1 = 9, S2 = 2, S3 = 0. Consulte *Figura 1.1, Página 7*. El LED del concentrador wLSN parpadea lentamente.
- 2. Vaya a la ubicación del primer dispositivo y mantenga pulsadas las teclas [\*][#] en la herramienta de instalación durante 2 segundos.
- 3. Pulse [2] para el modo 2.
- 4. Coloque la herramienta de instalación en posición vertical en la ubicación del primer dispositivo o manténgala en la ubicación si es necesario.
- 5. Espere 10 segundos y luego compruebe la pantalla.

D Е Μ 0 2 : Ρ С Κ Е Т S 3 А = 

La pantalla de modo 2 muestra las barras indicadoras de potencia a la izquierda y el número de paquetes recibidos a la derecha. Las barras indican la potencia de señal. La herramienta de instalación muestra el número de paquetes recibidos: 1, 2, o 3.

| Barras de potencia | Relación de señal-ruido | Paquetes | Potencia de señal          |
|--------------------|-------------------------|----------|----------------------------|
|                    | < 9 dB                  | 2        | Inaceptable                |
|                    | 9 dB                    | 2        | Marginal? (no recomendada) |
|                    | 13 dB                   | 2        | Aceptable                  |
|                    | 16 dB                   | 2        | Buena                      |
|                    | 20 dB                   | 2        | Muy buena                  |
|                    | 22 dB                   | 2        | Excelente                  |

**Tabla 2.4**Datos de la pantalla del modo 2

Si la pruebas de ubicación es:

- OK (correcta): Confirme que la ubicación es correcta probándola con el dispositivo inalámbrico real para esta ubicación.
- Not OK (incorrecta): Pruebe una ubicación diferente.

#### 2.5.4 Modo 3 de la herramienta de instalación de wLSN

Cuando realice la prueba de RFSS en la instalación registre las lecturas de SNR más alta y más baja, ya que es posible que necesite compararlas.

Si los resultados de SNR fluctúan significativamente, la ubicación es:

- Correcta si resta la diferencia en dB entre el resultado más alto (H) y el más bajo (L) y el número resultante es mayor que 13 dB. Confirme que la ubicación es correcta probándola con el dispositivo inalámbrico real para esta ubicación. (L (H L) 13 dB = Correcta)
- Incorrecta si resta la diferencia en dB entre el resultado más alto (H) y el más bajo (L) y el número resultante es menor que 13 dB. En este caso, seleccione una nueva ubicación para hacer las pruebas. (L (H L) 13 dB = Incorrecta)

Para probar los dispositivos inalámbricos con la herramienta de instalación en el modo 3:

- Verifique que el conmutador giratorio del concentrador wLSN esté ajustado en S1 = 9, S2 = 2, S3 = 0. Consulte *Figura 1.1, Página 7*. El LED del concentrador wLSN parpadea lentamente.
- 2. Vaya a la ubicación del primer dispositivo y mantenga pulsados [\*][#] en la herramienta de instalación durante 2 segundos.
- 3. Pulse [3] para el modo 3.
- 4. Coloque la herramienta de instalación en posición vertical en la ubicación del primer dispositivo o manténgala en la ubicación si es necesario.
- Espere 10 segundos y luego compruebe la pantalla.
   En la pantalla de modo 3, "SNR yy" corresponde a la relación señal/ruido en dB y "x" corresponde al valor de RFSS en dBm.

La pantalla de modo 3 muestra la relación señal/ruido (SNR) en la ubicación que se está probando. S corresponde a la potencia de señal del mensaje entrante desde el concentrador wLSN a la herramienta de instalación. N corresponde al nivel de ruido ambiental que existe en la ubicación. La señal debe ser más potente que el ruido (S>N). Cuanto más alta sea la SNR, mayor será la potencia de señal en esa ubicación. Los guiones, que aparecen tanto en las líneas N como S, indican una potencia de señal inaceptable.

| Μ | 0 | D | E | 3 | : | S | - | х | х | х | d | В | m |
|---|---|---|---|---|---|---|---|---|---|---|---|---|---|
| S | Ν | R | Y |   |   | Ν | - | х | х | х | d | В | m |

- 6. Tenga en cuenta las lecturas de la ubicación, especialmente los valores de SNR.
- 7. Consulte *Tabla 2.5* para interpretar los resultados en base a las lecturas más alta y más baja.

Si uno o más de los resultados de SNR es inferior a 13 dB, la ubicación es incorrecta.

| Relación señal/ruido | Potencia de señal          |
|----------------------|----------------------------|
| < 9 dB               | Inaceptable                |
| 9 dB                 | Marginal? (no recomendada) |
| 13 dB                | Aceptable                  |
| 16 dB                | Buena                      |
| 20 dB                | Muy buena                  |
| 22 dB                | Excelente                  |

**Tabla 2.5**Datos de la relación señal/ruido

Si la pruebas de ubicación es:

- OK (correcta): Confirme que la ubicación es correcta probándola con el dispositivo inalámbrico real para esta ubicación.
- Not OK (incorrecta): Pruebe una ubicación diferente.

#### 2.6 Instalación de los dispositivos wLSN

- 1. Si la RFSS es **correcta**:
  - Instale la base del dispositivo y continúe hasta la siguiente ubicación.
  - Si la RFSS es incorrecta:
  - Determine qué impide que la RFSS sea aceptable y vuelva a hacer las pruebas.
  - Desplace el dispositivo a una nueva ubicación y vuelva a hacer la prueba o
  - Desplace el concentrador wLSN a una nueva ubicación y vuelva a hacer la prueba.
- 2. Repita los pasos 5 a 10 de Sección 2.5 Realización de la prueba de RFSS en la instalación utilizando la herramienta de instalación de wLSN en Página 20 hasta que se hayan probado todas las ubicaciones y se hayan instalado todas las bases.
- Pulse y mantenga pulsados [\*][#] para salir del modo de prueba.
   La herramienta de instalación saldrá del menú principal 30 segundos después de que se haya pulsado la tecla por última vez.
- 4. Desconecte la alimentación del sistema.
- 5. Ajuste los conmutadores giratorios del concentrador wLSN en: S1 = 1, S2 = 0, S3 = 0.
- 6. Vuelva a conectar la alimentación del sistema:

# 2.7 Configuración del sistema desde el menú telefónico de instalación

#### ¡NOTA!

Es posible configurar un panel de control utilizando datos de programa preconfigurados en una llave de programación. Si desea más información, consulte *Sección 4.3 Llaves de programación, Página 43*.

#### 2.7.1 Actualización del panel de control (opcional)

Inserte la llave de actualización de ROM ICP-EZRU-V3.

La actualización finaliza (entre 5 y 10 minutos después) cuando el LED verde (??8) del panel de control parpadea. Retire la llave de programación de actualización verde.

#### 2.7.2 Inicio de una sesión telefónica desde el panel de control

- 1. Conecte un teléfono a los terminales de prueba o terminales del teléfono. Consulte *Figura 1.1, Página 7.*
- 2. Pulse y mantenga pulsado el botón de prueba del sistema durante aproximadamente 15 segundos. Consulte *Figura 1.2, Página 9* para ver la ubicación del botón de prueba.
- 3. Cuando se le solicite, utilice el teléfono para introducir la contraseña de instalación (la contraseña predeterminada es 5432[11]) para acceder al menú de instalación o la contraseña de usuario maestro (la contraseña predeterminada es 1234[55]) para acceder al menú del usuario. Introduzca la contraseña de instalación para los dos procedimientos siguientes.

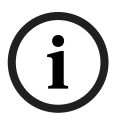

#### ¡NOTA!

Si desea más información sobre las contraseñas predeterminadas, consulte *Sección 4.1 Acceso al sistema por teléfono, Página 39.* 

#### 2.7.3 Configuración de los ajustes del panel de control necesarios

- Desde el menú de instalación, si se le solicita que ajuste la fecha y hora del panel, pulse [1][1]. Cuando haya acabado de seguir las indicaciones, pulse [#][#] para volver al menú de instalación.
- 2. Si se le solicita que ajuste el código de país, pulse [3][4] Consulte *Sección 11.2 Códigos de país, Página 126* para ver los códigos de país correspondientes. Cuando haya acabado de seguir las indicaciones, pulse [#] para volver al menú de instalación.

#### 2.7.4 Identificación de dispositivos inalámbricos

El proceso de identificación es aquel a través del cual el concentrador wLSN identifica dispositivos nuevos y los incorpora al sistema.

- 1. Desde el menú de instalación (consulte *Sección 2.7.2 Inicio de una sesión telefónica desde el panel de control, Página 25*), pulse [1][6] para iniciar el proceso de identificación.
- 2. Oculte todos los detectores de movimiento. (Se puede utilizar ISW-BMASK-10 opcionalmente.)
- 3. Cuando el sistema anuncia "Instale todas las baterías", instale las baterías o retire las lengüetas de las baterías de los dispositivos inalámbricos.
- 4. Pulse [1] para continuar. A continuación el sistema dice "Buscando dispositivos, por favor espere".

Durante este tiempo, el sistema encuentra todos los dispositivos inalámbricos no encontrados. Este proceso dura aproximadamente 6 minutos.

#### ¡NOTA!

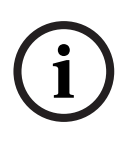

Se asignan números de punto a los dispositivos inalámbricos en el orden en que los dispositivos se comunican por primera vez con el sistema (saboteado, defectuoso, batería baja). Si desea que los dispositivos inalámbricos tengan un número de punto determinado, asegúrese de que los mismos se comuniquen en el orden apropiado. De lo contrario, el sistema asigna el número de punto más bajo que se encuentra disponible al primer dispositivo inalámbrico que se comprueba. Con los detectores de movimiento, seleccione sólo el detector que desee comprobar.

5. El sistema anuncia, "Dispositivos inalámbricos: xx. Probar todos los puntos".
 "xx" = el número de dispositivos inalámbricos descubiertos pero no comprobados todavía.

 Compruebe cada uno de los puntos. Si desea números de punto específicos, compruebe los puntos en el orden adecuado.

Consulte *Tabla 2.6* para más información sobre cómo comprobar cada dispositivo inalámbrico.

| Dispositivo                                                                                                    | Para comprobar                                                                                      |  |  |  |  |  |
|----------------------------------------------------------------------------------------------------|----------------------------------------------------------------------------------------------------|--|--|--|--|--|
| Detectores de                                                                                                    | Desplácese por el patrón de cobertura del detector.                                                 |  |  |  |  |  |
| movimiento                                                                                                    |                                                                                                    |  |  |  |  |  |
| Detector de humo                                                                                                    | Pulse y suelte el botón de prueba del detector o inyecte humo en la cámara del detector             |  |  |  |  |  |
|                                                                                                    | para provocar una alarma. Restaure la alarma.                                                       |  |  |  |  |  |
| Módulo de relé                                                                                                    | Entrada y salida: Provoque una apertura y una restauración del lazo supervisado.                    |  |  |  |  |  |
|                                                                                                    | Sólo salida: Abra el Sabotaje del dispositivo.                                                      |  |  |  |  |  |
| Detector inercial                                                                                                    | Interruptor magnético: Abra y cierre el interruptor.                                                |  |  |  |  |  |
|                                                                                                    | <b>Inercial solamente:</b> Genere una alarma y después restaure la alarma <sup>1</sup> o sabotee el |  |  |  |  |  |
|                                                                                                    | detector. <sup>3</sup>                                                                              |  |  |  |  |  |
| Detector de roturas de                                                                                                    | Genere una alarma y después restaure la alarma o abra el sabotaje del detector. <sup>3</sup>        |  |  |  |  |  |
| cristales                                                                                                    |                                                                                                    |  |  |  |  |  |
| Minicontacto de puertas                                                                                                    | Abra y cierre el interruptor magnético.                                                             |  |  |  |  |  |
| y ventanas                                                                                                    |                                                                                                    |  |  |  |  |  |
| Contacto de puerta/                                                                                                    |                                                                                                    |  |  |  |  |  |
| ventana empotrado                                                                                                    |                                                                                                    |  |  |  |  |  |
| Contacto de puerta/                                                                                                    | Abra y luego cierre el interruptor magnético o provoque una apertura y restaure el lazo             |  |  |  |  |  |
| ventana                                                                                                    | supervisado. Realice ambas pruebas sólo si se utilizan el interruptor magnético y el lazo           |  |  |  |  |  |
|                                                                                                    | supervisado.                                                                                        |  |  |  |  |  |
| Sirena interior                                                                                                    | Abra el sabotaje del dispositivo.                                                                   |  |  |  |  |  |
| Sirena exterior                                                                                                    | Abra el sabotaje del dispositivo. Para configurar el dispositivo, consulte                          |  |  |  |  |  |
|                                                                                                    | Sección 10.16 Sirena exterior wLSN, Página 109.                                                     |  |  |  |  |  |
| Sensor de agua/Sensor                                                                                                    | Sensor de agua: Elija uno de los procedimientos siguientes:                                         |  |  |  |  |  |
| de baja temperatura                                                                                                    | - Provoque un cortocircuito en las clavijas de la sonda de agua durante al menos 5                  |  |  |  |  |  |
|                                                                                                    | segundos.                                                                                           |  |  |  |  |  |
|                                                                                                    | <ul> <li>Sumerja en agua la sonda de agua durante al menos 5 segundos.</li> </ul>                   |  |  |  |  |  |
|                                                                                                    | Sensor de baja temperatura: Provoque un cortocircuito en los terminales "T" durante al              |  |  |  |  |  |
|                                                                                                    | menos 5 segundos.                                                                                   |  |  |  |  |  |
| <sup>1</sup> Para comprobar el detector inercial, genere una descarga que provoque una alarma del inercial y luego restaure la alarma.      |                                                                                                    |  |  |  |  |  |
| <sup>2</sup> Para comprobar el detector de rotura de vidrio, utilice una herramienta especial para generar una alarma de rotura de vidrio y |                                                                                                    |  |  |  |  |  |

después restaure la alarma.

<sup>3</sup> Si sabotea el detector, el panel de control lo registra pero no lo comprueba. Debe generar la alarma apropiada y restaurar la alarma para comprobar el detector.

 Tabla 2.6
 Procedimientos de prueba de dispositivos inalámbricos

Después de cada comprobación de punto correcta, el sistema anuncia "Punto xx probado". Si comprueba un punto y el sistema sólo anuncia "Punto xx", se asigna el número de punto pero no se comprueba:

- Si prefiere números de punto específicos, no continúe. Resuelva cualquier problema en el dispositivo y vuelva a comprobarlo hasta que el sistema anuncie "Punto xx probado".
- Si no prefiere números de punto específicos, puede comprobarlos más tarde a través del menú de instalación. Cuando el sistema termina las pruebas, anuncia "Dispositivos inalámbricos no configurados".
- 7. El sistema dice "Prueba del sistema terminada".

¡NOTA!

#### 2.7.5 Añadir usuarios, testigos y llaveros

- 1. Desde el menú telefónico del usuario (consulte *Sección 2.7.2 Inicio de una sesión telefónica desde el panel de control, Página 25*), pulse [4] para acceder al menú de usuario.
- 2. Desde el menú telefónico de usuario, pulse [4] para acceder al menú de usuario.
- 3. Pulse [1] para añadir un nuevo usuario. Después de añadir un nuevo usuario, puede asignar también un testigo, una contraseña y llaveros a ese usuario.
- 4. Repita el paso 4 para añadir más usuarios.
- 5. Pulse [#] para volver al menú de usuario.

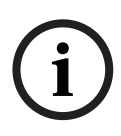

Si tiene previsto utilizar una llave de programación para copiar los datos del panel de control como copia de seguridad o para utilizarlos en otro sistema, haga ahora la copia de seguridad. Consulte *Sección 4.3 Llaves de programación, Página 43*.

### 2.8 Configuración del comunicador ITS-DX4020-G

2.8.1

#### Configuración del panel de control para comunicación móvil

Debe habilitar la marcación GSM y establecer el formato empleado, la dirección IP de destino y el número de puerto o número de teléfono. También debe configurar la protección antirreproducción y otros parámetros. Para ello:

- 1. Habilite el marcado GSM utilizando el elemento 202 de programación avanzada.
- 2. Para los destinos principal y de respaldo, configure las opciones del panel de control según sus preferencias.

Consulte *Tabla 2.7*, *Página 28* para ver un ejemplo de la configuración típica y los elementos de programación avanzada correspondientes.

|                                        | Formato                        | Dirección IP/Número de<br>teléfono | Puerto | Antirreproducción |
|----------------------------------------|--------------------------------|------------------------------------|--------|-------------------|
| Ruta 1 principal<br>(GPRS)             | Red                            | 192.168.121.195                    | 7700   | 1                 |
| Número del<br>elemento a<br>configurar | 211                            | 206                                | 241    | 289               |
| Ruta 1 de<br>respaldo (GSM)            | Identificación<br>del contacto | 1.585.223.4060                     | N/A    | N/A               |
| Número del<br>elemento a<br>configurar | 212                            | 207                                |        |                   |

 Tabla 2.7
 Ejemplo de configuración para comunicaciones móviles

#### 2.8.2 Configuración del ITS-DX4020-G

Asegúrese de que el puente de configuración está instalado en las clavijas CONFIG MODE (J200).

Consulte Sección 2.2.5 Instalación del comunicador ITS-DX4020-G y la antena, Página 17 para más información sobre la correcta instalación.

1. Observe los LED para verificar la potencia de la señal. Consulte Tabla 2.8, Página 29. Consulte Figura 9.1, Página 76 para ver las ubicaciones de los LED.

|                                                | Estado o  | le los LE | D          |               |             |             |           |
|------------------------------------------------|-----------|-----------|------------|---------------|-------------|-------------|-----------|
| Potencia/Comentarios                           | ESTADO    | IP DE     | AUDIO      | SS1           | SS2         | SS3         | BUS       |
|                                                |           | CELDA     |            |               |             |             |           |
| Inaceptable – No hay lectura (el módem se está | $\otimes$ | $\otimes$ | $\otimes$  | Desactivado   | Desactivado | Desactivado | $\otimes$ |
| restableciendo o registrando).                 |           |           |            |               |             |             |           |
| Intento de registro en la red GSM.             | $\otimes$ | $\otimes$ | $\otimes$  | Parpadeo      | Desactivado | Desactivado | $\otimes$ |
| Inaceptable: < -89 dBm.                        | $\otimes$ | $\otimes$ | $\otimes$  | Activado      | Desactivado | Desactivado | $\otimes$ |
| Aceptable: -89 dBm a -83 dBm.                  | $\otimes$ | $\otimes$ | $\otimes$  | Activado      | Parpadeo    | Desactivado | $\otimes$ |
| Buena: -83 dBm a -77 dBm.                      | $\otimes$ | $\otimes$ | $\otimes$  | Activado      | Activado    | Desactivado | $\otimes$ |
| Muy buena: -77 dBm a -69 dBm.                  | $\otimes$ | $\otimes$ | $\otimes$  | Activado      | Activado    | Parpadeo    | $\otimes$ |
| Excelente: > -69 dBm.                          | $\otimes$ | $\otimes$ | $\otimes$  | Activado      | Activado    | Activado    | $\otimes$ |
| Clave: = Desplazamiento de LED, de izquierda   | a derecha | ⊗ = Fles  | tado del I | FD no importa |             |             |           |

Parpadeo alterno = Todos los demás LED parpadean simultáneamente, creando el patrón de parpadeo alterno.

Tabla 2.8 LED de potencia de señal ITS-DX4020-G

- Llame a la estación de control central (CMS) e indique el número de cuenta (puede 2. llamarse número NNC en la CMS) y la frecuencia de sondeo del panel.
- Observe el LED del BUS El LED permanece encendido de forma continua cuando el 3. comunicador tiene permiso para ser configurado. Consulte Figura 9.1, Página 76 para ver las ubicaciones de los LED. Consulte la fila 2 en Tabla 2.9, Página 30.
- Observe el LED SS1 para confirmar que el ITS-DX4020-G está registrado y tiene 4. suficiente potencia de señal para configurarlo mediante SMS. El LED SS1 debe estar encendido para continuar. Consulte Figura 9.1, Página 76 para ver las ubicaciones de los LED. Consulte Tabla 2.8, Página 29 para más información sobre el estado de los LED.
- 5. Utilice la plantilla de configuración de SMS para enviar el SMS al número telefónico de la tarjeta SIM instalada. Si desea información detallada sobre la configuración de SMS, consulte Sección 9.2 Configuración con el servicio de mensajes cortos (SMS), Página 77.

6. Observe los LED para confirmar que el comunicador recibió una configuración de SMS válida.

Deberá recibirse una configuración de SMS válida antes de 5 minutos. Consulte la fila 4 en *Tabla 2.9, Página 30*.

|              |                                                                                                    | Estado de los LED |                |       |            |              |          |             |  |  |
|--------------|----------------------------------------------------------------------------------------------------|-------------------|----------------|-------|------------|--------------|----------|-------------|--|--|
|              | Estado/Comentarios                                                                                                    | ESTADO            | IP DE<br>CELDA | AUDIO | SS1        | SS2          | SS3      | BUS         |  |  |
| 1            | No se recibió la autorización del panel de<br>control.                                                                                                    |                   |                |       | Potencia c | le señal GSM |          | Desactivado |  |  |
| 2            | El instalador tiene autorización para el<br>modo de configuración o no es necesaria la<br>autorización.                                                                                                   |                   |                |       | Potencia c | le señal GSM |          | Activado    |  |  |
| 3            | Se recibió un SMS no válido.                                                                                                    |                   |                |       | Parpadeo   | Parpadeo     | Parpadeo | Parpadeo    |  |  |
| 4            | Se recibió un SMS válido autorizando la<br>configuración.                                                                                                    |                   |                |       |            |              |          |             |  |  |
| Clav<br>Parp | Clave:     = Desplazamiento de LED, de izquierda a derecha. ⊗ = El estado del LED no importa.<br>Parpadeo alterno = Todos los demás LED parpadean simultáneamente, creando el patrón de parpadeo alterno. |                   |                |       |            |              |          |             |  |  |

 Tabla 2.9
 Estados de LED del modo de configuración (puente J200 instalado)

#### ¡NOTA!

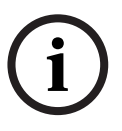

Si los LED indican un SMS no válido, retire el puente de configuración y repita los pasos de *Sección 2.8.2 Configuración del ITS-DX4020-G, Página 29*.

Si los LED continúan indicando un SMS no válido, la plantilla de SMS podría ser incorrecta. Confirme el formato de la plantilla de SMS e inténtelo de nuevo o utilice una conexión USB para configurar el ITS-DX4020-G.

- 7. Retire el puente de configuración. El comunicador se reinicia.
- 8. Asegúrese de que el ITS-DX4020-G se puede comunicar con el D6600/D6100i. Consulte *Tabla 2.10, Página 30.*

| IP DE CELDA | Estado                                                                                    |
|-------------|-------------------------------------------------------------------------------------------|
| Desactivado | El ITS-DX4020-G no está conectado a la red GPRS.                                          |
| Parpadeo    | El ITS-DX4020-G está conectado a la red GPRS, pero no conectado al receptor D6000/D6100i. |
| Activado    | El ITS-DX4020-G está conectado al receptor Bosch a través de la red GPRS.                 |

Tabla 2.10 Estado de conexión del D6600

#### 2.8.3 Prueba de las comunicaciones del ITS-DX4020-G

- 1. Configure el panel de control para la comunicación móvil si es necesario. Consulte Sección 2.8.1 Configuración del panel de control para comunicación móvil, Página 28.
- 2. Envíe una alarma de prueba utilizando la ruta de la red GPRS y después verifique la recepción de la alarma en la CRA.
- 3. Para sistemas que utilizan un ITS-DX4020-G con red como formato principal (GPRS) e identificación de contactos o SIA como formato de respaldo (GSM), programe y utilice una prueba de comunicador manual empleando el elemento número 362 de programación (consulte Sección Informe del sistema y enrutamiento de restauración, Página 60). Después envíe un informe de prueba a través de la RTC que utiliza el destino GSM y observe los LED. Consulte Sección 2.8.3 Prueba de las comunicaciones del ITS-DX4020-G, Página 31 si desea ver la información de configuración. Para utilizar la prueba de comunicador manual:

a) Ajuste el formato para el destino principal de la ruta 2 (elemento número 213 de programación) igual que el formato para el destino de respaldo de la ruta 1 (elemento número 212 de programación).

b) Ajuste el formato para el destino principal de la ruta 2 (elemento número 208 de programación) igual que el formato para el destino de respaldo de la ruta 1 (elemento número 207 de programación).

- c) Ajuste el elemento número 362 de programación en 2 (sólo ruta 2)
- d) Ajuste el elemento número 202 de programación en 1.
- 4. Si están habilitadas las llamadas GSM entrantes, inicie una llamada telefónica en el menú de voz del panel de control.

# 3 Expansión del punto

# **3.1** Realización de una prueba de RFSS en la instalación con el concentrador y el dispositivo

Puede utilizar el concentrador wLSN y el dispositivo wLSN para realizar una prueba de RFSS en la instalación o utilice la herramienta de instalación wLSN (consulte *Sección 2.5 Realización de la prueba de RFSS en la instalación utilizando la herramienta de instalación de wLSN*, *Página 20*).

- 1. Traslade el dispositivo que se está probando a la ubicación de montaje prevista.
- Extraiga y vuelva a insertar las baterías del dispositivo y después pulse y suelte rápidamente cuatro veces el botón del interruptor de bucle antisabotaje para entrar en el modo RFSS.
- 3. Mantenga el dispositivo en la ubicación de montaje prevista.
- Determine si la potencia de señal de RF es aceptable observando el parpadeo del LED del dispositivo (Tabla 3). El patrón de parpadeo se mostrará durante 10 minutos. Consulte Tabla 3.1, Página 32.

| Patrón de parpadeo del LED                                                 |                                                                                    |  |  |  |  |  |
|----------------------------------------------------------------------------|------------------------------------------------------------------------------------|--|--|--|--|--|
| Parpadea a intervalos de 1 seg                                             | No se recibe ningún paquete o el estado de la potencia<br>de señal es inaceptable. |  |  |  |  |  |
| Parpadea rápidamente (intervalos                                           | Potencia de señal aceptable                                                        |  |  |  |  |  |
| de 0,2 seg)                                                                |                                                                                    |  |  |  |  |  |
| Fable 2.4. Determined as deal LED deal discussifies and CNL as mander DECC |                                                                                    |  |  |  |  |  |

 Tabla 3.1
 Patrones de parpadeo del LED del dispositivo wLSN en modo RFSS

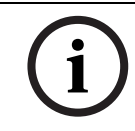

#### iNOTA!

Para hacer que un dispositivo salga del modo RFSS, retire y vuelva a colocar las baterías. Los dispositivos saldrán del modo RFSS automáticamente después de 10 minutos de inactividad.

#### 3.2 Cómo establecer una red inalámbrica y cómo configurar los dispositivos inalámbricos

Para que una red inalámbrica funcione correctamente, se debe cumplir el proceso que se indica a continuación.

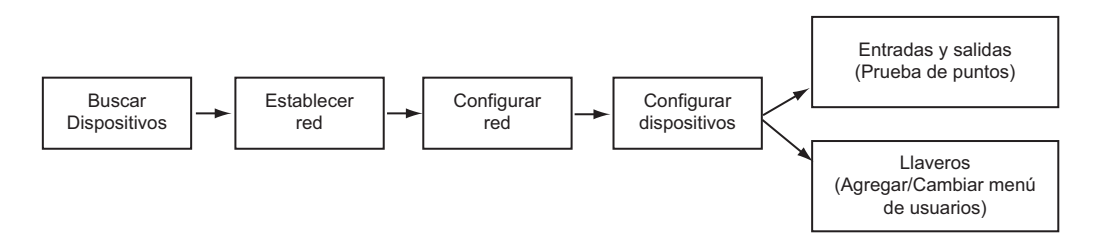

3.2.1

#### Identificación de un sistema nuevo

El proceso de identificación es el proceso a través del cual el concentrador inalámbrico identifica e incorpora dispositivos nuevos (desconocidos) al sistema.

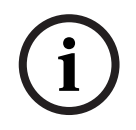

#### ¡NOTA!

Se podrá realizar el proceso de descubrimiento del sistema nuevo una sola vez. Para actualizar un sistema inalámbrico existente, consulte *Sección 3.3 Mantenimiento inalámbrico*, *Página 36*.

Existen dos formas de iniciar el proceso de identificación de un sistema nuevo: la prueba de puntos y el menú de configuración inalámbrica.

#### Prueba de puntos

El proceso de identificación de dispositivos se inicia automáticamente al comienzo de la prueba de puntos.

Para iniciar una prueba de puntos desde el botón de prueba del sistema:

1. Asegúrese de que todos los dispositivos se encuentre en el modo RFSS, incluido el concentrador wLSN.

Asegúrese de que el concentrador wLSN está en el modo de funcionamiento normal (el LED está encendido de forma continua).

2. Pulse el botón de prueba del sistema durante un segundo.

Para iniciar una prueba de puntos desde el menú telefónico:

Desde el menú de instalación de una sesión telefónica (consulte Sección 2.7.2 Inicio de una sesión telefónica desde el panel de control, Página 25):

- Pulse [1] y después pulse [2] para seleccionar prueba completa el sistema.
- 0
- Pulse [1] y después pulse [3] para seleccionar el menú de prueba del sistema. Desde el menú de prueba del sistema, pulse [5] para seleccionar prueba de puntos.

#### Menú de configuración inalámbrica

- 1. Entre en el menú de instalación de una sesión telefónica (consulte Sección 2.7.2 Inicio de una sesión telefónica desde el panel de control, Página 25).
- Pulse [1] [6] para seleccionar configuración inalámbrica del mantenimiento del sistema.
   El proceso de identificación de dispositivos se inicia automáticamente.

#### 3.2.2 Establecimiento y configuración de la red inalámbrica

El concentrador wLSN establece y configura automáticamente la red inalámbrica. El concentrador wLSN evalúa cada radiofrecuencia (RF) disponible en busca de ruidos, potencia de señal RF y otros sistemas inalámbricos adyacentes. El concentrador wLSN selecciona la frecuencia que tiene el ruido más bajo y la menor cantidad de tráfico para el funcionamiento de la red.

Para configurar la red inalámbrica, el concentrador wLSN selecciona el mejor canal de emisión. Una vez que se ha seleccionado un canal, el concentrador wLSN configura todos los dispositivos descubiertos para que funcionen en la frecuencia seleccionada. Este proceso dura unos minutos.

#### 3.2.3 Configuración de los dispositivos

#### Dispositivos de entrada y de salida

¡NOTA!

El contacto de puerta/ventana ISW-BMC1-S135X y el detector de inercia ISW-BIN1-S135X tienen un contacto magnético como entrada. Si no se utiliza un interruptor magnético, quite el imán del dispositivo antes de iniciar la prueba de puntos.

Una vez que se ha establecido y configurado la red, el sistema anuncia "Probar todos los puntos". Compruebe los dispositivos inalámbricos en el siguiente orden: dispositivos de entrada, dispositivos de salida y módulos de relé.

#### ¡NOTA!

No salga de la prueba de puntos hasta que haya comprobado todos los dispositivos inalámbricos que se instalarán. De lo contrario, deberá agregar dispositivos al sistema manualmente.

Si dentro del alcance del concentrador se encuentran dispositivos inalámbricos adicionales cuya instalación no está prevista, puede que el concentrador también los identifique. Para excluir del sistema dispositivos que no se utilizan, pulse [#] (o [5] del centro de control) para salir de la prueba de puntos. El concentrador wLSN devuelve todos los dispositivos que no se utilizan al estado no identificados.

Cuando restaure el dispositivo, el sistema anunciará el número del dispositivo asignado.

#### Prueba de los dispositivos

Se asignan números de punto a los dispositivos inalámbricos en el orden en que los dispositivos se comunican por primera vez con el sistema (sabotaje, abierto o detectando, batería baja). Si desea que los dispositivos inalámbricos tengan un número de punto determinado, asegúrese de que los mismos se comuniquen en el orden apropiado. De lo contrario, el sistema asigna el número de punto más bajo que se encuentra disponible al primer dispositivo inalámbrico que se comprueba. Con los detectores de movimiento, indique sólo el detector que desee comprobar. Consulte *Tabla 2.6* en *Página 27* si desea ver las instrucciones de prueba de dispositivos wLSN.

#### Llaveros

- 1. Una vez que se configura el último dispositivo inalámbrico y finaliza la prueba de puntos, pulse [#] varias veces hasta salir del menú de instalación y finalice la sesión telefónica.
- 2. Inicie una nueva sesión telefónica o pulse [3] en el centro de control y manténgalo pulsado y teclee la contraseña del usuario maestro (Usuario 1).
- 3. Pulse [4] [1].
- 4. Introduzca una contraseña y a continuación vuelva a introducir la contraseña.
- 5. Pulse [4] para agregar un llavero. La asignación de un testigo y la descripción de voz son opcionales.
- 6. Repita los pasos 4 a 7 para agregar usuarios y llaveros o pulse [#] varias veces para finalizar la sesión telefónica.

Para crear un sistema sólo de llaveros (sin dispositivos inalámbricos de entrada o de salida instalados), comience en el paso 2.

En un sistema sólo de llavero, la incorporación del primer llavero puede durar unos minutos mientras se establece y configura la red inalámbrica. La incorporación de los llaveros posteriores dura menos tiempo.

#### 3.3 Mantenimiento inalámbrico

#### 3.3.1 Menú de configuración inalámbrica

Utilice el menú de configuración inalámbrica para:

- Agregar dispositivos inalámbricos nuevos a un sistema inalámbrico existente
- Agregar dispositivos inalámbricos que no se identificaron cuando se buscó por primera vez la red inalámbrica

Reemplazar o eliminar dispositivos inalámbricos de un sistema inalámbrico existente
 Para acceder al menú de configuración inalámbrica del menú de instalación de una sesión
 telefónica (consulte Sección 2.7.2 Inicio de una sesión telefónica desde el panel de control,
 Página 25), pulse [1] [6] para la configuración inalámbrica.

Las opciones del menú sólo están disponibles una vez finalizada la identificación inicial de dispositivos y la prueba de puntos.

| Botón  | Opción del menú                                                              | Descripción                                                                                                    |
|--------|------------------------------------------------------------------------------|----------------------------------------------------------------------------------------------------|
| que se |                                                                              |                                                                                                    |
| debe   |                                                                              |                                                                                                    |
| pulsar |                                                                              |                                                                                                    |
| [1]    | Cambiar un dispositivo                                                       | <ul> <li>Utilice esta opción para cambiar un dispositivo conocido por un dispositivo nuevo.</li> <li>Pulse [1] para reemplazar un punto o pulse [3] para reemplazar una salida. Para un modulo de relé, seleccione la entrada o la salida y después introduzca el número correcto en el paso 2.</li> <li>Introduzca el número de punto o el número de salida deseado. Se inicia el proceso de identificación de dispositivos.</li> <li>Cuando el sistema anuncia "Probar todos los puntos", active el dispositivo nuevo. El dispositivo nuevo reemplaza al dispositivo actual. Si se identificaron otros dispositivos en el paso 2, éstos regresan al estado de no identificados.</li> </ul>                                             |
| [2]    | Agregar un dispositivo                                                       | Utilice esta opción para agregar más dispositivos a la red inalámbrica.<br>Cuando pulse [2] para seleccionar esta opción, se inicia el proceso de<br>identificación de dispositivos. Cuando el sistema anuncia "Probar todos los<br>puntos", active todos los dispositivos nuevos.<br>Si se identificaron otros dispositivos, pero no se activaron, éstos regresan al<br>estado de no identificados.                                                                                                    |
| [3]    | Eliminar un dispositivo                                                      | <ul> <li>Utilice esta opción para eliminar un dispositivo identificado del sistema: <ul> <li>Pulse [1] para eliminar un punto o pulse [3] para eliminar una salida.</li> <li>Introduzca el número de punto o el número de salida deseado.</li> <li>Si el número del punto seleccionado corresponde a un módulo de relé, tanto la entrada como la salida se eliminan del sistema. Si sólo desea eliminar la entrada o la salida, debe desactivar la función correspondiente a través de la programación.</li> <li>Pulse [1] para eliminar el dispositivo.</li> <li>El concentrador inalámbrico elimina el dispositivo del sistema y el tipo de punto o función de salida se ajusta en la posición 0 (desactivado).</li> </ul> </li> </ul> |
| [4]    | Transferir datos<br>inalámbricos<br>(del panel de control a<br>concentrador) | Si se reemplaza un concentrador, seleccione esta opción para enviar datos<br>inalámbricos desde el panel de control al concentrador inalámbrico.                                                                                                    |
| Botón  | Opción del menú           | Descripción                                                                     |
|--------|---------------------------|---------------------------------------------------------------------------------|
| que se |                           |                                                                                 |
| debe   |                           |                                                                                 |
| pulsar |                           |                                                                                 |
| [5]    | Transferir datos          | Si se reemplaza el panel de control, seleccione esta opción para enviar datos   |
|        | inalámbricos              | inalámbricos desde el concentrador inalámbrico al panel de control. Esta        |
|        | (del concentrador al      | opción elimina llaveros.                                                        |
|        | panel de control)         |                                                                                 |
| [6]    | Borrar e identificar      | Si los datos inalámbricos del panel de control no coinciden con los datos       |
|        |                           | inalámbricos del concentrador (Problema 50 del dispositivo de bus), utilice     |
|        |                           | esta opción para borrar los datos inalámbricos del panel de control y del       |
|        |                           | concentrador. A continuación, vuelva a buscar todos los dispositivos.           |
|        |                           | Esta opción sólo se encuentra disponible si los datos inalámbricos no coinciden |
|        |                           | en el panel de control y en el concentrador.                                    |
| [#]    | Salir de la configuración | Seleccione esta opción para regresar a las opciones de mantenimiento de         |
|        | inalámbrica               | sistema.                                                                        |

 Tabla 3.2
 Opciones del menú de configuración inalámbrica

#### **3.3.2** Asignación de los puntos 1 a 8 como puntos inalámbricos

Para asignar un punto integrado (1 a 8) como un punto inalámbrico, desactive el punto en la programación antes de iniciar el proceso de identificación de dispositivos. Puede asignar los puntos del 1 al 8 como puntos inalámbricos por separado.

#### 3.3.3 Recuperación de la red inalámbrica

El elemento número 9999 de programación avanzada restaura el panel de control a los valores predeterminados de fábrica. Todos los datos de la red inalámbrica del panel de control se pierden, pero se conservan en el concentrador inalámbrico.

Para recuperar los datos de la red inalámbrica del concentrador inalámbrico:

- 1. Desde el menú de instalación de una sesión telefónica (consulte *Sección 2.7.2 Inicio de una sesión telefónica desde el panel de control, Página 25*), pulse [1] para seleccionar mantenimiento del sistema.
- Pulse [6][5] para transferir los datos inalámbricos del concentrador al panel de control. Esta opción elimina las asignaciones de llaveros. Debe asignar nuevamente todos los llaveros.

#### 3.3.4 Mensajes del sistema inalámbrico

Consulte la siguiente tabla para una descripción de los mensajes del sistema que pertenecen a la red inalámbrica.

| Mensaje del sistema        | Descripción                                                      |  |  |
|----------------------------|------------------------------------------------------------------|--|--|
| "Dispositivos inalámbricos | Se salió de la prueba de puntos antes de comprobar todos los     |  |  |
| no configurados".          | puntos inalámbricos.                                             |  |  |
| "Dispositivo adicional     | Se intentó agregar un dispositivo al sistema, pero éste ya tenía |  |  |
| ignorado".                 | la cantidad máxima de puntos o salidas.                          |  |  |
| "Punto x comprobado".      | Se comprobó un punto. RFSS es aceptable.                         |  |  |
| "Punto x bajo".            | Se comprobó un punto. RFSS es inaceptable.                       |  |  |
| "Espere".                  | La red inalámbrica está ocupada o el panel de control está       |  |  |
|                            | esperando que la red inalámbrica responda. Es posible que el     |  |  |
|                            | centro de control muestre un solo segmento giratorio del         |  |  |
|                            | círculo de protección junto con este mensaje.                    |  |  |
| "Error inalámbrico".       | El concentrador inalámbrico está obstruido, se perdió o tiene    |  |  |
|                            | un problema.                                                     |  |  |
| "Dispositivos inalámbricos | "x" = cantidad de dispositivos identificados, pero no            |  |  |
| X".                        | comprobados.                                                     |  |  |
| "Dispositivos inalámbricos | "x" = cantidad de dispositivos identificados, pero sin           |  |  |
| x no comprobados".         | configurar.                                                      |  |  |
| "Punto x no probado".      | El panel de control asignó un número de punto al dispositivo,    |  |  |
|                            | pero el dispositivo no se comprobó (defectuoso, saboteado o      |  |  |
|                            | restaurado).                                                     |  |  |
|                            | "x" = descripción de voz.                                        |  |  |
|                            | De manera predeterminada, el sistema anuncia el número de        |  |  |
|                            | punto.                                                           |  |  |

 Tabla 3.3
 Mensajes del sistema inalámbrico

4

## Opciones de acceso a la programación

Puede acceder al sistema para hacer cambios de programación utilizando:

- El menú telefónico
- Software de programación remota (RPS)
- Una llave de programación (utilizando programación copiada de un panel de control previamente programado utilizando el menú telefónico o RPS)

## 4.1 Acceso al sistema por teléfono

#### ¡NOTA!

Una vez que haya configurado un panel de control utilizando los menús telefónicos, puede copiar la programación del panel de control a una llave de programación para utilizarla en otro panel de control o como copia de seguridad. Consulte *Sección 4.3 Llaves de programación, Página 43*.

El menú telefónico de instalación y el menú telefónico de usuario dan acceso a funciones del sistema como comprobación del sistema, programación del sistema y añadir o cambiar usuarios.

El menú telefónico de instalación requiere la contraseña del instalador.

El menú telefónico del usuario requiere la contraseña del usuario maestro (usuario 1) para el acceso completo al menú o una contraseña de usuario para acceso limitado al menú. Si la longitud de la contraseña = cuatro dígitos:

La contraseña de instalador predeterminada es 5432

- La contraseña de usuario maestro predeterminada es 1234

Si la longitud de la contraseña = seis dígitos:

- La contraseña de instalador predeterminada es 543211
- La contraseña de usuario maestro predeterminada es 123455

| Opciones        | Pasos                                                                                                    |  |  |  |  |
|-----------------|----------------------------------------------------------------------------------------------------|--|--|--|--|
| Teléfono de la  | - Pulse [#][#][#].                                                                                                    |  |  |  |  |
| casa            | <ul> <li>Escuche las instrucciones de voz para introducir una contraseña.</li> <li>Introduzca la contraseña del instalador para acceder al menú de<br/>instalación o utilice una contraseña de usuario para acceder al menú<br/>de usuario.</li> </ul>                                                                                                    |  |  |  |  |
| Teléfonos       | <ul> <li>Llame al número de teléfono de las instalaciones.</li> </ul>                                                                                                    |  |  |  |  |
| externos        | <ul> <li>Cuando una persona o un contestador automático conteste la<br/>llamada, pulse [*][*][*] para desconectar el contestador y acceder<br/>al sistema.</li> </ul>                                                                                                    |  |  |  |  |
|                 | <ul> <li>Escuche las instrucciones de voz para introducir una contrasena.</li> <li>Si ninguna persona o contestador automático contesta la llamada,<br/>el sistema contestará tras un número programado de tonos.</li> <li>Consulte el elemento número 222 de la programación avanzada que<br/>se indica en Sección Elementos de destino de ruta, Página 54.</li> </ul> |  |  |  |  |
|                 | <ul> <li>Introduzca la contraseña del instalador para acceder al menú de<br/>instalación o utilice una contraseña de usuario para acceder al menú<br/>de usuario.</li> </ul>                                                                                                    |  |  |  |  |
| Conexión rápida | Seleccione esta opción si no hay ninguna línea telefónica disponible o si                                                                                                    |  |  |  |  |
| de instalación. | se requiere conexión local. Para utilizar esta opción, el sistema debe<br>estar desactivado.                                                                                                    |  |  |  |  |
|                 | <ul> <li>Conecte un teléfono a los terminales de prueba o terminales<br/>telefónicos.</li> </ul>                                                                                                    |  |  |  |  |
|                 | <ul> <li>Pulse el botón de prueba del sistema y manténgalo pulsado durante<br/>aproximadamente 15 segundos.</li> </ul>                                                                                                    |  |  |  |  |
|                 | – Escuche las instrucciones de voz para introducir una contraseña.                                                                                                    |  |  |  |  |
|                 | <ul> <li>Introduzca la contraseña de instalador para acceder al menú de</li> </ul>                                                                                                    |  |  |  |  |
|                 | instalación o una contraseña de usuario para acceder al menú de<br>usuario.                                                                                                    |  |  |  |  |

Para acceder a los menús del sistema, seleccione una de las opciones que se muestran en *Tabla 4.1, Página 40.* 

 Tabla 4.1
 Opciones de acceso al sistema telefónico

## i

#### ¡NOTA!

Si desea ver una descripción del menú telefónico de instalación y del menú telefónico de usuario, consulte *Sección 1.3 Menús telefónicos, Página 11*.

Si desea información sobre las opciones de programación detalladas del menú telefónico, consulte *Sección 5 Programación, Página 44*.

4.2.1

## 4.2 RPS

El RPS (software de programación remota) es una utilidad de programación de paneles de control y gestión de cuentas basada en Windows que se ha diseñado para configurar y programar remotamente paneles de control específicos. Se puede utilizar el RPS para programar el panel de control desde un ordenador portátil o de sobremesa in situ o remoto. Si desea instrucciones de funcionamiento e instalación completas, consulte la *Guía de instalación y funcionamiento de RPS* (Ref.: 4998141259) que se encuentra en el CD-ROM de RPS.

#### ¡NOTA!

Una vez que haya configurado un panel de control utilizando RPS, puede copiar la programación del panel de control a una llave de programación para utilizarla en otro panel de control o como copia de seguridad. Consulte *Sección 4.3 Llaves de programación, Página 43*.

#### Métodos de conexión de RPS

Usted se conecta al panel de control Easy Series para hacer cambios interactivamente. Para conectar el RPS al panel de control:

- 1. Abra la cuenta del panel de control haciendo doble clic en la cuenta o seleccione la cuenta y haga clic en **Abrir**.
- 2. Haga clic en Conectar. Se abre la ventana Comunicación del panel.
- 3. Seleccione el método de conexión del menú **Conectar por** que mejor satisfaga las necesidades de programación remota del sistema. Consulte las siguientes secciones para ver descripciones de cada método de conexión.

#### Automático

Esta opción es el método principal para establecer una conexión entre el RPS y el panel de control.

Conecte el módem interno en el ordenador con RPS o un módem externo al panel de control.

#### Marcado manual

- 1. El instalador o el operador de RPS establece una conexión telefónica entre el panel de control y RPS:
  - El instalador marca el número de teléfono de RPS utilizando el teléfono de la casa o conecta un teléfono de prueba a los terminales de prueba del panel de control,
  - Ο
  - Desde la ubicación del RPS, el operario de RPS utiliza un teléfono conectado en paralelo al módem RPS y marca manualmente el número del teléfono de la casa.
- 2. El operario de RPS selecciona **Marcado manual** como opción de conexión en la ventana de comunicación del panel RPS.
- 3. Para responder a la llamada entrante, el operario de RPS hace clic en el botón **Conectar** de la ventana de comunicación del panel RPS para establecer una conexión remota entre RPS y el panel de control.

#### Marcado por módem

El operador de RPS utiliza un teléfono conectado en paralelo al módem RPS y hace clic en el botón **Conectar a** en la ventana de comunicación del panel RPS para marcar el número telefónico de las instalaciones.

- 1. Conecte el módem interno en el ordenador con RPS o un módem externo al panel de control.
- 2. Cuando el panel de control responde a la llamada entrante, el sistema anuncia "Introduzca su contraseña".
- 3. Cuando oiga los tonos del módem del panel de control, pulse el botón **Conectar a** en la ventana de comunicación el panel RPS. A continuación RPS envía el tono DMTF para conectarse al panel de control.

#### Conexión directa

Seleccione este método para establecer una conexión local in situ entre el ordenador de sobremesa (o portátil) con RPS y el panel de control.

- 1. En el lado de Telco de la línea telefónica, asegúrese de que la punta y el timbre están desconectados.
- 2. Conecte el módem interno en el ordenador con RPS o un módem externo al panel de control.

Consulte Figura 4.1, Página 42.

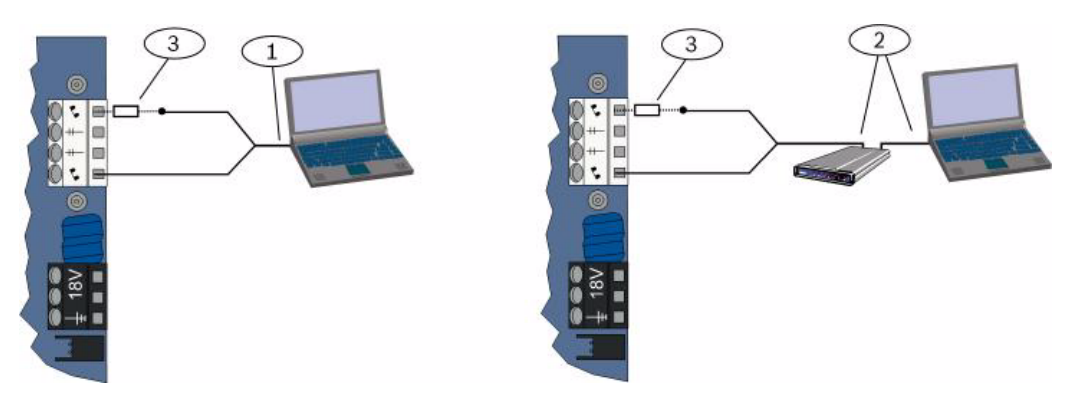

Figura 4.1 Conexiones de módem

| 1 | Conexión con un módem interno                                            |
|---|--------------------------------------------------------------------------|
| 2 | Conexión con un módem externo                                            |
| 3 | 270 a 330 , resistencia de ¼ W (sólo para la opción de conexión directa) |

3. Si el primer intento de comunicación falla, conecte una resistencia de 270 a 330 y ¼ W en serie con el lado de la punta del alojamiento. Consulte *Figura 4.1, Página 42*.

#### Red

Seleccione este método para establecer una conexión de red entre el ordenador de sobremesa (o portátil) con RPS y el panel de control utilizando el ITS-DX4020-G o el DX4020.

## 4.3 Llaves de programación

Después de programar un panel de control utilizando los menús telefónicos o el RPS, puede utilizar una llave de programación para transferir datos desde ese panel de control a otro panel de control. También puede utilizar una llave de programación para hacer una copia de seguridad de los datos del panel de control.

- 1. Si el sistema está activado, desactívelo.
- 2. Coloque el interruptor de bloqueo de la llave en la posición deseada. Consulte Figura 4.2.

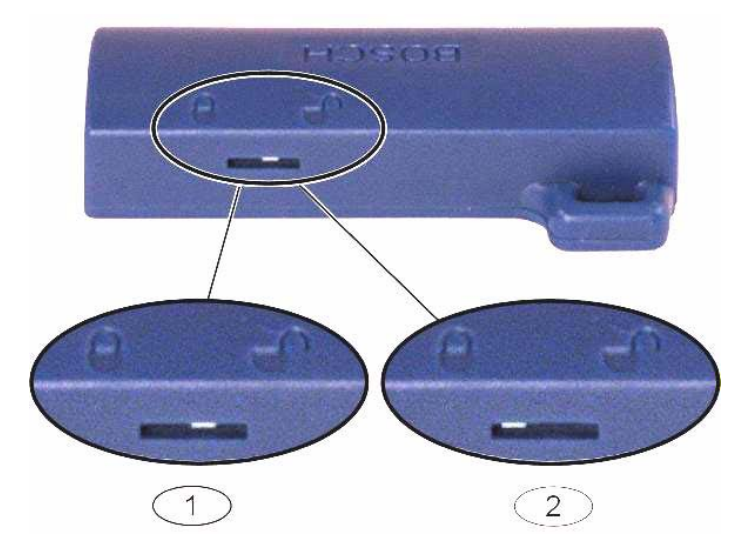

Figura 4.2 Posiciones del bloqueo de la llave de programación

| 1 | Enviar datos del panel de control a la llave |
|---|----------------------------------------------|
| 2 | Enviar datos de la llave al panel de control |

- 3. Introduzca la llave en el módulo del panel de control.
  - Transferencia automática: Si el elemento número 123 de programación avanzada es 1 (consulte Transferencia automática de la llave de programación en Sección 5.2.2 Elementos de programación del sistema, Página 50), la llave de programación transfiere datos automáticamente de acuerdo con la posición del interruptor de bloqueo.
  - Transferencia manual: Si elemento número 123 de programación avanzada es 0, debe utilizar el menú de instalación para acceder a la llave de programación.
     El centro de control anuncia cuándo se completa la transferencia de datos.
- Si el LED (??8) parpadea en verde, la transferencia de datos es correcta.
   Si el LED (??8) parpadea en rojo, la transferencia de datos ha fallado. Retire la llave y vuelva a instalarla.

## 5 Programación

| Método                | Descripción                                                                                                    |
|-----------------------|----------------------------------------------------------------------------------------------------|
| Programación básica   | La programación básica consiste en un menú de voz que contiene los elementos de<br>programación esenciales. Por lo general, esta programación es lo único que hace falta<br>para que el sistema esté completo.        |
| Programación avanzada | La programación avanzada permite acceder a todas las categorías de programación<br>para realizar una configuración completa del sistema. Utilice programación avanzada<br>sólo si necesita una programación especial. |

#### Tabla 5.1 Métodos de programación del sistema

#### ¡NOTA!

Puede programar paneles de control utilizando el software de programación remota RPS. Igual que la programación avanzada, el RPS permite acceder a todas las categorías de programación. Si desea más información sobre el RPS y cómo utilizar una llave de programación para racionalizar una instalación de múltiples paneles, consulte *Sección 4 Opciones de acceso a la programación, Página 39.* 

#### ¡NOTA!

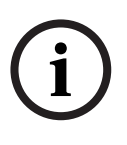

Si desea instrucciones adicionales e información sobre elementos de programación específicos, consulte *Sección 11 Detalles y valores de programación de fábrica, Página 121.* Si desea ver los valores predeterminados específicos de cada país de los elementos de programación, consulte *Sección 11.3 Códigos de programación predeterminados específicos de cada código de país, Página 127.* 

### 5.1 Programación básica

#### 5.1.1 Entrar en la programación básica

- 1. Seleccione una opción de acceso al sistema. Consulte Sección 4.1 Acceso al sistema por teléfono, Página 39.
- Introduzca la contraseña de instalador para acceder al menú telefónico de instalación. Consulte Sección 2.7 Configuración del sistema desde el menú telefónico de instalación, Página 25.
- 3. Pulse [3] para acceder a la programación básica. En la figura siguiente podrá ver las opciones del menú de programación básica.

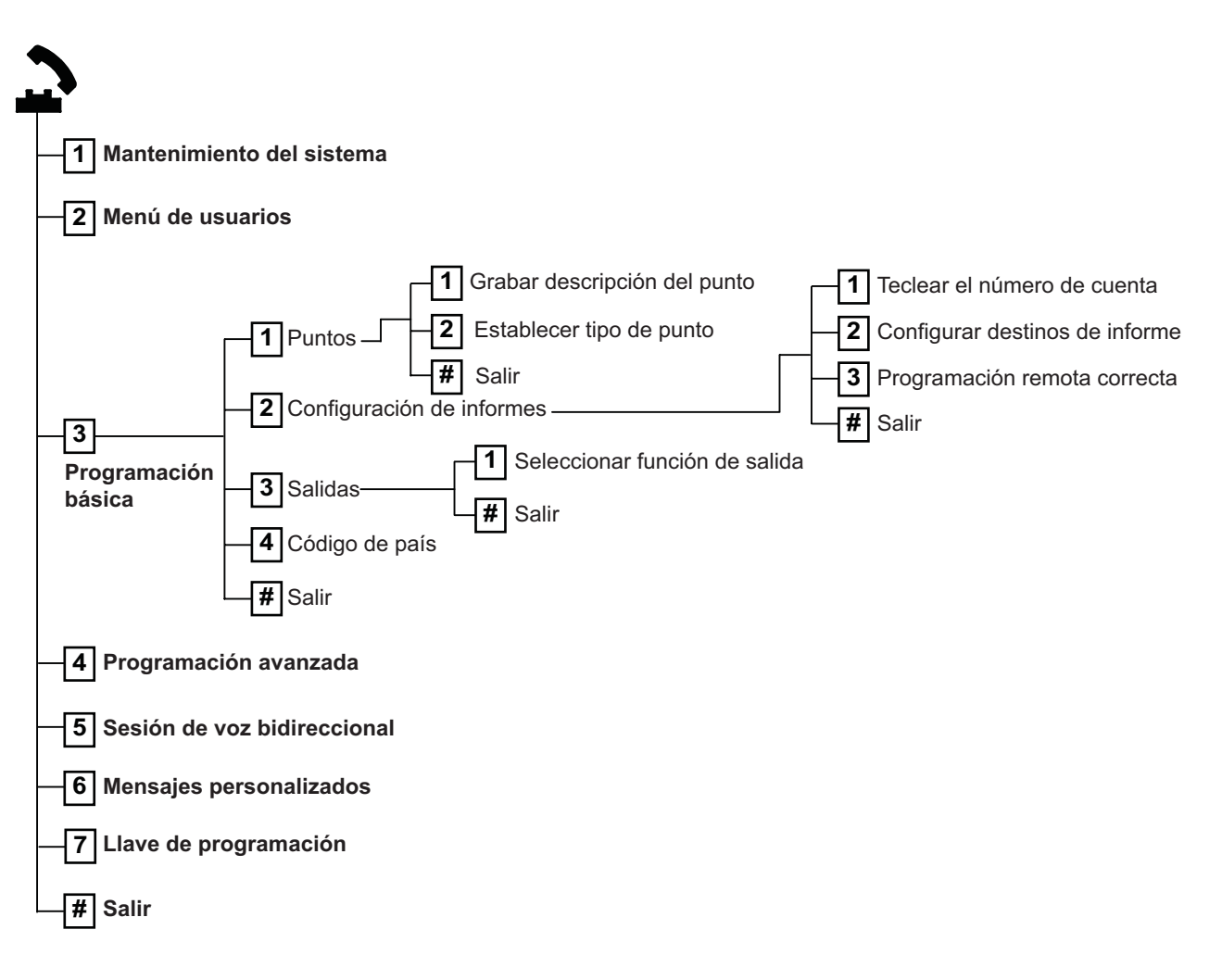

| 5.1.2  | Puntos                                                                                                    |                                             |                                                                                                    |                                   |                                                                                                    |
|--------|----------------------------------------------------------------------------------------------------|---------------------------------------------|----------------------------------------------------------------------------------------------------|-----------------------------------|----------------------------------------------------------------------------------------------------|
| Puntos | Teclee un número de punto del 1 al 32.                                                                                                    |                                             |                                                                                                    |                                   |                                                                                                    |
| 1      | <ul> <li>Grabar descripción del punto</li> <li>Por ejemplo, si el punto 1 se encuentra en la puerta principal del edificio, diga "Puerta principal" al cono.</li> <li>Cuando grabe su descripción, no pulse ningún botón en el teléfono hasta que se le solicite.</li> <li>Pulse [1] para proseguir con la programación del punto seleccionado.</li> <li>Pulse [2] para volver a grabar la descripción del punto actual</li> </ul> |                                             |                                                                                                    |                                   | a "Puerta principal" al oír el<br><b>que se le solicite.</b>                                                                                                    |
| 2      | Establecer tipo de punto (Consulte la<br>tabla <i>Tipo de punto</i> )<br>Pulse [1] para seleccionar la opción<br>actual.<br>Pulse [2] para otras opciones.<br>Pulse [#] para salir del tipo de punto.                                                                                                    | Tip<br>-<br>-<br>-<br>-<br>-<br>-<br>-<br>- | <b>bos de punto:</b><br>Desactivado<br>Perímetro (Entrada o<br>Salida)<br>Interior (Seguimiento)<br>Perímetro inmediato<br>24 horas<br>Verificación de incendio<br>Verificación de incendio<br>Incendio inmediato | Tip<br>-<br>-<br>-<br>-<br>-<br>- | pos de punto (cont):<br>Pánico silencioso<br>Prueba de paseo interior<br>Cancelar perímetro de<br>salida<br>Llave por impulso<br>Llave mantenida<br>Problema 24 horas<br>Emergencia de usuario |
| Ŧ      | Sair de Puntos<br>Vuelva al menú de instalación.                                                                                                    |                                             |                                                                                                    |                                   |                                                                                                    |

5.1.3 Configuración de informes

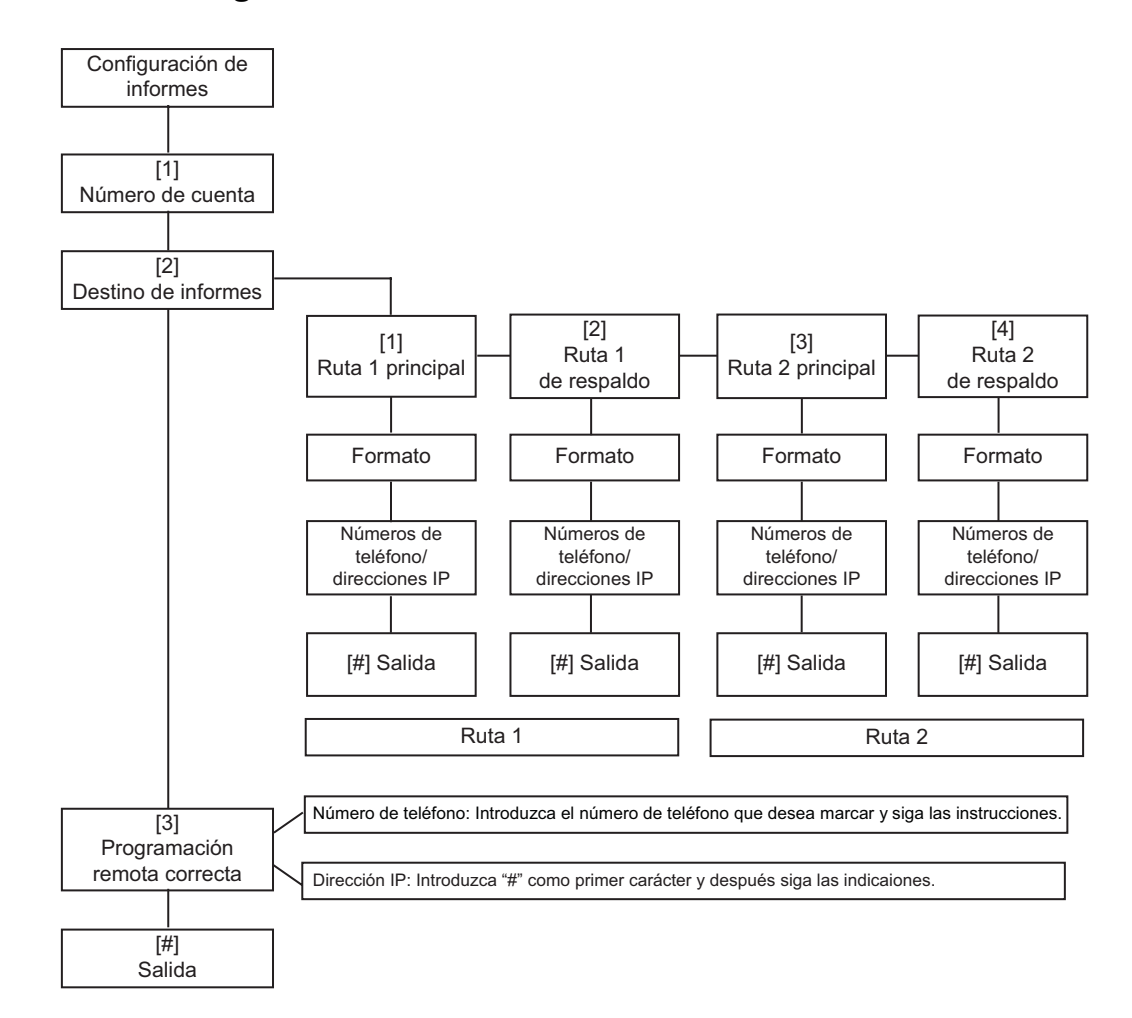

| Entradas de números de cuenta |                     | Entradas de números de teléfono/direcciones IP |                                         |  |  |
|-------------------------------|---------------------|------------------------------------------------|-----------------------------------------|--|--|
| Entrada                       | Pulsación de teclas | Entrada                                        | Pulsación de teclas                     |  |  |
| De 0 a 9                      | De [0] a [9]        | De 0 a 9                                       | De [0] a [9]                            |  |  |
| В                             | [*][1]              | *                                              | [*][*]                                  |  |  |
| С                             | [*][2]              | #                                              | [*][#]                                  |  |  |
| D                             | [*][3]              |                                                | [*] <sup>1</sup>                        |  |  |
| E                             | [*][4]              | Pausa                                          | [#]                                     |  |  |
| F                             | [*][5]              | Guardar y salir                                | [#][#] <sup>2</sup>                     |  |  |
|                               |                     | Desactivar número de teléfono                  | [0][#]                                  |  |  |
|                               |                     | Desactivar dirección IP                        | 240.0.0.0                               |  |  |
|                               |                     | <sup>1</sup> [*] = . entre cada dirección IP.  | -                                       |  |  |
|                               |                     | <sup>2</sup> Pulse [#] dos veces en dos segu   | ndos para salir sin guardar la entrada. |  |  |

Tabla 5.2 Entradas de números de cuenta y números de teléfono/direcciones IP

#### 5.1.4 Salidas

Los dispositivos de salida son bocinas, timbres, sirenas o luces estroboscópicas.

| Salidas | Introduzca un número de salida del 1 al 8.                                                                             |                                                                                                    |                                                                                                    |  |
|---------|----------------------------------------------------------------------------------------------------|----------------------------------------------------------------------------------------------------|----------------------------------------------------------------------------------------------------|--|
| 1       | Establecer la función de salida                                                                                        | Funciones de salida:                                                                                                | Funciones de salida (cont.):                                                                                                    |  |
|         | <ul> <li>Pulse [1] para seleccionar la<br/>opción actual.</li> </ul>                                                   | – Desactivado<br>– Intrusión                                                                                        | <ul><li>Sistema activado</li><li>Sistema listo</li></ul>                                                                                  |  |
|         | <ul> <li>Pulse [2] para escuchar más<br/>opciones.</li> <li>Pulse [#] para abandonar Función<br/>de salida.</li> </ul> | <ul> <li>Intrusión enclavada</li> <li>Incendio</li> <li>Incendio enclavada</li> <li>Intrusión e incendio</li> </ul> | <ul> <li>Llavero conectar/<br/>desconectar</li> <li>Pulso de 2 segundos por<br/>llavero</li> </ul>                                        |  |
|         |                                                                                                    | <ul> <li>Intrusión e incendio<br/>enclavada</li> <li>Restablecimiento del<br/>sistema</li> </ul>                    | <ul> <li>Controlado por el<br/>usuario</li> <li>Intrusión e incendio<br/>interiores</li> <li>Sistema activado<br/>(desocupado)</li> </ul> |  |
| #       | Salir de Salidas                                                                                                    |                                                                                                    |                                                                                                    |  |
|         | Vuelva al menú de instalación.                                                                                         |                                                                                                    |                                                                                                    |  |

#### ¡NOTA!

Cuando se introduce el PIN de instalación en el teclado o teléfono, aparece una ventana durante 3 segundos. Durante ese tiempo, una alarma antisabotaje activa la sirena interior durante sólo 1 segundo. Abra la puerta de la caja durante este tiempo para silenciar las sirenas durante el mantenimiento. Una vez que la caja esté cerrada, la alarma antisabotaje se restaura después de 3 minutos. Los sabotajes se registran y se presentan informes.

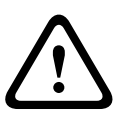

#### ¡ADVERTENCIA!

Si modifica los parámetros del sistema se hace responsable del mantenimiento del sistema cumpliendo las normas y reglamentaciones aplicables al hardware y/o al sistema en el que se usan. En una instalación conforme con NF A2P, utilice sólo los componentes indicados para NF A2P y verifique que cada parámetro está dentro del rango autorizado.

## 5.2 Programación avanzada

Cada categoría se compone de varios elementos de programación relacionados. A cada elemento de programación se le asigna un número de tres o cuatro dígitos. Para el n.º 4 de la siguiente figura, siga estos pasos:

- 1. Introduzca un número de elemento de programación avanzada. Por ejemplo, 201: Supervisión de línea telefónica.
- 2. Introduzca el valor deseado a través del teclado del teléfono. Por ejemplo, pulse [1] para habilitar la supervisión de línea telefónica.
- 3. Repita los pasos 1 y 2 para configurar otros elementos de programación o pulse [#] para salir de la programación avanzada.

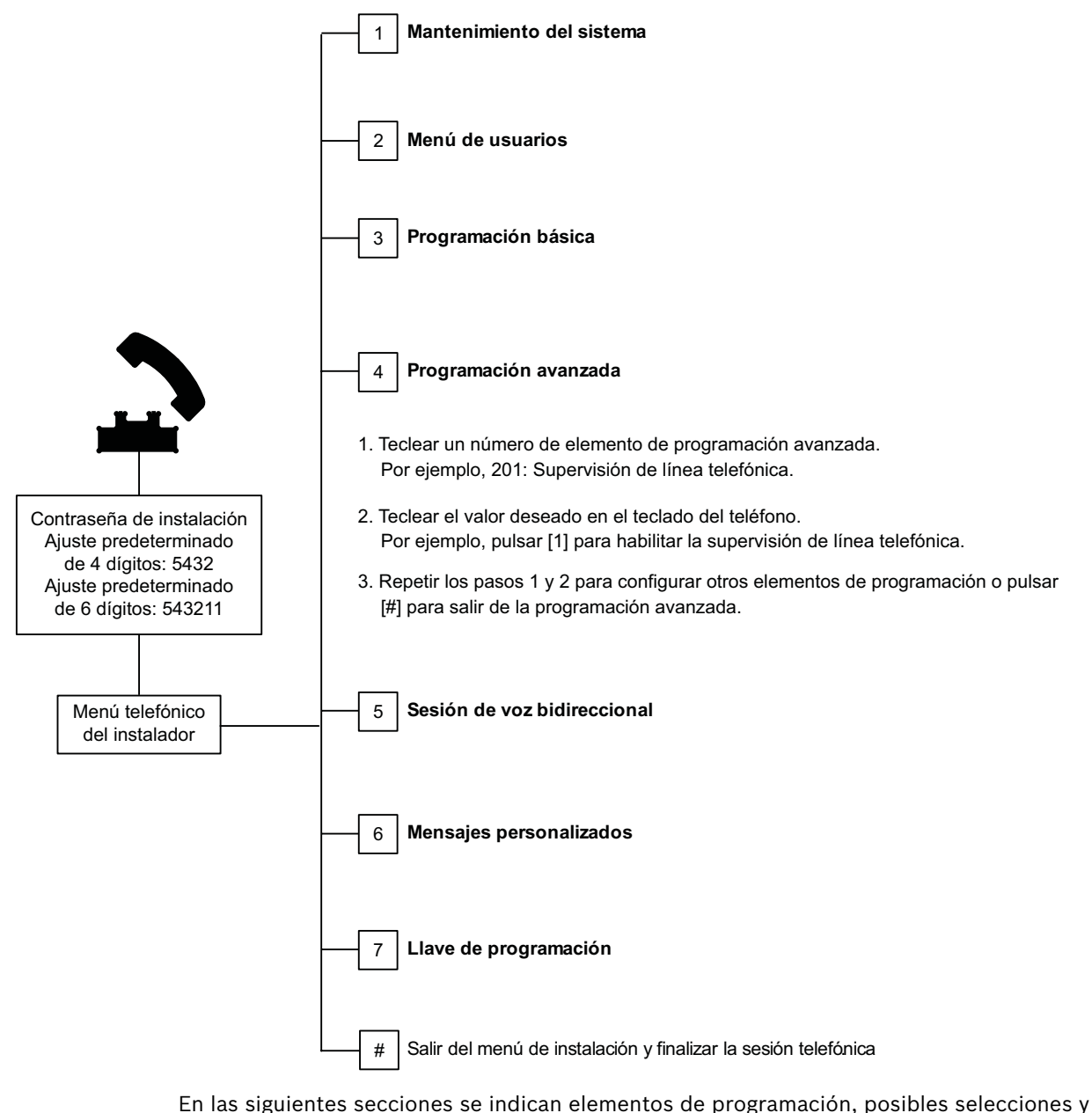

En las siguientes secciones se indican elementos de programación, posibles selecciones y valores predeterminados. Registre valores personalizados en la columna Entrada junto al valor predeterminado respectivo.

| 5.2.1 | Elementos de la versión de firmware de la ROM |
|-------|-----------------------------------------------|
|-------|-----------------------------------------------|

| Elemento de programación                     | N.º de<br>elemento | Descripción                                                      |
|----------------------------------------------|--------------------|------------------------------------------------------------------|
| Versión del firmware del panel de control    | 090                | El sistema anuncia la versión del firmware del panel de control. |
| Versión del firmware del centro de control 1 | 091                | El sistema anuncia la versión del firmware del                   |
| Versión del firmware del centro de control 2 | 092                | centro de control.                                               |
| Versión del firmware del centro de control 3 | 093                | 1                                                                |
| Versión del firmware del centro de control 4 | 094                | 1                                                                |

#### 5.2.2

## Elementos de programación del sistema

| Elemento de programación                                | N.º de<br>elemento | Selecciones                           | Predet. de<br>fábrica |
|---------------------------------------------------------|--------------------|---------------------------------------|-----------------------|
| Código de país (consultar Sección<br>11.3 , Página 127) | 102                | De 00 a 65                            | 58                    |
| Bucle antisabotaje de la caja activado                  | 103                | 0 = Desactivado                       | 1                     |
|                                                         |                    | 1 = Activado                          |                       |
| Tiempo límite de la sirena de<br>incendios              | 107                | De 0 a 90 min                         | 5                     |
| Tiempo límite de la sirena de<br>intrusión              | 108                | De 0 a 90 min                         | 5                     |
| Ventana de abortar intrusión                            | 110                | De 15 a 45 seg                        | 30                    |
| Ventana de cancelación de alarma de<br>incendio         | 111                | De 0 a 10 min                         | 0                     |
| Ventana de cancelación de intrusión                     | 112                | De 5 a 10 min                         | 5                     |
| Seleccionar tono campana (chime)                        | 114                | 1 = timbre campana                    | 1                     |
|                                                         |                    | 2 = un tono campana                   |                       |
|                                                         |                    | 3 = timbre estándar                   |                       |
| Operación en modo campana                               | 115                | 0 = Desactivado                       | 0                     |
| (chime) tras desactivar el sistema                      |                    | 1 = Activado                          |                       |
|                                                         |                    | 2 = Sigue el ajuste anterior          |                       |
| Frecuencia de informe de prueba                         | 116                | 0 = Ninguno                           | 0                     |
| automático                                              |                    | 1 = Diario                            |                       |
|                                                         |                    | 2 = Semanal                           |                       |
|                                                         |                    | 3 = Mensual                           |                       |
| Código de acceso                                        | 119                | 6 dígitos, utilizando de 0 a 9        | 999999                |
| Operación de horario de verano                          | 121                | 0 = Ninguno                           | 1                     |
|                                                         |                    | 1 = América del Norte (antes de 2007) |                       |
|                                                         |                    | 2 = Europa y Asia                     |                       |
|                                                         |                    | 3 = Tasmania (Australia)              |                       |
|                                                         |                    | 4 = Resto de Australia                |                       |
|                                                         |                    | 5 = Nueva Zelanda                     |                       |
|                                                         |                    | 6 = Cuba                              |                       |
|                                                         |                    | 7 = América del Sur y Antártida       |                       |
|                                                         |                    | 8 = Namibia (África)                  |                       |
|                                                         |                    | 9 = Estados Unidos después de 2006    |                       |

| Elemento de programación                   | N.º de   | Selecciones                                    | Predet. de |
|--------------------------------------------|----------|------------------------------------------------|------------|
|                                            | elemento |                                                | fábrica    |
| Habilitación de la anulación de la         | 122      | 0 = Desactivado                                | 1          |
| contraseña del instalador                  |          | 1 = Activado                                   |            |
| Transferencia automática de la llave       | 123      | 0 = Activar la llave de programación desde el  | 1          |
| de programación                            |          | menú de instalación.                           |            |
|                                            |          | 1 = La llave de programación envía o recibe    |            |
|                                            |          | automáticamente los datos de programación      |            |
|                                            |          | almacenados.                                   |            |
| Verificación del punto de alarma           | 124      | 0 = Ninguno                                    | 0          |
|                                            |          | 1 = Zona de doble detección                    |            |
|                                            |          | 2 = Evaluación de amenazas inteligente         |            |
|                                            |          | 3 = Alarmas confirmadas 1                      |            |
|                                            |          | 4 = Alarmas confirmadas 2                      |            |
| Nivel permitido de puntos abiertos         | 125      | De 0 a 8                                       | 3          |
| Tiempo de salida                           | 126      | De 05 a 255 seg                                | 60         |
| Tiempo de entrada                          | 127      | De 05 a 255 seg                                | 30         |
| Reinicio del tiempo de salida              | 128      | 0 = El usuario no puede reiniciar el           | 1          |
|                                            |          | temporizador de salida                         |            |
|                                            |          | 1 = El usuario puede reiniciar el temporizador |            |
|                                            |          | de salida una vez                              |            |
| Cierre reciente activado                   | 129      | 0 = Informe no enviado                         | 1          |
|                                            |          | 1 = Informe enviado                            |            |
| Contador para anulación de punto           | 131      | 0-15                                           | 1          |
| Nivel de autoprotección                    | 132      | 0 = El sistema se conecta (como desocupado).   | 1          |
|                                            |          | 1 = El sistema se conecta (como desocupado)    |            |
|                                            |          | sólo si se registra una detección en un punto  |            |
|                                            |          | del perímetro durante el tiempo de salida.     |            |
| Opciones de órdenes para la                | 133      | 1 = "Permanecer", "Salir", "Personalizado"     | 1          |
| conexión del sistema                       |          | 2 = "Permanecer", "Personalizado", "Salir"     |            |
|                                            |          | 3 = "Salir", "Permanecer", "Personalizado"     |            |
|                                            |          | 4 = "Salir", "Personalizado", "Permanecer"     |            |
|                                            |          | 5 = "Personalizado", "Salir", "Permanecer"     |            |
|                                            |          | 6 = "Personalizado", "Permanecer", "Salir"     |            |
| Temporizador de zona de doble<br>detección | 134      | De 60 a 3600 seg                               | 120        |
| Borrar memoria de la alarma                | 136      | 0 = Por el usuario, 1 = Por el usuario maestro | 0          |
| Enclavamiento del antisabotaje del         | 137      | 0 = Cualquier usuario puede eliminar la        | 0          |
| punto y de la caja                         |          | condición                                      |            |
|                                            |          | 1 = Sólo el instalador puede eliminar la       |            |
|                                            |          | condición                                      |            |
| Enclavamiento del antisabotaje de un       | 138      | 0 = Cualquier usuario puede eliminar la        | 0          |
| dispositivo del sistema                    |          | condición                                      |            |
|                                            |          | 1 = Sólo el instalador puede eliminar la       |            |
|                                            |          | condición                                      |            |

| Elemento de programación              | N.º de   | Selecciones                                     | Predet. de |
|---------------------------------------|----------|-------------------------------------------------|------------|
|                                       | elemento |                                                 | fábrica    |
| Activación de la prueba del sistema   | 139      | 0 = Los resultados de las pruebas se anuncian   | 1          |
| verbal                                |          | sólo al finalizar todas las pruebas             |            |
|                                       |          | 1 = Los resultados de las pruebas se anuncian   |            |
|                                       |          | después de cada prueba                          |            |
| Modo de demostración                  | 140      | 0 = Los mensajes telefónicos se oyen sólo en    | 0          |
|                                       |          | el teléfono                                     |            |
|                                       |          | 1 = Los mensajes telefónicos se oyen en el      |            |
|                                       |          | teléfono y los centros de control               |            |
|                                       |          | 2 = El anuncio de los mensajes telefónicos a    |            |
|                                       |          | través del centro de control se activa o        |            |
|                                       |          | desactiva en el centro de control               |            |
| Contraseña de instalación restringida | 142      | 0 = Usuario maestro no requerido                | 0          |
|                                       |          | 1 = Usuario maestro requerido                   |            |
| Hora del informe de prueba            | 143      | De 0 a 23                                       |            |
| Minuto del informe de prueba          | 144      | De 0 a 59                                       | 0          |
| Día de la semana del informe de       | 145      | De 0 a 6, donde 0 = Domingo y 6 = Sábado        | 0          |
| prueba                                |          |                                                 |            |
| Día del mes del informe de prueba     | 146      | De 1 a 28                                       | 1          |
| Borrar memoria de la alarma           | 147      | 0 = El usuario puede borrar una alarma          | 0          |
| confirmada                            |          | confirmada                                      |            |
|                                       |          | 1 = Sólo el instalador puede borrar una alarma  |            |
|                                       |          | confirmada                                      |            |
| Pitidos de armado/aviso gradual       | 148      | 0 = Sin pitidos de armado o salidas durante el  | 0          |
|                                       |          | tiempo de entrada                               |            |
|                                       |          | 1 = Las salidas se activan durante el tiempo de |            |
|                                       |          | 2 - Suenan nitidos de armado, noro las salidas  |            |
|                                       |          | 2 - Suenan pictuos de armado, pero las salidas  |            |
|                                       |          | 3 = Suenan nitidos de armado y se activan las   |            |
|                                       |          | salidas durante el tiempo de entrada.           |            |
| Nivel de detección de interferencias  | 150      | De 0 a 15                                       | 12         |
| de dispositivos inalámbricos          |          |                                                 |            |
| Armado por llaveros                   | 153      | 0 = No activar el sistema si hay puntos         | 0          |
|                                       |          | abiertos o en detección                         |            |
|                                       |          | 1 = Forzar el armado de los puntos abiertos o   |            |
|                                       |          | en detección si su número está dentro del       |            |
|                                       |          | rango establecido en la posición 125 de la      |            |
|                                       |          | programación avanzada                           |            |
|                                       |          | 2 = Forzar el armado de los puntos abiertos o   |            |
|                                       |          | en detección aunque su número supere el         |            |
|                                       |          | rango establecido en la posición 125 de la      |            |
|                                       |          | programacion avanzada.                          |            |
| Configuración de la sesión de voz     | 158      | 0 = Permitir en cualquier momento               | 0          |
| bidireccional                         |          | 1 = Permitir sólo durante un estado de alarma   |            |

| Elemento de programación                                                                                                    | N.º de   | Selecciones                                                                                                    | Predet. de |  |  |  |
|----------------------------------------------------------------------------------------------------|----------|----------------------------------------------------------------------------------------------------|------------|--|--|--|
|                                                                                                    | elemento |                                                                                                    | fábrica    |  |  |  |
| Iniciar el armado con puntos abiertos<br>o en detección                                                                                                    | 159      | 0 = Forzar el armado de todos los puntos<br>abiertos o en detección<br>1 = El tiempo de salida se inicia con puntos<br>abiertos o en detección                                                                 | 1          |  |  |  |
| Aviso de fallos activos                                                                                                    | 160      | 0 = Aviso de "llamada de servicio"<br>1 = Aviso de estado de fallo                                                                                                    | 0          |  |  |  |
| Atenuación de la transmisión<br>inalámbrica                                                                                                    | 161      | Atenuación temporal sólo para instalación y<br>mantenimiento. No destinada al<br>funcionamiento normal.<br>0 = Ninguna (funcionamiento normal)<br>1 = 3 dB<br>2 = 6 dB<br>3 = 9 dB<br>4 = 12 dB                | 0          |  |  |  |
| Estado de dispositivo inalámbrico<br>perdido                                                                                                    | 162      | 0 = Crea un estado de sabotaje (requerido en<br>países conformes con EN50131).<br>1 = Crea un estado de problema                                                                                               | 0          |  |  |  |
| Silenciar tonos de problema                                                                                                    | 163      | 0 = Se anuncian todos los tonos de problema<br>1 = Se anuncian los tonos de problema de<br>incendio y de 24 horas                                                                                              | 1          |  |  |  |
| Tiempo de inactividad del sistema<br>(Horas)                                                                                                    | 164      | De 0 a 255                                                                                                    | 0          |  |  |  |
| Tiempo de inactividad del sistema<br>(Días)                                                                                                    | 165      | De 0 a 255                                                                                                    | 0          |  |  |  |
| Tiempo de inactividad del sistema<br>(Semanas)                                                                                                    | 166      | De 0 a 255                                                                                                    | 0          |  |  |  |
| Armado forzoso/Error de salida                                                                                                    | 167      | 0 = Los puntos abiertos o en detección crean<br>un error de salida al final del tiempo de salida<br>1 = El sistema es armado en forzado con<br>puntos abiertos o en detección al final del<br>tiempo de salida | 0          |  |  |  |
| Selección de Comandos para la<br>verificación por audio                                                                                                    | 168      | 0 = Conforme con SIA AV-01-1997.11<br>1 = Se utiliza la selección de comandos de<br>verificación por audio alternativo                                                                                         | 0          |  |  |  |
| Coacción por llaveros                                                                                                    | 601      | 0 = Evento de coacción desactivado<br>1 = Evento de coacción activado                                                                                                    | 0          |  |  |  |
| Configuración de los botones del<br>Ilavero                                                                                                    | 616      | 0 = Sólo solicitud de estado<br>1 = Conectar el sistema (en ocupado)                                                                                                    | 0          |  |  |  |
| Configuración de los botones del<br>Ilavero                                                                                                    | 626      | 2 = Conectar el sistema (protección<br>personalizada)<br>3 = Activar o desactivar una salida<br>4 = Activar la salida durante 2 segundos                                                                       | 0          |  |  |  |
| Predeterminado = Valor específico del país. Seleccione este elemento de programación para oír los valores predeterminados actualizados o consulte Sección 11.3 Códigos de programación predeterminados específicos de cada código de país, Página 127. |          |                                                                                                    |            |  |  |  |

# 5.2.3 Elementos de programación del comunicador ;NOTA! Para activar los informes, configure los siguientes elementos de programación: Número de cuenta (Elemento número 100 de programación avanzada)

- Ruta 1 Destino principal (Elemento número 206 de la programación avanzada)
- Formato para Ruta 1 Destino principal (Elemento número 211 de programación avanzada)

| Elemento de programación                           | N.º de<br>elemento | Selecciones                                                                                                    | Predet. de<br>fábrica |
|----------------------------------------------------|--------------------|----------------------------------------------------------------------------------------------------|-----------------------|
| Número de cuenta                                   | 100                | 4 o 6 dígitos, utilizando de 0 a 9 y de B a F.<br>Consulte <i>Tabla 5.2, Página 47</i> si desea ver las<br>instrucciones de introducción de números de cuenta,<br>números de teléfono y direcciones IP.                                                                                     | 000000                |
| Supervisión de la línea telefónica                 | 201                | 0 = No supervisada<br>1 = Supervisada                                                                                                    | 0                     |
| Conexión RTC o GSM                                 | 202                | 0 = Línea telefónica RTC<br>1 = Módulo ITS-DX4020-G con comunicador GSM<br>adicional                                                                                                    | 0                     |
| Contador de repeticiones del<br>formato de voz     | 203                | De 1 a 15                                                                                                    | 3                     |
| Intentos de envío de mensajes en<br>formato de voz | 204                | De 1 a 5 en intervalos de 5 seg                                                                                                    | 1                     |
| Detección de tono de marcado                       | 205                | 0 = No esperar el tono de marcado<br>1 = Esperar el tono de marcado                                                                                                    | 1                     |
| Ruta 1 Destino principal                           | 206                | Introduzca un número de teléfono (de hasta 32                                                                                                    | 0                     |
| Ruta 1 Destino de respaldo                         | 207                | dígitos) o dirección IP (de 000.000.000.000 a                                                                                                    | 0                     |
| Ruta 2 Destino principal                           | 208                | 255.255.255.255) para cada destino:                                                                                                    | 0                     |
| Ruta 2 Destino de respaldo                         | 209                | - De O a 9 = [0] a [9]<br>* = [*][*]<br># = [*][#]<br>Pausa = [*][1]<br>Guardar y salir = [#]<br>Salir sin guardar = [#][#]<br>Pulse [#] dos veces en dos segundos para salir sin<br>guardar la entrada.<br>Desactivar número de teléfono = [0][#]<br>Desactivar la dirección IP = 240.0.00 | 0                     |
| Número del proveedor del servicio<br>SMS           | 210                | Hasta 32 dígitos.                                                                                                    | 0                     |

#### Elementos de destino de ruta

| Elemento de programación                                                                                                    | N.º de   | Selecciones                                         | Predet. de |  |  |
|----------------------------------------------------------------------------------------------------|----------|-----------------------------------------------------|------------|--|--|
|                                                                                                    | elemento |                                                     | fábrica    |  |  |
| Formato para Ruta 1 Destino                                                                                                  | 211      | 0 = Desactivado                                     | 0          |  |  |
| principal                                                                                                    |          | 1 = Contact ID                                      |            |  |  |
| Formato para Ruta 1 Destino de                                                                                               | 212      | 2 = SIA                                             | 0          |  |  |
| respaldo                                                                                                    |          | 3 = Voz                                             |            |  |  |
| Formato para Ruta 2 Destino                                                                                                  | 213      | 4 = Texto SMS                                       | 0          |  |  |
| principal                                                                                                    |          | 5 = Formato rápido                                  |            |  |  |
| Formato para Ruta 2 Destino de                                                                                               | 214      | 6 = Red (requiere un número de cuenta de 4 dígitos) | 0          |  |  |
| respaldo                                                                                                    |          |                                                     |            |  |  |
| Desactivar llamada en espera                                                                                                 | 215      | Introduzca una sucesión de 3 o 4 dígitos.           | 0          |  |  |
|                                                                                                    |          | * = [*][*]; # = [*][#]                              |            |  |  |
| Número de emergencia prioritario                                                                                             | 216      | Introduzca un número de emergencia de 3 dígitos,    | 000        |  |  |
|                                                                                                    |          | como el 911.                                        |            |  |  |
| Retardo para número de                                                                                                    | 217      | De 0 a 60 min                                       | 5          |  |  |
| emergencia prioritario                                                                                                    |          |                                                     |            |  |  |
| Detección automática de                                                                                                    | 218      | 0 = Marcación por tonos solamente                   | 0          |  |  |
| marcación por pulsos                                                                                                    |          | 1 = Detección automática de marcación por pulsos o  |            |  |  |
|                                                                                                    |          | tono                                                |            |  |  |
| Número de Rings para responder                                                                                               | 222      | De 1 a 255 tonos                                    | 10         |  |  |
|                                                                                                    |          | Introduzca 11 para salto de un contestador          |            |  |  |
|                                                                                                    |          | automático.                                         |            |  |  |
| Prueba de sirena                                                                                                    | 223      | 0 = Desactivado                                     | 0          |  |  |
|                                                                                                    |          | 1 = Activado                                        |            |  |  |
| Predeterminado = Valor específico del país. Seleccione este elemento de programación para oír los valores predeterminados    |          |                                                     |            |  |  |
| actualizados o consulte Sección 11.3 Códigos de programación predeterminados específicos de cada código de país, Página 127. |          |                                                     |            |  |  |

| Alternancia | de | los | elementos | de | comunicación |
|-------------|----|-----|-----------|----|--------------|
| /           |    |     |           |    |              |

| Elemento de programación                           | N.º de<br>elemento | Selecciones                       | Predet.<br>de<br>fábrica |
|----------------------------------------------------|--------------------|-----------------------------------|--------------------------|
| Número del puerto para la ruta de destino:         | 241                | De 0 a 65535                      | 7700                     |
| Ruta 1 principal = 241                             | 242                |                                   | 7700                     |
| Ruta 1 de respaldo = 242                           | 243                |                                   | 7700                     |
| Ruta 2 principal = 243<br>Ruta 2 de respaldo = 244 | 244                |                                   | 7700                     |
| Latido para la ruta de destino:                    | 281                | 0 = Desactivado                   | 0                        |
| Ruta 1 principal = 281                             | 282                | De 1 a 65535 min                  | 0                        |
| Ruta 1 de respaldo = 282                           | 283                |                                   | 0                        |
| Ruta 2 principal = 283<br>Ruta 2 de respaldo = 284 | 284                |                                   | 0                        |
| Tiempo de espera de reconocimiento para la ruta de | 285                | De 5 a 255 seg                    | 15                       |
| destino                                            | 286                |                                   | 15                       |
| ≀uta 1 principal = 285                             | 287                |                                   | 15                       |
| Ruta 1 de respaldo = 286                           | 288                |                                   | 15                       |
| Ruta 2 principal = 2887                            |                    |                                   |                          |
| Ruta 2 de respaido = 288                           |                    |                                   |                          |
| Antirreproducción para la ruta de destino:         | 289                | 0 = Desactivado                   | 1                        |
| Ruta 1 principal = 289                             | 290                | 1 = Activado                      | 1                        |
| Ruta 1 de respaido = 290<br>Ruta 2 principal - 201 | 291                |                                   | 1                        |
| Ruta 2 principal = 291<br>Ruta 2 de respaldo = 292 | 292                |                                   | 1                        |
| Intentos de latidos para la ruta de destino:       | 293                | De 1 a 99                         | 5                        |
| Ruta 1 principal = 293                             | 294                |                                   | 5                        |
| Ruta 1 de respaldo = 294                           | 295                |                                   | 5                        |
| Ruta 2 principal = 295<br>Ruta 2 de respaldo = 296 | 296                |                                   | 5                        |
| Ampliar período del latido                         | 297                | 0 = Desactivado<br>De 1 a 255 min | 5                        |

| de configuración de RPS |
|-------------------------|
|                         |

| Elemento de programación         | N.º de   | Selecciones                                        | Predet. de |
|----------------------------------|----------|----------------------------------------------------|------------|
|                                  | elemento |                                                    | fábrica    |
| Contraseña RPS                   | 118      | Utilice caracteres del 0 al 9 y de la A a la F.    | 123456     |
| Frecuencia de llamadas entrantes | 224      | 0 = Nunca                                          | 0          |
| automáticas de RPS               |          | 1 = Diaria                                         |            |
|                                  |          | 2 = Semanal                                        |            |
|                                  |          | 3 = Mensual                                        |            |
| Tiempo de llamadas entrantes     | 225      | De 0 a 23                                          | 0          |
| automáticas de RPS (Horas)       |          |                                                    |            |
| Tiempo de llamadas entrantes     | 226      | De 0 a 59                                          | 0          |
| automáticas de RPS (Minutos)     |          |                                                    |            |
| Tiempo de llamadas entrantes     | 227      | De 0 a 6, donde 0 = Domingo y 6 = Sábado           | 0          |
| automáticas de RPS (Día de la    |          |                                                    |            |
| semana)                          |          |                                                    |            |
| Tiempo de llamadas entrantes     | 228      | De 1 a 28                                          | 1          |
| automáticas de RPS (Día del mes) |          |                                                    |            |
| Número de teléfono de llamadas   | 229      | Introduzca un número de teléfono (de hasta 32      | 0          |
| entrantes de RPS                 |          | dígitos) o dirección IP (de 000.000.000.000 a      |            |
|                                  |          | 255.255.255.255) para cada destino:                |            |
|                                  |          | De 0 a 9 = [0] a [9]                               |            |
|                                  |          | * = [*][*]                                         |            |
|                                  |          | # = [*][#]                                         |            |
|                                  |          | Pausar = [*][1]                                    |            |
|                                  |          | Guardar y salir = [#]                              |            |
|                                  |          | Salir sin guardar = [#][#]                         |            |
|                                  |          | Pulse [#] dos veces en dos segundos para salir sin |            |
|                                  |          | guardar la entrada.                                |            |
|                                  |          | Desactivar número de teléfono = [0][#]             |            |
|                                  |          | Desactivar la dirección IP = 240.0.0.0             |            |
| Procedimiento de las llamadas    | 245      | 0 = Número de teléfono                             | 0          |
| entrantes automáticas de RPS     |          | 1 = Dirección IP                                   |            |
| Número de puerto de RPS          | 246      | De 0 a 65535                                       | 7750       |

#### 5.2.5 Opciones de presentación de informes de ruta

#### Informe de puntos y enrutamiento de restauración

| Elemento de programación       | N.º de   | Predet.    | Elemento de programación        | N.º de   | Predet.    |
|--------------------------------|----------|------------|---------------------------------|----------|------------|
|                                | elemento | de fábrica |                                 | elemento | de fábrica |
| Restauraciones e informes de   | 301      | 3          | Problema de incendio            | 328      | 3          |
| puntos (todos)*                |          |            |                                 |          |            |
| Alarma de intrusión            | 307      | 3          | Restauración de problema de     | 329      | 3          |
|                                |          |            | incendio                        |          |            |
| Alarma de intrusión verificada | 308      | 3          | Problema 24 horas               | 331      | 3          |
| Alarma de intrusión sin        | 309      | 3          | Restauración de problema 24     | 332      | 3          |
| verificar                      |          |            | horas                           |          |            |
| Alarma de intrusión 24 horas   | 310      | 3          | Pérdida de punto                | 333      | 3          |
| Restauración de la alarma de   | 311      | 3          | Restauración del punto          | 334      | 3          |
| intrusión 24 horas             |          |            |                                 |          |            |
| Restauración de la alarma de   | 312      | 3          | Alarma de supervisión           | 335      | 3          |
| intrusión                      |          |            |                                 |          |            |
| Coacción                       | 313      | 3          | Restauración de alarma de       | 336      | 3          |
|                                |          |            | supervisión                     |          |            |
| Alarma de incendio             | 315      | 3          | Batería baja del punto          | 360      | 3          |
|                                |          |            | inalámbrico                     |          |            |
| Alarma de incendio sin         | 316      | 3          | Restauración de la batería baja | 361      | 3          |
| verificar                      |          |            | del punto inalámbrico           |          |            |
| Restauración de la alarma de   | 317      | 3          | Cancelación de incendio         | 371      | 3          |
| incendio                       |          |            |                                 |          |            |
| Pánico                         | 318      | 3          | Bucle antisabotaje de punto     | 388      | 3          |
| Cancelación                    | 323      | 3          | Restauración del bucle          | 397      | 3          |
|                                |          |            | antisabotaje de punto           |          |            |
| Problemas de intrusión         | 324      | 3          | Problema en zona de doble       | 393      | 3          |
|                                |          |            | detección                       |          |            |
| Restauración de problema de    | 325      | 3          | Cierre de alarma reciente       | 394      | 3          |
| intrusión                      |          |            |                                 |          |            |
| Anulación de zona de intrusión | 326      | 3          | Restauración de pánico          | 399      | 3          |
| Restauración de anulación de   | 327      | 3          | Restauración del problema en    | 400      | 3          |
| la zona de intrusión           |          |            | zona de doble detección         |          |            |

\*Introduzca un valor para ajustar globalmente todos los informes siguientes en el mismo valor.

Para modificar un informe específico, introduzca un valor como número de elemento de dicho informe.

0 = Ninguna ruta

1 = Sólo ruta 1; principal y de respaldo

2 = Sólo ruta 2; principal y de respaldo

3 = Ambas rutas; principal y de respaldo

| Elemento de programación                                                      | N.º de<br>elemento | Predet. de<br>fábrica | Elemento de programación                   | N.º de<br>elemento | Predet. de<br>fábrica |
|-------------------------------------------------------------------------------|--------------------|-----------------------|--------------------------------------------|--------------------|-----------------------|
| Informes (todos) de sistema<br>activado y desactivado*<br>(apertura y cierre) | 302                | 3                     | Apertura                                   | 341                | 3                     |
| Error de salida                                                               | 314                | 3                     | Apertura por llave                         | 342                | 3                     |
| Cierre reciente                                                               | 330                | 3                     | Abrir a distancia                          | 343                | 3                     |
| Cierre desocupado (sistema<br>activado)                                       | 337                | 3                     | Cierre personalizado<br>(sistema activado) | 344                | 3                     |
| Cierre ocupado (sistema<br>activado)                                          | 338                | 3                     | Apertura mediante código<br>de vigilancia  | 386                | 3                     |
| Cierre por llave                                                              | 339                | 3                     | Cierre parcial (sistema<br>activado)       | 403                | 3                     |
| Cierre remoto                                                                 | 340                | 3                     |                                            |                    | 3                     |

#### Enrutamiento de informes del sistema activado/desactivado

\*Introduzca un valor para ajustar globalmente todos los informes siguientes en el mismo valor.

Para modificar un informe específico, introduzca un valor como número de elemento de dicho informe.

0 = Ninguna ruta

1 = Sólo ruta 1; principal y de respaldo

2 = Sólo ruta 2; principal y de respaldo

3 = Ambas rutas; principal y de respaldo

#### Informe del sistema y enrutamiento de restauración

| Elemento de programación           | N.º de   | Predet. de | Elemento de programación    | N.º de   | Predet. de |
|------------------------------------|----------|------------|-----------------------------|----------|------------|
|                                    | elemento | fábrica    |                             | elemento | fábrica    |
| Informes y restauraciones del      | 303      | 3          | Restauración de             | 352      | 3          |
| sistema (todos) <sup>1</sup>       |          |            | comunicación                |          |            |
| Emergencia de usuario <sup>2</sup> | 319      | 3          | Fallo de supervisión del    | 353      | 3          |
| -                                  |          |            | centro de control           |          |            |
| Incendio de usuario <sup>3</sup>   | 320      | 3          | Restauración de             | 354      | 3          |
|                                    |          |            | supervisión del centro de   |          |            |
|                                    |          |            | control                     |          |            |
| Restauración de incendio de        | 321      | 3          | Bucle antisabotaje del      | 355      | 3          |
| usuario                            |          |            | centro de control           |          |            |
| Pánico de usuario                  | 322      | 3          | Restauración de bucle       | 356      | 3          |
|                                    |          |            | antisabotaje del centro de  |          |            |
|                                    |          |            | control                     |          |            |
| Fallo de CA                        | 345      | 3          | Sistema inactivo            | 385      | 3          |
| Restauración de fallo de CA        | 346      | 3          | Restauración de watchdog    | 390      | 3          |
| Prueba automática del sistema      | 347      | 3          | Bucle antisabotaje de       | 391      | 3          |
| (normal)                           |          |            | contraseña                  |          |            |
| Prueba automática del sistema en   | 348      | 3          | Cambio de fecha/hora        | 410      | 3          |
| estado anormal                     |          |            |                             |          |            |
| Fallo de alimentación auxiliar     | 349      | 3          | Fallo de red                | 413      | 3          |
| Restauración de alimentación       | 350      | 3          | Restauración de red         | 414      | 3          |
| auxiliar                           |          |            |                             |          |            |
| Fallo de comunicación              | 351      | 3          |                             |          | 3          |
| Programación local correcta*       | 357      | 3          | Problema del dispositivo de | 373      | 3          |
|                                    |          |            | bus                         |          |            |
| Batería baja                       | 358      | 3          | Restauración del problema   | 374      | 3          |
|                                    |          |            | del dispositivo de bus      |          |            |
| Restauración de batería baja       | 359      | 3          | Fallo de la ROM             | 375      | 3          |
| Prueba de comunicación manual      | 362      | 3          | Anomalías con la sirena     | 376      | 3          |
| Fallo en línea telefónica          | 363      | 3          | Restauración de sirena      | 377      | 3          |
| Restauración de fallo en línea     | 364      | 3          | Fin de prueba de paseo      | 378      | 3          |
| telefónica                         |          |            |                             |          |            |
| Fallo de programación remota       | 365      | 3          | Comienzo de prueba de       | 379      | 3          |
|                                    |          |            | paseo                       |          |            |
| Programación remota correcta       | 366      | 3          | Pérdida del dispositivo bus | 380      | 3          |
| Interferencia del receptor         | 367      | 3          | Restauración del            | 381      | 3          |
| inalámbrico                        |          |            | dispositivo bus             |          |            |
| Restauración de la interferencia   | 368      | 3          | Pérdida de batería          | 382      | 3          |
| del receptor inalámbrico           |          |            |                             |          |            |
| Dispositivo de bus saboteado       | 369      | 3          | Restauración de batería     | 383      | 3          |

| Elemento de programación                                                                                                    | N.º de   | Predet. de | Elemento de programación | N.º de   | Predet. de |
|----------------------------------------------------------------------------------------------------|----------|------------|--------------------------|----------|------------|
|                                                                                                    | elemento | fábrica    |                          | elemento | fábrica    |
| Restauración del dispositivo de                                                                                                    | 370      | 3          | Comprobación RAM fallida | 384      | 3          |
| bus saboteado                                                                                                    |          |            |                          |          |            |
| <sup>1</sup> Introduzca un valor para ajustar globalmente todos los siguientes informes en la misma entrada.                             |          |            |                          |          |            |
| <sup>2</sup> Para modificar sólo un informe específico, introduzca un valor en el número de elemento de ese informe.                     |          |            |                          |          |            |
| 0 = Ninguna ruta                                                                                                    |          |            |                          |          |            |
| 1 = Sólo ruta 1; principal y de respaldo                                                                                                 |          |            |                          |          |            |
| 2 = Sólo ruta 2; principal y de respaldo                                                                                                 |          |            |                          |          |            |
| 3 = Ambas rutas; principal y de respaldo                                                                                                 |          |            |                          |          |            |
| <sup>3</sup> Para activar los botones de emergencia del centro de control, ajuste los elementos de programación avanzada 889, 888 y 890. |          |            |                          |          |            |

#### Elementos generales de enrutamiento de informes

| Elemento de programación                                                                                                    | N.º de | Selecciones                                               | Predet. |
|----------------------------------------------------------------------------------------------------|--------|-----------------------------------------------------------|---------|
|                                                                                                    | elemen |                                                           | de      |
|                                                                                                    | to     |                                                           | fábrica |
| Comunicador desactivado                                                                                                    | 304    | 0 = Activar informes                                      | 0       |
|                                                                                                    |        | 1 = Desactivar informes (sólo sistemas locales)           |         |
| Numero de Intentos de transmisión a                                                                                          | 305    | De 1 a 20                                                 | 10      |
| rutas                                                                                                    |        |                                                           |         |
| Enviar informes durante prueba de                                                                                            | 306    | 0 = Sin informes                                          | 0       |
| paseo                                                                                                    |        | 1 = Sólo informes de inicio y final de la prueba de paseo |         |
| Predeterminado = Valor específico del país. Seleccione este elemento de programación para oír los valores predeterminados    |        |                                                           |         |
| actualizados o consulte .Sección 11.3 Códigos de programación predeterminados específicos de cada código de país, Página 127 |        |                                                           |         |

| Número de elemento de                                             | Elemento de              | Selecciones                                              |
|-------------------------------------------------------------------|--------------------------|----------------------------------------------------------|
| programación                                                      | programación             |                                                          |
| (dígitos en negrita = número de                                   |                          |                                                          |
| punto)                                                            |                          |                                                          |
| 9 <b>01</b> 1, 9 <b>02</b> 1, 9 <b>03</b> 1,                      | Tipo de punto            | 0 = Desactivado                                          |
| 9 <b>04</b> 19 <b>10</b> 19 <b>15</b> 19 <b>20</b> 19 <b>32</b> 1 |                          | 1 = Perímetro                                            |
|                                                                   |                          | 2 = Interior                                             |
|                                                                   |                          | 3 = Perímetro inmediato                                  |
|                                                                   |                          | 4 = 24 horas                                             |
|                                                                   |                          | 5 = Incendio verificado*                                 |
|                                                                   |                          | 6 = Incendio inmediato                                   |
|                                                                   |                          | 7 = Pánico silencioso                                    |
|                                                                   |                          | 8 = Prueba de paseo interior                             |
|                                                                   |                          | 9 = Cancelar perímetro de salida                         |
|                                                                   |                          | 11 = Llave por impulso                                   |
|                                                                   |                          | 12 = Llave mantenida                                     |
|                                                                   |                          | 13 = Problema 24 horas                                   |
|                                                                   |                          | 14 = Emergencia de usuario                               |
| 9 <b>01</b> 2, 9 <b>02</b> 2, 9 <b>03</b> 2,                      | Estilo de circuito       | 0 = Circuito alarma con doble resistencia de 2,2K        |
| 9 <b>04</b> 29 <b>10</b> 29 <b>15</b> 29 <b>20</b> 29 <b>32</b> 2 |                          | para alarma y antisabotaje                               |
|                                                                   |                          | 2 = Circuito de alarma sencillo de 2,2K                  |
| 9 <b>01</b> 3, 9 <b>02</b> 3, 9 <b>03</b> 3,                      | Incluir en protección    | 0 = Punto no incluido                                    |
| 9 <b>04</b> 39 <b>10</b> 39 <b>15</b> 39 <b>20</b> 39 <b>32</b> 3 | personalizada            | 1 = Punto incluido                                       |
| 9 <b>01</b> 4, 9 <b>02</b> 4, 9 <b>03</b> 4,                      | Zona de doble detección/ | 0 = Zona de doble detección desactivada, el punto        |
| 9 <b>04</b> 49 <b>10</b> 49 <b>15</b> 49 <b>20</b> 49 <b>32</b> 4 | Ruta de salida           | está en la ruta de salida.                               |
|                                                                   |                          | 1 = Zona de doble detección activada, el punto           |
|                                                                   |                          | está en la ruta de salida.                               |
|                                                                   |                          | 2 = Zona de doble detección desactivada, el punto        |
|                                                                   |                          | <b>no</b> está en la ruta de salida (debe forzarse el    |
|                                                                   |                          | armado).                                                 |
|                                                                   |                          | 3 = Zona de doble detección activada, el punto <b>no</b> |
|                                                                   |                          | está en la ruta de salida.                               |
| 9 <b>01</b> 5, 9 <b>02</b> 5, 9 <b>03</b> 5,                      | Tiempo de respuesta      | De 1 a 10 en incrementos de 50 ms                        |
| 9 <b>04</b> 59 <b>10</b> 59 <b>15</b> 59 <b>20</b> 59 <b>32</b> 5 |                          |                                                          |

5.2.6 Elementos de programación de puntos

| Número de elemento de                                             | Elemento de               | Selecciones                                         |
|-------------------------------------------------------------------|---------------------------|-----------------------------------------------------|
| programación                                                      | programación              |                                                     |
| (dígitos en negrita = número de                                   |                           |                                                     |
| punto)                                                            |                           |                                                     |
| 9 <b>01</b> 6, 9 <b>02</b> 6, 9 <b>03</b> 6,                      | Verificación de alarmas   | 0 = Desactivar verificación de alarmas              |
| 9 <b>04</b> 69 <b>10</b> 19 <b>15</b> 19 <b>20</b> 19 <b>32</b> 1 |                           | 1 = Activar verificación de alarmas                 |
| 9 <b>01</b> 8, 9 <b>02</b> 8, 9 <b>03</b> 8,                      | Sensibilidad del detector | Detector de movimiento (Infrarrojos pasivos y       |
| 9 <b>04</b> 89 <b>10</b> 89 <b>15</b> 89 <b>20</b> 89 <b>32</b> 8 | inalámbrico               | Duales)                                             |
|                                                                   |                           | 0 = Estándar                                        |
|                                                                   |                           | 4 = Intermedio                                      |
|                                                                   |                           | Detector inercial: Opciones de ataque grave         |
|                                                                   |                           | 0 = Pulsos desactivados, sensibilidad baja          |
|                                                                   |                           | 1 = Pulsos desactivados, sensibilidad baja/media    |
|                                                                   |                           | 2 = Pulsos desactivados, sensibilidad media/alta    |
|                                                                   |                           | 3 = Pulsos desactivados, sensibilidad alta          |
|                                                                   |                           | Detector de inercia: Opciones de ataque menor       |
|                                                                   |                           | 8 = Pulsos activados, 8 pulsos, sensibilidad baja   |
|                                                                   |                           | 9 = Pulsos activados, 8 pulsos, sensibilidad baja/  |
|                                                                   |                           | media                                               |
|                                                                   |                           | 10 = Pulsos activados, 8 pulsos, sensibilidad       |
|                                                                   |                           | media/alta                                          |
|                                                                   |                           | 11 = Pulsos activados, 8 pulsos, sensibilidad alta  |
|                                                                   |                           | 12 = Pulsos activados, 4 pulsos, sensibilidad baja  |
|                                                                   |                           | 13 = Pulsos activados, 4 pulsos, sensibilidad baja/ |
|                                                                   |                           | media                                               |
|                                                                   |                           | 14 = Pulsos activados, 4 pulsos, sensibilidad       |
|                                                                   |                           | media/alta                                          |
|                                                                   |                           | 15 = Pulsos activados, 4 pulsos, sensibilidad alta  |

| <b>Tipo de punto</b> (9 <b>01</b> 1 9 <b>32</b> 1): Punto 1 = 6, Puntos 2 - 5 = 1, Puntos 6 - 8 = 2, Puntos 9 - 32 = 0 |
|----------------------------------------------------------------------------------------------------|
| Estilo de circuito (9012 9322): Puntos 1 - 32 = 2                                                                      |
| Protección personalizada (9013 9323): Puntos 1 - 32 = 0                                                                |
| Zona de doble detección activada (9021 9321): 1                                                                        |
| <b>Tiempo de respuesta</b> (9 <b>01</b> 5 9 <b>08</b> 5): Sólo puntos 1 - 8 = 6                                        |
| Sensibilidad inalámbrica (9018 9328): Puntos 1 - 32 = 0                                                                |
| Verificación de alarma (9016 9326): Puntos 1 - 32 = 0                                                                  |

 Tabla 5.3
 Valores predeterminados en fábrica de los elementos de programación de puntos

| 5.2.7 | Elementos de programación de salidas |
|-------|--------------------------------------|
|-------|--------------------------------------|

| Elemento de programación                | N.º de           | Selecciones                                                       | Predet. de  |
|-----------------------------------------|------------------|-------------------------------------------------------------------|-------------|
|                                         | elemento         |                                                                   | fábrica     |
| Cadencia de salida en incendio          | 600              | 0 = Cadencia de código 3 temporal                                 | 0           |
|                                         |                  | 1 = Cadencia de pulsos                                            |             |
|                                         |                  | (dos segundos activado, dos segundos                              |             |
|                                         |                  | desactivado)                                                      |             |
| Función de salida 1 (cableada)          | 611              | 0 = Desactivada                                                   | 5           |
|                                         |                  | 1 = Intrusión                                                     |             |
|                                         |                  | 2 = intrusión enclavada                                           |             |
|                                         |                  | 3 = Incendio                                                      |             |
|                                         |                  | 4 = Incendio enclavada                                            |             |
|                                         |                  | 5 = Intrusión e incendio                                          |             |
|                                         |                  | 6 = Intrusión e incendio enclavada                                |             |
|                                         |                  | 7 = Restablecimiento del sistema                                  |             |
|                                         |                  | 8 = Sistema Conectado                                             |             |
|                                         |                  | 9 = Sistema listo                                                 |             |
|                                         |                  | 10 = Activar/desactivar llavero                                   |             |
|                                         |                  | 11 = Pulsar el llavero durante 2 segundos                         |             |
|                                         |                  | 13 = Controlado por el usuario                                    |             |
|                                         |                  | 14 = Intrusión e incendio interior                                |             |
|                                         |                  | 15 = Sistema conectado/activado (desocupado)                      |             |
|                                         |                  | 16 = Intrusión e incendio 2                                       |             |
| Función de salida 2 (cableada)          | 621              |                                                                   | 5           |
| Función de salida 3 (cableada)          | 631              |                                                                   | 5           |
| Función de salida 4 (cableada)          | 641              |                                                                   | 7           |
| Función de salida 5                     | 651              |                                                                   | 5           |
| (inalámbrica)                           |                  |                                                                   |             |
| Función de salida 6                     | 661              | -                                                                 | 0           |
| (inalámbrica)                           |                  |                                                                   |             |
| Función de salida 7                     | 671              | -                                                                 | 0           |
| (inalámbrica)                           |                  |                                                                   |             |
| Función de salida 8                     | 681              | -                                                                 | 0           |
| (inalámbrica)                           |                  |                                                                   |             |
| Controlador de altavoz                  | 642              | 0 = Supervisión del altavoz de 8                                  | 0           |
| supervisado de salida 4                 |                  | 1 = Colector abierto no supervisado                               |             |
| (cableada)                              |                  |                                                                   |             |
| Predeterminado = Valor específico del   | país. Seleccione | L<br>e este elemento de programación para oír los valores predete | rminados    |
| actualizados o consulte .Sección 11.3 ( | Códigos de progr | amación predeterminados específicos de cada código de país. F     | Página 127. |

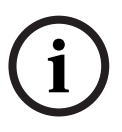

#### ¡NOTA!

Cuando programe una salida inalámbrica (por ejemplo, una sirena o módulo de relé), no seleccione la función de salida que requiere que la salida esté activada durante un tiempo prolongado (por ejemplo, sistema conectado).

#### 5.2.8 Elementos de programación del centro de control

#### Elementos de configuración de voz

| Elemento de programación                 | N.º de   | Selecciones                            | Predet. de |
|------------------------------------------|----------|----------------------------------------|------------|
|                                          | elemento |                                        | fábrica    |
| Tiempo de repetición mínimo de mensaje   | 880      | (de 1 a 255 h).                        | 12         |
| de alarma                                |          |                                        |            |
| Mensaje "No se han enviado informes de   | 883      | 0 = Anuncio desactivado.               | 1          |
| alarma"                                  |          | 1 = Anuncio activado                   |            |
| Mensaje "Informe de cancelación enviado" | 884      |                                        | 1          |
| Formato de tiempo                        | 887      | 0 = Determinado por módulo de voz      | 0          |
|                                          |          | 1 = Se usa siempre el modo de 12 horas |            |
|                                          |          | 2 = Se usa siempre el modo de 24 horas |            |

#### Elementos generales del centro de control

Estos elementos de programación afectan a todos los centros de control que se encuentran conectados al panel de control.

Para enviar un informe de incendio de usuario, de emergencia (médica) o de pánico, se debe activar el botón del centro de control y el informe apropiados. Consulte

Sección 5.2.5 Opciones de presentación de informes de ruta en Página 58 para más información sobre cómo activar los informes.

Marque el casillero indicado en el manual de usuario de Easy Series (Ref.: F01U025194) para identificar qué botones se activan.

| Elemento de programación             | N.º de   | Selecciones                             | Predet. de |
|--------------------------------------|----------|-----------------------------------------|------------|
|                                      | elemento |                                         | fábrica    |
| Botón de alarma de incendio          | 888      | 0 = Desactivado.                        | 0          |
|                                      |          | 1 = Activado.                           |            |
| Botón de alarma médica               | 889      | 0 = Desactivado.                        | 0          |
|                                      |          | 1 = Activado                            |            |
| Botón de alarma de pánico            | 890      | 0 = Desactivado.                        | 0          |
|                                      |          | 1 = Activado (audible).                 |            |
|                                      |          | 2 = Activado (silenciosa).              |            |
| Armado con botón único               | 891      | 0 = Desactivado (se requiere testigo o  | 0          |
| [i]                                  |          | contraseña).                            |            |
|                                      |          | 1 = Activado (no se requiere testigo ni |            |
|                                      |          | contraseña).                            |            |
| Límite de intentos de contraseñas no | 892      | De 3 a 8.                               | 3          |
| válidas                              |          |                                         |            |
| Tiempo de bloqueo del centro de      | 893      | De 1 a 30 min.                          | 3          |
| control                              |          |                                         |            |

| Elemento de<br>programación                                                                                                    | N.º de elemento          | Selecciones                                                                                                    | Predet. de fábrica     |
|----------------------------------------------------------------------------------------------------|--------------------------|----------------------------------------------------------------------------------------------------|------------------------|
| Brillo del centro de                                                                                                    | Centro de control 1: 811 | De 1 (tenue) a 5 (brillante).                                                                                                    | Centro de control 1: 5 |
| control                                                                                                    | Centro de control 2: 821 |                                                                                                    | Centro de control 2: 5 |
|                                                                                                    | Centro de control 3: 831 |                                                                                                    | Centro de control 3: 5 |
|                                                                                                    | Centro de control 4: 841 |                                                                                                    | Centro de control 4: 5 |
| Modo de extinción de<br>la iluminación<br>posterior del centro de<br>Centro de controlCentro de controlCentro de controlCentro de control | Centro de control 1: 814 | 0 = Siempre activado                                                                                                    | Centro de control 1: 0 |
|                                                                                                    | Centro de control 2: 824 | 1 = Tenue hasta que se detecta<br>la presencia del usuario.                                                                                                    | Centro de control 2: 0 |
|                                                                                                    | Centro de control 3: 834 |                                                                                                    | Centro de control 3: 0 |
| control                                                                                                    | Centro de control 4: 844 | <ul> <li>2 = Apagado hasta que se<br/>detecta la presencia del<br/>usuario.</li> <li>3 = Apagado hasta que el<br/>usuario presenta un testigo o<br/>introduce la contraseña.</li> </ul> | Centro de control 4: 0 |

#### Elementos individuales del centro de control

actualizados o consulte .Sección 11.3 Códigos de programación predeterminados específicos de cada código de país, Página 127.

#### 5.2.9 Elementos de programación del usuario

| Elemento de programación                                                                                                  | N.º de   | Selecciones                                             | Predet. de |
|----------------------------------------------------------------------------------------------------|----------|---------------------------------------------------------|------------|
|                                                                                                    | elemento |                                                         | fábrica    |
| Longitud de la contraseña                                                                                                 | 861      | Establece la longitud de todas las contraseñas          | 4          |
|                                                                                                    |          | (4 o 6 dígitos).                                        |            |
| Contraseña de instalación                                                                                                 | 7001     | Rango de cuatro dígitos: De 1111 a 5555                 | 5432       |
| (usuario 0)                                                                                                    |          | Rango de seis dígitos: De 111111 a 555555               | 543211     |
| Contraseña del usuario                                                                                                    | 7011     |                                                         | 1234       |
| maestro (usuario 1)                                                                                                    |          |                                                         | 123455     |
| Usuario de coacción habilitado                                                                                            | 862      | 0 = Usuario de coacción desactivado                     | 0          |
| (usuario 22)                                                                                                    |          | 1 = Usuario de coacción activado                        |            |
|                                                                                                    |          | 2 = Código de vigilancia activado                       |            |
|                                                                                                    |          | Contraseña de usuario de coacción:                      |            |
|                                                                                                    |          | Seis dígitos: 111111                                    |            |
|                                                                                                    |          | Cuatro dígitos: 1111                                    |            |
| Contraseña del testigo de                                                                                                 | 863      | Utilice este elemento para evitar copias no autorizadas | 12345678   |
| identificación de frecuencia de                                                                                           |          | de los testigos (de 00000000 a FFFFFFF).                |            |
| radio (RFID)                                                                                                    |          |                                                         |            |
| Predeterminado = Valor específico del país. Seleccione este elemento de programación para oír los valores predeterminados |          |                                                         |            |

actualizados o consulte .Sección 11.3 Códigos de programación predeterminados específicos de cada código de país, Página 127.

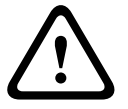

¡PRECAUCIÓN! No cambie las contraseñas de testigos de RFID una vez que se hayan añadido los testigos al sistema.

| 5.2.10 Aju                          | iste prede | terminado de labrica                                                                                                    |
|-------------------------------------|------------|----------------------------------------------------------------------------------------------------|
| Elemento de                         | N.º de     | Selecciones                                                                                                    |
| programación                        | elemento   |                                                                                                    |
| Ajuste predeterminado<br>de fábrica | 9999       | Teclee 9999 para restaurar los valores de fábrica. Todos los elementos de<br>programación se restablecen, excepto el código de país, cuando restaura<br>los valores predeterminados de fábrica. Este elemento también elimina<br>todos los datos inalámbricos, pero no restaura los valores<br>predeterminados de fábrica del concentrador inalámbrico. |

#### 5.2.10 Ajuste predeterminado de fábrica

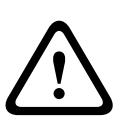

#### ¡ADVERTENCIA!

Para instalaciones NF A2P, una vez que esté configurado el panel, compruebe que todos los parámetros están dentro del rango de los valores autorizados. Consulte *Sección 12.7 Requisitos de EN50131, Página 139.* 

## 5.3 Fin de la programación

Pulse [#] varias veces hasta que el sistema diga "Adiós". Esto finaliza la sesión telefónica.

6

## Códigos de evento del panel de control (SIA e identificación de contacto)

| Evento                           | SIA       | Informe                       | Identificación | Informe                     |
|----------------------------------|-----------|-------------------------------|----------------|-----------------------------|
|                                  |           |                               | del contacto   |                             |
| Alarma de intrusión              | BA        | Burglary Alarm (alarma        | 1 130          | Burglary (antirrobo)        |
|                                  |           | antirrobo)                    |                |                             |
| Alarma de intrusión verificada   | BV        | Burglary Alarm Verified       | 1 139          | Burglary (antirrobo)        |
|                                  |           | (alarma antirrobo verificada) |                |                             |
| Alarma de intrusión no           | BG        | Unverified Event Burglary     | 1 130          | Burglary (antirrobo)        |
| verificada                       |           | (alarma antirrobo no          |                |                             |
|                                  |           | verificada)                   |                |                             |
| Alarma de intrusión 24h          | BA        | Burglary Alarm (alarma        | 1 133          | 24 Hour (Safe) [24 horas    |
|                                  |           | antirrobo)                    |                | (seguro)]                   |
| Restauración de la alarma de     | BH        | Burglary Alarm Restore        | 3 133          | Restoral (restauración)     |
| intrusión 24h                    |           | (restauración de alarma       |                |                             |
|                                  |           | antirrobo)                    |                |                             |
| Restauración de la alarma de     | BR        | Burglary Restoral             | 3 130          | Burglary (antirrobo)        |
| intrusión                        |           | (restauración de robo)        |                |                             |
| Coacción                         | HA        | Hold Up Alarm (alarma de      | 1 121          | Duress (coacción)           |
|                                  |           | asalto)                       |                |                             |
| Error de salida                  | EA        | Exit Alarm (alarma de salida) | 1 374          | Exit Error (zone) [Error de |
|                                  |           |                               |                | salida (zona)]              |
| Alarma de incendio               | FA        | Fire Alarm (alarma de         | 1 110          | Fire (incendio)             |
|                                  |           | incendio)                     |                |                             |
| Alarma de incendio no verificada | FG        | Unverified Event-Fire (Evento | 1 110          | Fire (incendio)             |
|                                  |           | no verificado-Incendio)       |                |                             |
| Restauración de la alarma de     | FH        | Fire Alarm Restore            | 3 110          | Fire (incendio)             |
| incendio                         |           | (restauración de la alarma de |                |                             |
|                                  |           | incendio)                     |                |                             |
| Pánico                           | HA        | Holdup Alarm (alarma de       | 1 120          | Panic (pánico)              |
|                                  |           | asalto)                       |                |                             |
| Restauración de pánico           | НН        | Holdup Alarm Restore          | 3 120          | Panic (pánico)              |
|                                  |           | (restauración de alarma de    |                |                             |
|                                  |           | asalto)                       |                |                             |
| Emergencia de usuario (médica)   | QA        | Emergency Alarm (alarma de    | 1 101          | Personal Emergency          |
|                                  |           | emergencia)                   |                | (emergencia personal)       |
| Incendio de usuario              | FA        | Fire Alarm (alarma de         | 1 110          | Fire (incendio)             |
|                                  |           | incendio)                     |                |                             |
| Restauración de incendio de      | FH        | Fire Alarm Restore            | 3 110          | Fire (incendio)             |
| usuario                          |           | (restauración de la alarma de |                |                             |
|                                  |           | incendio)                     |                |                             |
| Pánico de usuario                | HA        | Alarma de asalto              | 1 120          | Panic (pánico)              |
| Cancelación                      | вс        | Burglary Cancel (cancelación  | 1 406          | Cancel (cancelación)        |
|                                  | <b>DT</b> | de robo)                      | 1.000          |                             |
| Problemas de intrusion           | ві        | Burglary Trouble (problema    | 1 380          | Sensor Trouble (problema    |
|                                  |           | de robo)                      | 2 200          | de sensor)                  |
| Restauración de problema de      | ВĴ        | Burgiary Trouble Restore      | 3 380          | Sensor Trouble (problema    |
| Intrusion                        |           | (restauración de problema     |                | ae sensor)                  |
|                                  |           | de robo)                      | 1 570          | 7                           |
| Anuiación de punto de intrusión  | RR        | Burgiary Bypass (anulación    | 1 570          | Zone/Sensor bypass          |
|                                  |           | de robo)                      |                | (anulación de zona/sensor)  |

| Evento                            | SIA        | Informe                        | Identificación        | Informe                         |
|-----------------------------------|------------|--------------------------------|-----------------------|---------------------------------|
|                                   | •          |                                | del contacto          |                                 |
| Restauración de anulación de      | BU         | Burglary Unbypass (no          | 3 570                 | Zone/Sensor bypass              |
| punto de intrusión                |            | anulación de robo)             |                       | (anulación de zona/sensor)      |
| Problema de incendio              | FT         | Fire Trouble (problema de      | 1 373                 | Fire Trouble (problema de       |
|                                   |            | incendio)                      |                       | incendio)                       |
| Restauración de problema de       | FJ         | Fire Trouble Restore           | 3 373                 | Fire Trouble (problema de       |
| incendio                          |            | (restauración de problema      |                       | incendio)                       |
|                                   |            | de incendio)                   |                       |                                 |
| Cierre reciente                   | CR         | Recent Closing (cierre         | 1 459                 | Recent Closing (cierre          |
|                                   |            | reciente)                      |                       | reciente)                       |
| Cierre desocupado (sistema        | CL         | Closing Report (informe de     | 3 401                 | Unoccupied Arm by User          |
| activado)                         |            | cierre)                        |                       | (armado desocupado del          |
|                                   |            |                                |                       |                                 |
| Cierre ocupado (sistema           | CL         | Closing Report (informe de     | 3 441                 | Occupied Arm by User            |
| activado)                         |            | cierre)                        |                       | (armado ocupado del             |
|                                   |            |                                |                       |                                 |
| Cierre personalizado (sistema     | CI         | Closing Report (informe de     | 3 441                 | Custom Arm by User              |
| activado)                         |            | cierre)                        | <b>•</b> • • <b>•</b> | (armado personalizado del       |
|                                   |            |                                |                       |                                 |
| Cierre parcial (sistema activado) | CI         | Closing Beport (informe de     | 3 456                 | Partial Arm by User (armado     |
|                                   |            | cierre)                        | 0 400                 | parcial del usuario)            |
| Cierre por llave (sistema         | CS         | Closing Keyswitch (User        | 3 409                 | Keyswitch $\Omega/C$ (User 255) |
| activado)                         |            | 255) [llave de cierre (usuario | 0 400                 | [llave $A/C$ (usuario 255)]     |
|                                   |            | 255)]                          |                       |                                 |
| Abrir (sistema desactivado)       | OP         | Opening Report (informe de     | 1 401                 | O/C by User (A/C del            |
|                                   |            | apertura)                      | 1 401                 |                                 |
| Interruptor de teclado abierto    | OS         | Opening Keyswitch (User        | 1 409                 | Keyswitch O/C (User 255)        |
| (sistema desactivado)             | 00         | 255) [llave de apertura        | 1 100                 | [llave $A/C$ (usuario 255)]     |
|                                   |            | (usuario 255)]                 |                       |                                 |
| Fallo de CA                       | ΔΤ         | AC Trouble (problema de        | 1 301                 | AC Loss (pérdida de CA)         |
|                                   |            |                                |                       |                                 |
| Restauración de fallo de CA       | AR         | AC Restoral (restauración de   | 3 301                 | AC Loss (pérdida de CA)         |
|                                   |            | CA)                            |                       |                                 |
| Prueba automática del sistema     | RP         | Automatic Test (prueba         | 1 602                 | Period Test Report (User 0)     |
| (normal)                          |            | automática)                    |                       | [informe de la prueba de        |
|                                   |            | ,                              |                       | período (usuario 0)]            |
| Prueba automática del sistema     | RY         | Test Off Normal (prueba        | 1 608                 | Period Test Report, System      |
| (anormal)                         |            | anormal)                       |                       | Trouble Present (informe de     |
|                                   |            |                                |                       | la prueba de período.           |
|                                   |            |                                |                       | problemas en el sistema)        |
| Fallo de alimentación auxiliar    | IA         | Equipment Failure Condition    | 1 310                 | Ground Fault (fallo de          |
|                                   |            | (estado de fallo del equipo)   |                       | conexión a tierra)              |
| Restauración de alimentación      | IR         | Equipment Fail Restoral        | 3 310                 | Ground Fault (fallo de          |
| auxiliar                          |            | (restauración de fallo del     |                       | conexión a tierra)              |
|                                   |            | (equipo)                       |                       |                                 |
| Fallo de comunicación             | YC         | Communications Fail (fallo     | 3 310                 | Failure to communicate          |
|                                   | - <b>-</b> | de comunicaciones)             |                       | event (fallo al comunicar       |
|                                   |            |                                |                       | eventos)                        |
| Restauración de comunicación      | YK         | Communications Restoral        | 3 354                 | Failure to communicate          |
|                                   |            | (restauración de               |                       | event (fallo al comunicar       |
|                                   |            | comunicaciones)                |                       | eventos)                        |
|                                   |            | comunicaciónes/                |                       |                                 |

| Evento                           | SIA | Informe                         | Identificación | Informe                       |
|----------------------------------|-----|---------------------------------|----------------|-------------------------------|
|                                  |     |                                 | del contacto   |                               |
| Fallo de supervisión del centro  | EM  | Expansion Device Missing        | 1 333          | Expansion module failure      |
| de control                       |     | (pérdida de dispositivo de      |                | (fallo de módulo de           |
|                                  |     | expansión)                      |                | expansión)                    |
| Restauración de supervisión del  | ES  | Expansion Missing Restore       | 3 333          | Sensor Trouble (problema      |
| centro de control                |     | (restauración de la             |                | de sensor)                    |
|                                  |     | expansión)                      |                |                               |
| Bucle antisabotaje del centro de | ES  | Expansion Device Tamper         | 1 341          | Expansion Device Tamper       |
| control                          |     | (sabotaje de dispositivo de     |                | (sabotaje de dispositivo de   |
|                                  |     | expansión)                      |                | expansión)                    |
| Restauración de sabotaje del     | EJ  | Expansion Device Tamper         | 3 341          | Expansion Device Tamper       |
| centro de control                |     | Restore (restauración de        |                | (sabotaje de dispositivo de   |
|                                  |     | sabotaje de dispositivo de      |                | expansión)                    |
|                                  |     | expansión)                      |                |                               |
| Programación local               | LX  | Local Programming Ended         | 1 628          | Program mode exit (salida     |
|                                  |     | (programación local             |                | del modo de programación)     |
|                                  |     | finalizada)                     |                |                               |
| Batería baja                     | ΥT  | System Battery Trouble          | 1 302          | Low System Battery (batería   |
|                                  |     | (problema de batería del        |                | del sistema baja)             |
|                                  |     | sistema)                        |                |                               |
| Restauración de batería baja     | YR  | System Battery Restoral         | 3 302          | Low System Battery (batería   |
|                                  |     | (restauración de batería del    |                | del sistema baja)             |
|                                  |     | sistema)                        |                |                               |
| Prueba de comunicaciones         | RX  | Manual Test (prueba             | 1 601          | Manual trigger test report    |
|                                  |     | manual)                         |                | (informe de la prueba de      |
|                                  |     |                                 |                | activación) manual            |
| Fallo de línea telefónica        | LT  | Phone Line Trouble              | 1 351          | Telco 1 fault (fallo de Telco |
|                                  |     | (problema de línea              |                | 1)                            |
|                                  |     | telefónica)                     |                |                               |
| Restauración de fallo de línea   | LR  | Phone Line Restoral             | 3 351          | Telco 1 fault (fallo de Telco |
| telefónica                       |     | (restauración de línea          |                | 1)                            |
|                                  |     | telefónica)                     |                |                               |
| Fallo de ROM                     | YF  | Parameter Checksum Fail         | 1 304          | ROM Checksum Bad              |
|                                  |     | (fallo de comprobación de       |                | (comprobación de ROM          |
|                                  |     | parámetros)                     |                | errónea)                      |
| Problema con la sirena           | YA  | Bell Fault (fallo de la sirena) | 1 320          | Sounder/ Relay (sonda         |
|                                  |     |                                 | 0.000          | acústica/relé)                |
| Restauración de sirena           | үн  | Bell Restored (sirena           | 3 320          | Sounder/ Relay (sonda         |
|                                  | TO  | restaurada)                     | 1.007          | acústica/relė)                |
| Comienzo de prueba de paseo      | 15  | Test Start (inició de prueba)   | 1 607          | waik rest Mode (modo de       |
| Fin de pruehe de passe           | TE  | Test End (fin de pruebe)        | 2 607          | prueba de paseo)              |
| Fill de plueba de paseo          | IE  | Test End (ini de prueba)        | 3 607          | waik rest wode (modo de       |
| Pérdida dal dispositivo bus      |     | Expansion Dovice Missing        | 1 222          | prueba de paseo)              |
|                                  |     | LAPANSION Device Missing        | 1 333          | módulo do expansión)          |
|                                  |     | (perulua de dispositivo de      |                |                               |
| Restauración del dispositivo bus | FS  | Expansion Missing Restore       | 3 333          | Exp. Module Failure (fallo do |
|                                  |     | (rostauración do la             | 5 555          | módulo do ovrosoción)         |
|                                  |     | (restauración)                  |                |                               |
|                                  |     | expansion)                      |                |                               |

| Evento                           | SIA | Informe                                 | Identificación | Informe                                 |
|----------------------------------|-----|-----------------------------------------|----------------|-----------------------------------------|
|                                  |     |                                         | del contacto   |                                         |
| Pérdida de batería               | YM  | System Battery Missing                  | 1 311          | Battery Missing/Dead (falta             |
|                                  |     | (pérdida de la batería del              | -              | batería/batería agotada)                |
|                                  |     | (por anal ao la catoria ao)<br>sistema) |                |                                         |
| Restauración de batería          | YR  | System Battery Restoral                 | 3 311          | Battery Missing/Dead (falta             |
|                                  |     | (restauración de batería del            |                | batería/batería agotada)                |
|                                  |     | (istema)                                |                |                                         |
| Comprobación BAM fallida         | YF  | Parameter Checksum Fail                 | 1 303          | RAM Checksum bad                        |
|                                  |     | (fallo de comprobación de               | 1 000          | (comprobación de BAM                    |
|                                  |     | (rano de comprobación de                |                | errónea)                                |
| Sabotaie de punto                | ТА  | Tamper Alarm (alarma de                 | 1 1.37         | Tamper (sabotaie)                       |
|                                  |     | (alalina ao                             |                |                                         |
| Restauración de sabotaie de      | тн  | Tamper Alarm Restoral                   | 3 137          | Tamper Restoral                         |
| punto                            |     | (restauración de alarma de              |                | (restauración de sabotaie)              |
| punto                            |     | (restauración de alarma de              |                |                                         |
| Problema en zona de doble        | BG  | Unverified Event - Burglary             | 1 378          | Cross-zone Trouble                      |
| detección                        | DG  | (evento no verificado - robo)           | 1010           | (problema en zona de doble              |
|                                  |     |                                         |                | (problema en zona de doble              |
| Restauración del problema en     | BB  | Burglary Bestoral                       | 3 378          | Cross-zone Trouble                      |
| zona de doble detección          | BIT | (restauración de robo)                  | 0 0/0          | (problema en zona de doble              |
|                                  |     | (restauración de robo)                  |                | (problema en zona de doble              |
| Pérdida de punto                 |     | Untyped Missing Trouble                 | 1 381          | Loss of Supervision - BE                |
|                                  | 01  | (problema de pérdida                    | 1 001          | Inérdida de supervisión –               |
|                                  |     | (problema de perdida                    |                | Padiofroquencia (PE)]                   |
| Restauración del punto           |     | Untyped Trouble Restore                 | 3 381          | Loss of Supervision - BE                |
|                                  | 00  | (restauración de problema               | 5 501          | Eoss of Supervisión –                   |
|                                  |     | (restaulación de problema               |                | Padiofraguancia (PE)]                   |
| Batería baia del punto           | хт  | Transmitter Battery Trouble             | 1 38/          | RE Low Battery (batería de              |
| inglámhrico                      |     | (problema on la batería del             | 1 304          | PE baia)                                |
| malambrico                       |     | (problema en la bateria dei             |                | nr Daja)                                |
| Restauración de la batería baia  | XR  | Transmitter Battery Bestoral            | 3 38/          | RE Low Battery (batería de              |
| del punto inglémbrico            |     | (rostauración do la batoría             | 5 504          | PE baia)                                |
|                                  |     | (lestaulación de la batella             |                | nr Daja)                                |
| Interferencia del recentor       | XO  | BE Interference                         | 1 3//          | RE Receiver, Jam Detect                 |
| inalámbrico                      | ΛQ  | (interferencia de RE)                   | 1 044          | (detección de interferencia             |
| malambrico                       |     | (interferencia de Ni )                  |                | del receptor de RE)                     |
| Restauración de la interferencia | хн  | BE Interference Bestoral                | 3 3//          | RE Receiver Jam Detect                  |
| del recentor inalámbrico         |     | (rostauración do                        | 5 544          | (detección de interferencia             |
|                                  |     | (restaulación de                        |                | del receptor de RE)                     |
| Sabotaie del dispositivo de bus  | XS  | BE Beceiver Tamper                      | 1 3/1          | Exp Module Tamper                       |
| Sabolaje del dispositivo de bus  | 7.5 | (sabataia dal recentor da               | 1 041          | (sabotaio del módulo de                 |
|                                  |     |                                         |                |                                         |
| Restauración del dispositivo de  | X I | RF /                                    | 3 3/1          | Expansion)<br>Exp Module Tamper         |
| hus sabataada                    | 70  | (rostauración del cabataio              | 5 541          | (cabataia del médulo de                 |
| bus saboleado                    |     |                                         |                |                                         |
| Problema del dispositivo de bus  | ET  | Expansion Trouble                       | 1 330          | Expansion)<br>System Perinheral Trouble |
|                                  |     | (problems de expensión)                 | 1 000          | (problema periférica del                |
|                                  |     |                                         |                | (problema periferico del                |
| Restauración del problema del    | FR  | Expansion Restoral                      | 3 330          | Sistem Perinharal Traubla               |
| dispositivo do bus               |     | (restauración do expansión)             | 5 550          | (problema parifárica dal                |
|                                  |     |                                         |                | (problema periferico del                |
|                                  | 1   | 1                                       | 1              | SISLEIIId)                              |

| Evento                       | SIA | Informe                     | Identificación | Informe                     |
|------------------------------|-----|-----------------------------|----------------|-----------------------------|
|                              |     |                             | del contacto   |                             |
| Programación remota correcta | RS  | Remote Program Success      | 1 628          | Program mode exit (salida   |
|                              |     | (programación remota        |                | del modo de programación)   |
|                              |     | correcta)                   |                |                             |
| Fallo de programación remota | RU  | Remote Program Fail (fallo  | 1 628          | Program mode exit (salida   |
|                              |     | de programación remota)     |                | del modo de programación)   |
| Problema 24 horas            | UA  | Untyped Zone Alarm (alarma  | 1 150          | 24-Hour Non-Burglary (no    |
|                              |     | de zona desconocida)        |                | robo 24 horas)              |
| Restauración de problema 24  | UR  | Untyped Zone Restoral       | 3 150          | 24-Hour Non-Burglary (no    |
| horas                        |     | (restauración de zona       |                | robo 24 horas)              |
|                              |     | desconocida)                |                |                             |
| Apertura mediante código de  | OR  | Disarm From Alarm           | 1 450          | Exception Open/Close        |
| vigilancia                   |     | (desarmar desde alarma)     |                | (apertura/cierre de         |
|                              |     |                             |                | excepción)                  |
| Sistema inactivo             | CI  | Fail to Close (omisión de   | 1 454          | Failed to Close (fallo de   |
|                              |     | cierre)                     |                | cierre)                     |
| Omisión de red               | NT  | Network Failure (fallo de   | 1 350          | Communication Trouble       |
|                              |     | red)                        |                | (problema de comunicación)  |
| Restauración de red          | NR  | Network Restoral            | 3 350          | Communication Trouble       |
|                              |     | (restauración de red)       |                | (problema de comunicación)  |
| Sabotaje de contraseña       | JA  | User Code Tamper (sabotaje  | 1 461          | Wrong Code Entry            |
|                              |     | de código de usuario)       |                | (introducción de código     |
|                              |     |                             |                | erróneo)                    |
| Firmware actualizado         | ΥZ  | Service Completed (servicio | 1 412          | Successful Download/Access  |
|                              |     | finalizado)                 |                | (descarga/acceso correctos) |
| Restauración de watchdog     | YW  | Watchdog Reset              | 1 305          | System Reset                |
|                              |     | (restauración de watchdog)  |                | (restablecimiento del       |
|                              |     |                             |                | sistema)                    |
| Cambio de fecha/hora         | JT  | Time Changed (hora          | 1 625          | Time/Date Reset (reajuste   |
|                              |     | cambiada)                   |                | de hora/fecha)              |
## 7

## Restablecimiento de los valores predeterminados del sistema

# 7.1 Valores predeterminados del panel de control y el concentrador wLSN

Para restaurar el panel de control a sus valores de fábrica, incluidos los datos de programación, y borrar la red inalámbrica:

- 1. Desconecte completamente la alimentación del sistema.
- 2. Retire el concentrador wLSN de su base. Consulte Figura 1.1, Página 7.
- 3. Grabe los valores de los interruptores actuales y después ajuste los interruptores del siguiente modo: **S1** = 9, **S2** = 8, **S3** = 7. Consulte *Figura 1.1, Página 7*.
- 4. Vuelva a conectar el concentrador wLSN a la base.
- 5. Vuelva a conectar completamente la alimentación del sistema.
- 6. Espere a que el LED verde del concentrador wLSN se encienda y se apague (aproximadamente 5 segundos).
- 7. Desconecte completamente la alimentación del sistema.
- 8. Vuelva a desconectar el concentrador wLSN de la base y restablezca los ajustes previos de los interruptores. **No** vuelva a conectar todavía el concentrador wLSN a la base.
- 9. Vuelva a conectar completamente la alimentación del sistema.
- 10. Restaure los valores predeterminados del panel de control a partir del menú de instalación de una sesión telefónica (*Sección 2.7.2 Inicio de una sesión telefónica desde el panel de control, Página 25*) y pulse [4] para seleccionar la programación avanzada.
- 11. Pulse [9][9][9][9] para restablecer todos los valores predeterminados de fábrica.
- 12. Desconecte completamente la alimentación del sistema.
- 13. Vuelva a conectar el concentrador wLSN a la base.
- 14. Vuelva a conectar completamente la alimentación del sistema.
- 15. Restablezca los valores predeterminados de todos los dispositivos wLSN.

## 7.2 Restablecimiento de los valores predeterminados de los dispositivos wLSN

Al restablecer los valores predeterminados de un dispositivo wLSN, éste regresa al estado de no identificado.

Para restablecer los valores predeterminados de un dispositivo wLSN:

- 1. Retire las baterías.
- 2. Pulse y manténga pulsado el interruptor tamper antisabotaje.
- 3. Vuelva a colocar las baterías mientras mantiene presionado el interruptor de tamper antisabotaje.

Continúe pulsando el interruptor del tamper antisabotaje durante al menos 3 segundos. Se enciende el LED del dispositivo.

4. Deje de pulsar el interruptor de tamper antisabotaje dentro de los cinco segundos posteriores al encendido del LED del dispositivo.

El LED del dispositivo se apaga y se enciende rápidamente, lo que indica que el dispositivo ha vuelto al estado de no identificado.

Si desea instrucciones específicas para el restablecimiento de los valores predeterminados de cada dispositivo wLSN, consulte la *Guía de referencia wLSN* (Ref. F01U009440).

## 8 Pruebas y mantenimiento del sistema

## 8.1 Prueba del sistema

Pruebe el funcionamiento correcto del sistema al finalizar la instalación y la configuración.

- 1. Pulse el botón de prueba del sistema del módulo del panel de control durante un segundo. El sistema le dará instrucciones durante toda la prueba. Siga todas las instrucciones.
- 2. Póngase en contacto con la estación de control central (CMS) para verificar que se han recibido todos los informes de prueba necesarios, incluidos los informes de prueba de todos los dispositivos de entrada y de salida instalados.

## 8.2 Mantenimiento del sistema

Bosch Security Systems, Inc. recomienda probar el sistema regularmente e inspeccionarlo de acuerdo con las normas o leyes locales.

## 8.3 Anuncios de eventos del historial de instalación

El menú de instalación (consulte *Sección 2.7 Configuración del sistema desde el menú telefónico de instalación, Página 25*) indica el estado de presentación de informes de cada evento. Después de que se anuncien la entrada del evento y sus parámetros, el sistema emitirá un pitido e indicará el estado utilizando dos números. El primer número indica el estado de evento de la ruta 1. El segundo número indica el estado de evento de la ruta 2. Los números de cada anuncio indican el estado del modo siguiente:

- 0 = El evento sólo se registró
- 1 = El evento se transmitió correctamente por esta ruta
- 2 = La transmisión de este evento falló por esta ruta
- 3 = El evento está todavía pendiente por esta ruta

Consulte la siguiente tabla si desea ver un ejemplo de anuncio de eventos histórico.

| Entrada | Evento        | Tono   | Estado de la ruta 1 | Estado de la ruta 2 |
|---------|---------------|--------|---------------------|---------------------|
| Anuncio | "Fallo de CA" | Pitido | "Uno"               | "Cero"              |

## 8.4 Mensajes de eventos

\_

La siguiente tabla muestra:

- Los mensajes de eventos poco comunes que aparecen en el registro histórico y
  - Mensajes de eventos para formatos de texto SMS y voz

| Evento                             | Entrada del registro histórico                                                                                              | Formato de texto SMS                       | Formato de voz                                                                                                    |
|------------------------------------|----------------------------------------------------------------------------------------------------|--------------------------------------------|----------------------------------------------------------------------------------------------------|
| Caja del<br>tamper<br>antisabotaje | Sabotaje 0                                                                                                    | Problema de punto 0                        | Sabotaje 0                                                                                                    |
| Coacción                           | Coacción; Protección desactivada<br>Usuario 22                                                                              | Alarma de intrusión<br>Sistema desactivado | Coacción, Protección<br>desactivada Usuario 22                                                                                   |
| Armado<br>rápido                   | Sistema activado ocupado usuario<br>Sistema activado desocupado<br>usuario 0<br>Sistema activado personalizado<br>usuario 0 | Sistema activado usuario<br>O              | Sistema activado ocupado<br>usuario 0<br>Sistema activado desocupado<br>usuario 0<br>Sistema activado personalizado<br>usuario 0 |
| Conectado<br>por llave             | Sistema activado desocupado 255                                                                                             | Sistema activado usuario<br>255            | Sistema activado desocupado<br>255                                                                                               |
| Desconecado<br>por llave           | Sistema desactivado 255                                                                                                    | Sistema desactivado<br>usuario 255         | Sistema desactivado 255                                                                                                    |
| Cierre<br>reciente                 | Cierre reciente usuario X                                                                                                   | Alarma de intrusión                        | Cierre reciente usuario X                                                                                                    |

## 9 Configuración del comunicador ITS-DX4020-G

## 9.1 Descripción del comunicador ITS-DX4020-G

El ITS-DX4020-G proporciona comunicaciones inalámbricas entre el panel de control y la estación de control central (CMS). Se puede configurar el ITS-DX4020-G mediante dos métodos:

- Servicio de mensajes cortos (SMS)
- Interfaz de terminal en un ordenador conectado a través de un puerto USB.

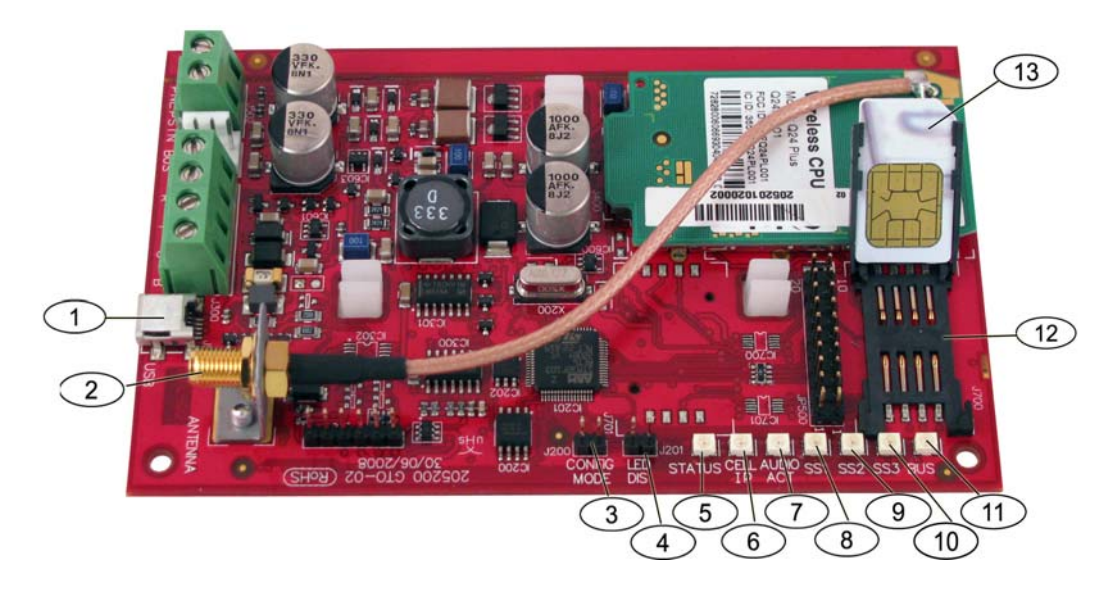

Figura 9.1 Comunicador ITS-DX4020-G

| 1Puerto mini USB8LED de potencia de señal 1 (SS1)2Conector de antena9LED de potencia de señal 2 (SS2)3Clavijas puente de CONFIG MODE (J200)10LED de potencia de señal 2 (SS2)4Clavijas puente de LED DIS (J201)11LED de bus5LED DE ESTADO12Soporte de tarjeta SIM6LED DE CELDA IP13Soporte de tarjeta SIM (puerta abierta)7LED DE AUDIO ACTII |   |                                       |    |                                         |
|----------------------------------------------------------------------------------------------------|---|---------------------------------------|----|-----------------------------------------|
| 2Conector de antena9LED de potencia de señal 2 (SS2)3Clavijas puente de CONFIG MODE (J200)10LED de potencia de señal 2 (SS2)4Clavijas puente de LED DIS (J201)11LED de bus5LED DE ESTADO12Soporte de tarjeta SIM6LED DE CELDA IP13Soporte de tarjeta SIM (puerta abierta)7LED DE AUDIO ACTI                                                   | 1 | Puerto mini USB                       | 8  | LED de potencia de señal 1 (SS1)        |
| 3Clavijas puente de CONFIG MODE (J200)10LED de potencia de señal 2 (SS2)4Clavijas puente de LED DIS (J201)11LED de bus5LED DE ESTADO12Soporte de tarjeta SIM6LED DE CELDA IP13Soporte de tarjeta SIM (puerta abierta)7LED DE AUDIO ACTV                                                                                                    | 2 | Conector de antena                    | 9  | LED de potencia de señal 2 (SS2)        |
| 4Clavijas puente de LED DIS (J201)11LED de bus5LED DE ESTADO12Soporte de tarjeta SIM6LED DE CELDA IP13Soporte de tarjeta SIM (puerta abierta)7LED DE AUDIO ACTC                                                                                                    | 3 | Clavijas puente de CONFIG MODE (J200) | 10 | LED de potencia de señal 2 (SS2)        |
| 5LED DE ESTADO12Soporte de tarjeta SIM6LED DE CELDA IP13Soporte de tarjeta SIM (puerta abierta)7LED DE AUDIO ACT                                                                                                    | 4 | Clavijas puente de LED DIS (J201)     | 11 | LED de bus                              |
| 6     LED DE CELDA IP     13     Soporte de tarjeta SIM (puerta abierta)       7     LED DE AUDIO ACT     6                                                                                                    | 5 | LED DE ESTADO                         | 12 | Soporte de tarjeta SIM                  |
| 7 LED DE AUDIO ACT                                                                                                    | 6 | LED DE CELDA IP                       | 13 | Soporte de tarjeta SIM (puerta abierta) |
|                                                                                                    | 7 | LED DE AUDIO ACT                      |    |                                         |

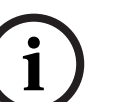

#### ¡NOTA!

Para ahorrar energía, instale el puente de desactivación de LED en las clavijas puente LED DIS cuando no se estén observando los LED.

Cuando se cortocircuitan las clavijas puente LED DIS por primera vez, el LED de ESTADO parpadea mostrando la versión de firmware.

## 9.2 Configuración con el servicio de mensajes cortos (SMS)

El ITS-DX4020-G permite la configuración mediante SMS. El instalador puede enviar el SMS a través del teléfono móvil al ITS-DX4020-G. Para garantizar la recepción de los datos del SMS, procure que cada mensaje tenga una longitud máxima de 160 caracteres con un máximo de 3 mensajes. Las clavijas puente CONFIG MODE deben cortocircuitarse juntas con un puente para permitir la recepción de los datos de SMS. Consulte Tabla 2.9, Página 30 para obtener información sobre la actividad de los LED. Si las clavijas puente CONFIG MODE no se cortocircuitan juntas, los datos de SMS entrantes se desechan. Si la ficha de cortocircuito se retira de las clavijas puente CONFIG MODE antes de que el ITS-DX4020-G reciba el conjunto completo de datos de SMS entrantes, todos los datos de SMS entrantes se desechan. Cuando el ITS-DX4020-G recibe un conjunto completo de datos de SMS entrantes, guarda los valores y a continuación muestra un patrón específico a través de los LED integrados que indica que los valores se guardaron (consulte Tabla 2.9, Página 30 si desea información sobre las ubicaciones de los LED). En este momento, retire la ficha de las clavijas puente CONFIG para reiniciar el ITS-DX4020-G. El ITS-DX4020 no envía los datos de SMS. Tabla 9.1 muestra el formato de SMS típico. Consulte Tabla 9.6, Página 85, y Tabla 9.7, Página 86, para ver descripciones de cada ID de parámetro en formato SMS.

| Formato                              | Carácter            | Descripción                                                               |
|--------------------------------------|---------------------|---------------------------------------------------------------------------|
| %SMS sequence number <lf></lf>       | <lf></lf>           | Si hay múltiples mensajes SMS, el número de secuencia del SMS             |
| <id> = <value><lf></lf></value></id> |                     | indica el orden de los mensajes e identifica el punto de partida de       |
| <id> = <value><lf></lf></value></id> |                     | las ID de parámetro de cada mensaje.                                      |
| <id> = <value><lf></lf></value></id> |                     | Separe cada par id./valor con un salto de línea ( <lf>), retorno del</lf> |
| !                                    |                     | carro ( <cr>) o punto y coma (;).</cr>                                    |
|                                      |                     | Para permitir la extensión de la configuración a múltiples                |
|                                      |                     | mensajes, cada SMS comienza con el número de secuencia                    |
|                                      |                     | seguido por el carácter de salto de línea.                                |
|                                      | id= <value></value> | Los pares id./valor programan cada parámetro del ITS-DX4020-G.            |
|                                      |                     | Los pares id./valor no se separan entre múltiples partes del SMS.         |
|                                      |                     | Si un mensaje SMS contiene pares id./valor con contenido                  |
|                                      |                     | duplicado, sólo se utiliza el valor del último par duplicado              |
|                                      | !                   | La parte final de una configuración de SMS simple (o múltiple)            |
|                                      |                     | tiene un signo de exclamación al final.                                   |

Tabla 9.1 Formato SMS del ITS-DX4020-G

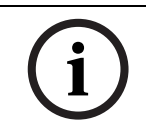

¡NOTA!

Para reducir el tamaño del mensaje, los elementos de configuración se designan con números y sólo se envían los elementos de configuración que deben cambiarse.

La configuración de la cadena de SMS contiene un máximo de tres mensajes SMS. El ITS-DX4020-G acepta la comunicación cuando recibe la parte válida final de un mensaje SMS. El comunicador espera mientras el puente CONFIG esté instalado. Al retirar el puente CONFIG se borrarán todas las configuraciones incompletas.

| N.º de línea de SMS                            | Descripción                                             | SMS de muestra                                                    |
|------------------------------------------------|---------------------------------------------------------|-------------------------------------------------------------------|
| %1 <lf></lf>                                   | Número de secuencia de SMS                              | %1                                                                |
| 1=4020G <lf></lf>                              | Contraseña actual                                       | 1=4020G<br>2=secret123                                            |
| 2=secret123 <lf></lf>                          | Nueva contraseña (distingue<br>mayúsculas y minúsculas) | 3=123456,4343<br>10=basic.m2m<br>11=user@telco.com<br>12=password |
| 3=123456,4343 <lf></lf>                        | PUK y nuevo PIN para SIM                                | 15=1<br>16=010203040506070809010111213141516                      |
| 10=basic.m2m <lf></lf>                         | APN                                                     | - 14=134<br>!                                                     |
| 11=user@telco.com <lf></lf>                    | Nombre de usuario de GPRS                               |                                                                   |
| 12=password <lf></lf>                          | Contraseña de GPRS                                      |                                                                   |
| 15=1 <lf></lf>                                 | Habilitar cifrado AES                                   | -                                                                 |
| 16=010203040506070809010111213141516 <lf></lf> | Clave AES de muestra                                    |                                                                   |
| 14=134 <lf></lf>                               | Dirección de bus de opciones                            |                                                                   |
| !                                              | Final de la configuración                               |                                                                   |

Tabla 9.2 muestra un ejemplo de un solo mensaje SMS.

Tabla 9.2Ejemplo de un solo SMS

Tabla 9.3 y Tabla 9.4 muestran un ejemplo de mensaje de SMS doble dividido en dos partes.

| N.º de línea de SMS                            | Descripción                                             | SMS de muestra                                                    |
|------------------------------------------------|---------------------------------------------------------|-------------------------------------------------------------------|
| %1 <lf></lf>                                   | Número de secuencia de SMS                              | %1                                                                |
| 1=4020G <lf></lf>                              | Contraseña actual                                       | 1=4020G<br>2=secret123                                            |
| 2=secret123 <lf></lf>                          | Nueva contraseña (distingue<br>mayúsculas y minúsculas) | 3=123456,4343<br>10=basic.m2m<br>11=user@telco.com<br>12=password |
| 3=123456,4343 <lf></lf>                        | PUK y nuevo PIN para SIM                                | 15=1<br>16=010203040506070809010111213141516                      |
| 10=basic.m2m <lf></lf>                         | APN                                                     |                                                                   |
| 11=user@telco.com <lf></lf>                    | Nombre de usuario de GPRS                               |                                                                   |
| 12=password <lf></lf>                          | Contraseña de GPRS                                      |                                                                   |
| 15=1 <lf></lf>                                 | Habilitar cifrado AES                                   |                                                                   |
| 16=010203040506070809010111213141516 <lf></lf> | Clave AES de muestra                                    |                                                                   |

 Tabla 9.3
 Ejemplo de SMS doble, parte 1

| N.º de línea de SMS | Descripción                  | SMS de muestra |
|---------------------|------------------------------|----------------|
| %2 <lf></lf>        | Número de secuencia de SMS   | %2             |
| 14=134 <lf></lf>    | Dirección de bus de opciones | 14=134<br>!    |
| !                   | Final de la configuración    |                |

 Tabla 9.4
 Ejemplo de SMS doble, parte 2

# 9.3 Acceso a la interfaz de usuario e inicio de sesión utilizando USB

#### 9.3.1 Descarga del controlador USB del ITS-DX4020-G

Antes de poder acceder a la interfaz de usuario USB, debe descargar e instalar el archivo **ITS-DX4020-G.inf** en el ordenador de sobremesa o portátil de destino. Sólo es necesario instalar este archivo una vez en el ordenador de sobremesa o portátil de destino.

- 1. Desde el explorador de Internet, vaya a **http://www.boschsecurity.us/en-us/** para abrir el sitio Web de Bosch EE.UU.
- 2. En Online Catalogs, haga clic en Intrusion Alarm Systems.
- 3. En Download Library, haga clic en Software.
- 4. En Software, haga clic en Intrusion Alarm Systems.
- 5. En Intrusion Alarm Systems, haga clic en Conettix Information Transport Solutions.
- A la derecha de ITS-DX4020-G.INF, haga clic en EN.
   Se abrirá la ventana File Download.

| File Dov | vnload 🛛 🔀                                                                                                    |
|----------|----------------------------------------------------------------------------------------------------|
| Do yo    | u want to open or save this file?                                                                                                    |
| Ø        | Name: ITS-DX4020-G.inf<br>Type: Image Files<br>From: fe0wap86.bosch.de                                                                                                    |
|          | <u>O</u> pen <u>S</u> ave Cancel                                                                                                    |
| 1        | While files from the Internet can be useful, some files can potentially<br>harm your computer. If you do not trust the source, do not open or<br>save this file. <u>What's the risk?</u> |

Figura 9.2 Ventana de descarga de archivos

7. Haga clic en **Save** para guardar el archivo en el ordenador de sobremesa o portátil de destino.

### 9.3.2 Instalación del controlador USB del ITS-DX4020-G

Si el ordenador de sobremesa o portátil de destino sólo tiene un puerto USB, sólo es necesario instalar el controlador USB una vez. Si el ordenador de sobremesa o portátil de destino tiene varios puertos USB, es necesario instalar el controlador USB cada vez que el ITS-DX4020-G se conecte a un nuevo puerto USB.

- 1. Asegúrese de que la ficha puente suministrada está cubriendo las clavijas CONFIG. Consulte *Figura 9.1, Página 76, Leyenda 3.*
- Conecte la alimentación del ITS-DX4020-G (12 Vcc) y conéctelo al ordenador de sobremesa o portátil de destino utilizando un cable de USB a mini USB (conector de 5 clavijas mini-B) (no suministrado).
   So abrirá la vontana Found Now Hardware Wizard

Se abrirá la ventana Found New Hardware Wizard.

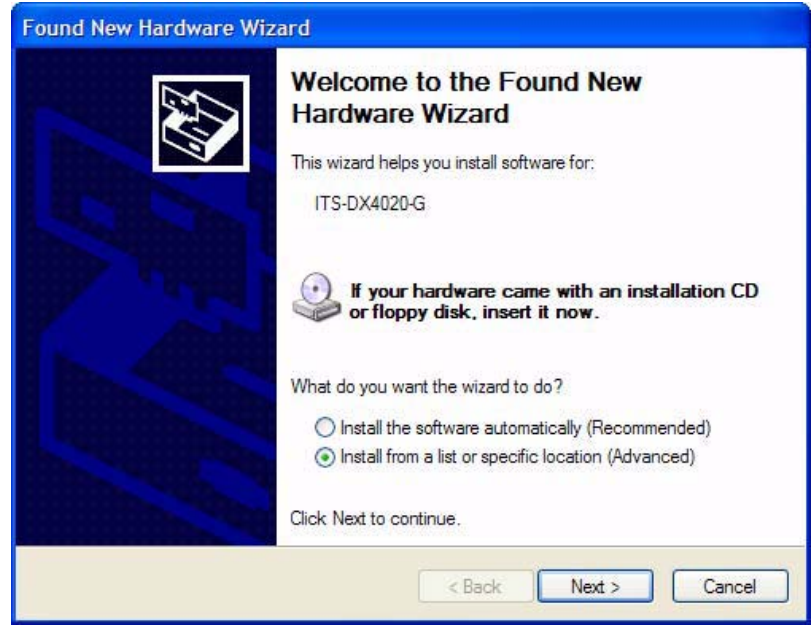

Figura 9.3 Asistente de nuevo hardware encontrado

3. Seleccione Install from a list or specific location (Advanced) y haga clic en Next. Se abrirá la ventana Search and Installation Options.

| Found New Hardware Wizard                                                                                                    |  |  |
|----------------------------------------------------------------------------------------------------|--|--|
| Please choose your search and installation options.                                                                                                    |  |  |
| Search for the best driver in these locations.                                                                                                    |  |  |
| Use the check boxes below to limit or expand the default search, which includes local<br>paths and removable media. The best driver found will be installed.   |  |  |
| Search removable media (floppy, CD-ROM)                                                                                                    |  |  |
| ✓ Include this location in the search:                                                                                                    |  |  |
| s\mys2fp\My Documents\ITS-DX4020-G USB Driver                                                                                                    |  |  |
| O Don't search. I will choose the driver to install.                                                                                                    |  |  |
| Choose this option to select the device driver from a list. Windows does not guarantee that<br>the driver you choose will be the best match for your hardware. |  |  |
|                                                                                                    |  |  |
| < Back Next > Cancel                                                                                                    |  |  |

#### Figura 9.4 Ventana de opciones de búsqueda e instalación

En Search for the best driver in these locations, haga clic en la opción Include this location in the search y después haga clic en Browse.
 Se abrirá la ventana Browse for Folder.

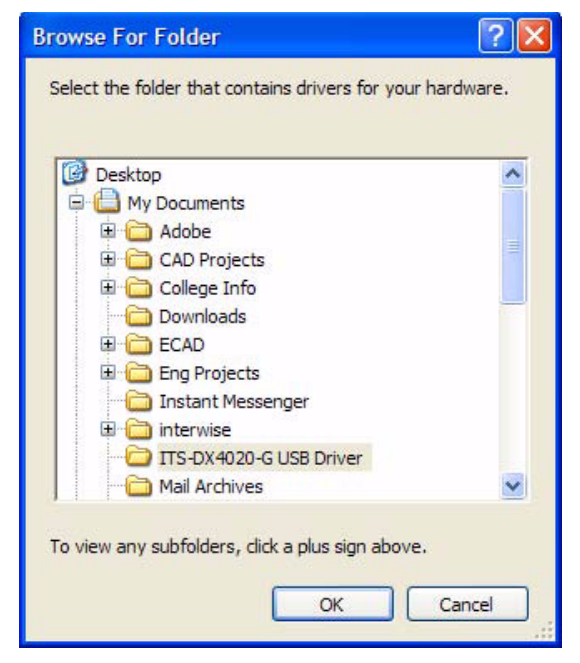

Figura 9.5 Ventana de buscar carpeta

5. En el directorio de archivos, vaya a la ubicación donde guardó el archivo **ITS-DX4020-G.inf**.

Haga clic en OK y después en Next.

Se abrirá la ventana Found New Hardware Finish.

| Found New Hardware Wizard |                                                                                                    |  |
|---------------------------|----------------------------------------------------------------------------------------------------|--|
|                           | Completing the Found New<br>Hardware Wizard<br>The wizard has finished installing the software for:<br>ITS-DX4020-G |  |
|                           | < Back Finish Cancel                                                                                                |  |

Figura 9.6 Ventana de finalizar nuevo hardware encontrado

6. Haga clic en **Finish** para finalizar la instalación del controlador USB del ITS-DX4020-G.

### 9.3.3 Menú principal de USB

- Desde Windows, inicie una sesión de terminal (ejecute Hyper Terminal si utiliza Windows XP o anterior o descargue Tera Term si utiliza Windows Vista). Configure una conexión en el nuevo puerto serie COM utilizando los siguientes ajustes:
  - Velocidad binaria: 9600
  - Bits de datos: 8
  - Paridad: Ninguna
  - Bits de parada: 1
  - Control de flujo: Ninguno
- 2. Pulse [Enter].

Aparece la pantalla de acceso a USB del ITS-DX4020-G.

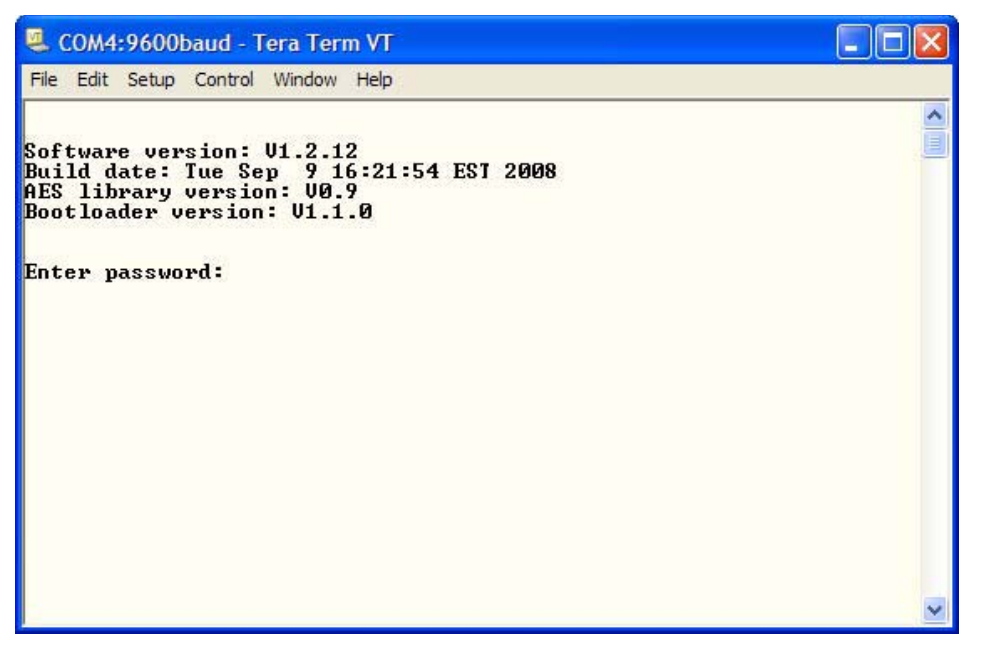

Figura 9.7 Pantalla de acceso a USB del ITS-DX4020-G.

3. Introduzca una contraseña válida para acceder al sistema. La contraseña predeterminada es **4020G** (todas mayúsculas).

La interfaz de usuario permite tres intentos de introducir correctamente la contraseña. Después de tres intentos fallidos, deberá reiniciarse el ITS-DX4020 retirando la ficha puente de las clavijas CONFIG.

4. Pulse [Enter] para continuar. Se abre el menú principal de USB.

| COM4.9000Daud - Tera Term VI                                      |                           |
|-------------------------------------------------------------------|---------------------------|
| Hie Edit Setup Control Window Help                                |                           |
|                                                                   |                           |
| (** General<br>Access level: Restricted. Restricted because: Conf | ig jumper is not shorted. |
|                                                                   | -5 6                      |
| GPRS APN: wan.uoicestream.com                                     |                           |
| GPRS username: none                                               |                           |
| GPRS password: ******                                             |                           |
| Src nort: 7700                                                    |                           |
| Bus Address: 134                                                  |                           |
| AES Encryption: disabled                                          |                           |
| Hes encryption key: ** ** ** ** ** ** ** **                       |                           |
| ** Advanced parameters                                            |                           |
| DTMF digit timeout (100 to 3000 ms): 500                          |                           |
| GPRS Transmit buffer lifetime (6 to 120 secs): 15                 | 5                         |
| GSM CODEC setting 0=FR, 1=AMR: 0                                  |                           |
| GSM transmit gain (1 to 9): 5<br>CSM monopius gain (1 to 9): 5    |                           |
| Enable incoming GSM calls where supported: Y                      |                           |
|                                                                   |                           |
| GSM registration: registered                                      |                           |
| GSM signal strength: excellent ( -51 dBm )                        |                           |
| GPRS IP address: 25.242.48.118                                    |                           |
| *** Option Menu:                                                  |                           |
| * indicates options available at current access ]                 | level)                    |
| 1 Change Password                                                 |                           |
| *2 Change Log Level<br>*3 View Log                                |                           |
| *4 Exit without save                                              |                           |
| 5 Restore Factory Defaults<br>6 Saue and Reboot                   |                           |
| 7 Upgrade software                                                |                           |
| 8 Change Basic parameters                                         |                           |
| 9 Ghange Hdvanced parameters                                      |                           |
| area abaran .                                                     |                           |
|                                                                   |                           |
|                                                                   |                           |
|                                                                   |                           |
|                                                                   |                           |

Figura 9.8 Menú principal de USB del ITS-DX4020-G.

Aparece el menú principal de USB:

- después de introducir correctamente una contraseña
- cada vez que el usuario pulsa [Enter] sin seleccionar antes una opción de la pantalla principal
- al volver de una subpantalla

El menú principal muestra en primer lugar todos los ajustes de la configuración actual. Un asterisco delante de un elemento de configuración indica que su ajuste se ha cambiado durante la sesión actual.

El contenido del menú principal se desplaza constantemente. Cuando un usuario realiza una nueva acción, cualquier respuesta resultante de la interfaz de usuario aparece al final del menú.

#### 9.3.4 Menú de opciones de USB

Consulte *Tabla 9.5* para ver una descripción de los elementos del menú de opciones de USB. Para ver el menú de opciones de USB, consulte *Figura 9.8*, *Página 83*.

| Opción                   | Pulse para  | Descripción                                                               |  |
|--------------------------|-------------|---------------------------------------------------------------------------|--|
|                          | seleccionar |                                                                           |  |
| 1 Cambiar contraseña     | 1           | Para cambiar la contraseña de acceso, introduzca primero la contraseña    |  |
|                          |             | anterior y después introduzca la nueva contraseña dos veces. La           |  |
|                          |             | segunda vez es para confirmar la nueva contraseña.                        |  |
|                          |             | Las contraseñas deben tener entre 4 y 15 caracteres y se distinguen       |  |
|                          |             | mayúsculas y minúsculas.                                                  |  |
|                          |             | Se permiten los caracteres 0-9, A-Z, a-z y caracteres especiales.         |  |
| 2 Cambio del nivel de    | 2           | Cambio del nivel de depuración que se muestra en la pantalla Ver          |  |
| registro                 |             | registro.                                                                 |  |
| 3 Ver registro           | 3           | Vea el registro de depuración. Pulse cualquier tecla para salir.          |  |
| 4 Salir sin guardar      | 4           | Vuelva a la pantalla de acceso a la interfaz de usuario. Se pierden todos |  |
|                          |             | los cambios de configuración que se hayan hecho y se sustituyen por los   |  |
|                          |             | valores predeterminados.                                                  |  |
| 5 Restaurar los valores  | 5           | Seleccione <b>Yes</b> para restaurar todas las configuraciones            |  |
| predeterminados de       |             | predeterminadas de fábrica.                                               |  |
| fábrica                  |             | Cuando se le solicite, retire la ficha de las clavijas puente CONFIG para |  |
|                          |             | reiniciar el ITS-DX4020-G.                                                |  |
| 6 Guardar y reiniciar    | 6           | Seleccione <b>Yes</b> para guardar todos los cambios de configuración.    |  |
|                          |             | Cuando se le solicite, retire la ficha de las clavijas puente CONFIG para |  |
|                          |             | reiniciar el ITS-DX4020-G.                                                |  |
| 7 Actualizar el software | 7           | Seleccione esta opción para actualizar el software del ITS-DX4020-G.      |  |
|                          |             | Consulte Sección 9.4 Actualización del software del ITS-DX4020-G,         |  |
|                          |             | Página 87.                                                                |  |
| 8 Cambiar los            | 8           | Para cambiar un parámetro básico:                                         |  |
| parámetros básicos       |             | 1. Seleccione el parámetro.                                               |  |
|                          |             | 2. Introduzca el valor deseado y pulse [Enter].                           |  |
|                          |             | Consulte Tabla 9.6, Página 85 para obtener información sobre los          |  |
|                          |             | parámetros básicos.                                                       |  |
| 9 Cambiar los            | 9           | Seleccione para cambiar los parámetros avanzados.                         |  |
| parámetros avanzados     |             | Consulte Tabla 9.7, Página 86 para obtener información sobre los          |  |
|                          |             | parámetros avanzados.                                                     |  |

**Tabla 9.5**Opciones del menú de ITS-DX4020-G

En una pantalla de configuración, los elementos se presentan de uno en uno con el valor actual entre corchetes []. Si pulsa [Enter] sin introducir un nuevo valor, el valor actual no se modifica.

Para ir a una opción de menú específica, introduzca el elemento de menú correspondiente y pulse [Enter].

| ID | Parámetro            | Predeterm       | Valores                   | Descripción                                  |
|----|----------------------|-----------------|---------------------------|----------------------------------------------|
|    |                      | inado           |                           |                                              |
| 1  | Contraseña actual    | 4020G           | De 4 a 15 caracteres      | Obligatoria y con distinción de mayúsculas   |
|    |                      |                 |                           | y minúsculas.                                |
| 2  | Nueva contraseña     | ninguna         | De 4 a 15 caracteres      | Nueva contraseña, según se desee. Con        |
|    |                      |                 |                           | distinción de mayúsculas y minúsculas        |
| 3  | SIM PUK,PIN          | ninguna         | Máximo de 10 dígitos      | Establece el pin en la tarjeta SIM y el ITS- |
|    |                      |                 | numéricos cada una        | DX4020-G                                     |
| 4  | PIN de SIM           | Sin PIN         | 4 dígitos numéricos       | Establece el PIN en el ITS-DX4020-G          |
| 10 | APN de GPRS          | <blank></blank> | De 1 a 63 caracteres      | Nombre del punto de acceso.                  |
| 11 | Nombre de usuario de | ninguno         | De 1 a 63 caracteres      | Nombre de usuario para el proveedor del      |
|    | GPRS                 |                 |                           | servicio inalámbrico (no siempre es          |
|    |                      |                 |                           | necesario).                                  |
| 12 | Contraseña de GPRS   | ninguna         | De 1 a 63 caracteres      | Contraseña para el proveedor del servicio    |
|    |                      |                 |                           | inalámbrico (no siempre es necesaria).       |
| 13 | Puerto Src           | 7700            | De 1 a 65535 caracteres   | Establece el puerto para el ITS-DX4020-G     |
| 14 | Dirección de bus     | 134             | SDI: 80, 88               | Establece la dirección del bus de opciones   |
|    |                      |                 | Bus de opciones: 134      | para la comunicación con el panel de         |
|    |                      |                 |                           | control. Para Easy Series, utilice la        |
|    |                      |                 |                           | dirección 134.                               |
| 15 | Cifrado AES          | 0               | 0 = Desactivado           | Cifrado de seguridad activado/               |
|    |                      |                 | 1 = Activado              | desactivado; debe coincidir con los          |
|    |                      |                 |                           | ajustes de cifrado del receptor.             |
| 16 | Clave de cifrado AES | <blank></blank> | 32 caracteres máx.        | La clave debe coincidir con la clave de      |
|    |                      |                 | Se permiten 0-9, A-F, a-f | cifrado del receptor.                        |

Tabla 9.6 Parámetros básicos de ITS-DX4020-G

| ID | Parámetro                | Predeterm | Valores                | Descripción                                |
|----|--------------------------|-----------|------------------------|--------------------------------------------|
|    |                          | inado     |                        |                                            |
| 50 | Tiempo de espera de los  | 500       | De 100 a 3000 msg.     | Tiempo aceptable entre los dígitos DMTF    |
|    | dígitos DTMF             |           |                        | marcados desde el panel.                   |
| 51 | Tiempo de espera de ACK  | 10        | De 6 a 120 seg         | GPRS se reinicia si no hay respuesta en el |
|    | en GPRS                  |           |                        | tiempo introducido.                        |
| 52 | Vida útil del búfer de   | 15        | De 6 a 120 seg         | El tiempo que los mensajes del panel se    |
|    | transmisión de GPRS      |           |                        | mantienen en el comunicador antes de ser   |
|    |                          |           |                        | desechados.                                |
| 53 | Ajuste del CODEC GSM     | 0         | 0 = Velocidad completa | El ajuste debe ser de velocidad completa   |
|    |                          |           | (FR)                   | cuando se está utilizando GSM.             |
|    |                          |           | 1 = Velocidad múltiple |                                            |
|    |                          |           | adaptable (AMR)        |                                            |
| 54 | Ganancia de transmisión  | 5         | De 0 a 10              | Ganancia en las señales GSM transmitidas   |
|    | GSM                      |           |                        |                                            |
| 55 | Ganancia de recepción    | 5         | De 0 a 10              | Ganancia en las señales GSM recibidas.     |
|    | GSM                      |           |                        |                                            |
| 56 | Activar las llamadas GSM | 1         | 0 = Desactivado        | Activa/desactiva las llamadas GSM          |
|    | entrantes cuando sea     |           | 1 = Activado           | entrantes.                                 |
|    | posible                  |           |                        |                                            |

Tabla 9.7 Parámetros avanzados de ITS-DX4020-G

## 9.4 Actualización del software del ITS-DX4020-G

Para actualizar el software del ITS-DX4020-G, debe descargar el último archivo binario ITS-DX4020-G del sitio Web de Bosch al ordenador de sobremesa o portátil de destino, y después utilizar Hyper Terminal o Tera Term para instalar el archivo binario en el ITS-DX4020-G.

#### 9.4.1 Descarga del software más reciente

- 1. Desde el explorador de Internet, vaya a **http://www.boschsecurity.us/en-us/** para abrir el sitio Web de Bosch EE.UU.
- 2. En Online Catalogs, haga clic en Intrusion Alarm Systems.
- 3. En Download Library, haga clic en Software.
- 4. En Software, haga clic en Intrusion Alarm Systems.
- 5. En Intrusion Alarm Systems, haga clic en Conettix Information Transport Solutions.
- A la derecha de ITS-DX4020-G\_x.x.x.bin, haga clic en EN. Se abrirá la ventana File Download.
- 7. Haga clic en **Save** para guardar el archivo en el ordenador de sobremesa o portátil de destino.

#### 9.4.2 Instalación del software con Hyper Terminal

Microsoft<sup>®</sup> incluye Hyper Terminal con el sistema operativo Windows XP<sup>®</sup> y sistemas operativos anteriores.

- 1. En Windows, haga clic en Inicio Todos los programas Accesorios Comunicaciones Hyper Terminal.
- Desde el menú de Hyper Terminal, haga clic en Transferir?Enviar archivo. Se abrirá la ventana Send File.

| Send File                        | ? 🛛               |
|----------------------------------|-------------------|
| Folder: H:\<br><u>F</u> ilename: | Browse            |
| <u>P</u> rotocol:<br>Xmodem      | <b>~</b>          |
|                                  | Send Close Cancel |

Figura 9.9 Ventana de enviar archivo de Hyper Terminal

- 3. Haga clic en **Browse** y vaya a la ubicación donde descargó el archivo binario del ITS-DX4020-G.
- 4. En **Protocol**, seleccione **Xmodem**.
- 5. Haga clic en **Send** para iniciar la actualización del software.
- 6. Al finalizar la actualización del software, cierre Hyper Terminal y retire la ficha puente de las clavijas CONFIG del ITS-DX4020-G. El ITS-DX4020-G se reinicia.

#### 9.4.3 Instalación del software con Tera Term

Si está utilizando Microsoft<sup>®</sup> Vista<sup>®</sup>, debe descargar e instalar una utilidad de comunicación como Tera Term al ordenador de sobremesa o portátil de destino.

- 1. Inicie Tera Term.
- 2. Seleccione Archivo Transferir XMODEM Enviar.

| COM5:9600baud -                                                                                                    | Tera Te                 | rm ¥T                                              | <u>_     ×</u> |  |
|----------------------------------------------------------------------------------------------------|-------------------------|----------------------------------------------------|----------------|--|
| New connection<br>Duplicate session<br>Cygwin connection                                                                                                    | Alt+N<br>Alt+D<br>Alt+G | pled                                               | -              |  |
| Log<br>Comment to Log<br>View Log<br>Show Log dialog<br>Send file<br>Transfer<br>SSH SCP<br>Change directory<br>Replay Log<br>LogMeTT                                                                        | •                       | <pre>     *** *** *** *** *** *** *** *** **</pre> |                |  |
| Print                                                                                                    | Alt+P                   | vailable at current access level)                  |                |  |
| Disconnect<br>Exit                                                                                                    | Alt+I<br>Alt+Q          |                                                    |                |  |
| *5 Restore Factory Defaults<br>*6 Save and Reboot<br>*7 Upgrade software<br>*8 Change Basic parameters<br>*9 Change Advanced parameters<br>Select Option ? ?<br>Start Xmodem transfer of upgrade image file. |                         |                                                    |                |  |

Figura 9.10 Ruta del menú de archivos de Tera Term

- 3. En la ventana **XMODEM Send** utilice el menú **Look in:** para encontrar la ubicación donde descargó el archivo binario del ITS-DX4020-G.
- 4. Haga clic en **Open** para iniciar la actualización del software.

| Tera Term: XMODEM Serd                                                                                                    | <u>?</u> ×     |
|----------------------------------------------------------------------------------------------------|----------------|
| Look in: 🔁 Software 🔽 🗲 🗈 👩                                                                                                    | * 🎟 <b>-</b>   |
| Implementation       Implementation         Implementation       Implementation         Implementation       Implement |                |
| File name: [fw_20080909_V1_2_12                                                                                                    | Open           |
| Files of type: All(".*)                                                                                                    | Cancel<br>Help |
| Option<br>C CRC C 1K                                                                                                    |                |

Figura 9.11 Ventana de enviar XMODEM de Tera Term

5. Al finalizar la actualización del software, cierre Tera Term y retire la ficha puente de las clavijas CONFIG del ITS-DX4020-G. El ITS-DX4020-G se reinicia.

## **10** Especificaciones y descripción del dispositivo

## 10.1 Panel de control

| Caja                                |                                                                             |
|-------------------------------------|-----------------------------------------------------------------------------|
| Dimensiones (Al. x An. x Pr.)       | 37 cm x 31,8 cm x 8,5 cm (14,5 pulg. x 12,5 pulg. x 3,25 pulg.)             |
| Material de construcción:           | Acero laminado en frío, sello de zinc, 0,36 mm de espesor (20 Ga.)          |
| Consideraciones medioambientales    |                                                                             |
| Humedad relativa:                   | 93% a 32°C 2°C (89,6°F 35,6°F)                                              |
| Temperatura de funcionamiento:      | De -10°C a +49°C (de 14°F a +120°F)                                         |
|                                     | <b>CE:</b> De -10°C a +40°C (+14°F a +104°F)                                |
|                                     | <b>NF A2P:</b> De -10°C a +55°C (+14°F a +131°F)                            |
| Temperatura de almacenamiento:      | De -10°C a +55°C (+14°F a +131°F)                                           |
| Nivel de protección                 | IP 30 - IK 04                                                               |
| Puntos supervisados                 |                                                                             |
| Zonas en placa:                     | 8                                                                           |
|                                     | Compatible con resistencia simple o doble resistencia final de línea (2,2 k |
|                                     | RFL) soportando tamper de punto.                                            |
|                                     | El punto 1 es compatible con detectores de humo a dos hilos                 |
|                                     | Todos los puntos son compatibles con detectores de humo a cuatro hilos      |
|                                     | Entrada antisabotaje de la caja (no reduce la capacidad del punto)          |
|                                     | Tiempo de reacción inferior a 250 ms                                        |
| Salidas programables (PO)           |                                                                             |
| Integradas:                         | 4                                                                           |
|                                     | Sólo PO 1: Relé configurable                                                |
|                                     | PO 2 a PO 4: Estado sólido configurable                                     |
|                                     | Sólo PO 4: Opción de controlador de altavoz supervisado interno             |
| Valores del relé de PO1:            | Contactos: 2 A sin puente instalado; sólo cargas resistivas; en una         |
|                                     | instalación con certificado NF A2P: 1 A                                     |
|                                     | Salida: 1,2 A sin puente instalado; sólo cargas resistivas; en una          |
|                                     | instalación con certificado NF A2P: 1 A                                     |
|                                     | Tensión de funcionamiento: Máximo de 30 Vcc                                 |
| Valores de PO 2 a PO 4:             | Consumo de corriente de 400 mA                                              |
| Número de                           |                                                                             |
| Usuarios:                           | 22                                                                          |
|                                     | Usuario 1: Usuario maestro                                                  |
|                                     | Usuarios 2 a 21: Usuarios del sistema                                       |
|                                     | Usuario 22: Usuario de coacción                                             |
| Eventos:                            | Memoria de eventos con capacidad para 500 registros identificados con       |
|                                     | fecha y hora                                                                |
| Testigos y llaveros:                | Uno por usuario (el usuario 22 no recibe testigo ni llavero)                |
| Línea telefónica                    |                                                                             |
| Problema de voltaje de línea        | Las situaciones problemáticas ocurren cuando el voltaje de la línea         |
| telefónica                          | telefónica se encuentra entre 1,10 V y 4,75 V                               |
| Requisitos de alimentación del pane | el de control                                                               |

| Voltaje de la línea de entrada de CA  | Utilice un transformador de clase 2 de 18 V (22 Vca, VA 50/60 Hz) con             |
|---------------------------------------|-----------------------------------------------------------------------------------|
|                                       | certificación UL Listed o la fuente de alimentación EZPS.                         |
|                                       | En una instalación con certificación NF A2P, utilice la fuente de                 |
|                                       | alimentación EZPS que se suministra con el panel                                  |
| Alimentación total de alarma:         | 1,4 A (potencia de CA y batería auxiliar; sólo aplicaciones de intrusión)         |
|                                       | Con una batería de 7,0 Ah, se aplican los siguientes consumos de potencia         |
|                                       | a todas las salidas y dispositivos conectados al sistema:                         |
|                                       | <ul> <li>Hasta 170 mA durante 24 horas para aplicaciones de incendio y</li> </ul> |
|                                       | aplicaciones combinadas incendio/robo                                             |
|                                       | <ul> <li>Hasta 1,2 A para otras aplicaciones</li> </ul>                           |
| Alimentación auxiliar:                | 12 Vcc, 1,0 A máximo. Incluye 110 mA para cada centro de control                  |
|                                       | conectado al sistema y hasta 400 mA para salidas programables.                    |
| Consumo de corriente:                 | 85 mA en reposo; 160 mA en alarma con todas las salidas activadas                 |
| Tensión                               | 12 Vcc nominal (de 11,2 Vcc a 12,3 Vcc)                                           |
|                                       | El panel de control deja de procesar los fallos en puntos cuando el voltaje       |
|                                       | cae por debajo de 9,5 Vcc.                                                        |
| Batería:                              | Baterías D126 (7 Ah) o D1218 (18 Ah) recargables de plomo ácido                   |
|                                       | selladas                                                                          |
|                                       | Corriente de recarga máxima 1,7 A                                                 |
|                                       | Las situaciones de batería baja ocurren cuando el voltaje de la misma cae         |
|                                       | por debajo de 12 Vcc                                                              |
|                                       | Si la alimentación de CA falla y el voltaje de la batería cae por debajo de       |
|                                       | 9,5 Vcc, el panel de control dejará de procesar los fallos de los puntos. En      |
|                                       | tales circunstancias, desconecte la batería.                                      |
|                                       | Corriente auxiliar máxima para recargar la batería auxiliar en 72 horas:          |
|                                       | <ul> <li>Batería de 12 V, 7 Ah: 400 mA</li> </ul>                                 |
|                                       | <ul> <li>Batería de 12 V, 18 Ah: 900 mA</li> </ul>                                |
|                                       | En una instalación con certificación NF A2P, utilice una batería Yuasa            |
|                                       | NP17-12IFR                                                                        |
| Requisitos para fuente de alimentació | n EZPS                                                                            |
| Entrada de CA:                        | Voltaje de entrada de CA: De 100 Vac a 240 Vac                                    |
|                                       | Frecuencia de voltaje de línea: de 47 Hz a 63 Hz                                  |
|                                       | Corriente máxima de entrada: 0,5 A                                                |
|                                       | Factor de potencia: aprox. 0,65 a plena carga                                     |
| Salida de CC:                         | Voltaje de salida nominal bajo entrada de línea de CA: 18 Vcc                     |
|                                       | Rango de voltajes de salida bajo entrada de linea de CA: de 16 Vcc a 20           |
|                                       | VCC                                                                               |
|                                       | Corriente de salida nominal continua: 1,25 A                                      |
|                                       | Limite de corriente de salida: entre 1,75 y 2,5 A aprox.                          |
|                                       | Desviacion aleatoria y periódica (PARD): Inferior a 250 mV                        |

#### 10.1.1 Cálculo de la batería auxiliar

Utilice la siguiente fórmula para calcular la capacidad de la batería auxiliar durante 24 h de alimentación en reposo: (Total B \_\_\_\_\_ x 24 h) + (Total C \_\_\_\_\_ x 0,067 h) + 10% reserva = Ah totales necesarios. Si el total de la columna C es superior a 1,4 A, utilice una fuente de alimentación externa.

|                |           | Α                           |             |           | В                  |             |                            | С      |         |       |
|----------------|-----------|-----------------------------|-------------|-----------|--------------------|-------------|----------------------------|--------|---------|-------|
|                |           | Alimentación de CA activada |             | Aliment   | Alimentación de CA |             | Corriente máxima en alarma |        |         |       |
|                |           | con corrie                  | ente normal |           | desactiv           | vada con co | orriente                   |        |         |       |
|                |           |                             |             |           | mínima             |             |                            |        |         |       |
| Modelo         | Cant.     | Cada                        |             | Total     | Cada               |             | Total                      | Cada   |         | Total |
|                | utilizad  | unidad                      |             | (mA)      | unidad             |             | (mA)                       | unidad |         | (mA)  |
|                | а         | (mA)                        |             |           | (mA)               |             |                            | (mA)   |         |       |
| Danalala       |           | 05                          | 1           | 05        | 05                 |             | 05                         | 100    | 1       | 100   |
| control        |           | 85                          | XI          | 85        | 85                 | XI          | 85                         | 160    | XI      | 160   |
| Centro de      |           | 110                         | x Cant.     |           | 110                | x Cant.     |                            | 165    | x Cant. |       |
| control        |           |                             |             |           |                    |             |                            |        |         |       |
| Concentrador   |           | 30                          | x Cant.     |           | 30                 | x Cant.     |                            | 30     | x Cant. |       |
| inalámbrico    |           |                             |             |           |                    |             |                            |        |         |       |
| DX2010         |           | 35                          | x Cant.     |           | 35                 | x Cant.     | 0                          | 35     | x Cant. |       |
| Sirenas conec  | tadas a P | 04                          |             |           |                    |             |                            |        |         |       |
| Altavoz D118   |           | 0                           | x Cant.     | 0         | 0                  | x Cant.     | 0                          | 330    | x Cant. |       |
| 8              |           |                             |             |           |                    |             |                            |        |         |       |
| Valores de otr | os dispo  | sitivos del                 | sistema qu  | e no se r | nuestran           | anteriorm   | ente                       |        |         |       |
|                |           |                             | x Cant.     |           |                    | x Cant.     |                            |        | x Cant. |       |
|                |           |                             | x Cant.     |           |                    | x Cant.     |                            |        | x Cant. |       |
|                |           |                             | x Cant.     |           |                    | x Cant.     |                            |        | x Cant. |       |
|                |           |                             | x Cant.     |           |                    | x Cant.     |                            |        | x Cant. |       |
|                |           |                             | x Cant.     |           |                    | x Cant.     |                            |        | x Cant. |       |
|                |           |                             | Total A     |           |                    | Total B     |                            |        | Total C |       |

## **10.2** Centro de control

#### Especificaciones del centro de control

| Centro de control             |                                                                          |
|-------------------------------|--------------------------------------------------------------------------|
| Dimensiones (Al. x An. x Pr.) | 12 cm x 17,7 cm x 2,5 cm (4,7 pulg. x 7 pulg. x 1 pulg.)                 |
| Cantidad total compatible:    | 4                                                                        |
| Superficie de montaje         | Superficie no metálica                                                   |
| recomendada:                  |                                                                          |
| Distancia mínima de montaje:  | 1,2 m (4 pies) entre cada centro de control                              |
| Consumo de corriente:         | 110 mA en reposo; 165 mA en alarma                                       |
| Longitud mínima del cable:    | 3 m (10 pies)                                                            |
| Longitud máxima del cable:    | <b>Total:</b> 400 m (1312 pies) con un cable de 0,8 mm (22 AWG);         |
|                               | Tendido simple: 100 m (328 pies) con un cable de 0,8 mm (22 AWG)         |
| Opciones de tipo de cable del | 1 cable de cuatro conductores de 1,2 mm (18 AWG) o 0,8 mm (22 AWG) de    |
| bus de datos:                 | potencia limitada                                                        |
|                               | Al menos 1 cable de par trenzado CAT5 de 0,6 mm (24 AWG).                |
|                               | Las instalaciones con certificación UL requieren un cableado de potencia |
|                               | limitada.                                                                |
| Opciones de tipo de cable del | 1 cable de dos o cuatro conductores de 1,2 mm (18 AWG) o 0,8 mm (22 AWG) |
| bus de audio:                 | de potencia limitada. Se utilizan únicamente dos conductores.            |
|                               | Al menos 1 cable de par trenzado CAT5 de 0,6 mm (24 AWG).                |
|                               | Las instalaciones con certificación UL requieren un cableado de potencia |
|                               | limitada.                                                                |
|                               | A menos que se utilice un cable CAT5, las conexiones del bus de audio    |
|                               | precisarán de un cable independiente.                                    |
| Requisitos para cable CAT5:   | Consulte Sección 2.2.3 Instalación del centro de control, Página 15.     |
| Nivel de protección           | IP 30 - IK 04                                                            |

| Indicación en<br>pantalla | Color                                                  | Descripción                                                                                                    |  |  |
|---------------------------|--------------------------------------------------------|----------------------------------------------------------------------------------------------------|--|--|
| 0                         | Círculo verde                                          | No existe ningún estado de alarma o problema.<br>Puede activar el sistema.                                                                                                    |  |  |
| $\tilde{\mathbf{O}}$      | Circulo verde parpadeante                              | Existen problemas en el sistema. Todavía puede activar el<br>sistema.<br>Memoria de alarmas activada.                                                                                                    |  |  |
|                           | Círculo ámbar parpadeante                              | Existen problemas en el sistema. No puede activar el<br>sistema.<br>Memoria de alarmas activada.                                                                                                    |  |  |
| $\bigcirc$                | Circulo verde discontinuo                              | Se han registrado problemas en puntos cableados. Conecte<br>el sistema para anular los puntos abiertos o en detección.<br>El punto abierto o en detección chime. El tono chime suena.                                       |  |  |
|                           | Círculo ámbar discontinuo                              | Puntos cableados están abiertos o en detección. No puede conectar el sistema.                                                                                                    |  |  |
| *Ŏ*                       | Círculo rojo discontinuo;<br>iconos rojos parpadeantes | Se disparó la alarma de incendio o de intrusión.                                                                                                    |  |  |
| $\bigcirc$                | Un solo segmento giratorio                             | Aviso de la memoria de alarma. Agregue o cambie el testigo<br>del usuario.<br>Esperando información de la red inalámbrica.                                                                                                  |  |  |
| ••                        | Círculo e iconos verdes                                | Agregue o cambie la contraseña del usuario. El icono aparece<br>en el exterior si se debe teclear la contraseña por primera<br>vez.<br>El icono aparece en el interior si de debe teclear la<br>contraseña por segunda vez. |  |  |
| **                        | Verde o ámbar                                          | Prueba de paseo de puntos.<br>Los segmentos en verde del círculo representan los puntos<br>comprobados.                                                                                                    |  |  |
| * *                       | Iconos verdes parpadeantes                             | Prueba del centro de control. Los iconos parpadean<br>alternativamente.                                                                                                    |  |  |

#### Estados de pantalla del centro de control

 Tabla 10.1
 Estados de pantalla con el sistema desactivado/desconectado

| Indicación en  | Color                                                  | Descripción                                                                                                    |
|----------------|--------------------------------------------------------|----------------------------------------------------------------------------------------------------|
|                | Icono rojo parpadeante                                 | Tiempo de salida en curso. Los segmentos del círculo se<br>encienden uno a uno para indicar un estado visual del<br>tiempo de salida.                                                                                                    |
| <b>()</b>      | Rojo                                                   | El sistema está activado (ocupado o con protección personalizada).                                                                                                    |
| *0             | Icono parpadeante<br>(ámbar y después rojo)            | Tiempo de entrada en curso. Los segmentos del círculo se<br>apagan uno a uno para indicar un estado visual del tiempo<br>de entrada.<br>Icono ámbar: Primera mitad del tiempo de entrada:<br>Icono rojo: Segunda mitad del tiempo de entrada. |
|                | Círculo rojo discontinuo;<br>iconos rojos parpadeantes | Se disparó la alarma de incendio o de intrusión.                                                                                                    |
|                | Círculo rojo parpadeante                               | Memoria de alarmas activada (si el sistema está<br>encendido).<br>Existen problemas en el sistema.                                                                                                    |
| ()             | Un solo segmento rojo giratorio                        | Aviso de memoria de alarmas (si el sistema está activado).                                                                                                    |
| $(\mathbf{i})$ | Círculo rojo discontinuo                               | Al menos hay un punto abierto/detectando o anulado; no existen problemas.                                                                                                    |

 Tabla 10.2
 Estados de pantalla con el sistema activado (ocupado o con protección personalizada)

| Indicación en<br>pantalla | Color                           | Descripción                                                       |
|---------------------------|---------------------------------|-------------------------------------------------------------------|
| * <b>O</b>                | Icono rojo parpadeante          | Tiempo de salida en curso.                                        |
| †O#                       | Rojo                            | El sistema está activado (desocupado).                            |
|                           | Icono parpadeante               | Tiempo de entrada en curso.                                       |
|                           | (ámbar y después rojo)          | Icono ámbar: Primera mitad del tiempo de entrada:                 |
|                           |                                 | Icono rojo: Segunda mitad del tiempo de entrada.                  |
|                           | Círculo rojo discontinuo;       | Se disparó la alarma de incendio o de intrusión.                  |
| *Q*                       | iconos rojos parpadeantes       |                                                                   |
|                           | Círculo rojo parpadeante        | Memoria de alarmas activada (si el sistema está                   |
| ٩Q٩                       |                                 | encendido).                                                       |
| ŧ)₽                       | Un solo segmento rojo giratorio | Aviso de memoria de alarmas (si el sistema está activado).        |
| $(\mathbf{i})$            | Círculo rojo discontinuo        | Al menos hay un punto defectuoso o anulado; no existen problemas. |

 Tabla 10.3
 Estados de pantalla con el sistema activado (desocupado)

#### 10.3 Expansor de entradas DX2010

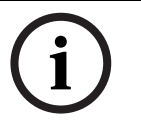

### ¡NOTA!

Si los puntos 9 a 32 poseen puntos cableados o inalámbricos, instale todos los expansores de entrada DX2010 necesarios antes de agregar un punto inalámbrico al sistema.

El expansor de entrada DX2010 se conecta directamente al bus de datos de un panel de control compatible. Cada expansor añade ocho lazos de entrada.

| Expansor de entrada DX2010 8     |                                                                               |
|----------------------------------|-------------------------------------------------------------------------------|
| Tensión de funcionamiento:       | De 8 Vcc a 14 Vcc                                                             |
| Consumo de corriente:            | 35 mA en reposo; 135 mA máxima con accesorios conectados                      |
| Salidas:                         | Salida supervisada de 100 mA y 12 Vcc para accesorios                         |
| Tamaño del cable de terminal     | De 1,8 mm (22 AWG) a 1,8 mm (14 AWG)                                          |
| del lazo del sensor:             |                                                                               |
| Longitud del cable:              | Del panel de control al DX2010 (no se utiliza una salida auxiliar para el     |
|                                  | DX2010):                                                                      |
|                                  | - 0,8 mm (22 AWG) = 305 m (1000 pies)                                         |
|                                  | - 1,2 mm (1,2 mm) = 610 m (2000 pies)                                         |
|                                  | Del panel de control al DX2010 (salida auxiliar para el DX2010 con suministro |
|                                  | de 100 mA):                                                                   |
|                                  | - 0,8 mm (22 AWG) = 30 m (100 pies)                                           |
|                                  | - 1,2 mm (1,2 mm) = 76 m (250 pies)                                           |
| Temperatura de funcionamiento:   | De 0°C a +50°C (+32°F a +122°F)                                               |
| Humedad relativa:                | Del 5% al 85% a +30 °C (+86 °F)                                               |
| Resistencia del lazo del sensor: | 60 máximo                                                                     |
| Lazo del sensor:                 | Hasta ocho entradas. Los contactos de entrada pueden ser normalmente          |
|                                  | abiertos (NO) o normalmente cerrados (NC) con resistencias RFL para           |
|                                  | supervisión.                                                                  |

#### Agregar un DX2010 antes de agregar puntos inalámbricos

El panel de control admite hasta tres módulos DX2010. Cada módulo ocupa un grupo de ocho puntos.

La dirección del interruptor DIP del DX2010 determina el grupo de puntos que ocupa el DX2010:

- Dirección 102: DX2010 ocupa los puntos 9 a 16
- Dirección 103: DX2010 ocupa los puntos 17 a 24
- Dirección 104: DX2010 ocupa los puntos 25 a 32

Consulte Sección 2.2.6 Instalación del expansor de entrada DX2010, Página 17, si desea información sobre los ajustes del interruptor DIP.

A medida que cada módulo DX2010 se agrega al sistema, ocupa el siguiente grupo de puntos disponible.

Para los puntos 9 a 32, los puntos inalámbricos también ocupan puntos en los mismos grupos de ocho, tal como los módulos DX2010:

- Si agrega dos módulos DX2010 utilizando las direcciones 102 (puntos 9 a 16) y 103 (puntos 17 a 24), los puntos inalámbricos sólo podrán ocupar los puntos 25 a 32.
- Si agrega tres módulos DX2010, los puntos inalámbricos sólo podrán ocupar los puntos 1 a 8.
- Si agrega un módulo DX2010 utilizando la dirección 102 (puntos 9 a 16), los puntos inalámbricos sólo podrán ocupar los puntos 17 a 32.

#### Agregar un DX2010 después de agregar puntos inalámbricos

Si agrega un módulo DX2010 después de haber agregado puntos inalámbricos, el DX2010 reemplazará al grupo solapado de puntos inalámbricos de acuerdo con la dirección del interruptor DIP.

Por ejemplo, si los puntos inalámbricos ocupan los puntos 9 a 24 y usted necesita los puntos 17 a 24 como puntos cableados, un módulo DX2010 con dirección 103 reemplaza los puntos cableados que ocupan los puntos 17 a 24.

Si el siguiente grupo de puntos está disponible, por ejemplo, puntos 25 a 32, el panel de control retiene la programación de todos los puntos, excepto las descripciones de voz, y mueve los puntos inalámbricos solapados al siguiente grupo de puntos. Debe volver a grabar las descripciones de voz de los puntos que se movieron.

Si el próximo grupo de puntos no se encuentra disponible, el panel de control elimina los puntos inalámbricos contradictorios del sistema.

## **10.4** Módulo de interfaz de red Conettix DX4020

El módulo de interfaz de red Ethernet Conettix DX4020 establece comunicaciones bidireccionales a través de redes Ethernet para paneles de control compatibles.

| Modulo de Interraz de red DX4020 |                                                         |  |
|----------------------------------|---------------------------------------------------------|--|
| Tensión de funcionamiento:       | 12 Vcc nominal                                          |  |
| Consumo de corriente:            | 10Base-T: Máximo de 110 mA; 100Base-T: Máximo de 135 mA |  |
| Temperatura de                   | De 0°C a +50°C (+32°F a +122°F)                         |  |
| funcionamiento:                  |                                                         |  |
| Humedad relativa:                | Del 5% al 85% a +30 °C (+86 °F)                         |  |

bidireccionales a través de redes Ethernet para paneles de control compa

#### Comunicador ITS-DX4020-G 10.5

El comunicador Conettix ITS-DX4020-G es un comunicador de seguridad de doble ruta multifuncional que se comunica con los receptores Conettix de Bosch Security Systems, Inc. Es compatible con los protocolos DX4020 y proporciona un módem celular (GSM/GPRS).

| Comunicador GPRS/GSM ITS-DX4020-G |                                    |  |
|-----------------------------------|------------------------------------|--|
| Tensión de funcionamiento:        | 12 Vcc nominal, de 10 Vcc a 15 Vcc |  |
| Consumo de corriente:             | En reposo: 70 mA, Alarma: 400 mA   |  |
| Temperatura de                    | De -10°C a +55°C (+14°F a +131°F)  |  |
| funcionamiento:                   |                                    |  |
| Humedad relativa:                 | Del 5% al 95%                      |  |
| Fluctuación/Ruido:                | 200 mVpp máximo                    |  |

#### 10.6 Herramienta de instalación wLSN

Utilice la herramienta de instalación wLSN para determinar las mejores ubicaciones para la instalación de dispositivos wLSN.

La herramienta de instalación comunica la potencia de señal y los índices de éxito de los paquetes a través de una pantalla LCD.

| Especificaciones |                   |                                                                                                    |
|------------------|-------------------|----------------------------------------------------------------------------------------------------|
| 868 MHz          | ISW-BIT1-HAX, ISW | -BIT1-HBX, ISW-BIT1-HCX                                                                                                    |
| 915 MHz          | ISW-BIT1-HCX      |                                                                                                    |
| Alimentación     | En la base        | 12 Vcc nominal, de 6 Vcc a 14 Vcc                                                                                                    |
|                  | Baterías          | 3 baterías recargables AAA NiMH que requieren una<br>carga inicial de al menos 7 horas.<br>Duración: Hasta 50 horas de uso continuo con una<br>sola carga. |

#### Indicadores LED

El LED en forma de media luna indica el estado de carga en una base de conexión. Consulte Figura 10.1 de Página 98 y Tabla 10.4 de Página 99.

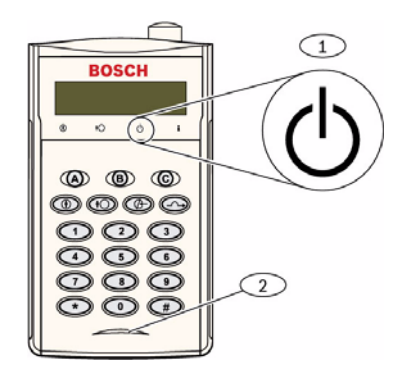

Figura 10.1 Herramienta de instalación wLSN

Clase ambiental II

| 1 | Indicador de alimentación |
|---|---------------------------|
| 2 | LED de estado de carga    |

EN50131-1

| LED (verde)                          | Estado                                                            |
|--------------------------------------|-------------------------------------------------------------------|
| Activado                             | Baterías completamente cargadas                                   |
| Desactivado                          | La herramienta de instalación funciona únicamente con la batería. |
| Parpadeante                          | Las baterías se están cargando                                    |
| Indicador de potencia<br>parpadeante | Batería baja                                                      |

 Tabla 10.4
 Estado del LED de la herramienta de instalación wLSN

## 10.7 Concentrador wLSN

#### Especificaciones

| 868 MHz              | ISW-BHB1-WX                                                     |
|----------------------|-----------------------------------------------------------------|
| 915 MHz              | ISW-BHB1-WY                                                     |
| Calibre del cable    | De 0,14 mm a 1,5 mm                                             |
| Longitud de cable    | 100 m                                                           |
| Potencia/Voltaje     | 12 Vcc nominal, 7 a 14 Vcc                                      |
| Consumo de corriente | Máximo de 60 mA                                                 |
| Conformidad          | EN50131-1 Grado de seguridad 2, Tipo C, Clase medioambiental II |

El concentrador wLSN supervisa y coordina las comunicaciones bidireccionales entre el panel de control y los detectores.

Los interruptores giratorios (S1, S2 y S3) configuran el funcionamiento del dispositivo y activan los modos especiales de diagnóstico.

Un LED de la parte frontal indica el estado del dispositivo.

#### Funcionamiento general

Consulte *Tabla 10.5* de *Página 99* y *Tabla 10.6* de *Página 99* para ver una descripción de los LED del concentrador wLSN y los ajustes del interruptor.

| Funcionamiento                      | Indicador LED                                                    |
|-------------------------------------|------------------------------------------------------------------|
| Fallo de hardware y autodiagnóstico | El LED parpadea dos veces por segundo. Esto es una indicación de |
|                                     | fallo. El concentrador wLSN no funciona.                         |
| Funcionamiento estándar             | LED encendido.                                                   |
| Configuración de la red             | El LED parpadea una vez cada 2 segundos.                         |
| Modo RFSS                           | El LED parpadea una vez cada 4 segundos.                         |

Tabla 10.5 Indicadores LED del concentrador wLSN

|                       |    | Interruptores |    |
|-----------------------|----|---------------|----|
| Función               | S1 | S2            | S3 |
| Funcionamiento normal | 1  | 0             | 0  |
| Modo RFSS             | 9  | 2             | 0  |
| Modo predeterminado   | 9  | 8             | 7  |

Tabla 10.6 Ajustes del interruptor del concentrador wLSN

# 10.8 Detectores de movimiento por infrarrojos pasivos y duales wLSN

El detector de movimiento de infrarrojos pasivos (ISW-BPR1-W13PX) utiliza un sensor infrarrojo. El detector de movimiento dual (ISW-BPR1-W13PGX) utiliza tecnología de infrarrojos pasivos y de microondas.

Un interruptor de bucle antisabotaje de tapa y pared transmite una señal cuando la tapa se retira de su base o cuando la unidad se quita de la pared.

Un LED indica el estado de los modos de prueba de paseo, RFSS e identificación.

| 868 MHz                                                                  | PIR: ISW-BPR1-W13PX<br>Doble: ISW-BDL1-W11PGX, ISW-BDL1-W11PHX, ISW-BDL1-W11PKX |
|--------------------------------------------------------------------------|---------------------------------------------------------------------------------|
| 915 MHz                                                                  | PIR: ISW-BPR1-W13PY<br>Doble: ISW-BDL1-W11PGY, ISW-BDL1-W11PHY, ISW-BDL1-W11PKY |
| Potencia/Voltaje del detector<br>de movimiento de infrarrojos<br>pasivos | Cuatro baterías alcalinas AA de 1,5 V                                           |
| Potencia/Voltaje del detector<br>de movimiento doble                     | Seis baterías alcalinas AA de 1,5 V                                             |
| EN50131-1                                                                | Grado de seguridad 2, Clase medioambiental II                                   |

#### Especificaciones

#### Ajustes de sensibilidad

Los ajustes de sensibilidad se realizan en el panel de control. Para más información más detallada, consulte la documentación del panel de control.

1. Sensibilidad estándar

Utilice este ajuste si hay animales domésticos dentro del área que se supervisará. La sensibilidad estándar proporciona una excelente capacidad de detección y es el ajuste menos sensible a las falsas alarmas.

#### 2. Sensibilidad intermedia

Utilice este ajuste únicamente en instalaciones donde no haya animales domésticos y el nivel de perturbaciones medioambientales sea mínimo. La sensibilidad intermedia proporciona el más alto nivel de capacidad de detección.

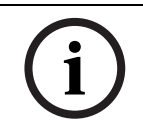

#### ¡NOTA!

El sensor de movimiento de microondas del detector de movimiento dual se ajusta en fábrica para detectar movimiento hasta al menos 11 m.

#### 3. Ajuste del rango de microondas del detector de movimiento doble

- a. Si se debe ajustar la cobertura de microondas (no se iluminan el LED rojo ni el amarillo), aumente o disminuya el rango de microondas según sus necesidades (utilizando la parte posterior del dispositivo).
- b. Repita la prueba de paseo.
- c. Repita los pasos a y b hasta alcanzar la cobertura necesaria.

## 10.9 Contacto de puerta-ventana wLSN

El contacto de puerta-ventana wLSN está formado por un interruptor de láminas magnético y un transceptor inalámbrico que se utiliza para supervisar puertas, ventanas y otros dispositivos de contacto seco.

Un interruptor de bucle antisabotaje de tapa y pared transmite una señal cuando la tapa se retira de su base o cuando la unidad se quita de la pared.

Un LED indica el estado de los modos RFSS y de identificación

#### Especificaciones

| 868 MHz                               | ISW-BMC1-S135X                                                      |
|---------------------------------------|---------------------------------------------------------------------|
| 915 MHz                               | ISW-BMC1-S135Y                                                      |
| Distancia máxima entre el sensor y el | <12,7 mm, el imán puede colocarse en cualquiera de los dos lados.   |
| imán                                  | La base se marca para indicar la posición del imán.                 |
| Calibre del cable                     | De 1,4 mm (22 AWG) a 1,5 mm (16 AWG)                                |
| Potencia/Voltaje                      | Dos baterías alcalinas AA de 1,5 V                                  |
| Bloque de terminales                  | Para conectar otros dispositivos de contacto seco, como por ejemplo |
|                                       | otro interruptor de láminas magnético. (2,2k RFL)                   |
| EN50131-1                             | Grado de seguridad 2, Clase medioambiental II                       |

#### Configuraciones de cableado compatibles

El contacto puerta-ventana wLSN ofrece un punto supervisado para controlar los dispositivos externos.

Consulte la sección 2.2.7 Conectar puntos supervisados de la página 19 para ver las opciones de cableado compatibles cuando se está utilizando el punto supervisado.

## **10.10** Contacto de puerta-ventana empotrado de wLSN

El contacto de puerta-ventana empotrado de wLSN está formado por un transceptor inalámbrico que se utiliza para supervisar puertas y ventanas.

Un interruptor de bucle antisabotaje de la tapa transmite una señal de sabotaje cuando se quita la tapa de su base.

Un LED indica el estado de los modos RFSS y de identificación.

i

#### ¡NOTA!

El montaje del contacto de puerta-ventana empotrado de wLSN en un marco de metal de una puerta o ventana puede debilitar la potencia de señal de RF.

| 868 MHz                                                       | ISW-BMC1-R135X                                                                                        |
|---------------------------------------------------------------|----------------------------------------------------------------------------------------------------|
| 915 MHz                                                       | ISW-BMC1-R135Y                                                                                        |
| Alimentación/Voltaje                                          | Una batería de litio CR2 de 3 Vcc                                                                     |
| Distancia máxima entre el interruptor<br>de láminas y el imán | <12,7 mm                                                                                              |
| Herramientas de perforación                                   | Requiere el uso de una broca de 19 mm (3/4 pulgadas) y una<br>broca de pala de 22 mm (7/8 de pulgada) |
| Extracción de la placa del circuito                           | Se recomienda el uso de unas pinzas de punta de aguja.                                                |
| EN50131-1                                                     | Grado de seguridad 2, Clase medioambiental II                                                         |

#### Especificaciones

#### Ubicación del interruptor de bucle antisabotaje

Consulte *Figura 10.2* de *Página 102* para más información sobre la ubicación del LED y del interruptor de bucle antisabotaje del dispositivo.

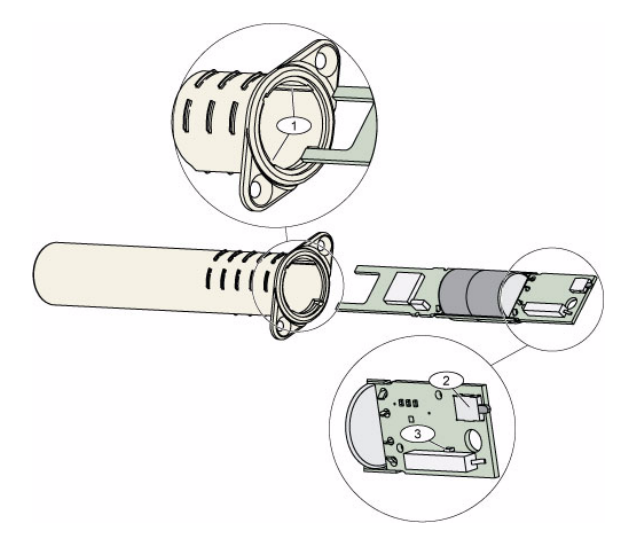

Figura 10.2 Contacto de puerta-ventana empotrado

| 1 | Ranuras de montaje para la tarjeta de circuito impreso |
|---|--------------------------------------------------------|
| 2 | Interruptor antisabotaje de cubierta/pared opcional    |
| 3 | LED del modo de descubrimiento y del modo RFSS         |

## **10.11** Minicontacto de puertas y ventanas de wLSN

Al igual que el contacto de puerta-ventana de wLSN, el minicontacto de puerta-ventana de wLSN está formado por un transceptor inalámbrico que se utiliza para supervisar puertas y ventanas.

Un interruptor de bucle antisabotaje de tapa y pared transmite una señal cuando la tapa se retira de su base o cuando la unidad se quita de la pared.

Un LED indica el estado de los modos RFSS y de identificación.

| 868 MHz                               | ISW-BMC1-M82X                                                       |
|---------------------------------------|---------------------------------------------------------------------|
| 915 MHz                               | ISW-BMC1-M82Y                                                       |
| Potencia/Voltaje                      | Una batería de litio CR2 de 3 Vcc                                   |
| Distancia máxima entre el interruptor | <12,7 mm (1/2 pulgada)                                              |
| de láminas y el imán                  | El imán puede colocarse a cualquiera de los dos lados del detector. |
| EN50131-1                             | Grado de seguridad 2, Clase medioambiental II                       |

#### Especificaciones

#### Ubicación del interruptor de bucle antisabotaje

Consulte *Figura 10.3* de *Página 102* para más información sobre la ubicación del interruptor de bucle antisabotaje del dispositivo.

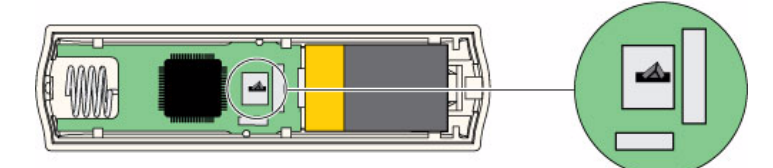

Figura 10.3 Interruptor de bucle antisabotaje del minicontacto de puerta-ventana

## 10.12 Detector Inercial wLSN con Contacto Magnético

El detector inercial wLSN está formado por un detector de vibraciones combinado con un transceptor inalámbrico que se utiliza para supervisar puertas y ventanas. Un interruptor de bucle antisabotaje de tapa y pared transmite una señal cuando la tapa se retira de su base o cuando la unidad se retira de la pared.

Un LED indica el estado de los modos de prueba, RFSS e identificación.

#### Especificaciones

| 868 MHz                                 | ISW-BIN1-S135X                                                                         |
|-----------------------------------------|----------------------------------------------------------------------------------------|
| 915 MHz                                 | ISW-BIN1-S135Y                                                                         |
| Distancia máxima entre el detector y el | <12,7 mm (1/2 pulgada)                                                                 |
| imán                                    | El imán puede colocarse a cualquiera de los dos lados del detector.                    |
| Potencia/Voltaje                        | Dos baterías alcalinas AA de 1,5 V                                                     |
| Ajuste del sensor                       | Ajuste la posición del sensor de manera tal que la flecha apunte siempre               |
|                                         | hacia arriba. Para ello, quite y reemplace este elemento para ajustar las              |
|                                         | posiciones de ubicación posibles (consulte <i>Figura 10.4</i> de <i>Página 103</i> ).  |
|                                         | Enrute el cableado desde el sensor de manera que no haga contacto con                  |
|                                         | el resorte del bucle antisabotaje (consulte <i>Figura 10.4</i> en <i>Página 103</i> ). |
| EN50131-1                               | Grado de seguridad 2, Clase medioambiental II                                          |

#### Ajuste del sensor

La orientación correcta del sensor es esencial para el funcionamiento del dispositivo. La flecha que se encuentra en el cuerpo de este sensor debe apuntar siempre hacia arriba. Consulte *Figura 10.4* de *Página 103* para más información sobre la flecha y el enrutamiento de cable correcto cuando se vuelve a colocar el sensor.

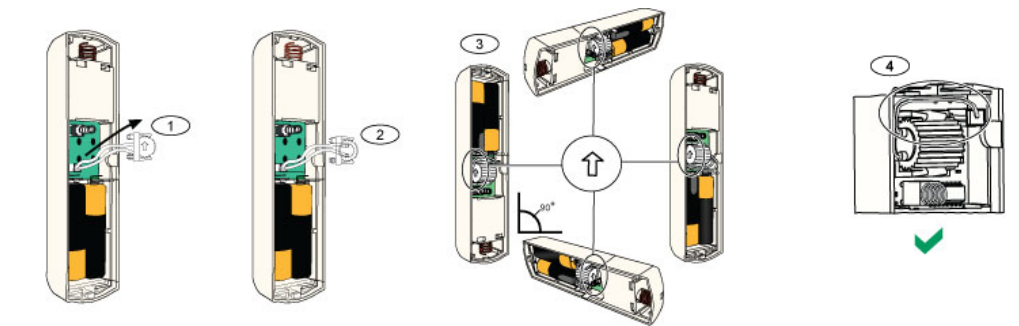

Figura 10.4 Ajuste del sensor

| 1 | Retire el elemento sensor                                 |
|---|-----------------------------------------------------------|
| 2 | Gire el sensor a voluntad                                 |
| 3 | Asegúrese de que la flecha del sensor apunte hacia arriba |
| 4 | Enrutamiento de cable correcto                            |

#### Ajustes de sensibilidad

Todos los ajustes de sensibilidad se programan en el panel de control (consulte Sección 5.2.6 Elementos de programación de puntos, Página 62). El sensor tiene dos ajustes:

- Ataque grave
- Ataque menor

El ajuste de ataque grave está siempre activado. El ajuste de ataque menor es más sensible y puede desactivarse.

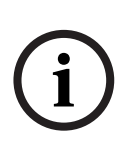

**¡NOTA!** Un solo golpecito o pulso, como un roce suave de una rama contra una ventana por la acción del viento, puede activar el temporizador de ataque menor y el contador de golpecitos/pulsos. Para evitar falsas alarmas, no utilice el ajuste de ataque menor donde puedan producirse vibraciones ocasionales.

#### Modo de prueba

La unidad permanecerá automáticamente en modo de prueba durante los primeros 10 minutos después de haberse encendido.

El LED verde parpadea:

- Una vez para indicar que el proceso de inicialización ha finalizado y la unidad está en modo de prueba.
- Dos veces para indicar una prueba de ataque menor
- Tres veces para indicar una prueba de ataque grave

## 10.13 Llavero wLSN

El llavero de wLSN está formado por un transmisor personal bidireccional que lleva el usuario. Utilícelo para armar o desarmar de forma remota una zona de seguridad.

| Espec | ificac | iones |
|-------|--------|-------|
|-------|--------|-------|

| 868 MHz          | ISW-BKF1-H5X                                                           |
|------------------|------------------------------------------------------------------------|
| 915 MHz          | ISW-BKF1-H5Y                                                           |
| Potencia/Voltaje | Dos baterías de litio CR2032 de 3 Vcc                                  |
| Juntas           | Intercambiables, disponibles en varios colores para múltiples usuarios |
| EN50131-1        | Grado de seguridad 2, Clase medioambiental II                          |

#### Interfaz de usuario del llavero

Consulte *Figura 10.5* de *Página 105*, *Tabla 10.7* de *Página 106* y *Tabla 10.8* de *Página 106* para más información sobre las funciones y LED del llavero.

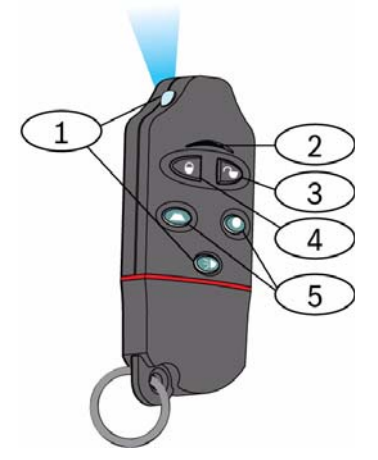

Figura 10.5 Ubicaciones de los botones y LED del llavero de wLSN

| 1 | LED de alta intensidad |
|---|------------------------|
| 2 | LED de estado          |
| 3 | Botón de desarmar      |
| 4 | Botón de armar         |
| 5 | Botones programables   |

| LED/Botón                    | Función                                                                                                |  |
|------------------------------|----------------------------------------------------------------------------------------------------|--|
| LED de alta intensidad       | Puede utilizarse como linterna. Pulse 🔍 para encenderlo.                                               |  |
| LED de estado                | Consulte <i>Tabla 10.8</i> de <i>Página 106</i> para más información sobre las indicaciones de estado. |  |
| Botón de desarmar            | Pulse 🔍 para apagar el sistema.                                                                        |  |
|                              | Pulse y mantenga pulsado 🔍 🖻 durante 1 segundo para crear una alarma de pánico.                        |  |
| Botón de armar               | Pulse Ď para encender el sistema (desocupado).                                                         |  |
|                              | Pulse y mantenga pulsado 🔍 🔊 para crear una alarma de pánico.                                          |  |
| Botones programables         | Para hacer funcionar los botones programables, pulse y mantenga pulsado                                |  |
|                              | 🗢 o 🔍 durante al menos un segundo.                                                                     |  |
|                              | Programe estos botones en el panel de control para controlar luces, puertas                            |  |
|                              | del garaje, etc. Consulte el elemento número 616 de la programación                                    |  |
|                              | avanzada en la página 56.                                                                              |  |
| Botón LED de alta intensidad | Pulse [FIG] para activar el LED de alta intensidad.                                                    |  |

 Tabla 10.7
 Botones y LED del llavero de wLSN

| Estado                                  | Descripción                                                                                                    |  |  |
|-----------------------------------------|----------------------------------------------------------------------------------------------------|--|--|
| Rojo y verde alternos                   | Se pulsó un botón del llavero. El LED deja de parpadear o aparece uno de los otros indicadores de estado de esta tabla. Esta visualización dura aproximadamente 15 segundos. |  |  |
| Parpadeo rápido rojo                    | El sistema está en alarma o se utilizó la función de pánico silencioso.                                                                                                    |  |  |
| Parpadeo lento rojo                     | Tiempo de salida en curso (sistema ocupado o desocupado).                                                                                                    |  |  |
| Rojo continuo                           | El sistema está activado (ocupado o desocupado).                                                                                                    |  |  |
| Parpadeo rápido verde                   | Se produce un error mientras se está encendiendo el sistema. El sistema no se enciende según lo esperado.                                                                    |  |  |
| Parpadeo lento verde                    | El sistema no está listo para encenderse. Un botón programado para indicar el estado del sistema también muestra este estado.                                                |  |  |
| Verde continuo                          | El sistema está apagado y listo para encenderse. El botón programado para indicar el estado del sistema también muestra este estado.                                         |  |  |
| Rojo continuo y parpadeo<br>Iento ámbar | Se pulsó 🗢 o 🔍 para activar o desactivar una salida.                                                                                                    |  |  |
| Rojo continuo y parpadeo<br>Iento ámbar | Se pulsó 🔘 o 🔍 para activar una salida durante dos segundos.                                                                                                    |  |  |
| Señal luminosa roja                     | Si el LED parpadea en rojo una vez cada 5 segundos cuando el llavero no está en uso, sustituya las baterías.                                                                 |  |  |

 Tabla 10.8
 Estado del LED del llavero de wLSN

## 10.14 Módulo de relé wLSN

El módulo de relé wLSN permite que el panel de control controle los dispositivos externos a través de un relé de tipo C. Este módulo también proporciona un punto supervisado para verificar dispositivos externos.

También se suministran terminales de entrada de alimentación auxiliar para complementar la alimentación de la batería cuando el uso del relé es alto.

Un interruptor de bucle antisabotaje de tapa y pared transmite una señal cuando la tapa se retira de su base o cuando la unidad se quita de la pared.

Un LED indica el estado de los modos RFSS y de identificación.

| 868 MHz                                      | ISW-BRL1-WX                                   |                                                                      |
|----------------------------------------------|-----------------------------------------------|----------------------------------------------------------------------|
| 915 MHz                                      | ISW-BRL1-WY                                   |                                                                      |
| Calibre del cable                            | De 0,14 mm a 1,5 mm                           |                                                                      |
| Alimentación                                 | Cuatro baterías alcalinas AA de 1,5 V         |                                                                      |
| Fuente de alimentación<br>externa (opcional) | 12 Vcc nominal, de 6 Vcc a 14 Vcc             |                                                                      |
| Bloques de terminales                        | CC+ y CC -                                    | Fuente de alimentación externa, 12 Vcc nominal,<br>De 6 Vcc a 14 Vcc |
|                                              | PT + y PT – (entrada)                         | Entrada, lazo del sensor supervisado                                 |
|                                              | NO, C, NC (salida)                            | Salida de relé para controlar dispositivos externos.                 |
| Salida de relé                               | 2A a 30 Vcc (carga resistiva)                 |                                                                      |
| EN50131-1                                    | Grado de seguridad 2, Clase medioambiental II |                                                                      |

#### Especificaciones

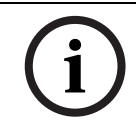

#### ¡NOTA!

La opción de alimentación externa debe utilizarse sólo para complementar la fuente de alimentación (secundaria). No utilice el módulo de relé sin las baterías.

## **10.15** Sirena interior wLSN

La sirena interior wLSN ofrece terminales de entrada de alimentación auxiliar para complementar la alimentación de la batería cuando el uso de la sirena es alto. Un interruptor de bucle antisabotaje de tapa y pared transmite una señal cuando la tapa se retira de su base o cuando la unidad se quita de la pared.

Un LED indica el estado de los modos RFSS y de identificación.

#### Especificaciones

| 868 MHz                                      | ISW-BSR1-WX                                                         |
|----------------------------------------------|---------------------------------------------------------------------|
| 915 MHz                                      | ISW-BSR1-WY                                                         |
| Calibre del cable                            | De 0,14 mm a 1,5 mm                                                 |
| Alimentación                                 | Cuatro baterías alcalinas AA de 1,5 V                               |
| Fuente de alimentación externa<br>(opcional) | 12 Vcc nominal, de 6 Vcc a 14 Vcc                                   |
| Bloques de terminales DC+ y<br>DC -          | Fuente de alimentación externa de 12 Vcc nominal, de 6 Vcc a 14 Vcc |
| Receptor acústico                            | 85 dB a 3 m                                                         |
| EN50131-1                                    | Grado de seguridad 2, Clase medioambiental II                       |

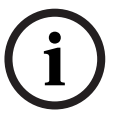

### ¡NOTA!

La opción de alimentación externa debe utilizarse sólo para complementar la fuente de alimentación (secundaria). No utilice la sirena interior sin las baterías.
## 10.16 Sirena exterior wLSN

## Especificaciones

| 868 MHz             | ISW-BSR1-WOX                        |  |
|---------------------|-------------------------------------|--|
| Calibre del cable   | De 0,14 mm a 1,5 mm                 |  |
| Alimentación        | Dos 2 x 13 Ah (3,6 Vcc nominal)     |  |
| Modulación exterior | 1400 – 1600 Hz, excursión de 200 Hz |  |
| Receptor acústico   | De 90 a 105 dB a 1m                 |  |
| EN50131-1           | Clase ambiental IV exterior         |  |

#### Configuración

Utilice los interruptores DIP de la sirena exterior para configurar la sirena de modo que cumpla las leyes del país donde se instale. Consulte *Figura 10.6, Página 109*.

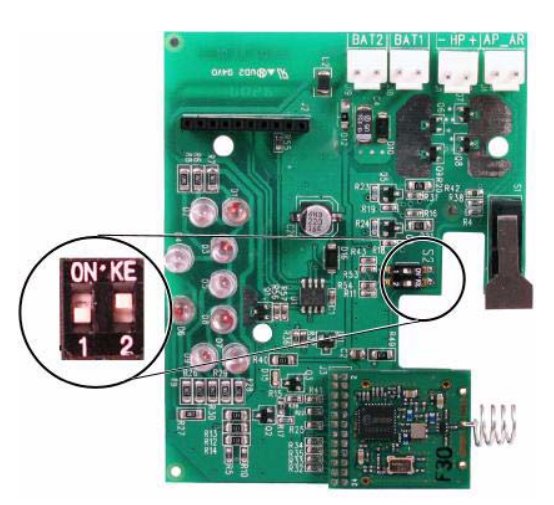

Figura 10.6 Interruptores de configuración de la sirena exterior

Consulte la siguiente tabla para ver las configuraciones permitidas por los ajustes del interruptor DIP.

| Configuración               | Región        | Interruptores | Configuración                                                                                                    |  |
|-----------------------------|---------------|---------------|----------------------------------------------------------------------------------------------------|--|
|                             |               | DIP           |                                                                                                    |  |
| DESACTIVADA/<br>DESACTIVADA | Valor predet. |               | <ul> <li>La sirena está limitada a 90 segundos.</li> <li>Parpadea cada 1,5 segundos desde 0 - 90 segundos de la alarma.</li> <li>Parpadea cada 3 segundos desde 90 segundos - 30 minutos de la alarma.</li> <li>El parpadeo se detiene después de 30 minutos.</li> </ul>                                                                                                    |  |
| ACTIVADA/<br>DESACTIVADA    | España        |               | <ul> <li>La sirena se activa durante 60 segundos, después<br/>permanece en silencio 30 segundos y vuelve a activarse<br/>durante 60 segundos más.</li> <li>Parpadea cada 1,5 segundos desde 0 - 150 segundos de la<br/>alarma.</li> <li>Parpadea cada 3 segundos desde 150 segundos - 30<br/>minutos de la alarma.</li> <li>El parpadeo se detiene después de 30 minutos.</li> </ul> |  |

| Configuración            | Región    | Interruptores | Configuración                                                                                                    |  |
|--------------------------|-----------|---------------|----------------------------------------------------------------------------------------------------|--|
|                          |           | DIP           |                                                                                                    |  |
| ACTIVADA/<br>ACTIVADA    | Bélgica   | 0N*KE         | <ul> <li>La sirena está limitada a 90 segundos.</li> <li>Parpadea cada 1,5 segundos desde 0 - 90 segundos de la alarma.</li> <li>Parpadea cada 3 segundos desde 90 segundos - 30 minutos de la alarma.</li> <li>Parpadea cada 20 segundos desde 30 minutos de la alarma hasta que se apaga la sirena.</li> </ul> |  |
| DESACTIVADA/<br>ACTIVADA | Reservada | 0N-KE         | Reservada para un futuro uso.                                                                                                    |  |

Tabla 10.9 Ajustes del interruptor DIP de la sirena exterior

## 10.17 Detectores de Humo y Térmicos wLSN

El ISW-BSM1-SX (868 MHz) es un detector de humo inalámbrico.

El ISW-BSM1-SY (915 MHz) es un detector de humo y térmico inalámbrico que incorpora sensores de temperatura fija y termovelocimétricos.

En condiciones normales, el LED rojo parpadea una vez cada 8 segundos mientras el sensor supervisa el entorno circundante. Si el sensor detecta humo, el LED dejará de parpadear, se iluminará fijo y el receptor acústico emitirá un tono alto continuo.

Una función de autodiagnóstico controla la sensibilidad del detector y el estado de funcionamiento.

Un interruptor de bucle antisabotaje de tapa transmite una señal cuando la tapa se retira de su base o cuando la unidad se quita de la pared.

La cámara óptica es extraíble para facilitar su mantenimiento.

| 868 MHz                                      | ISW-BSM1-SX                                                           |
|----------------------------------------------|-----------------------------------------------------------------------|
| 915 MHz                                      | ISW-BSM1-SY                                                           |
| Alilmentación/Voltaje                        | Dos baterías de litio de 3 Vcc                                        |
| Sensor de temperatura fija (ISW-<br>BSM1-SY) | +57°C ± 3°C (+135°F ± 5°F)                                            |
| Sensor Termovelocimétrico<br>(ISW-BSM1-SY)   | +8,3°C/min.>+41°C (+15°F>+105°F)                                      |
| Sensibilidad al oscurecimiento               | 0,14 ± 0,04 dB/m                                                      |
| del haz fotoeléctrico                        |                                                                       |
| Ajuste de compensación de                    | 1,64%/m (0,5%/pies) como máximo                                       |
| deriva                                       |                                                                       |
| Corriente de alarma media                    | 70 mA                                                                 |
| Receptor acústico                            | 85 dBA a 3 m                                                          |
| Función de autodiagnóstico                   | Supervisa la sensibilidad y el estado de funcionamiento del detector. |
| EN14604                                      | ISW-BSM1-SX                                                           |

#### Especificaciones

#### Sustitución de las baterías

Normalmente, el LED parpadea cada 8 segundos. Si el LED deja de parpadear y el sensor emite un chirrido cada 45 segundos, deberá cambiar las baterías.

Pulse el botón de probar/silenciar para silenciar durante 24 horas los chirridos que indican que la batería está baja. Consulte la *Figura 10.7* de *Página 111* para más información sobre la ubicación del botón de probar/silenciar.

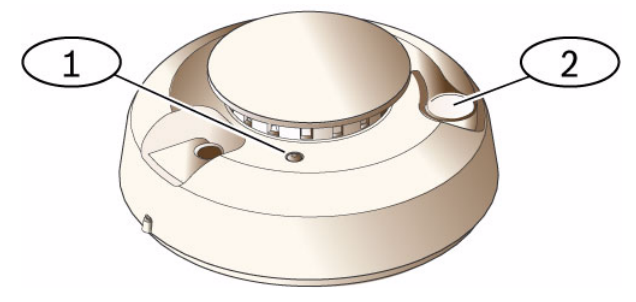

Figura 10.7 Detector de humos wLSN

| 1 | LED de alta intensidad    |
|---|---------------------------|
| 2 | Botón de probar/silenciar |

#### Prueba de los detectores de humo

Pruebe los detectores de humo anualmente utilizando los probadores de humo en aerosol certificados para simular una alarma. Siga las instrucciones que figuran en el envase. El LED deberá permanecer encendido mientras el detector emita un tono continuo. El detector se restablecerá automáticamente al desaparecer todo el humo. Si el detector no se activa con la prueba, deberá limpiarse o sustituirse.

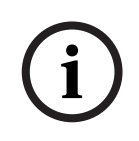

#### ¡NOTA!

Para evitar que se emita una señal al parque de bomberos, comuníquese con central receptora de alarmas o ajuste el sistema a modo de prueba antes de activar el detector con este método.

;NOTA!

#### Prueba de sensibilidad

El modo de prueba se ve en el panel de control como una prueba. No envía una alarma.

El detector incluye un modo de prueba de nivel de sensibilidad que se utiliza para determinar la sensibilidad del detector:

- 1. Pulse el botón de probar/silenciar y manténgalo presionado durante 4 segundos. El LED parpadea de 1 a 9 veces y se activa el receptor acústico.
- 2. Cuente la cantidad de veces que parpadea el LED y utilice la *Tabla 10.10* de *Página 112* para determinar el estado de sensibilidad del detector y la medida que deberá tomarse.

| Parpadeos | Medida recomendada                                                                                 |  |
|-----------|----------------------------------------------------------------------------------------------------|--|
| 1         | Devolver el dispositivo para su reparación o sustitución.                                          |  |
| De 2 a 3  | Limpie el detector y vuelva a probarlo. Si el error continua, sustituya el<br>detector.            |  |
| De 4 a 7  | Normal.                                                                                            |  |
| De 8 a 9  | Confirme que la cámara de humo se encuentre bien encastrada. Limpie el sensor y vuelva a probarlo. |  |

 Tabla 10.10
 Condiciones de sensibilidad del detector de humo wLSN

#### Silenciar una alarma

Pulse el botón probar/silenciar (consulte *Figura 10.7* en *Página 111*) para silenciar el receptor acústico durante una alarma. Después de algunos minutos y si aún se detecta la presencia de humo, se reanudarán el receptor acústico y la alarma.

#### LED

| LED                                                                                           | Estado                                                  |  |
|-----------------------------------------------------------------------------------------------|---------------------------------------------------------|--|
| Parpadeante                                                                                   | Normal.                                                 |  |
| Activado                                                                                      | Detecta la presencia de humo (calor) y envía una alarma |  |
| Desactivado Sustituya baterías, limpie el detector o cambie la cámara óptica seg necesidades. |                                                         |  |

 Tabla 10.11
 Estados del LED del detector de humo de la wLSN

#### Limpieza del detector y sustitución de la cámara óptica

Limpie la tapa del detector con un paño seco o húmedo para quitarle cualquier rastro de polvo y suciedad. Limpie el interior del detector al menos una vez al año o cuando sea necesario.

Para limpiar el detector:

- 1. Gire el detector en el sentido contrario a las agujas del reloj y extráigalo de la base de montaje.
- 2. Retire las baterías.
- 3. Deslice un destornillador de cabeza plana por la ranura de la tapa del detector y presione suavemente hacia abajo para abrir la tapa. Comprima la cámara óptica en el lugar indicado, levántela y retírela del detector. Consulte *Figura 10.8* de *Página 113*.

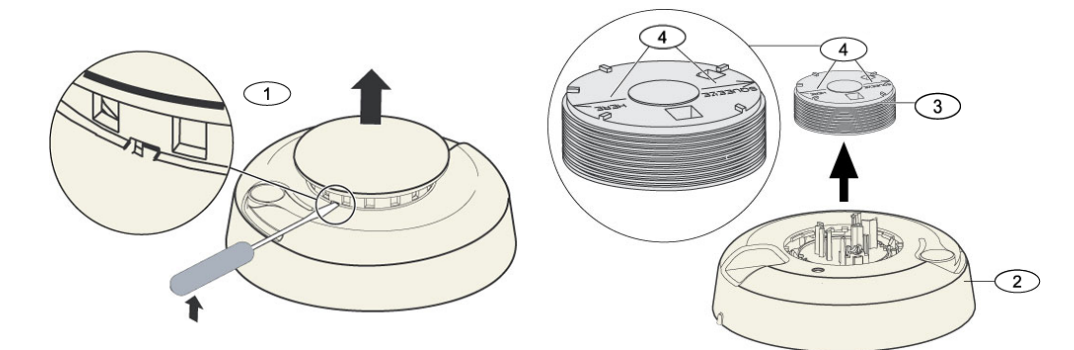

Figura 10.8 Retirar la tapa del detector y la cámara

| 1 | Retire la tapa del detector |
|---|-----------------------------|
| 2 | Base de la cámara óptica    |
| 3 | Cámara óptica               |
| 4 | Flechas de alineación       |

- 4. Utilice aire comprimido o un cepillo de cerdas suaves para quitar el polvo y la suciedad de la base de la cámara de humo.
- 5. Proceda a alinear la cámara óptica nueva con la base y encástrela en su lugar.
- 6. Para acoplar la tapa del detector, proceda a alinear la tapa con el detector, presione la tapa contra el detector y gírela en el sentido de las agujas del reloj para que quede firmemente cerrada.
- 7. Instale las baterías fijándose siempre en la polaridad correcta y coloque la tapa del compartimiento para baterías. Si no se colocan las baterías, el detector no quedará firmemente montado sobre la base.
- 8. Monte el detector sobre la base de montaje.
- Pruebe la sensibilidad del detector. Consulte Sección Prueba de sensibilidad de Página 112.

## **10.18** Detector de roturas de cristal wLSN

### Especificaciones

El detector de roturas de cristal de wLSN está formado por un transmisor inalámbrico que se utiliza para detectar roturas del cristal.

Un interruptor de bucle antisabotaje de tapa y pared transmite una señal cuando la tapa se retira de su base o cuando la unidad se quita de la pared.

#### Especificaciones

| 868 MHz               | ISW-BGB1-SAX                                             |                                                        |                      |  |
|-----------------------|----------------------------------------------------------|--------------------------------------------------------|----------------------|--|
| 915 MHz               | ISW-BGB1-SAY                                             |                                                        |                      |  |
| Potencia/Voltaje      | Dos baterías alcalinas AA de 1,5 V                       |                                                        |                      |  |
| Capacidades acústicas | Tipos y espesores de cristalTipoEspesor                  |                                                        | Espesor              |  |
|                       |                                                          | Luna                                                   | De 0,24 cm a 0,95 cm |  |
|                       |                                                          | Templado                                               | De 0,32 cm a 0,95 cm |  |
|                       |                                                          | Laminado*                                              | DE 0,32 cm a 1,43 cm |  |
|                       |                                                          | Hilado 0,64 cm                                         |                      |  |
|                       |                                                          | * Protegido sólo si se rompen ambas hojas del cristal. |                      |  |
|                       | Tamaño de hoja mínimo para<br>todos los tipos de cristal | a 28 cm x 28 cm                                        |                      |  |
|                       | Alcance                                                  | Máximo 7,6 m; sin alo                                  | cance mínimo         |  |

#### Vista general

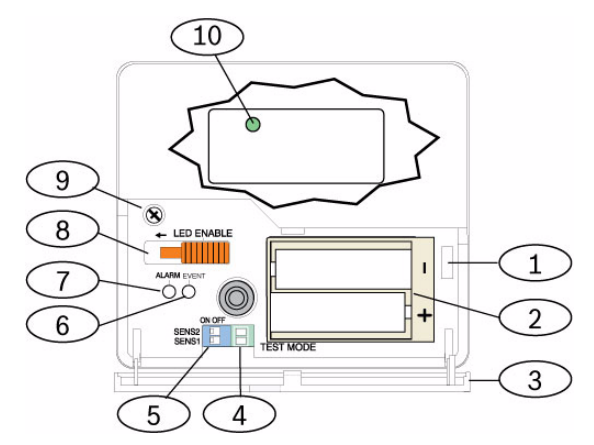

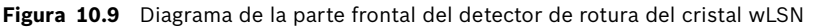

| 1  | Interruptor de bucle antisabotaje de la puerta de servicio       |
|----|------------------------------------------------------------------|
| 2  | Baterías AA                                                      |
| 3  | Puerta de servicio                                               |
| 4  | Adaptadores de modo de prueba                                    |
| 5  | Interruptores DIP de sensibilidad                                |
| 6  | LED de eventos                                                   |
| 7  | LED de alarma                                                    |
| 8  | Interruptor para activar LED (en posición de desactivado)        |
| 9  | Tornillo del alojamiento                                         |
| 10 | LED del modo RFSS (retire el tornillo del alojamiento y la tapa) |

#### Consideraciones de instalación

#### ¡NOTA!

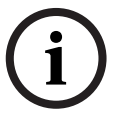

Los detectores de roturas de cristal están pensados únicamente como componente de un sistema de protección de perímetro. Siempre se debe utilizar un detector de movimiento en combinación con un detector de roturas del cristal.

Para obtener el mejor rendimiento del detector, seleccione una ubicación de montaje que se encuentre:

- a una distancia inferior a 7,6 m del cristal protegido.
- a una distancia a la que el cristal protegido se pueda ver claramente.
- al menos a 2 m del suelo.
- al menos a 1 m de los conductos de aire a presión.
- al menos a 1 m de las sirenas o timbres cuyo diámetro sobrepase los 5 cm.
- sobre el marco de una ventana, siempre y cuando la cubierta de la ventana sea gruesa.

Evite montar el detector:

- en una esquina
- en la misma pared que el cristal protegido.
- en postes o pilares independientes.
- en habitaciones donde haya equipos ruidosos, como por ejemplo compresores de aire, timbres y herramientas mecánicas.

#### Ajustes de sensibilidad

- 1. Si el alojamiento delantero está acoplado, abra cuidadosamente la puerta de servicio (Elemento 3, *Figura 10.9* de *Página 114*).
- Active los LED para fines de prueba deslizando el interruptor ACTIVAR LED (Elemento 8, *Figura 10.9* de *Página 114*) hacia donde apunta la flecha (por encima del interruptor). Una bandera naranja sobresaldrá de la parte lateral del detector. Consulte *Figura 10.10* de *Página 115*.

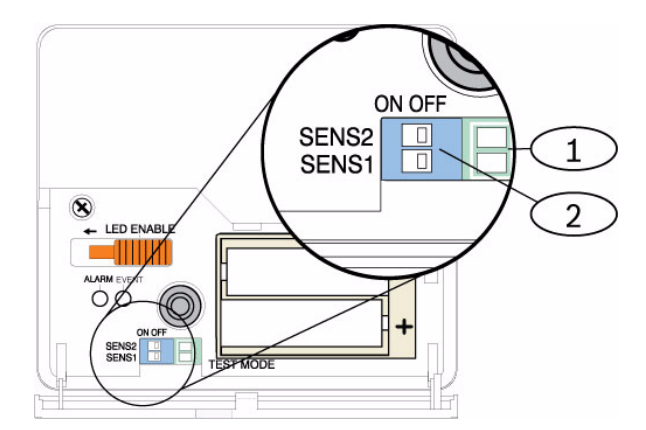

Figura 10.10 Interruptores de sensibilidad de rotura de cristal wLSN

| L | Adaptadores de prueba         |
|---|-------------------------------|
| 2 | Interruptores de sensibilidad |

 Determine el ajuste de sensibilidad para su aplicación. Consulte *Tabla 10.12* de *Página 116*.

| Sensibilidad | SENS1       | SENS2       | Alcance aproximado |
|--------------|-------------|-------------|--------------------|
| Máximo       | Desactivado | Desactivado | 7,6 m              |
| Medio        | Activado    | Desactivado | 4,6 m              |
| Bajo         | Desactivado | Activado    | 3 m                |
| Mínimo       | Activado    | Activado    | 1,5 m              |

Tabla 10.12 Ajustes de sensibilidad del detector de rotura de cristal wLSN

- 4. Utilice un destornillador pequeño para mover los interruptores de sensibilidad. Utilice los ajustes que se determinan en el paso 3.
- 5. Encienda cualquier fuente de ruido (maquinaria, equipos de oficina o de audio) que exista en el área.
- 6. Observe el LED de eventos verde (Elemento 6, *Figura 10.9* de *Página 114*) durante aproximadamente 1 minuto. Si el LED verde parpadea, reubique la unidad o reduzca el nivel de sensibilidad ajustando el interruptor de sensibilidad.
- 7. Repita los pasos 3 a 6 hasta alcanzar el nivel de sensibilidad adecuado.
- Después de ajustar la sensibilidad, deslice el interruptor de activación del LED (Elemento 8, *Figura 10.9* de *Página 114*) en posición de desactivado.

#### Prueba

Pruebe el detector al menos una vez al año. Pruebe el detector con el probador para sensores de ruido 13-332.

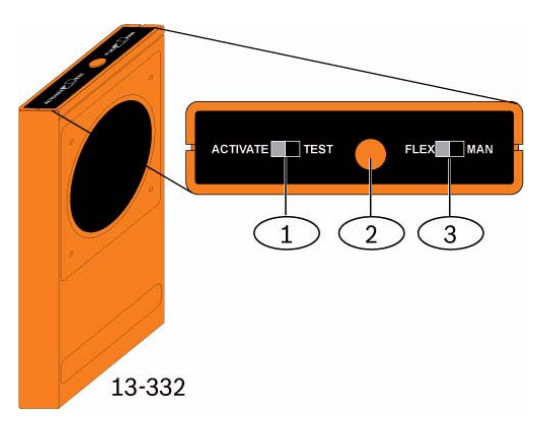

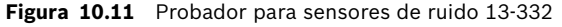

| 1 | Interruptor para activar/probar |  |  |  |  |  |  |  |
|---|---------------------------------|--|--|--|--|--|--|--|
| 2 | Botón de inicio                 |  |  |  |  |  |  |  |
| 3 | Interruptor Flex/Manual         |  |  |  |  |  |  |  |

#### Acceso al modo de prueba

Ajuste el detector en el modo de prueba. En modo de prueba, se anula el interruptor de desactivación del LED del detector (Elemento 8, *Figura 10.9* de *Página 114*). Se podrá acceder al modo de prueba de forma local o remota.

Para acceder al modo de prueba de forma local:

- 1. Abra cuidadosamente la puerta de servicio del detector.
- 2. Introduzca un destornillador dentro de la ranura al lado de los interruptores de sensibilidad donde se alojan los adaptadores de prueba (Elemento 1, *Figura 10.9* de *Página 114*).
- Cortocircuite momentáneamente ambos adaptadores de prueba con la punta del destornillador u otro objeto conductor metálico.
   El LED de eventos (verde) (Elemento 6, *Figura 10.9* de *Página 114*) parpadeará una vez por segundo. Si el LED verde no parpadea, repita los pasos 10 y 11.

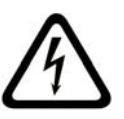

#### ¡PELIGRO!

El probador para sensores de ruido 13-332 emite ruidos extremadamente fuertes y puede ser peligroso para los oídos si se utiliza dentro de un rango cercano. No oriente el 13-332 hacia la cabeza de las personas.

Para acceder al modo de prueba de forma remota:

- 1. Párese a 3 m del detector.
- Mueva los interruptores que se encuentran en la parte superior del probador 13-332 hacia la posición de ACTIVAR y a los modos MAN (Elementos 1 y 3, *Figura 10.9* de *Página 114*).
- 3. Oriente la parte delantera del probador hacia el detector y pulse el botón de inicio rojo que se encuentra en la parte superior (Elemento 2, *Figura 10.9* de *Página 114*).

El probador emitirá un zumbido y el LED verde del detector parpadeará una vez por segundo. Si el LED verde no parpadea, acérquese al detector y repita el procedimiento.

#### Pruebas

#### Prueba del detector (señales de audio y flexibles)

- 1. Ajuste los interruptores del probador 13-332 a las posiciones de PRUEBA y FLEX (Elementos 1 y 3, *Figura 10.9* de *Página 114*).
- 2. Pulse el botón de inicio rojo (Elemento 2, *Figura 10.9* de *Página 114*). El probador se activa e inicia un período de armado de ocho segundos de duración.
- 3. Si las ventanas tienen cubiertas, ciérrelas completamente.
- 4. Sostenga el probador 13-332 cerca del punto del cristal que se encuentre más alejado del detector. Si las ventanas tienen cubiertas, sostenga el probador entre el cristal y las cubiertas.
- 5. Golpee el cristal suavemente con una herramienta acolchada. El probador 13-332 emitirá un ruido similar al que se oye cuando se rompe un cristal.

Si el detector recibe las señales flexibles y de audio correctamente, su LED de alarma rojo se iluminará durante 3 segundos.

Si el LED de alarma no se enciende, vuelva a la sección 9.0 Prueba de RFSS en la instalación en la página 81 para cambiar al detector de posición.

Para salir del modo de prueba de forma local:

- 1. Abra cuidadosamente la puerta de servicio del detector.
- Introduzca un destornillador dentro de la ranura que se encuentra al lado de los interruptores de sensibilidad donde se alojan los adaptadores de prueba (Elemento 1, *Figura 10.9* de *Página 114*).
- 3. Cortocircuite momentáneamente ambos adaptadores de prueba con la punta del destornillador u otro objeto conductor metálico.

Cuando el detector salga del modo de prueba, el LED de eventos verde (Elemento 6, *Figura 10.9* de *Página 114*) dejará de parpadear. Si el LED de eventos continúa parpadeando, repita los pasos 2 y 3.

Para salir del modo de prueba de forma remota:

- 1. Colóquese a 3 m del detector.
- 2. Mueva los interruptores que se encuentran en la parte superior del probador 13-332 hacia la posición de ACTIVAR y a los modos MAN (Elementos 1 y 3, *Figura 10.9* de *Página 114*).
- Oriente la parte delantera del probador hacia el detector y pulse el botón de inicio rojo que se encuentra en la parte superior (Elemento 2, *Figura 10.9* de *Página 114*). El probador emitirá un zumbido.

#### Acceso al modo RFSS sin el bucle antisabotaje de pared

Para acceder al modo RFSS si se ha extraído la pestaña del interruptor de bucle antisabotaje de pared:

- 1. Retire las baterías y vuelva a colocarlas.
- 2. Pulse el interruptor de bucle antisabotaje de pared y manténgalo pulsado. Consulte *Figura 10.12* de *Página 118*.

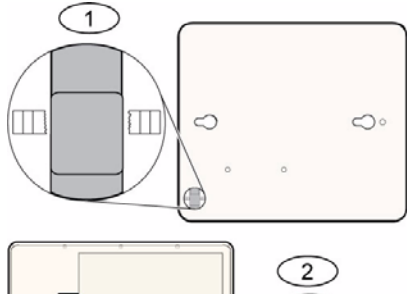

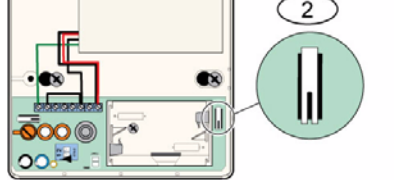

Figura 10.12 Interruptores de bucle antisabotaje de pared y de tapa

| 1 | Interruptor de bucle antisabotaje de pared (parte posterior del detector) |
|---|---------------------------------------------------------------------------|
| 2 | Interruptor de bucle antisabotaje de tapa (parte interior del detector)   |

3. Rápidamente pulse y suelte cuatro veces el interruptor de bucle antisabotaje de tapa antes de que transcurran 10 segundos desde la colocación de las baterías. Consulte *Figura 10.12* de *Página 118*. El detector entra en el modo RFSS.

#### Indicación de batería baja

El detector indica que la batería está baja de dos formas:

- Si los LED están activados, ambos parpadearán simultáneamente cada segundo.
- Se enviará una indicación del estado de batería baja al panel de control.

El LED parpadeante y la indicación de batería baja en el panel de control son independientes uno del otro y no necesariamente ocurren al mismo tiempo. Cualquiera de estas dos señales indica que la batería está baja.

## **10.19** Sensor de agua/Sensor de baja temperatura de wLSN

El sensor de agua/sensor de baja temperatura de wLSN detecta los derrames o fugas de agua en una superficie sólida. También se puede utilizar para controlar la temperatura y advertir de la posibilidad de congelación de las tuberías de agua. si la temperatura desciende por debajo de +7°C (+45°F) durante más de 30 segundos, el sensor envía una señal al concentrador wLSN.

| 868 MHz                         | ISW-BWL1-SX                           |
|---------------------------------|---------------------------------------|
| 915 MHz                         | ISW-BWL1-SY                           |
| Alimentación/Voltaje            | Dos baterías AA, de 2,3 Vcc a 3,0 Vcc |
| Humedad relativa                | Hasta 95% sin condensación            |
| Temperatura (en funcionamiento) | De -10°C a +55°C (+14°F a +131°F)     |
| Temperatura (alarma)            | <+7°C (+45°F)                         |
| EN50131-1                       | Clase ambiental II                    |

#### Especificaciones

#### Consideraciones de instalación

La finalidad del sensor de agua/sensor de baja temperatura de wLSN no es:

- controlar los niveles de agua o de otros líquidos en depósitos de almacenamiento
- estar sumergido permanentemente en agua
- detectar la ausencia de agua

#### Prueba y activación de los sensores de agua/sensores de baja temperatura de wLSN

Compruebe cada dispositivo nuevo descubierto durante la prueba de puntos para activar el dispositivo. Si desea números de punto específicos, compruebe los puntos en el orden adecuado.

#### Pruebas y activación cuando se requieren ambos sensores

- Durante la prueba de puntos, compruebe en primer lugar el sensor de baja temperatura. Consulte *Tabla 10.13*, *Página 120* para más instrucciones. El sistema anuncia que "Punto xx probado".
- 2. Compruebe el sensor de agua. Consulte la tabla 2 para más instrucciones.

#### Pruebas y activación cuando sólo se requiere el sensor de agua

Durante la prueba de puntos, compruebe el sensor de agua. Consulte *Tabla 10.13*, *Página 120* para más instrucciones.

El sistema anuncia que "Punto xx probado".

#### Pruebas y activación cuando sólo se requiere el sensor de baja temperatura

Durante la prueba de puntos, compruebe el sensor de baja temperatura. Consulte *Tabla 10.13, Página 120* para más instrucciones. El sistema anuncia que "Punto xx probado". No conecte la sonda del sensor de agua.

| Sensor              | Para probar                                                                                                    |
|---------------------|----------------------------------------------------------------------------------------------------|
| Agua                | <ul> <li>Seleccione uno de los procedimientos siguientes:</li> <li>Provoque un cortocircuito en las clavijas de la sonda de agua durante al menos 5 segundos. Consulte <i>Figura 10.13</i>, <i>Página 120</i>.Sumerja en agua la sonda de agua durante al menos 5 segundos.</li> </ul> |
| Baja<br>temperatura | Provoque un cortocircuito en los adaptadores en "T" durante al menos 5<br>segundos. Consulte <i>Figura 10.13, Página 120</i> .                                                                                                    |

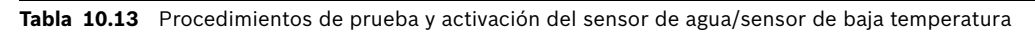

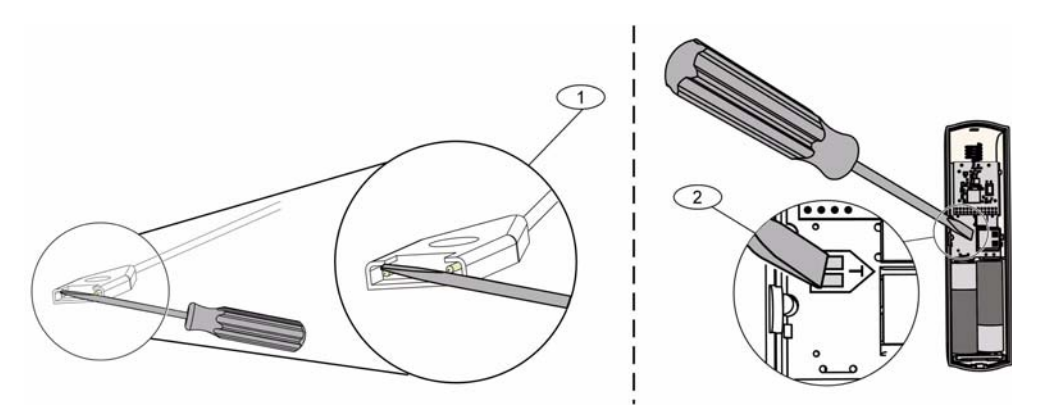

Figura 10.13 Activación de la sonda de agua y las funciones de baja temperatura

| 1 | Sensor de agua             |
|---|----------------------------|
| 2 | Sensor de baja temperatura |

## **11** Detalles y valores de programación de fábrica

Esta sección define la función principal de los elementos de programación más importantes. En esta sección también se indican los valores predeterminados de programación para los códigos de país que se utilizan con más frecuencia.

## **11.1** Detalles de programación de los elementos de programación

#### 102. Código de país

Seleccione el código apropiado para obtener los valores predeterminados de programación correspondientes a un país específico.

#### 107. Tiempo límite de la sirena de incendios

Introduzca el tiempo que durará el sonido de la alarma de incendio en las salidas y en el centro de control.

#### 108. Tiempo límite de la sirena de intrusión

Introduzca el tiempo que durará el sonido de la alarma de intrusión en las salidas y en el centro de control.

#### 110. Ventana de abortar intrusión

Introduzca el tiempo que debe esperar el panel de control antes de enviar un informe de alarma si se dispara una alarma.

#### 111. Ventana de cancelación de alarma de incendio

Introduzca el tiempo de que dispone el usuario para anular un informe de alarma de incendio una vez que el sistema ha informado a la central receptora. Si se reconoce una alarma de incendio durante la ventana de cancelación, el sistema envía un informe de cancelación a la estación receptora. Al introducir el valor 0 se desactiva esta función.

#### 112. Ventana de cancelación de intrusión

Introduzca el tiempo de que dispone el usuario para anular un informe de alarma de intrusión una vez que el sistema ha informado a la central receptora.

#### 115. Funcionamiento en modo chime tras desactivar el sistema

Determina el funcionamiento en modo chime una vez que se desactiva el sistema.

#### 116. Frecuencia de informe de prueba automático

Determina la frecuencia con que el panel de control envía informes de prueba automáticos. **118. Contraseña de RPS** 

Teclee una contraseña de 6 dígitos que permita el acceso al panel de control del RPS.

#### 124. Verificación de la alarma de punto

Determina el nivel de verificación de la alarma requerido por el punto antes de generar una alarma de intrusión.

#### 125. Nivel permitido de puntos defectuosos

Determina la cantidad máxima de puntos defectuosos que se desactivan mientras el sistema se encuentra activado.

#### 126. Tiempo de salida

Introduzca la cantidad de tiempo del que el usuario dispone para abandonar el edificio antes de que se active el sistema.

#### 127. Tiempo de entrada

Introduzca la cantidad de tiempo del que el usuario dispone para entrar en el edificio y desactivar el sistema antes de que se active la alarma.

#### 131. Contador para anulación de punto

Introduzca el número de informes de alarma de un punto permitidos mientras el sistema está activado antes de anular el punto.

#### 133. Orden de las opciones con el sistema activado

Determina el orden en que las opciones del sistema activado se presentan al usuario.

#### 134. Temporizador de zona de doble detección

Introduzca el tiempo de espera del sistema para que se produzca alguna apertura o detección en al menos dos puntos de zona de doble detección antes de que el panel de control envíe un informe de alarma verificado a la central receptora.

#### 140. Modo de demostración

El modo de demostración controla cómo anuncia el sistema los mensajes telefónicos: sólo por teléfono o por teléfono y a través de todos los centros de control inactivos (los centros de control que en ese momento no estén ocupados con un comando). Ajuste el modo de demostración en **2** (Modo de demostración automático activado/desactivado). Introduzca el menú telefónico.

En un centro de control inactivo, pulse el botón [i] para activar o desactivar el anuncio de mensajes telefónicos a través de todos los centros de control inactivos. Cuando salga del menú telefónico y finalice la sesión telefónica, el sistema desactiva el modo de demostración.

#### 142. Restricción de la contraseña de instalación

Si se ajusta en 0, el usuario maestro puede activar la contraseña de instalador antes de que una persona que haya accedido al sistema con la contraseña de instalador pueda realizar cualquier tarea a través del menú telefónico o el RPS; la activación de la contraseña de instalador le da un acceso de nivel 3. La contraseña de instalador permanece en el nivel 3 hasta que haya un tiempo de salida.

Si se ajusta en 0 y se permite el acceso al instalador mientras el panel de control está armado, los elementos de programación son limitados.

Para activar la contraseña de instalador:

- 1. El usuario maestro introduce la contraseña desde el centro de control. Cuando expira la validación de la contraseña del usuario maestro, se activa la contraseña de instalador.
- 2. Utilizando un testigo, el usuario maestro presenta el testigo varias veces hasta que el centro de control dice "Preparando la desactivación de la protección". Si el testigo del usuario maestro se presenta de nuevo se desactiva la contraseña de instalador.
- 3. Desde el interfaz del teléfono, el usuario maestro introduce la contraseña, a continuación pulsa [3] para acceder al mantenimiento del sistema, [3] para el menú de la prueba del sistema y después [6] para activar la contraseña de instalador.

#### 145. Día de la semana del informe de prueba

Seleccione el día en el que el panel de control enviará el informe de prueba.

#### 146. Día del mes del informe de prueba

Introduzca el día del mes en el que el panel de control enviará el informe de prueba.

#### 148. Pitidos de armado/aviso gradual

Seleccione si los tipos de función de salida de intrusión e intrusión e incendio pitan cuando el llavero se utiliza para armar o desarmar el panel de control.

#### 150. Nivel de detección de interferencias de dispositivos inalámbricos

Configure el nivel de detección de interferencia de los dispositivos inalámbricos.

#### 163. Silenciar tonos de problema

Silencie los anuncios de tonos de problemas.

#### 164. Tiempo de inactividad del sistema (Horas)

Introduzca el número de horas que el sistema debe estar apagado antes de enviar el informe de sistema inactivo.

#### 165. Tiempo de inactividad del sistema (Días)

Introduzca el número de días que el sistema debe estar apagado antes de enviar el informe de sistema inactivo.

#### 166. Tiempo de inactividad del sistema (Semanas)

Introduzca el número de semanas que el sistema debe estar apagado antes de enviar el informe de sistema inactivo.

#### 168. Conjunto de comandos de verificación de audio

Seleccione el conjunto de comandos que el panel de control utiliza para la verificación de alarmas internas. Pulse la tecla [\*] del teléfono para activar el micrófono en los centros de control. Esto permite al operador de la central receptora oír el ruido que se produce en las instalaciones. Esta opción sólo efectúa las pulsaciones de botones en el teléfono mientras está activa una sesión de verificación de audio entre el panel de control y el operario de la central receptora.

#### 224. Tiempo de llamadas entrantes automáticas de RPS (Horas)

#### 202. Conexión PSTN o GSM

Seleccione el tipo de conexión telefónica que utilizará el sistema para enviar informes a la central receptora.

#### 203. Contador de repeticiones del formato de voz

Introduzca la cantidad de veces que el sistema repetirá un informe de voz durante la llamada telefónica.

#### 204. Intentos de envío de mensajes en formato de voz

Introduzca la cantidad de veces que el sistema intentará enviar un mensaje en formato de voz.

#### 217. Espera para el salto del número de emergencia prioritaria

Introduzca el tiempo que esperará el sistema antes de enviar informes si se marca un número de emergencia.

#### 222. Contador de tonos para responder

Introduzca el número de tonos que se emiten antes de que el sistema responda una llamada entrante.

#### 223. Prueba de sirena

Este elemento de programación se aplica a todas las funciones de salida de intrusión y a todos los modos de armado.

0 = Sin indicación del armado o prueba de sirena al cierre; 1 = Activada

Si los informes de cierre están desactivados, las salidas se activan durante un segundo al final del tiempo de salida.

Si los informes de cierre están activados, las salidas se encienden durante 1 segundo cuando el panel de control recibe una confirmación del informe de cierre de la central receptora.

Seleccione la hora en la que el panel de control llama al RPS.

### 225. Tiempo de llamadas entrantes automáticas de RPS (Minutos)

Seleccione el minuto en el que el panel de control llama al RPS.

#### 227. Tiempo de llamadas entrantes automáticas de RPS (Día de la semana)

Seleccione el día de la semana en que el panel de control llama al RPS.

228. Tiempo de llamadas entrantes automáticas de RPS (Día del mes)

Seleccione el día del mes en que el panel de control llama al RPS.

#### 229. Número de teléfono de llamadas entrantes de RPS

Introduzca el número que el panel de control utiliza para llamar al RPS.

245. Procedimiento de las llamadas entrantes automáticas de RPS

Seleccione si el panel de control utiliza un número telefónico o una dirección IP para llamar al RPS.

#### 246. Número de puerto de RPS

Introduzca el número de puerto para contactar con el RPS cuando la llamada automática se realiza a través de una conexión de red.

#### 305. Intentos de rutas

Introduzca el número de veces que el sistema intentará cada uno de los destinos de la ruta seleccionada si falla el primer intento.

#### 601. Coacción de llaveros

Seleccione si un llavero inalámbrico envía o no un evento de coacción cuando los botones de armar y desarmar se pulsan juntos y se mantienen pulsados.

#### 611. Tipo de salida 1

- **Desactivada:** La salida está desactivada.
- Intrusión: La salida se activa cuando se produce una alarma de intrusión. Para desactivar la salida, desactive el sistema o espere a que finalice el tiempo límite de la sirena de intrusión.
- Incendio: La salida se activa cuando se produce una alarma de incendio. Para desactivar la salida, desactive el sistema si está activo o espere a que finalice el tiempo de sirena de incendio configurado.
- Incendio enclavado: La salida se activa cuando se produce una alarma de incendio. Para desactivar la salida, desactive el sistema si está activo o confirme la alarma si el sistema no está activo.
- Intrusión e incendio: La salida se activa cuando se produce una alarma de intrusión o incendio. Para desactivar la salida, desactive el sistema o espere a que finalice el tiempo de sirena configurado. Las alarmas de incendio tienen prioridad sobre las alarmas de intrusión.
- Bloqueo de intrusión e incendio: La salida se activa cuando se produce una alarma de intrusión o incendio. Para desactivar la salida, desactive el sistema si está activo o confirme la alarma si el sistema no está activo. Las alarmas de incendio tienen prioridad sobre las alarmas de intrusión.
- Restablecimiento del sistema: La salida se encuentra normalmente activada. La salida se desactiva durante unos 10 segundos al restablecer el sistema. Utilice esta función para suministrar energía a dispositivos como los detectores de humo de cuatro hilos, que deben interrumpir su funcionamiento para así restablecer una alarma de bloqueo.
- Sistema conectado: La salida se activa junto con el sistema y permanece activada hasta que se desactiva el sistema.
- Sistema listo: La salida se activa cuando el sistema está listo para activarse (no se registran problemas en el sistema ni puntos defectuosos).
- Llavero activado/desactivado: La salida se activa o desactiva cuando el usuario pulsa la tecla O o O del llavero.
- Pulsar el llavero durante 2 segundos: La salida se activa o durante dos segundos cuando el usuario pulsa la tecla O o O del llavero.
- Controlado por el usuario: La salida se activa o desactiva cuando un usuario o el instalador utiliza la opción Operar salidas de los menús telefónicos.
- Intrusión e incendio interiores: La salida se activa cuando se produce una alarma de intrusión o incendio interior. Para desactivar la salida, desactive el sistema o espere a que finalice el tiempo de sirena configurado. Las alarmas de incendio tienen prioridad sobre las alarmas de intrusión.
- Sistema activado (desocupado): La salida se activa cuando el sistema está activado (desocupado) y no se han anulado puntos ni se ha forzado su armado.
- Intrusión e incendio:
  - La salida se activa cuando se produce cualquier alarma (intrusión o incendio). Para desactivar la salida, desactive el sistema o espere a que finalice el tiempo límite de la sirena.
  - Cuando se produce una alarma de incendio, esta función de salida proporciona sólo una salida permanente (sin cadencia temporal de código 3 o de impulsos).
  - Las alarmas de incendio tienen prioridad sobre las alarmas de intrusión.

#### 880. Tiempo de repetición mínimo de mensaje de alarma

Introduzca el tiempo de espera del centro de control entre los distintos mensajes de alarma antes de repetir el mensaje, incluso si el sensor de proximidad del centro de control detecta movimiento.

### 9xx1. Tipos de puntos

- **Desactivado:** El punto está desactivado.
- Perímetro (Entrada o Salida): Si se produce una apertura o detección y el sistema está activado, se inicia el tiempo de entrada. Si el sistema no se desactiva antes de que finalice este tiempo, suena la alarma.
- Interior (Seguimiento): Si el sistema está en modo ocupado, se ignoran estos puntos. Si el sistema está en el modo desocupado, la apertura o detección en puntos internos harán saltar la alarma. Estos puntos se ignoran durante los tiempos de entrada y salida.
- Perímetro inmediato: Si se produce una apertura o detección mientras el sistema está activado, se disparará una alarma local.
- 24 horas: Si se produce una apertura o detección, siempre se dispara la alarma. Para restablecer un punto de 24 horas, desactive el sistema si éste está activado o confirme la alarma si el sistema está desactivado.
- Verificación de incendio: Si hay una detección, se producirá una verificación de incendio. Si se produce un segundo evento de incendio durante el período de espera (dos minutos), se disparará la alarma de incendio. Si no se produce este segundo evento de incendio, el sistema regresa a modo normal.
- Incendio inmediato: Si se produce una detección, siempre se dispara la alarma de incendio.
- **Pánico silencioso:** Si se produce una detección, siempre se dispara la alarma. No habrá ningún tipo de indicación visual o auditiva de la alarma.
- Prueba de paseo interior: Si se produce una detección y el sistema está en protección personalizada, se inicia el tiempo de entrada. Si el sistema está en el modo ocupado o desocupado, este punto funciona como un punto interior.
- Cancelar perímetro de salida: Si se produce una detección o apertura que se restablece durante el tiempo de salida, este tiempo se detiene y el sistema se activa inmediatamente.
- Llave por impulso: Activa o desactiva el sistema con una llave por impulso.
- Llave mantenida: Activa o desactiva el sistema con una llave mantenida.
- Problema 24 horas: Si se produce una apertura o detección, hay siempre un estado de problema. Para restablecer un punto 24 horas, desactive el sistema si éste está activado o confirme la alarma si el sistema está desactivado.
- Emergencia de usuario, tipo de punto supervisado 24 horas:
  - Si el estilo de circuito del punto = 0, un circuito abierto o en cortocircuito crea un estado de sabotaje. Un circuito anómalo crea un estado de alarma.
  - Si el estilo de circuito del punto = 1, un circuito abierto o en cortocircuito crea un estado de alarma.
  - Para más información, consulte Estilo de circuito en la página 68.
  - Si se asigna la emergencia de usuario a un detector inalámbrico, cualquier estado de alarma anormal crea un estado de alarma.
  - Para restablecer un punto de emergencia de usuario, desactive el sistema si éste está activado o confirme la alarma si el sistema está desactivado.

#### 9xx6. Verificación de alarma

Seleccione si la central receptora puede verificar o no la alarma cuando recibe un informe de alarma del punto y se confirma el informe.

## 11.2 Códigos de país

El código de país ajusta el panel de control en los valores predeterminados específicos de cada país.

| País            | Código | País                   | Código |
|-----------------|--------|------------------------|--------|
| Argentina       | 01     | Israel                 | 63     |
| Australia       | 02     | Italia                 | 25     |
| Austria         | 03     | Japón                  | 26     |
| Bielorrusia     | 62     | Lituania               | 29     |
| Bélgica         | 04     | Luxemburgo             | 20     |
| Bosnia          | 65     | Malasia                | 32     |
| Brasil          | 05     | México                 | 34     |
| Bulgaria        | 06     | Holanda                | 35     |
| Canadá          | 07     | Nueva Zelanda          | 36     |
| China           | 08     | Noruega                | 38     |
| Croacia         | 10     | Polonia                | 41     |
| República Checa | 12     | Portugal               | 42     |
| Dinamarca       | 13     | Rumanía                | 43     |
| Egipto          | 14     | Rusia                  | 44     |
| Finlandia       | 16     | España                 | 51     |
| Francia         | 17     | Suecia                 | 52     |
| Alemania        | 18     | Taiwán                 | 54     |
| Grecia          | 19     | Tailandia              | 55     |
| Hong Kong       | 20     | Turquía                | 56     |
| Hungría         | 21     | Ucrania                | 62     |
| India           | 22     | Emiratos Árabes Unidos | 65     |
| Indonesia       | 23     | Reino Unido            | 57     |
| Irlanda         | 24     | Estados Unidos         | 58     |

# 11.3 Códigos de programación predeterminados específicos de cada código de país

|       | Códigos de país |     |     |     |     |     |     |     |        |     |     |     |     |     |     |
|-------|-----------------|-----|-----|-----|-----|-----|-----|-----|--------|-----|-----|-----|-----|-----|-----|
| Eleme | ento de         |     |     |     |     |     |     |     |        |     |     |     |     |     |     |
| progr | amación         |     |     |     |     |     |     |     |        |     |     |     |     |     |     |
| n.º   |                 | 3   | 4   | 6   | 10  | 12  | 13  | 14  | 16     | 17  | 18  | 19  | 21  | 24  | 25  |
|       | 107             | 5   | 3   | 5   | 5   | 1   | 3   | 5   | 5      | 3   | 5   | 7   | 5   | 15  | 3   |
|       | 108             | 5   | 3   | 5   | 5   | 1   | 3   | 5   | 5      | 3   | 5   | 7   | 5   | 15  | 3   |
|       | 125             | 0   | 3   | 3   | 3   | 3   | 0   | 3   | 3      | 3   | 0   | 3   | 3   | 0   | 3   |
|       | 126             | 60  | 60  | 60  | 60  | 30  | 45  | 60  | 30     | 45  | 60  | 60  | 60  | 45  | 30  |
|       | 127             | 30  | 30  | 30  | 30  | 30  | 45  | 30  | 25     | 30  | 30  | 30  | 30  | 45  | 20  |
|       | 133             | 1   | 1   | 1   | 1   | 1   | 3   | 1   | 3      | 3   | 1   | 1   | 3   | 3   | 1   |
|       | 136             | 0   | 1   | 0   | 0   | 0   | 0   | 0   | 0      | 0   | 0   | 0   | 0   | 0   | 0   |
|       | 137             | 0   | 0   | 0   | 0   | 0   | 1   | 0   | 0      | 0   | 0   | 0   | 0   | 0   | 0   |
|       | 138             | 0   | 0   | 0   | 0   | 0   | 0   | 0   | 0      | 0   | 0   | 0   | 0   | 0   | 0   |
|       | 204             | 3   | 3   | 1   | 1   | 3   | 3   | 1   | 2      | 3   | 3   | 5   | 3   | 3   | 5   |
|       | 211             | 0   | 0   | 0   | 0   | 0   | 0   | 0   | 0      | 0   | 0   | 0   | 0   | 5   | 3   |
|       | 212             | 0   | 0   | 0   | 0   | 0   | 0   | 0   | 0      | 0   | 0   | 0   | 0   | 5   | 3   |
|       | 213             | 0   | 0   | 0   | 0   | 0   | 0   | 0   | 0      | 0   | 0   | 0   | 0   | 5   | 3   |
|       | 214             | 0   | 0   | 0   | 0   | 0   | 0   | 0   | 0      | 0   | 0   | 0   | 0   | 4   | 3   |
|       | 216             | 110 | 112 | 000 | 112 | 112 | 112 | 000 | 112    | 112 | 110 | 000 | 112 | 999 | 113 |
|       | 306             | 0   | 0   | 0   | 0   | 0   | 0   | 0   | 0      | 0   | 0   | 0   | 0   | 0   | 0   |
|       | 9011            | 6   | 1   | 6   | 6   | 1   | 6   | 6   | 6      | 1   | 6   | 6   | 6   | 1   | 1   |
|       | 9021            | 1   | 3   | 1   | 1   | 2   | 1   | 1   | 1      | 2   | 1   | 1   | 1   | 8   | 3   |
|       | 9031            | 1   | 3   | 1   | 1   | 2   | 3   | 1   | 2      | 2   | 1   | 3   | 1   | 3   | 3   |
|       | 9041            | 1   | 3   | 1   | 1   | 2   | 3   | 1   | 2      | 2   | 1   | 3   | 1   | 3   | 3   |
|       | 9051            | 1   | 3   | 1   | 1   | 2   | 3   | 1   | 3      | 3   | 1   | 2   | 1   | 3   | 2   |
|       | 9061            | 2   | 3   | 2   | 2   | 2   | 2   | 2   | 3      | 3   | 2   | 2   | 2   | 3   | 2   |
|       | 9071            | 2   | 3   | 2   | 2   | 2   | 2   | 2   | 4      | 3   | 2   | 2   | 2   | 2   | 2   |
|       | 9081            | 2   | 3   | 2   | 2   | 2   | 2   | 2   | 3<br>う | 4   | 2   | 4   | 2   | 2   | 4   |
|       | 9012            | 2   | 0   | 2   | 2   | 2   | 2   | 2   | 2      | 0   | 2   | 2   | 2   | 0   | 0   |
|       | 9022            | 2   | 0   | 2   | 2   | 2   | 0   | 2   | 2      | 0   | 2   | 2   | 2   | 0   | 0   |
|       | 9032            | 2   | 0   | 2   | 2   | 2   | 0   | 2   | 2      | 0   | 2   | 2   | 2   | 0   | 0   |
|       | 9042            | 2   | 0   | 2   | 2   | 2   | 0   | 2   | 2      | 0   | 2   | 2   | 2   | 0   | 0   |
|       | 9062            | 2   | 0   | 2   | 2   | 2   | 0   | 2   | 2      | 0   | 2   | 2   | 2   | 0   | 0   |
|       | 9072            | 2   | 0   | 2   | 2   | 2   | 0   | 2   | 2      | 0   | 2   | 2   | 2   | 0   | 0   |
|       | 9082            | 2   | 0   | 2   | 2   | 2   | 0   | 2   | 2      | 0   | 2   | 2   | 2   | 0   | 0   |
|       | 9092            | 2   | 0   | 2   | 2   | 2   | 0   | 2   | 2      | 0   | 2   | 2   | 2   | 0   | 0   |
|       | 9102            | 2   | 0   | 2   | 2   | 2   | 0   | 2   | 2      | Ő   | 2   | 2   | 2   | 0   | Õ   |
|       | 9112            | 2   | 0   | 2   | 2   | 2   | 0   | 2   | 2      | 0   | 2   | 2   | 2   | 0   | 0   |
|       | 9122            | 2   | 0   | 2   | 2   | 2   | 0   | 2   | 2      | 0   | 2   | 2   | 2   | 0   | 0   |
|       | 9132            | 2   | 0   | 2   | 2   | 2   | 0   | 2   | 2      | 0   | 2   | 2   | 2   | 0   | 0   |
|       | 9142            | 2   | 0   | 2   | 2   | 2   | 0   | 2   | 2      | 0   | 2   | 2   | 2   | 0   | 0   |
|       | 9152            | 2   | 0   | 2   | 2   | 2   | 0   | 2   | 2      | 0   | 2   | 2   | 2   | 0   | 0   |
|       | 9162            | 2   | 0   | 2   | 2   | 2   | 0   | 2   | 2      | 0   | 2   | 2   | 2   | 0   | 0   |
|       | 9172            | 2   | 0   | 2   | 2   | 2   | 0   | 2   | 2      | 0   | 2   | 2   | 2   | 0   | 0   |
|       | 9182            | 2   | 0   | 2   | 2   | 2   | 0   | 2   | 2      | 0   | 2   | 2   | 2   | 0   | 0   |
|       | 9192            | 2   | 0   | 2   | 2   | 2   | 0   | 2   | 2      | 0   | 2   | 2   | 2   | 0   | 0   |
| '     |                 |     |     |     |     |     |     |     |        |     |     |     |     |     |     |

|        | Códigos de país |   |   |   |    |    |    |    |    |    |    |    |    |    |        |
|--------|-----------------|---|---|---|----|----|----|----|----|----|----|----|----|----|--------|
| Eleme  | ento de         |   |   |   |    |    |    |    |    |    |    |    |    |    |        |
| progra | amación         |   |   |   |    |    |    |    |    |    |    |    |    |    |        |
| n.º    |                 | 3 | 4 | 6 | 10 | 12 | 13 | 14 | 16 | 17 | 18 | 19 | 21 | 24 | 25     |
| r      |                 |   | • | • | •  | •  | •  | •  | •  | •  | •  | •  | •  | •  |        |
|        | 9202            | 2 | 0 | 2 | 2  | 2  | 0  | 2  | 2  | 0  | 2  | 2  | 2  | 0  | 0      |
|        | 9212            | 2 | 0 | 2 | 2  | 2  | 0  | 2  | 2  | 0  | 2  | 2  | 2  | 0  | 0      |
|        | 9222            | 2 | 0 | 2 | 2  | 2  | 0  | 2  | 2  | 0  | 2  | 2  | 2  | 0  | 0      |
|        | 9232            | 2 | 0 | 2 | 2  | 2  | 0  | 2  | 2  | 0  | 2  | 2  | 2  | 0  | 0      |
|        | 9242            | 2 | 0 | 2 | 2  | 2  | 0  | 2  | 2  | 0  | 2  | 2  | 2  | 0  | 0      |
|        | 9252            | 2 | 0 | 2 | 2  | 2  | 0  | 2  | 2  | 0  | 2  | 2  | 2  | 0  | 0      |
|        | 9262            | 2 | 0 | 2 | 2  | 2  | 0  | 2  | 2  | 0  | 2  | 2  | 2  | 0  | 0      |
|        | 9272            | 2 | 0 | 2 | 2  | 2  | 0  | 2  | 2  | 0  | 2  | 2  | 2  | 0  | 0      |
|        | 9282            | 2 | 0 | 2 | 2  | 2  | 0  | 2  | 2  | 0  | 2  | 2  | 2  | 0  | 0      |
|        | 9292            | 2 | 0 | 2 | 2  | 2  | 0  | 2  | 2  | 0  | 2  | 2  | 2  | 0  | 0      |
|        | 9302            | 2 | 0 | 2 | 2  | 2  | 0  | 2  | 2  | 0  | 2  | 2  | 2  | 0  | 0      |
|        | 9312            | 2 | 0 | 2 | 2  | 2  | 0  | 2  | 2  | 0  | 2  | 2  | 2  | 0  | 0      |
|        | 9322            | 2 | 0 | 2 | 2  | 2  | 0  | 2  | 2  | 0  | 2  | 2  | 2  | 0  | 0      |
|        | 814             | 0 | 1 | 0 | 0  | 1  | 1  | 0  | 0  | 1  | 0  | 0  | 0  | 2  | 0      |
|        | 824             | 0 | 1 | 0 | 0  | 1  | 1  | 0  | 0  | 1  | 0  | 1  | 0  | 2  | 2      |
|        | 834             | 0 | 1 | 0 | 0  | 1  | 1  | 0  | 0  | 1  | 0  | 1  | 0  | 2  | 2      |
|        | 844             | 0 | 1 | 0 | 0  | 1  | 1  | 0  | 0  | 1  | 0  | 1  | 0  | 2  | 2      |
|        | 861             | 4 | 6 | 4 | 4  | 4  | 4  | 4  | 6  | 6  | 4  | 4  | 6  | 4  | 4      |
|        | 611             | 5 | 5 | 5 | 5  | 5  | 5  | 5  | 5  | 14 | 5  | 5  | 5  | 5  | 5      |
|        | 621             | 5 | 5 | 5 | 5  | 5  | 5  | 5  | 5  | 5  | 5  | 5  | 5  | 5  | 6      |
|        | 631             | 5 | 6 | 7 | 7  | 7  | 7  | 7  | 7  | 6  | 5  | 7  | 7  | 1  | 8      |
|        | 641             | 5 | 7 | 5 | 5  | 5  | 6  | 5  | 5  | 7  | 5  | 5  | 5  | 9  | 5      |
|        | 642             | 0 | 1 | 0 | 0  | 1  | 1  | 0  | 0  | 1  | 0  | 0  | 0  | 0  | 1      |
|        | 121             | 2 | 2 | 2 | 2  | 2  | 2  | 8  | 2  | 2  | 2  | 2  | 2  | 2  | 2      |
|        | 600             | 0 | 1 | 1 | 1  | 1  | 1  | 1  | 1  | 1  | 0  | 1  | 1  | 1  | 1      |
|        | 115             | 0 | 2 | 2 | 0  | 2  | 2  | 0  | 0  | 2  | 0  | 0  | 0  | 0  | 2      |
|        | 116             | 0 | 0 | 0 | 0  | 0  | 0  | 0  | 0  | 0  | 0  | 0  | 1  | 0  | 0      |
|        | 128             | 1 | 1 | 0 | 1  | 1  | 1  | 1  | 1  | 1  | 1  | 1  | 1  | 1  | 1      |
|        | 132             | 0 | 0 | 1 | 1  | 1  | 0  | 1  | 0  | 0  | 0  | 1  | 1  | 1  | 0      |
|        | 147             | 0 | 0 | 0 | 0  | 0  | 0  | 0  | 0  | 0  | 0  | 0  | 0  | 1  | 0      |
|        | 153             | 1 | 1 | 1 | 1  | 1  | 0  | 1  | 1  | 1  | 1  | 1  | 1  | 0  | 1      |
|        | 159             | 0 | 1 | 1 | 1  | 1  | 1  | 1  | 1  | 1  | 0  | 1  | 1  | 1  | 0      |
|        | 160             | 1 | 1 | 1 | 1  | 1  | 1  | 0  | 1  | 1  | 1  | 1  | 1  | 1  | 1      |
|        | 344             | 3 | 3 | 3 | 3  | 3  | 3  | 3  | 3  | 3  | 3  | 3  | 3  | 3  | 3      |
|        | 403             | 3 | 3 | 3 | 3  | 3  | 3  | 3  | 3  | 3  | 3  | 3  | 3  | 3  | 3      |
|        | 9015            | 6 | 6 | 6 | 6  | 6  | 6  | 6  | 5  | 4  | 6  | 6  | 6  | 6  | 6      |
|        | 9025            | 6 | 6 | 6 | 6  | 6  | 6  | 6  | 5  | 4  | 6  | 6  | 6  | 6  | 6      |
|        | 9035            | 6 | 6 | 6 | 6  | 6  | 6  | 6  | 5  | 4  | 6  | 6  | 6  | 6  | б<br>С |
|        | 9045            | 6 | 6 | 6 | 6  | 6  | 6  | 6  | 5  | 4  | 6  | 6  | 6  | 6  | б      |
|        | 9055            | 6 | 6 | 6 | 6  | 6  | 6  | 6  | 5  | 4  | 6  | 6  | 6  | 6  | б      |
|        | 9065            | 6 | 6 | 6 | 6  | 6  | 6  | 6  | 5  | 4  | 6  | 6  | 6  | 6  | 6      |
|        | 9075            | 6 | 6 | 6 | 6  | 6  | 6  | 6  | 5  | 4  | 6  | 6  | 6  | 6  | 6      |
|        | 9085            | 6 | 6 | 6 | 6  | 6  | 6  | 6  | 5  | 4  | 6  | 6  | 6  | 6  | 6      |
|        | 163             | 1 | 0 | 1 | 1  | 1  | 1  | 1  | 1  | 1  | 1  | 1  | 1  | 1  | 1      |
|        | 168             | 0 | 0 | 0 | 0  | 0  | 0  | 0  | 0  | 1  | 0  | U  | 0  | 0  | U      |
| 1      |                 | 1 |   |   |    |    |    |    |    |    |    |    |    |    |        |

|        |         | Código | s de pa | ís  |     |     |     |     |     |     |     |     |     |     |
|--------|---------|--------|---------|-----|-----|-----|-----|-----|-----|-----|-----|-----|-----|-----|
| Eleme  | ento de |        |         |     |     |     |     |     |     |     |     |     |     |     |
| progra | amación |        |         |     |     |     |     |     |     |     |     |     |     |     |
| n.º    |         | 29     | 30      | 35  | 38  | 41  | 42  | 43  | 44  | 51  | 52  | 53  | 56  | 57  |
| ]      | 107     | 5      | 3       | 3   | 5   | 5   | 2   | 5   | 5   | 2   | 5   | 5   | 5   | 15  |
|        | 108     | 5      | 3       | 3   | 5   | 5   | 2   | 3   | 5   | 2   |     | 5   | 5   | 15  |
|        | 125     | 3      | 3       | 3   | 3   | 3   | 8   | 3   | 3   | 3   | 3   | 0   | 3   | 0   |
|        | 126     | 60     | 60      | 60  | 60  | 60  | 30  | 30  | 60  | 30  | 60  | 60  | 60  | 45  |
|        | 127     | 30     | 30      | 20  | 30  | 30  | 30  | 15  | 45  | 20  | 30  | 30  | 30  | 45  |
|        | 133     | 1      | 1       | 3   | 3   | 1   | 3   | 1   | 3   | 3   | 3   | 1   | 1   | 4   |
|        | 136     | 0      | 0       | 0   | 0   | 0   | 0   | 1   | 0   | 0   | 0   | 0   | 0   | 0   |
|        | 137     | 0      | 0       | 0   | 0   | 0   | 0   | 0   | 0   | 0   | 0   | 0   | 0   | 0   |
|        | 138     | 0      | 0       | 0   | 0   | 0   | 0   | 0   | 0   | 0   | 0   | 0   | 0   | 0   |
|        | 204     | 1      | 3       | 3   | 3   | 1   | 2   | 1   | 1   | 3   | 3   | 3   | 1   | 3   |
|        | 211     | 0      | 0       | 0   | 0   | 0   | 3   | 0   | 1   | 1   | 0   | 0   | 0   | 5   |
|        | 212     | 0      | 0       | 0   | 0   | 0   | 0   | 0   | 1   | 1   | 0   | 0   | 0   | 5   |
|        | 213     | 0      | 0       | 0   | 0   | 0   | 0   | 0   | 0   | 0   | 0   | 0   | 0   | 5   |
|        | 214     | 0      | 0       | 0   | 0   | 0   | 0   | 0   | 0   | 0   | 0   | 0   | 0   | 0   |
|        | 216     | 000    | 112     | 000 | 112 | 000 | 112 | 000 | 000 | 000 | 112 | 110 | 000 | 000 |
|        | 306     | 0      | 0       | 0   | 0   | 0   | 0   | 0   | 1   | 0   | 0   | 0   | 0   | 0   |
|        | 9011    | 6      | 1       | 6   | 6   | 6   | 6   | 6   | 6   | 6   | 6   | 6   | 6   | 1   |
|        | 9021    | 1      | 3       | 1   | 1   | 1   | 1   | 1   | 1   | 1   | 1   | 1   | 1   | 8   |
|        | 9031    | 1      | 3       | 1   | 2   | 1   | 2   | 1   | 2   | 2   | 2   | 1   | 1   | 3   |
|        | 9041    | 1      | 3       | 1   | 2   | 1   | 2   | 1   | 2   | 2   | 2   | 1   | 1   | 3   |
|        | 9051    | 1      | 3       | 1   | 2   | 1   | 2   | 1   | 2   | 2   | 2   | 1   | 1   | 3   |
|        | 9061    | 2      | 3       | 2   | 2   | 2   | 2   | 2   | 2   | 2   | 2   | 2   | 2   | 3   |
|        | 9071    | 2      | 3       | 2   | 2   | 2   | 2   | 2   | 2   | 2   | 2   | 2   | 2   | 2   |
|        | 9081    | 2      | 3       | 2   | 2   | 2   | 2   | 2   | 2   | 2   | 2   | 2   | 2   | 2   |
|        | 9012    | 2      | 0       | 2   | 2   | 2   | 2   | 2   | 2   | 0   | 2   | 2   | 2   | 0   |
|        | 9022    | 2      | 0       | 0   | 0   | 2   | 2   | 2   | 2   | 0   | 0   | 2   | 2   | 0   |
|        | 9032    | 2      | 0       | 0   | 0   | 2   | 2   | 2   | 2   | 0   | 0   | 2   | 2   | 0   |
|        | 9042    | 2      | 0       | 0   | 0   | 2   | 2   | 2   | 2   | 0   | 0   | 2   | 2   | 0   |
|        | 9062    | 2      | 0       | 0   | 0   | 2   | 2   | 2   | 2   | 0   | 0   | 2   | 2   | 0   |
|        | 9072    | 2      | 0       | 0   | 0   | 2   | 2   | 2   | 2   | 0   | 0   | 2   | 2   | 0   |
|        | 9082    | 2      | 0       | 0   | 0   | 2   | 2   | 2   | 2   | 0   | 0   | 2   | 2   | 0   |
|        | 9092    | 2      | 0       | 0   | 0   | 2   | 0   | 2   | 2   | 0   | 0   | 2   | 2   | 0   |
|        | 9102    | 2      | 0       | 0   | 0   | 2   | 0   | 2   | 2   | 0   | 0   | 2   | 2   | 0   |
|        | 9112    | 2      | 0       | 0   | 0   | 2   | 0   | 2   | 2   | 0   | 0   | 2   | 2   | 0   |
|        | 9122    | 2      | 0       | 0   | 0   | 2   | 0   | 2   | 2   | 0   | 0   | 2   | 2   | 0   |
|        | 9132    | 2      | 0       | 0   | 0   | 2   | 0   | 2   | 2   | 0   | 0   | 2   | 2   | 0   |
|        | 9142    | 2      | 0       | 0   | 0   | 2   | 0   | 2   | 2   | 0   | 0   | 2   | 2   | 0   |
|        | 9152    | 2      | 0       | 0   | 0   | 2   | 0   | 2   | 2   | 0   | 0   | 2   | 2   | 0   |
|        | 9162    | 2      | 0       | 0   | 0   | 2   | 0   | 2   | 2   | 0   | 0   | 2   | 2   | 0   |
|        | 9172    | 2      | 0       | 0   | 0   | 2   | 0   | 2   | 2   | 0   | 0   | 2   | 2   | 0   |
|        | 9182    | 2      | 0       | 0   | 0   | 2   | 0   | 2   | 2   | 0   | 0   | 2   | 2   | 0   |
|        | 9192    | 2      | 0       | 0   | 0   | 2   | 0   | 2   | 2   | 0   | 0   | 2   | 2   | 0   |
|        |         | L      |         | 1   | 1   |     |     |     |     | 1   | 1   |     | 1   |     |
| 1      |         |        |         |     |     |     |     |     |     |     |     |     |     |     |

| Códigos de país |            |        |        |    |    |        |    |        |        |    |    |    |    |
|-----------------|------------|--------|--------|----|----|--------|----|--------|--------|----|----|----|----|
| Elemento de     |            |        |        |    |    |        |    |        |        |    |    |    |    |
| programación    | 1 <u> </u> |        |        |    |    |        |    |        |        |    |    |    |    |
| n.º             | 29         | 30     | 35     | 38 | 41 | 42     | 43 | 44     | 51     | 52 | 53 | 56 | 57 |
| 9202            | 2          | 0      | 0      | 0  | 2  | 0      | 2  | 2      | 0      | 0  | 2  | 2  | 0  |
| 9212            | 2          | 0      | 0      | 0  | 2  | 0      | 2  | 2      | 0      | 0  | 2  | 2  | 0  |
| 9222            | 2          | 0      | 0      | 0  | 2  | 0      | 2  | 2      | 0      | 0  | 2  | 2  | 0  |
| 9232            | 2          | 0      | 0      | 0  | 2  | 0      | 2  | 2      | 0      | 0  | 2  | 2  | 0  |
| 9242            | 2          | 0      | 0      | 0  | 2  | 0      | 2  | 2      | 0      | 0  | 2  | 2  | 0  |
| 9252            |            | 0      | 0      | 0  | 2  | 0      | 2  | 2      | 0      | 0  | 2  | 2  | 0  |
| 9262            | 2          | 0      | 0      | 0  | 2  | 0      | 2  | 2      | 0      | 0  | 2  | 2  | 0  |
| 9272            |            | 0      | 0      | 0  | 2  | 0      | 2  | 2      | 0      | 0  | 2  | 2  | 0  |
| 9282            |            | 0      | 0      | 0  | 2  | 0      | 2  | 2      | 0      | 0  | 2  | 2  | 0  |
| 9292            |            | 0      | 0      | 0  | 2  | 0      | 2  | 2      | 0      | 0  | 2  | 2  | 0  |
| 9302            |            | 0      | 0      | 0  | 2  | 0      | 2  | 2      | 0      | 0  | 2  | 2  | 0  |
| 9312            |            | U<br>4 | 0      | U  | 2  | U<br>4 | 2  | 2      | U<br>A | 0  | 2  | 2  | 0  |
| 9322            |            | 1      | U<br>C | U  | U  | L C    | U  | U      | U      | 0  | U  | U  | 2  |
| 814             |            | 1      | U      | U  | U  | 1      | U  | U      | U      | U  | 0  | U  | 2  |
| 824             |            | 1      | 0      | 0  | 0  | 1      | 0  | U<br>C | 0      | 0  | 0  | 0  | 2  |
| 834             | 0          | 1      | 0      | 0  | 0  | 1      | 0  | 0      | 0      | 0  | 0  | 0  | 2  |
| 844             | 4          | 6      | 4      | 4  | 4  | 4      | 4  | 4      | 4      | 4  | 4  | 4  | 4  |
| 861             | 5          | 5      | 5      | 5  | 5  | 5      | 5  | 1      | 5      | 5  | 5  | 5  | 5  |
| 611             | 5          | 5      | 5      | 5  | 5  | 5      | 5  | 3      | 5      | 5  | 5  | 5  | 5  |
| 621             | 7          | 6      | 5      | 7  | 7  | 7      | 7  | 7      | 7      | 7  | 5  | 7  | 1  |
| 631             | 5          | 7      | 5      | 6  | 5  | 8      | 5  | 5      | 5      | 6  | 5  | 5  | 5  |
| 641             | 0          | 1      | 1      | 1  | 0  | 1      | 0  | 1      | 1      | 1  | 0  | 0  | 0  |
| 642             | 2          | 2      | 2      | 2  | 2  | 2      | 2  | 2      | 2      | 2  | 2  | 2  | 2  |
| 121             | 1          | 1      | 1      | 1  | 1  | 1      | 1  | 1      | 1      | 1  | 0  | 1  | 1  |
| 600             | 0          | 2      | 0      | 0  | 0  | 0      | 0  | 2      | 0      | 0  | 0  | 0  | 0  |
| 115             | 0          | 0      | 0      | 0  | 0  | 0      | 1  | 1      | 2      | 0  | 0  | 0  | 0  |
| 116             | 1          | 1      | 1      | 1  | 1  | 1      | 1  | 1      | 1      | 1  | 1  | 1  | 1  |
| 128             | 1          | 0      | 0      | 0  | 1  | 1      | 1  | 0      | 0      | 0  | 0  | 1  | 0  |
| 132             | 0          | 0      | 0      | 0  | 0  | 0      | 0  | 0      | 0      | 0  | 0  | 0  | 1  |
| 147             | 1          | 1      | 0      | 0  | 1  | 1      | 1  | 0      | 1      | 1  | 1  | 1  | 0  |
| 153             | 1          | 1      | 1      | 1  | 1  | 1      | 1  | 0      | 1      | 1  | 0  | 1  | 1  |
| 159             | 1          | 1      | 1      | 1  | 1  | 1      | 1  | 1      | 1      | 1  | 1  | 1  | 1  |
| 160             | 3          | 3      | 3      | 3  | 3  | 3      | 3  | 1      | 3      | 3  | 3  | 3  | 0  |
| 344             | 3          | 3      | 3      | 3  | 3  | 3      | 3  | 1      | 3      | 3  | 3  | 3  | 3  |
| 403             | 6          | 6      | 6      | 6  | 6  | 6      | 6  | 6      | 6      | 6  | 6  | 6  | 6  |
| 9015            | 6          | 6      | 6      | 6  | 6  | 6      | 6  | 6      | 6      | 6  | 6  | 6  | 6  |
| 9025            | 6          | 6      | 6      | 6  | 6  | 6      | 6  | 6      | 6      | 6  | 6  | 6  | 6  |
| 9035            | 6          | 6      | 6      | 6  | 6  | 6      | 6  | 6      | 6      | 6  | 6  | 6  | 6  |
| 9045            | 6          | 6      | 6      | 6  | 6  | 6      | 6  | 6      | 6      | 6  | 6  | 6  | 6  |
| 9035            | 6          | 6      | 6      | 6  | 6  | 6      | 6  | 6      | 6      | 6  | 6  | 6  | 6  |
| 9005<br>0075    | 6          | 6      | 6      | 6  | 6  | 6      | 6  | 6      | 6      | 6  | 6  | 6  | 6  |
| 9075<br>9075    | 6          | 6      | 6      | 6  | 6  | 6      | 6  | 6      | 6      | 6  | 6  | 6  | 6  |
| 162             |            | 1      | 1      | 1  | 1  | 1      | 1  | 1      | 1      | 1  | 1  | 1  | 1  |
| 168             | 0          | 0      | 0      | 0  | 0  | 0      | 0  | 0      | 0      | 0  | 0  | 0  | 0  |
|                 | ┛╟──ず──    |        | -      | -  | -  | -      | -  | -      | -      | -  | -  | -  | -  |
| 1               | 1          |        |        |    |    |        |    |        |        |    |    |    |    |

# **12** Requisitos y aprobaciones oficiales

## **12.1** Certificaciones y aprobaciones

El cumplimiento de determinadas normas, como SIA CP-01 y DD243, reduce las falsas alarmas y es obligatorio en muchos países. El panel de control de intrusión Easy Series ha sido diseñado para cumplir las siguientes certificaciones, aprobaciones y normas:

| -    | Inmunidad contra falsas alarmas ANSI/SIA CP-01                                                                                                    | – Normas cUL:                                                                                                    |
|------|----------------------------------------------------------------------------------------------------|----------------------------------------------------------------------------------------------------|
|      | <ul> <li>C€</li> <li>EN50131-1 Grado de seguridad 2, Clase medioambiental II*</li> <li>EN 50131-3, EN 50131-5-3, EN 50131-6, IP30 - IK04 (EN50529 - EN50102 )</li> <li>DD243*</li> <li>PD6662*</li> <li>CCC*</li> <li>Normas UL:</li> <li>UL365, Unidades y sistemas de alarma antirrobos y sistemas conectados a comisarías UL609, Unidades y sistemas de alarma antirrobo locales UL985, Unidades con sistemas de aviso de incendios para hogares UL1023, Unidades con sistemas de alarma antirrobo para hogares UL1026, Unidades y sistemas de alarma antirrobo para hogares UL1026, Unidades y sistemas de alarma antirrobo para hogares UL1076, Unidades y sistemas de alarma antirrobo para hogares UL1076, Unidades y sistemas de alarma antirrobo para hogares UL1076, Unidades y sistemas de alarma antirrobo para hogares UL1076, Unidades y sistemas de alarma antirrobo para hogares UL1076, Unidades y sistemas de alarma antirrobo para hogares UL1076, Unidades y sistemas de alarma antirrobo para hogares UL1076, Unidades y sistemas de alarma antirrobo para hogares UL1076, Unidades y sistemas de alarma antirrobo para hogares UL1076, Unidades y sistemas de alarma antirrobo para hogares UL1076, Unidades y sistemas de alarma antirrobo privados</li> </ul> | <ul> <li>CAN/ULC-S545, Unidades de control con<br/>sistema de aviso de incendios para hogares</li> <li>CAN/ULC-S545, Unidades de control con<br/>sistema de aviso de incendios para hogares</li> <li>CAN/ULC-S303, Unidades y sistemas de<br/>alarma antirrobo locales</li> <li>C1076, Unidades y sistemas de alarma<br/>antirrobo privados</li> <li>C1023, Unidades de alarma de robo<br/>domésticas</li> <li>FCC</li> <li>Industria de Canadá (IC)</li> <li>A-Tick*</li> <li>C-Tick*</li> <li>TBR21 para PSTN*</li> <li>INCERT (Bélgica) *</li> <li>Listado CSFM, Unidad de control para hogares</li> <li>Instituto japonés de aprobación de equipos de<br/>telecomunicaciones (JATE) *</li> </ul> |
| * No | investigado por Underwriters Laboratories, Inc.                                                                                                    |                                                                                                    |

¡NOTA!

El ITS-DX4020-G no ha sido probado por UL.

## 12.2

#### Apartado 15

FCC

Este aparato se ha probado y cumple los requisitos de los dispositivos digitales de Clase B, según el apartado 15 de los reglamentos de la FCC. Estos requisitos se han dispuesto de forma que se proporcione una protección adecuada ante interferencias nocivas cuando se utiliza el aparato en un entorno comercial.

Este aparato genera, utiliza y puede emitir energía de radiofrecuencia. Si no se instala y se utiliza según las instrucciones, puede provocar interferencias en las comunicaciones por radio.

Si se utiliza este aparato en una zona residencial, se podrían producir interferencias nocivas. En este caso, el usuario debe corregir la interferencia.

#### Apartado 68

Este aparato cumple con el apartado 68 de los reglamentos de la FCC. El número de registro FCC y el número de equivalencia Ringer (REN), entre otros datos, están consignados en una etiqueta. De ser necesario, debe proporcionar esta información a la compañía telefónica. El panel de control de intrusión serie Easy de Bosch Security Systems está preparado para su conexión a la red telefónica pública a través de un conector hembra RJ38X o RJ31X.

El REN determina la cantidad de dispositivos que se pueden conectar a la línea telefónica. Un exceso en el REN de la línea telefónica puede hacer que los dispositivos no suenen en caso de registrarse una llamada entrante. En la mayoría de las áreas, no en todas, no debe haber más de cinco REN. Para establecer la cantidad de dispositivos que podrán conectarse a una línea telefónica, póngase en contacto con la compañía telefónica para informarse para consultar la cantidad máxima de REN dentro del área de llamadas.

La compañía telefónica le informará si el equipo daña la red telefónica. Si no es posible avisar al cliente con antelación, la empresa telefónica lo hará a la mayor brevedad. Asimismo, se le informará de su derecho a presentar una reclamación ante la FCC si lo estima oportuno. La compañía telefónica puede realizar cambios en sus instalaciones, equipos, funcionamiento o procedimientos que podrían afectar a este equipo. En ese caso, la compañía telefónica le notificará con antelación de manera que pueda realizar las modificaciones necesarias para mantener un servicio ininterrumpido.

Si el panel de control de intrusión serie Easy presenta fallos, póngase en contacto con el servicio de atención al cliente de Bosch Security Systems para más información acerca de la garantía y servicios de reparación. Si el problema ocasionado daña la red telefónica, la compañía telefónica puede solicitar que quite el equipo de la red hasta que se solucione el problema. El usuario no debe intentar reparar el equipo, ya que si lo hace se anula la garantía. Este aparato no se puede utilizar en servicios públicos de monedas proporcionados por la compañía telefónica. La conexión a líneas compartidas está sujeta al pago de tarifas estatales. Póngase en contacto con la comisión de servicios públicos estatales para más información.

- Número de registro FCC: US:ESVAL00BEZ1; Equivalencia Ringer: 0.0B
- Centro de servicios: Póngase en contacto con su representante de Bosch Security Systems, Inc. para conocer la ubicación de su centro de servicios.

## 12.3 Industry Canada

Este producto cumple con las especificaciones técnicas aplicables de Industry Canada. El número de equivalencia Ringer (REN) para este terminal es 0.0. El REN asignado a cada equipo terminal indica la cantidad máxima de terminales que se pueden conectar a una interfaz telefónica. La finalización de una interfaz puede estar formada por cualquier combinación de dispositivos siempre y cuando la cantidad total de todos los dispositivos de REN no sea mayor de cinco.

## 12.4 SIA

### Requisitos de programación

Para cumplir con la norma de disminución de falsas alarmas ANSI/SIA CP-01, ajuste estos elementos de programación tal y como se indica a continuación:

| Elemento de programación               | N.º de   | Valor predet. | Página de inicio de la |  |  |  |  |
|----------------------------------------|----------|---------------|------------------------|--|--|--|--|
|                                        | elemento |               | sección                |  |  |  |  |
| Ventana de abortar intrusión           | 110      | 30 seg        | Página 50              |  |  |  |  |
| Ventana de cancelación de<br>intrusión | 112      | 5 min         |                        |  |  |  |  |
| Tiempo de salida                       | 126      | 60 seg        |                        |  |  |  |  |
| Tiempo de entrada                      | 127      | 30 seg        |                        |  |  |  |  |
| Contador para anulación de<br>punto    | 131      | 1             |                        |  |  |  |  |
| Nivel de autoprotección                | 132      | 1             | ]                      |  |  |  |  |

Para cumplir con la norma de disminución de falsas alarmas ANSI/SIA CP-01, este sistema envía de forma predeterminada:

- Informes de alarma de intrusión verificada y de error de salida
- Un informe de cierre reciente para alarmas que se disparan en los dos minutos posteriores a la finalización del tiempo de salida
- También incluye una opción de punto de incendio verificado que se desactiva de manera predeterminada

#### Guía de consulta rápida

Consulte la siguiente tabla para más información sobre funciones programables, valores de envío predeterminados y programación recomendada que cumplan con la norma de disminución de falsas alarmas ANSI/SIA CP-01.

El botón de prueba del sistema permite probar todos los puntos, todas las salidas, el panel de control y el comunicador. Consulte *Sección 8.1 Prueba del sistema, Página 74* para más información.

| Número de párrafo | Función             | Requisito          | Alcance                         | Valor de envío | Programación                 |
|-------------------|---------------------|--------------------|---------------------------------|----------------|------------------------------|
| en ANSI/SIA CP-01 |                     |                    |                                 | predeterminad  | recomendada <sup>1</sup>     |
| -                 |                     |                    |                                 | 0              |                              |
| 4.2.2.1           | Tiempo de salida    | Necesario          | Para armado                     | 60 seg         | 60 seg                       |
|                   |                     | (programable)      | automático o                    |                |                              |
|                   |                     |                    | completo: 45 seg a              |                |                              |
|                   |                     |                    | 2 min (255 seg.                 |                |                              |
|                   |                     |                    | máx.)                           |                |                              |
| 4.2.2.2           | Aviso gradual/      | Permitido          | Pueden                          | Todos los      | Todos los centros            |
|                   | Desactivar para     |                    | desactivarse                    | centros de     | de control                   |
|                   | salida silenciosa   |                    | centros de control              | control        | activados.                   |
|                   |                     |                    | individuales.                   | activados.     |                              |
| 4.2.2.3           | Reinicio del tiempo | Opción necesaria   | Para volver a entrar            | Activado       | Activado                     |
|                   | de salida           |                    | durante el tiempo               |                |                              |
|                   |                     |                    | de salida                       |                |                              |
| 4.2.2.5           | Armado automático   | Opción necesaria   | Si no se sale                   | Activado       | Activado                     |
|                   | de permanencia en   | (salvo para armado | después del                     |                |                              |
|                   | instalaciones       | remoto)            | proceso de armado               |                |                              |
|                   | ocupadas            |                    | completo                        |                |                              |
| 4.2.4.4           | Tiempo de salida y  | Opción permitida   | Puede desactivarse              | Activado       | Activado                     |
|                   | aviso gradual/      | (para armado       | para armado                     |                |                              |
|                   | Desactivar para     | remoto)            | remoto                          |                |                              |
|                   | armado remoto       |                    |                                 |                |                              |
| 4.2.3.1           | Tiempo/s de         | Necesario          | De 30 seg a 4 min <sup>2</sup>  | 30 seg         | Al menos 30 seg $^2$         |
|                   | entrada             | (programable)      |                                 |                |                              |
| 4.2.5.1           | Ventana de abortar  | Opción necesaria   | Puede desactivarse              | Activado       | Activado (todas              |
|                   | para zonas no de    |                    | por zona o tipo de              |                | las zonas)                   |
|                   | incendio            |                    | zona                            |                |                              |
| 4.2.5.1           | Tiempo de ventana   | Necesario          | De 15 seg a 45 seg <sup>2</sup> | 30 seg         | Al menos 15 seg <sup>2</sup> |
|                   | de abortar para     | (programable)      |                                 |                |                              |
|                   | zonas no de         |                    |                                 |                |                              |
|                   | incendios           |                    |                                 |                |                              |
| 4.2.5.1.2         | Aviso de abortar    | Opción necesaria   | Anuncia que no se               | Activado       | Activado                     |
|                   |                     |                    | ha transmitido                  |                |                              |
|                   |                     |                    | ninguna alarma                  |                |                              |
| 4.2.5.4.1         | Aviso de cancelar   | Opción necesaria   | Anuncia que se ha               | Activado       | Activado                     |
|                   |                     |                    | transmitido una                 |                |                              |
|                   |                     |                    | cancelación                     |                |                              |
| 4.2.6.1 y 4.2.6.2 | Función de          | Opción permitida   | No se registra                  | Desactivado    | Desactivado                  |
|                   | coacción            |                    | ningún derivado 1+              |                |                              |
|                   |                     |                    | de otro código de               |                |                              |
|                   |                     |                    | usuario; no se                  |                |                              |
|                   |                     |                    | duplica ningún otro             |                |                              |
|                   |                     |                    | código de usuario               |                |                              |

| Número de párrafo                                                                                                    | Función                  | Requisito               | Alcance                  | Valor de envío     | Programación             |  |
|----------------------------------------------------------------------------------------------------|--------------------------|-------------------------|--------------------------|--------------------|--------------------------|--|
| en ANSI/SIA CP-01                                                                                                    |                          |                         |                          | predeterminad      | recomendada <sup>1</sup> |  |
|                                                                                                    |                          |                         |                          | ο                  |                          |  |
| 4.3.1                                                                                                    | Zonas cruzadas           | Opción necesaria        | Programación             | Desactivado        | Activado; dos o          |  |
|                                                                                                    |                          |                         | necesaria                |                    | más zonas                |  |
|                                                                                                    |                          |                         |                          |                    | programadas              |  |
| 4.3.1                                                                                                    | Tiempo de zona de        | Permitido               | Puede programarse        | Por fabricante     | Por cada senda           |  |
|                                                                                                    | doble detección          |                         |                          |                    | de la instalación        |  |
|                                                                                                    | programable              |                         |                          |                    | protegida                |  |
| 4.3.2                                                                                                    | Anulación de zona        | Necesario               | Para todas las           | Un fallo           | Un fallo                 |  |
|                                                                                                    |                          | (programable)           | zonas sin incendio,      |                    |                          |  |
|                                                                                                    |                          |                         | cierre por uno o         |                    |                          |  |
|                                                                                                    |                          |                         | dos fallos               |                    |                          |  |
| 4.3.2                                                                                                    | Anulación de zona        | Permitido               | Para zonas donde         | Activado           | Activado (todas          |  |
|                                                                                                    | desactivado              |                         | no se requiera           |                    | las zonas)               |  |
|                                                                                                    |                          |                         | asistencia policial      |                    |                          |  |
| 4.3.3                                                                                                    | Verificación de la       | Opción necesaria        | Depende del panel        | Desactivado        | Activado a menos         |  |
|                                                                                                    | alarma de incendio       |                         | de control y de los      |                    | que los sensores         |  |
|                                                                                                    |                          |                         | sensores                 |                    | lo puedan                |  |
|                                                                                                    |                          |                         |                          |                    | verificar por sí         |  |
|                                                                                                    |                          |                         |                          |                    | solos                    |  |
| 4.5                                                                                                    | Llamada en espera        | Opción necesaria        | Depende de la línea      | Desactivado        | Se activa si el          |  |
|                                                                                                    | cancelada                |                         | telefónica del           |                    | usuario tiene una        |  |
|                                                                                                    |                          |                         | usuario                  |                    | llamada en               |  |
|                                                                                                    |                          |                         |                          |                    | espera                   |  |
| <sup>1</sup> La programación del lugar de la instalación puede estar sujeta a otros requisitos UL para la aplicación correspondiente. |                          |                         |                          |                    |                          |  |
| <sup>2</sup> El tiempo de entrada                                                                                                    | y la ventana de anulació | on no pueden superar 1  | minuto en total.         |                    |                          |  |
| <sup>3</sup> Si finaliza el temporiz                                                                                                  | ador de la zona de dobl  | e detección y no se prc | oduce una detección o ap | ertura en un segun | do punto, el sistema     |  |

enviará un informe de alarma de intrusión sin verificar.

## **12.5** Underwriters Laboratories (UL)

#### Sistema de alarma de incendio doméstico

- Instale al menos un detector de humo de cuatro hilos de enclavamiento UL Listed que funcione con un voltaje de 11,2 Vcc a 12,3 Vcc. La carga máxima del detector de humo equivale a 50 mA.
- Instale un dispositivo audible de 85 dB UL Listed que funcione con un voltaje de 11,2 Vcc a 12,3 Vcc, tal y como requiere esta aplicación. Programe el tiempo límite de la sirena durante al menos cuatro minutos. Consulte el elemento n.º 107 de programación de Sección 5.2.2 Elementos de programación del sistema, Página 50.
- Instale una resistencia de fin de línea (Ref.: 47819) después del último detector de humo.
  No utilice un módulo de interfaz de impresora.
- Si se utilizan dispositivos de dos hilos direccionables, no coloque dispositivos de incendio y de intrusión en la misma zona.
- El sistema debe poder funcionar durante al menos 24 horas y generar una salida de alarma completa durante al menos 4 min sin alimentación de CA.

### Unidad de alarma de robo doméstico

- Instale al menos un dispositivo audible de 85 dB UL Listed que funcione con un voltaje de 11,2 Vcc a 12,3 Vcc.
- Instale al menos un centro de control IUI-EZ1.
- Programe todas las zonas para utilizar una supervisión de fin de línea.
- Instale dispositivos de inicialización por intrusión que funcionen con un voltaje de 11,2
   Vcc a 12,3 Vcc. Programe todas las zonas de intrusión para una notificación audible.
- No sobrepase los 60 seg al programar el tiempo de salida. Consulte el elemento n.º 126 de programación de Sección 5.2.2 Elementos de programación del sistema, Página 50. No sobrepase los 45 seg al programar el tiempo de salida. Consulte el elemento n.º 127 de programación de Sección 5.2.2 Elementos de programación del sistema, Página 50. Programe el tiempo límite de la sirena durante al menos cuatro minutos. Consulte el elemento n.º 108 de programación de Sección 5.2.2 Elementos de programación de programación del sistema, Página 50.
- El sistema debe poder funcionar durante al menos 24 horas y generar una salida de alarma completa durante al menos 4 min sin alimentación de CA.

#### Robo comercial, local

- Utilice una caja resistente a ataques modelo D8108A con una falda de montaje modelo D2402.
- Instale al menos un dispositivo audible de 85 dB UL Listed que funcione con un voltaje de 11,2 Vcc a 12,3 Vcc. Las conexiones del cableado entre el panel de control y el dispositivo deben realizarse en conductos.
- No sobrepase los 60 seg al programar el tiempo de salida. Consulte el elemento n.º 126 de programación de Sección 5.2.2 Elementos de programación del sistema, Página 50. No sobrepase los 60 seg al programar el tiempo de salida. Consulte el elemento n.º 127 de programación de Sección 5.2.2 Elementos de programación del sistema, Página 50.
- Instale un interruptor de bucle antisabotaje para proteger la puerta de la caja.
- Ajuste el elemento número 116 de programación en 1 (diariamente) para garantizar que el informe de prueba automática se envíe diariamente. Consulte Sección 5.2.2 Elementos de programación del sistema, Página 50.
- Asegúrese de que el intercomunicador integrado esté activado (Elemento número 304 de programación = 0. Consulte Sección Elementos generales de enrutamiento de informes, Página 61). Asegúrese de que el sistema pueda enviar informes de batería baja (Elemento número 358 de programación = 1, 2 o 3. Consulte Sección Informe del sistema y enrutamiento de restauración, Página 60).
- Instale al menos un centro de control IUI-EZ1.
- Programe el tiempo límite de la sirena durante al menos 15 minutos. Consulte el elemento n.º 108 de programación de Sección 5.2.2 Elementos de programación del sistema, Página 50.
- Este sistema no se ha evaluado para aplicaciones en cámaras y cajas fuertes.
- El sistema debe poder funcionar durante al menos 24 horas y generar una salida de alarma completa durante al menos 15 min sin alimentación de CA.

#### Robo comercial, instalaciones protegidas conectadas a comisarías\*

- Consulte Sección Robo comercial, local, Página 137 si desea ver los requisitos de instalación.
- Asegúrese de que el intercomunicador integrado esté activado (Elemento número 304 de programación = 0. Consulte Sección Elementos generales de enrutamiento de informes, Página 61).

\* Los sistemas están aprobados para seguridad de línea cifrada cuando se utilizan en combinación con el módulo de captura marcador IP C900V2 de Conettix y se comunican a través de una red de datos por conmutación de paquetes (PSDN).

#### Robo comercial, privado\*

- El comunicador integrado está activado (Elemento número 304 de programación = 0.
   Consulte Sección Elementos generales de enrutamiento de informes, Página 61).
- El sistema tiene un único propietario.
- El sistema debe poder funcionar sin alimentación de CA durante al menos 24 horas. El receptor de la central receptora debe poder recibir informes sin alimentación de CA durante al menos 24 horas.

\* Los sistemas están aprobados para seguridad de línea cifrada cuando se utilizan en combinación con el módulo de captura marcador IP C900V2 de Conettix y se comunican a través de una red de datos por conmutación de paquetes (PSDN).

## 12.6Requisitos PD6662 y DD243

Para cumplir con los requisitos PD6662 y DD243, se deberá cumplir con la normativa EN50131-3 y las siguientes condiciones:

- Mantenimiento: Un técnico cualificado deberá revisar el sistema al menos dos veces al año.
  - Fuente de alimentación de CA:
    - **Tipo:** A
    - Tensión nominal: 230 V
    - Frecuencia de entrada nominal: 50 Hz
    - Corriente de entrada nominal: Máximo de 250 mA
    - Capacidad nominal de los fusibles: 0,25 A, 250 V, de acción retardada
- Materiales de construcción: Las cajas y los alojamientos del panel de control, del centro de control, del DX2010, del concentrador inalámbrico y demás dispositivos inalámbricos están fabricados con materiales duraderos, seguros y resistentes a ataques de herramientas manuales.
- Alarmas confirmadas: Configure el elemento número 124 de programación avanzada en la opción 3 o 4. Para más información, consulte Sección 5.2.2 Elementos de programación del sistema, Página 50.

El diseño del panel de control de intrusión de Easy Series cumple con la normativa PD6662:2004 como sistema de Grado 2 compatible con las opciones de notificación A, B, C o X de los dispositivos de notificación adecuados instalados (los dispositivos no vienen con el sistema).

## 12.7 Requisitos de EN50131

El diseño del panel de control de intrusión de Easy Series cumple con la normativa EN50131-1 Grado de seguridad 2, Clase medioambiental II.

#### Instalación, programación y mantenimiento

Instalación: Consulte Sección 2.2 Instalación de los componentes del sistema, Página 14.

Programación: Consulte Sección 5 Programación, Página 44.

Pruebas: Consulte Sección 8 Pruebas y mantenimiento del sistema, Página 74.

Mantenimiento: Consulte Sección 8 Pruebas y mantenimiento del sistema, Página 74.

Fuente de alimentación (CA y batería auxiliar)

Fuente de alimentación de CA: Consulte Sección 10.2 Centro de control, Página 92.

Batería auxiliar: Consulte Sección 10.2 Centro de control, Página 92.

Inhibición automática

**Alarma de intrusos y señal o mensaje de fallos:** Ajuste *el elemento n.º 131 de programación avanzada* en un valor entre 1 y 3.

Consulte Sección 5.2.2 Elementos de programación del sistema, Página 50 para más información.

**Código de autorización:** Configure *el elemento n.º 892 de programación avanzada* en un valor entre 3 y 8. Consulte Sección 5.2.8 Elementos de programación del centro de control, Página 65 para más información.

Teclas lógicas y físicas

Cantidad mínima de combinaciones por usuario:

- **Contraseñas:** 15.625 (la contraseña debe estar compuesta por seis dígitos)
- **Testigos:** 42,000,000,000
- Llaveros: 2,800,000,000,000,000

Método utilizado para determinar la cantidad de combinaciones:

- Contraseñas: Se permiten los dígitos 1 a 5. Una contraseña de seis dígitos admite todas las combinaciones.
- **Testigos:** 32 bits. Se permiten todas las combinaciones.
- Llaveros: 56 bits (48 serializados durante la fabricación, 8 permanecen estáticos)

#### Margen de temperatura de funcionamiento

Consulte Consideraciones ambientales de Página 89.

Consumo de corriente del panel de control y del centro de control

Panel de control: Consulte Sección 10.1 Panel de control, Página 89.

**Centros de control:** Consulte Sección 10.1 Panel de control, Página 89.

Valores de la corriente de salida

Consulte Salidas programables de Página 89.

Para que estos elementos de programación cumplan con la normativa EN50131-1, configúrelos de la siguiente manera:

| Elemento de programación                                | N.º de<br>elemento | Ajuste                                        | Página de inicio<br>de la sección |
|---------------------------------------------------------|--------------------|-----------------------------------------------|-----------------------------------|
| Transferencia automática de<br>la llave de programación | 123                | Seleccionar opción 0                          | Página 50                         |
| Tiempo de entrada                                       | 127                | Ajustar a 45 seg o menos                      |                                   |
| Contador para anulación de<br>punto                     | 131                | Seleccionar opción 3                          |                                   |
| Contraseña de instalación<br>restringida                | 142                | Seleccionar opción 1                          |                                   |
| Frecuencia de llamadas<br>entrantes automáticas de RPS  | 224                | Seleccionar opción 0                          | Página 57                         |
| Longitud de contraseña                                  | 861                | Ajustar longitud de contraseña a seis dígitos | Página 66                         |

## 12.8 INCERT

Para que estos elementos de programación cumplan con la normativa INCERT, configúrelos de la siguiente manera:

| Elemento de programación                                                                              | N.º de   | Valor predet. | Página de inicio de la |  |  |
|----------------------------------------------------------------------------------------------------|----------|---------------|------------------------|--|--|
|                                                                                                    | elemento |               | sección                |  |  |
| Contraseña de instalación<br>restringida                                                              | 142      | 1             | Página 50              |  |  |
| Longitud de contraseña                                                                                | 861      | 6 dígitos     |                        |  |  |
| Intentos de contraseñas no<br>válidas                                                                 | 892      | 3*            |                        |  |  |
| Tiempo de bloqueo del centro de control                                                               | 893      | 3*            | Página 66              |  |  |
| * Para que estos elementos de programación cumplan con la normativa INCERT, ajústelos a 3 o superior. |          |               |                        |  |  |

## 12.9

cUL

Para las instalaciones canadienses, instale sistemas conformes con ULC-S302. Los sistemas que utilizan el módulo de captura marcador IP C900V2 de Conettix cumplen el nivel 3 de seguridad de línea cuando se comunican a través de una red de datos por conmutación de paquetes (PSDN).

## 12.10 NF A2P

Si modifica los parámetros del sistema se hace responsable del mantenimiento del sistema cumpliendo las normas y reglamentaciones aplicables al hardware y/o al sistema en el que se usan. En una instalación conforme con NF A2P, utilice sólo los componentes indicados para NF A2P y verifique que cada parámetro está dentro del rango autorizado.

|--|

| Pieza           | Descripción                                                    |
|-----------------|----------------------------------------------------------------|
| IUI-EZ1         | Centro de control                                              |
| NP17-12IFR      | Batería Yuasa de 17 AH                                         |
| ICP-EZPK        | Memoria flash                                                  |
| EZPS-FRA        | Fuente de alimentación para detectores de movimiento y sirenas |
| IPP-PSU-2A5     | Fuente de alimentación auxiliar supervisada                    |
| ICP-EZVM-FRF    | Módulo de voz en francés                                       |
| ISW-BHB1-WXFR   | Concentrador wLSN                                              |
| ISW-BK-F1-H5X   | Llavero wLSN                                                   |
| ISW-BDL1-W11PHX | Detector de movimiento Tri-tech wLSN 11 x 11 m                 |
| ISW-BPR1-W13PX  | Detector de movimiento wLSN por infrarrojos pasivos 12 x 12    |
|                 | m                                                              |
| ISW-BMC1-S135X  | Contacto magnético wLSN                                        |
| ISW-BMC1-M82X   | Minicontacto wLSN                                              |
| ISW-BMC1-R135X  | Contacto para empotrar wLSN                                    |
| ISW-BIN-S135X   | Inercia y contacto magnético wLSN                              |
| ISW-BSM1-SX     | Detector de humo wLSN                                          |
| ISW-BGB1-SAX    | Detector de roturas de cristal wLSN                            |
| ISW-BSR1-WX     | Receptor acústico wLSN                                         |
| ISW-BRL1-WX     | Relé de salida wLSN                                            |
| DX2010          | Tarjeta de ampliación de zonas de 8 hilos                      |

#### Cableado de sirenas en una instalación con certificación NF A2P

Utilice sólo sirenas con batería de reserva. Las sirenas que requieren una tensión primaria de 14,4 V se pueden alimentar mediante el módulo opcional EZPS-FRA o con la fuente de alimentación auxiliar IPP-PSU-2A5.

Pase la entrada de bloqueo de +12 V a través del panel PO1 y configúrelo como sirena interior como se muestra en la guía de instalación de la sirena. Dependiendo de las necesidades de corriente de la batería de la sirena, la entrada de bloqueo de +12 V se puede tomar del terminal naranja, terminal blanco, +14,4 V de la salida de potencia de la sirena de la tarjeta opcional EZPS-FRA o una de las salidas de la fuente de alimentación auxiliar IPP-PSU-2A5.

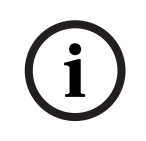

### ¡NOTA!

En una instalación con certificación NF A2P, la fuente de alimentación que se utiliza para alimentar la batería de la sirena no debe emplearse para alimentar los detectores de movimiento.

#### Cableado de los detectores de movimiento en una instalación con certificación NF A2P

La alimentación de los detectores de movimiento debe separarse de la de las sirenas. La alimentación de los sensores de movimiento puede venir del terminal blanco + y - o mediante la tarjeta opcional EZPS-FRA cuando el número de detectores de movimiento requiere líneas de potencia separadas o mediante la fuente de alimentación auxiliar IPP-PSU-2A5.

#### Panel de configuración en una instalación con certificación NF A2P

Compruebe que cada parámetro está en el rango de los valores autorizados para instalaciones con certificación NF A2P.

#### Gráfico de corriente en una instalación con certificación NF A2P de tipo 2

Para alcanzar las 36 horas de alimentación de reserva, compruebe que la corriente requerida por todos los equipos utilizados en el sistema es inferior a la corriente de reserva disponible:

- Corriente máxima en reposo: 465 mA (es decir, 270 mA de corriente para el panel, con un centro de control)
- Corriente máxima en alarma: 1.000 mA (es decir, 675 mA de corriente para el panel, con un centro de control)

|                                                                                      | Corriente máxima en reposo: |         |        | Corriente máxima en alarma: |         |         |
|--------------------------------------------------------------------------------------|-----------------------------|---------|--------|-----------------------------|---------|---------|
| Módulo                                                                               | l Máx.                      |         | Total  | l Máx.                      |         | Total   |
| Panel de control Easy Series                                                         | 85 mA x1                    |         | 85 mA  | 160 mA                      | x1      | 160 mA  |
| Corriente del panel: A                                                               |                             |         | mA     |                             |         | mA      |
| Centro de control IUI-EZ1 (al<br>menos 1)                                            | 110 mA                      | x Cant. |        | 165 mA                      | x Cant. |         |
| Corriente del bus de opciones: <b>B</b>                                              |                             |         | mA     |                             |         | mA      |
| Detector(es) de movimiento                                                           |                             | x Cant. |        |                             | x Cant. |         |
| Sirena(s)                                                                            |                             | x Cant. |        |                             | x Cant. |         |
| (Autre)                                                                              |                             | x Cant. |        |                             | x Cant. |         |
| Corriente aux. total: <b>C</b>                                                       |                             |         | mA     |                             |         | mA      |
| Total <b>A + B + C</b>                                                               |                             |         | mA     |                             |         | mA      |
| Máximo de corriente de reserva disponible, con una<br>batería de 17 AH (tipo 2, 36H) |                             |         | 465 mA |                             |         | 1000 mA |

Consulte el cuadro siguiente.

#### Gráfico de corriente de la fuente de alimentación auxiliar IPP-PSU-2A5

Cuando la corriente requerida por los componentes adicionales es mayor que la corriente de reserva disponible en el panel con la batería de 17 AH, añada una o varias fuentes de alimentación auxiliares IPP-PSU-2A5.

La IPP-PSU-2A5 proporciona además la salida de 14,5 V que requieren las baterías de la sirena.

| Corriente máxima en                                |        |         | n reposo: | Corriente máxima | a en alarm | na:    |
|----------------------------------------------------|--------|---------|-----------|------------------|------------|--------|
| Módulo                                             | l Máx. |         | Total     | l Máx.           |            | Total  |
| IPP-PSU-2A5                                        | 55 mA  | x1      | 55 mA     | 55 mA            | x1         | 55 mA  |
| Detector(es)                                       |        | x Cant. |           |                  | x Cant.    |        |
| Sirena(s)                                          |        | x Cant. |           |                  | x Cant.    |        |
| Centro(s) de control                               |        | x Cant. |           |                  | x Cant.    |        |
| Corriente aux. total: C                            |        | mA      |           |                  | mA         |        |
| Total en reposo                                    |        |         | mA        | Total en alarma  |            | mA     |
| Máximo de corriente de reserva disponible, con una |        |         | 465 mA    |                  |            | 750 mA |
| batería de 17 AH                                   |        |         |           |                  |            |        |

La fuente de alimentación auxiliar IPP-PSU-2A5 ofrece protección frente a la descarga total de la batería (activa en reposo) y los LED indicadores de estado. Esta corriente debe tenerse en cuenta en el gráfico de corriente.

Máximo de corriente disponible en reposo: 465 mA.

Máximo de corriente en alarma: 750 mA.

### ¡NOTA!

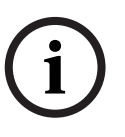

Para la supervisión de la fuente de alimentación auxiliar, utilice una entrada desde el panel o desde un DX2010, con cableado de dos resistencias (alarma y sabotaje).

- Conecte el relé de salida "problema" desde la fuente de alimentación auxiliar hasta una entrada 24h/24h. Registre el nombre de la zona con un texto que signifique "pérdida de CA de la fuente de alimentación auxiliar".
- En la zona de sabotaje, conecte el contacto de sabotaje de la caja de la fuente de alimentación auxiliar

#### Cableado del grabador/controlador

Para conectar un controlador / grabador, conecte la entrada de bobina del grabador a + y - de PO2, PO3 y/o PO4.

Configure la salida del siguiente modo:

- Para grabar el estado "armado desocupado", ajuste la salida en "armado desocupado"
- Para grabar el estado "alarma", ajuste la salida correspondiente en "intrusión e incendio
   2" (nivel invertido)

#### Elementos de programación

Para que estos elementos de programación cumplan con NF A2P, ajústelos de la siguiente manera:

| Elemento de programación                                                                    | N.º de   | Rango aprobado por NF   | IF Página de inicio de la |  |  |  |
|---------------------------------------------------------------------------------------------|----------|-------------------------|---------------------------|--|--|--|
|                                                                                             | elemento | A2P                     | sección                   |  |  |  |
| Código de país                                                                              | 102      | 17                      | Página 50                 |  |  |  |
| Bucle tamper-antisabotaje de la caja                                                        | 103      | 1                       |                           |  |  |  |
| activado                                                                                    |          |                         |                           |  |  |  |
| Tiempo límite de la sirena de incendio                                                      | 107      | 2 o 3                   |                           |  |  |  |
| Tiempo límite de la sirena de intrusión                                                     | 108      | 2 o 3                   |                           |  |  |  |
| Ventana de abortar intrusión                                                                | 110      | 0                       |                           |  |  |  |
| Verificación de la alarma por punto                                                         | 124      | 0                       |                           |  |  |  |
| Tiempo de entrada                                                                           | 127      | Más breve que el tiempo |                           |  |  |  |
|                                                                                             |          | de salida               |                           |  |  |  |
| Nivel de autoprotección                                                                     | 132      | 0                       |                           |  |  |  |
| Enclavamiento del bucle antisabotaje del                                                    | 137      | 1                       |                           |  |  |  |
| punto y de la caja                                                                          |          |                         |                           |  |  |  |
| Enclavamiento del bucle antisabotaje de un                                                  | 138      | 1                       |                           |  |  |  |
| dispositivo del sistema                                                                     |          |                         |                           |  |  |  |
| Contraseña de instalación restringida                                                       | 142      | 1                       |                           |  |  |  |
| Iniciar el armado con puntos abiertos o en                                                  | 159      | 0                       |                           |  |  |  |
| detección                                                                                   |          |                         |                           |  |  |  |
| Longitud de la contraseña                                                                   | 861      | 6                       | Página 66                 |  |  |  |
| Tipo de circuito                                                                            | 9xx2*    | 0                       | Página 62                 |  |  |  |
| Tiempo de respuesta                                                                         | 9xx5*    | 4 o 5                   |                           |  |  |  |
| * Dígitos intermedios = el número del punto. Por ejemplo, "01" = Punto 1 y "32" = Punto 32. |          |                         |                           |  |  |  |

 Tabla 12.1
 Valores de configuración certificados por NF A2P

¡NOTA!

Para puntos supervisados (doble RFL), 2,2k se requieren resistencias RFL (Ref.: 47819).
## Sellado de la caja

- 1. Abra un orificio realizado previamente que está en la parte derecha de la caja.
- 2. Pase el cable de sellado a través de este orificio e introduzca los dos cables en el orificio de la puerta de la caja correspondiente.
- 3. Selle el cable de sellado lo más cerca posible de la caja.

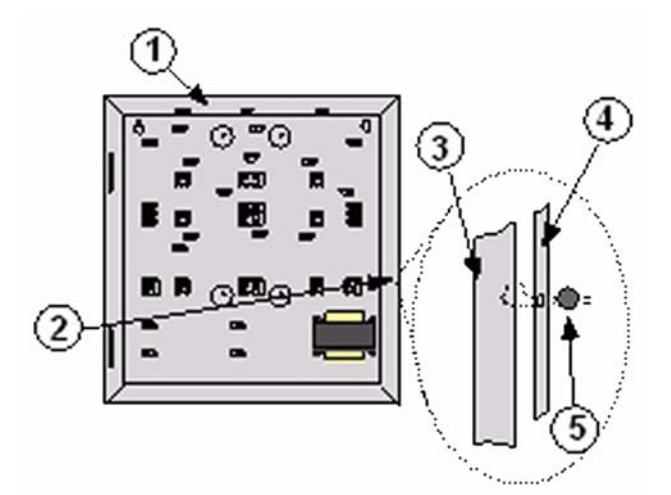

Figura 12.1 Sellado de la caja

| 1 | Caja                                       |
|---|--------------------------------------------|
| 2 | Ubicación de sellado (abierta previamente) |
| 3 | Lado derecho de la caja                    |
| 4 | Lado derecho de la caja                    |
| 5 | Cable de sellado                           |

Notas

## Bosch Security Systems, Inc.

130 Perinton Parkway Fairport, NY 14450 (800) 289-0096 **www.boschsecurity.com** © Bosch Security Systems, Inc., 2008